# Activity Guide

Oracle Solaris 11 Advanced System Administration

D72965GC30 Edition 3.0 March 2013 D81025

### ORACLE'

### Author

Vijetha M Malkai

### **Technical Contributors** and Reviewers

Tammy Shannon Anies Rahman **Rosemary Martinak** 

### Editors

Malavika Jinka Aju Kumar Smita Kommini

### Graphic Designer

Seema Bopaiah

### **Publishers**

Jayanthy Keshavamurthy ...s of their respective of

### Copyright © 2013, Oracle and/or its affiliates. All rights reserved.

### Disclaimer

This document contains proprietary information and is protected by copyright and other intellectual property laws. You may copy and print this document solely for your own use in an Oracle training course. The document may not be modified or altered in any way. Except where your use constitutes "fair use" under copyright law, you may not use, share, download, upload, copy, print, display, perform, reproduce, publish, license, post, transmit, or distribute this document in whole or in part without the express authorization of Oracle.

The information contained in this document is subject to change without notice. If you find any problems in the document, please report them in writing to: Oracle University, 500 Oracle Parkway, Redwood Shores, California 94065 USA. This document is not warranted to be error-free.

### **Restricted Rights Notice**

erable If this documentation is delivered to the United States Government or anyone using the documentation on behalf of the United States Government, the following notice is applicable:

### **U.S. GOVERNMENT RIGHTS**

The U.S. Government's rights to use, modify, reproduce, release, perform, display, or disclose these training materials are restricted by the terms of the applicable Oracle license agreement and/or the applicable U.S. Government contract.

### **Trademark Notice**

Oracle and Java are registered trademarks of Oracle and/or its affiliates. Other names may be trademarks of their respective owners.

### **Table of Contents**

| Practices for Lesson 1: Introduction                                           | 1-1  |
|--------------------------------------------------------------------------------|------|
| Practices Overview for Lesson 1                                                | 1-2  |
| Practices for Lesson 2: Managing the Image Packaging System (IPS) and Packages | 2-1  |
| Practice Overview for Lesson 2                                                 | 2-2  |
| Practice 2-1: Configuring a Local IPS Package Repository                       | 2-3  |
| Practice 2-2: Configuring a Network Client to Access the Local IPS Server      | 2-7  |
| Practice 2-3: Managing Multiple Boot Environments                              | 2-10 |
| Practices for Lesson 3: Installing Oracle Solaris 11 on Multiple Hosts         | 3-1  |
| Practice Overview for Lesson 3.                                                | 3-2  |
| Practice 3-1: Verifying the System AI Requirements (Optional)                  | 3-4  |
| Practice 3-2: Configuring the AI Server                                        | 3-8  |
| Practice 3-3: Deploying the OS on the Network Client                           | 3-13 |
| Practices for Lesson 4: Managing Business Application Data                     |      |
| Practice Overview for Lesson 4                                                 |      |
| Practice 4-1: Managing Data Redundancy with a ZFS Mirrored Pool                |      |
| Practice 4-2: Using ZFS Snapshots for Backup and Recovery                      | 4-10 |
| Practice 4-3: Using a ZFS Clone                                                | 4-18 |
| Practice 4-4: Configuring ZFS Properties                                       | 4-21 |
| Practice 4-5: Troubleshooting ZFS Failures                                     | 4-31 |
| Practices for Lesson 5: Configuring Network and Traffic Failover               | 5-1  |
| Practice Overview for Lesson 5                                                 | 5-2  |
| Practice 5-1: Managing a Reactive Network Configuration                        | 5-3  |
| Practice 5-2: Configuring the Network File System                              | 5-11 |
| Practice 5-3: Configuring a Link Aggregation                                   | 5-14 |
| Practice 5-4: Configuring IPMP                                                 | 5-16 |
| Practices for Lesson 6: Configuring Zones and the Virtual Network              | 6-1  |
| Practice Overview for Lesson 6                                                 | 6-2  |
| Practice 6-1: Creating an Oracle Solaris 11.1 Virtual Network                  | 6-5  |
| Practice 6-2: Creating Two Zones by Using VNICs                                | 6-6  |
| Practice 6-3: Allocating Resources to Zones                                    | 6-14 |
| Practice 6-4: Managing the Virtual Network Data Flow                           | 6-25 |
| Practice 6-5: Removing Part of the Virtual Network                             | 6-27 |
| Practices for Lesson 7: Managing Services and Service Properties               | 7-1  |
| Practice Overview for Lesson 7                                                 | 7-2  |
| Practice 7-1: Configuring SMF Services                                         | 7-3  |
| Practice 7-2: Working with Service Profiles                                    | 7-12 |
| Practice 7-3: Restoring and Recovering a Service                               | 7-14 |
| Practices for Lesson 8: Configuring Privileges and Role Based Access Control   | 8-1  |
| Practice Overview for Lesson 8                                                 | 8-2  |
| Practice 8-1: Delegating Privileges to Users and Processes                     | 8-3  |
| Practice 8-2: Configuring Role-Based Access Control                            | 8-14 |
| Practices for Lesson 9: Securing System Resources Using Solaris Auditing       | 9-1  |
| Practice Overview for Lesson 9                                                 | 9-2  |
| Practice 9-1: Configuring and Administering Oracle Solaris Auditing            | 9-3  |
| Practice 9-2: Managing Audit Records on Local Systems                          | 9-19 |
|                                                                                |      |

Copyright © 2013, Oracle and/or its affiliates. All rights reserved.

| Practice Overview for Lesson 10.       10-2         Practice 10-1: Modifying Process Scheduling Priority.       10-3         Practice 10-2: Configuring the FSS in an Oracle Solaris Zone       10-2         ctices for Lesson 11: Evaluating System Resources.       11-1         Practice 11-1: Managing Resource Controls in Global and Non-Global Zones.       11-2         Practice 11-2: Evaluating System Performance Levels.       11-1         Practice 11-2: Evaluating System Performance Levels.       11-1         Practice Overview for Lesson 12.       12-2         Practice Overview for Lesson 12.       12-2         Practice Overview for Lesson 12.       12-2         Practice 12-1: Setting Up System Messaging.       12-3         Practice 12-2: Configuring System and Application Crash Facilities       12-1         Practice 12-2: Configuring System And Application Crash Facilities       12-13         Practice 12-2: Configuring System and Application Crash Facilities       12-13         Practice 12-2: Configuring System And Application Crash Facilities       12-13         Practice 12-2: Configuring System And Application Crash Facilities       12-13                                                                                                    | ractices for Lesson 10: Managing Processes and Priorities                | 10-1  |
|----------------------------------------------------------------------------------------------------|--------------------------------------------------------------------------|-------|
| Practice 10-1: Modifying Process Scheduling Priority.       10-3         Practice 10-2: Configuring the FSS in an Oracle Solaris Zone       10-22         ctices for Lesson 11: Evaluating System Resources       11-1         Practice 11-1: Managing Resource Controls in Global and Non-Global Zones       11-3         Practice 11-2: Evaluating System Performance Levels       11-1         Practice 11-2: Evaluating System Performance Levels       11-1         Practice 11-2: Evaluating System Performance Levels       11-1         Practice 11-2: Evaluating System Messaging       12-1         Practice Overview for Lesson 12       12-1         Practice 12-1: Setting Up System Messaging       12-3         Practice 12-2: Configuring System and Application Crash Facilities       12-13         Practice 12-2: Configuring System and Application Crash Facilities       12-13         Mathematical Mathematical Mat | Practice Overview for Lesson 10                                          | 10-2  |
| rractice 10-2: Configuring the FSS in an Oracle Solaris Zone                                                                                                    | Practice 10-1: Modifying Process Scheduling Priority                     | 10-3  |
| ctices for Lesson 11: Evaluating System Resources       11-1         tractice Overview for Lesson 11.       11-2         tractice 11-1: Managing Resource Controls in Global and Non-Global Zones       11-3         tractice 11-2: Evaluating System Performance Levels       11-1         tractice Son 12: Monitoring and Troubleshooting Software Failures       12-1         tractice Verview for Lesson 12:       12-2         tractice Verview for Lesson 12:       12-2         tractice 12-1: Setting Up System Messaging       12-3         tractice 12-2: Configuring System and Application Crash Facilities       12-13         tractice 12-2: Configuring System and Application Crash Facilities       12-13         tractice 12-2: Configuring System and Application Crash Facilities       12-13         tractice 12-2: Configuring System and Application Crash Facilities       12-13         tractice 12-2: Configuring System and Application Crash Facilities       12-13         tractice 12-2: Configuring System Controls in Stock       12-13         tractice 12-3: Stock       12-13         tractice 12-4: Configuring Stock       12-13         tractice 12-2: Configuring Stock       12-13         tractice 12-3: Stock       13-13         tractice 12-4: Stock       13-13         tractice 12-5: Stock       13-13         tract                                                                                                    | Practice 10-2: Configuring the FSS in an Oracle Solaris Zone             | 10-22 |
| Practice Overview for Lesson 11                                                                                                    | ractices for Lesson 11: Evaluating System Resources                      | 11-1  |
| Practice 11-1: Managing Resource Controls in Global and Non-Global Zones                                                                                                    | Practice Overview for Lesson 11                                          | 11-2  |
| Practice 11-2: Evaluating System Performance Levels                                                                                                    | Practice 11-1: Managing Resource Controls in Global and Non-Global Zones | 11-3  |
| ctices for Lesson 12: Monitoring and Troubleshooting Software Failures                                                                                                    | Practice 11-2: Evaluating System Performance Levels                      | 11-14 |
| Practice Overview for Lesson 12                                                                                                    | ractices for Lesson 12: Monitoring and Troubleshooting Software Failures |       |
| ractice 12-1: Setting Up System and Application Crash Facilities                                                                                                    | Practice Overview for Lesson 12                                          |       |
| Traduce 12-2. Configuring System and Application Crash Facilities                                                                                                    | Practice 12-1: Setting Up System Messaging                               |       |
| Ronaldo (cicero ronaldo@gmail.com) has a non-transfe                                                                                                    | ractice 12-2. Configuring System and Application Grash Facilities        | 12-13 |
| Ronaldo (cicero ronaldo@gmail.com) Guide.                                                                                                    | has                                                                      |       |
| Ronaldo (cicero ronaldo@gmail.cent Gur<br>license to use this Student Gur                                                                                                    | i comi ide.                                                              |       |
| Ronaldo (cicero ronaldo@91. Studer.<br>Iicense to use this Studer.                                                                                                    | mall. ont Gu.                                                            |       |
| Ronaldo (cicero ronaldo this Ste                                                                                                    | Ogratuder.                                                               |       |
| Ronaldo (cicero rone to use tine<br>license to use tine                                                                                                    | nalou unis Sta                                                           |       |
| Ronaldo (cicense to use                                                                                                    | COTOLICE TIM                                                             |       |
| Ronaldo license ta                                                                                                    | Cicelo. to Us                                                            |       |
| Rousing licer.                                                                                                    | 10 Chanse th                                                             |       |
| Ro                                                                                                    | DUNAION LICEN                                                            |       |
|                                                                                                    | Ro                                                                       |       |
|                                                                                                    |                                                                          |       |
|                                                                                                    |                                                                          |       |
|                                                                                                    |                                                                          |       |
|                                                                                                    |                                                                          |       |

Copyright © 2013, Oracle and/or its affiliates. All rights reserved.

## Practices for Lesson 1: Introduction LiC Introdu Chapter 1 Chapter 1 Chapter 1 Chapter 1 Chapter 1 Chapter 1

### **Practices Overview**

This practice introduces you to the project assignment that you will be using throughout this course and to your virtual lab environment. The project assignment is divided into multiple phases, which are presented in the checklist in Figure 1. The checklist items are synchronized with the lesson topics.

### **Project Assignment**

Your organization, Delicious Treats Company, is in the business of selling chocolate products online locally and globally. In the United States, the company's order, product, and customer information is stored on 350 servers that are strategically located in various states. Out of these 350 servers, 250 servers are Oracle Solaris x86/64 machines, for instance, Ultra 20s. Currently, the Oracle Solaris servers are running Oracle Solaris 10 or Solaris 9. According to the service-level agreements (SLAs), the business applications on these servers must be up 98% of the time.

The company learned that Oracle has launched Oracle Solaris 11.1, which contains many resource-saving features. The company is convinced that it can use Oracle Solaris 11.1 to its benefit. Therefore, it has issued the directive to upgrade all Oracle Solaris machines to Oracle Solaris 11.1.

As part of the Server Implementation team, you will install and configure Solaris 11.1 on 10 machines on a test basis. This will help you to explore Oracle Solaris 11.1 and prepare you to administer business applications and the operating system. Your senior system administrator has developed a predeployment test plan that consists of a checklist of tasks to be performed (see Figure 1). As you progress through each lesson in the course, you will implement the assigned tasks and report the results to your senior system administrator.

| $\checkmark$ | Oracle Solaris 11.1 Predeployment Checklist                |     |
|--------------|------------------------------------------------------------|-----|
|              | Managing the Image Packaging System (IPS) and Packages     |     |
|              | Installing Oracle Solaris 11.1 on Multiple Hosts           |     |
|              | Managing the Business Application Data                     |     |
|              | Configuring Network and Traffic Failover                   |     |
|              | Configuring Zones and the Virtual Network                  |     |
|              | Managing Services and Service Properties                   |     |
|              | Configuring Privileges and Role-Based Access Control       | 301 |
|              | Securing System Resources by Using Oracle Solaris Auditing |     |
|              | Managing Processes and Priorities                          |     |
|              | Evaluating the System Resources                            |     |
|              | Monitoring and Troubleshooting System Failures             |     |

Figure 1: Oracle Solaris 11.1 Predeployment Checklist

### Practices Infrastructure

use this This section presents an architectural view of the equipment and the platforms for the practices. Multiple virtual machines (VMs) are configured on a private internal network (192.168.0). Each VM can communicate with other VMs only on the same private network (see Figure 2).

The VMs are configured to communicate with the host machine only through the share directory. Internet access is not configured from these VMs.

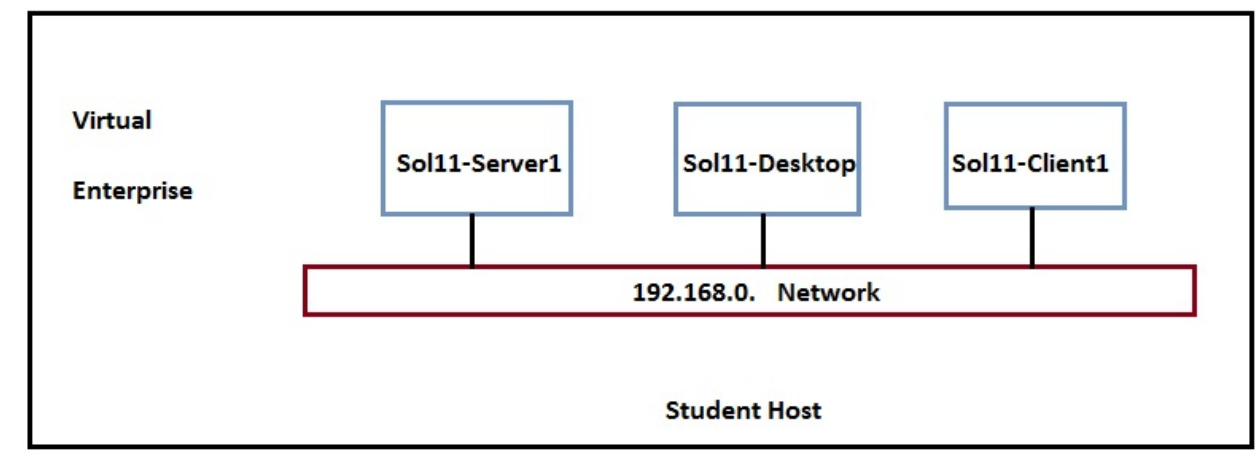

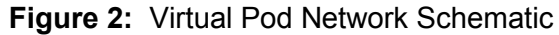

Copyright © 2013, Oracle and/or its affiliates. All rights reserved.

Your lab environment is based on the Oracle VM VirtualBox virtualization software. The VirtualBox is a cross-platform virtualization application. Figure 3 shows the configured virtual machines. The Oracle Solaris 11.1 OS is installed in the virtual machines with the exception of Sol11-Client1, which is an empty VM.

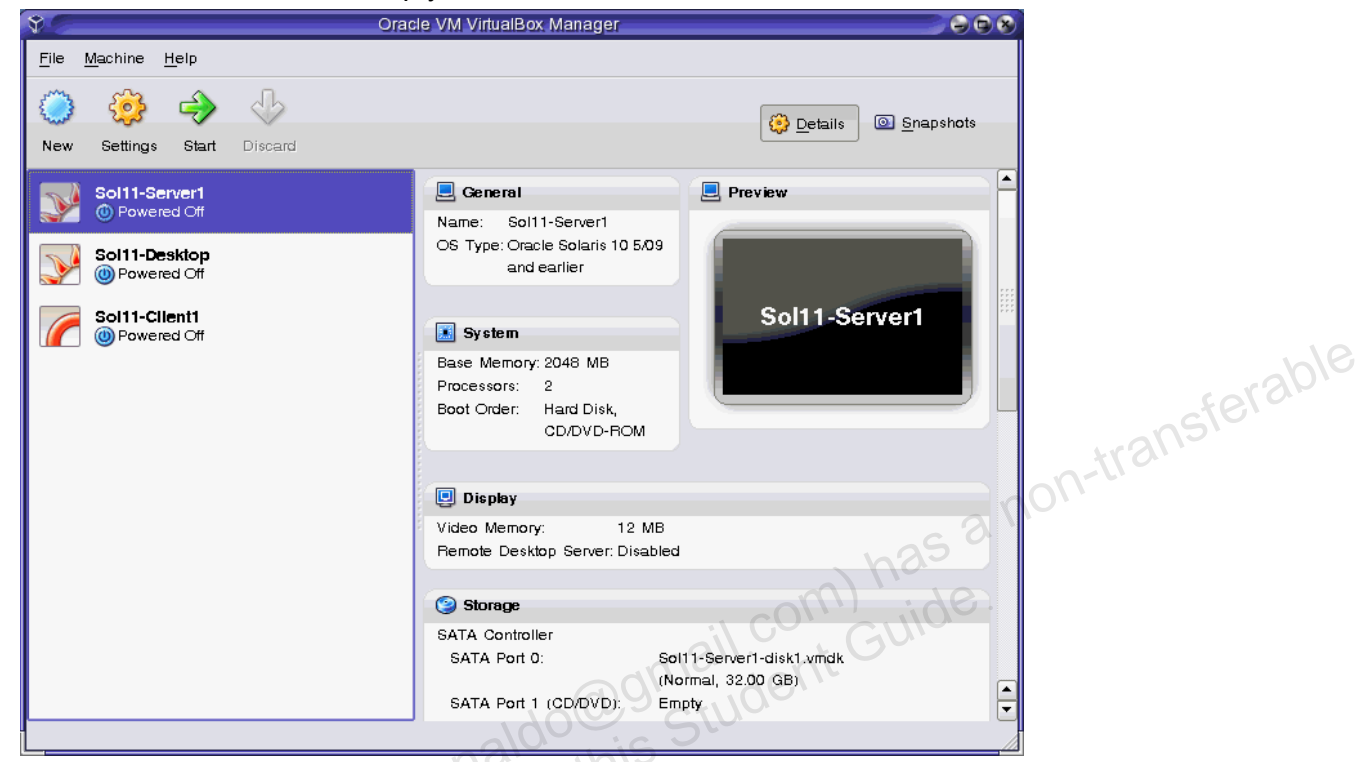

Figure 3: Oracle VirtualBox Virtual Machines

All the VMs are configured with 2 GB of memory. Most of the host machines have a total of 8 GB to work with.

All the student files are located in /opt/ora/scripts. This directory contains mostly scripts that you may be directed to use to establish the start or end state of a particular practice.

The following list briefly describes the virtual machines:

- **Sol11-Server1:** This VM provides network services, such as DNS, DHCP, and IPS that are used by other VMs in this virtual network. This VM should always be up and running. You use the command-line tools here.
- **Sol11-Desktop:** This is a general purpose user machine with the GUI and other features normally available on a network client machine. Most of the facilities available in Sol11-Server1 are available in this VM.
- **Sol11-Client1:** This is the VM for Oracle Solaris 11.1 installation that uses Automated Install mode. After performing the practice, switch off this VM. It will not be needed for any other practice.

### Logging In to the Practice Environment

When you first log in to the practice environment, you are prompted to provide a login and password for the host system:

- Userid: root
- **Password:** oracle

After you have gained access to the host system, the user account and password for each virtual machine is:

- User account: oracle
- **Password:** oracle1 •
- Administrator privileges: As the oracle user, use su to switch to the primary • administrator (root) role. The password is oracle1. The oracle user switches to root because root is configured as a role by default. The first username created on the system (during the OS installation) is the initial privileged user who can assume the administrator role. This can be verified in the /etc/user attr file.

Note: The Sol11-Server1 virtual machine must be started before any additional virtual machines are started. The Sol11-Server1 must always be running to perform the practices ransferable in this guide.

### Task: Becoming Familiar with Your Practice Environment

On your host system, start the Oracle VM VirtualBox Manager by double-clicking its icon on 1. your desktop.

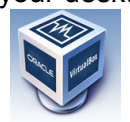

ail com) has ( ouble ont Guide In the Oracle VM VirtualBox Manager window, double-click the Sol11-Server1 virtual 2. machine to start it. Alternatively, you can simply select the Sol11-Server1 VM and click the Start button.

|     | V Ora                        | cle VM VirtualBox Manager                      |                                         |
|-----|------------------------------|------------------------------------------------|-----------------------------------------|
|     | File Machine Help            | 0.                                             |                                         |
|     | New Settings Start Discard   |                                                | Details 💿 Snapshots                     |
| 310 | Sol11-Server1                | 📃 General                                      | Preview                                 |
|     | Off     Off                  | Name: Sol11-Server1                            |                                         |
|     | Sol11-Desktop<br>Powered Off | OS Type: Oracle Solaris 10 5/09<br>and earlier |                                         |
|     | Sol11-Client1                | System                                         | Sol11-Server1                           |
|     |                              | Base Memory: 2048 MB                           |                                         |
|     |                              | Boot Order: Hard Disk,<br>CD/DVD-ROM           |                                         |
|     |                              | 🗐 Display                                      |                                         |
|     |                              | Video Memory: 12 MB                            |                                         |
|     |                              | Remote Desktop Server: Disabled                |                                         |
|     |                              | (2) Storage                                    |                                         |
|     |                              | SATA Controller                                |                                         |
|     |                              | SATA Port 0: Sol1<br>(No                       | 1-Server1-disk1.vmdk<br>rmal, 32.00 GB) |
|     |                              | SATA Port 1 (CD/DVD): Emr                      |                                         |

Copyright © 2013, Oracle and/or its affiliates. All rights reserved.

3. After the Sol11-Server1 VM is powered on, at the command prompt, log in as the user oracle with the password oracle1.

```
s11-server1 console login: oracle
Password: oracle1
Last Login: Mon Nov 12 03:59:49 on console
Oracle Corporation SunOS 5.11 11.1 September 2012
Or
oracle@s11-server1:~$
oracle@s11-server1:~$
su -
Password: oracle1
...
root@s11-server1:~#
```

4. Start the Sol11-Desktop. When the Username login screen appears, enter oracle for the username and click the Log In button.

Note: It might take a few minutes for the Username login screen to appear.

| C         | DRACLE annali com      |  |
|-----------|------------------------|--|
| 20        | SOLARIS<br>s11-desktop |  |
| Username: | Log In                 |  |
|           |                        |  |

5. When the password login screen appears, enter the password <code>oracle1</code> and click the Log In button.

|           | s11-desktop |     |
|-----------|-------------|-----|
| Password: | ••••••      | - 7 |

6. Open a terminal window by right-clicking on the desktop and selecting Open Terminal. In the terminal window, run the su - command to assume the administrator privileges. The password is oracle1.

| oracle@s11-desktop:~\$ | su –  |      |      |           |      |
|------------------------|-------|------|------|-----------|------|
| Password: oracle1      |       |      |      |           |      |
| Oracle Corporation     | SunOS | 5.11 | 11.1 | September | 2012 |
| root@s11-desktop:~#    |       |      |      |           |      |

7. At times, you may need to power off a VM and close its window. You may also need to shut down a VM to comply with the maximum recommended number of VMs running simultaneously, which is currently limited to three VMs.

Now, practice shutting down a VM by using the Sol11-Desktop VM. To shut down the VM, click the "close" button (x) in the top-right corner of the VM window.

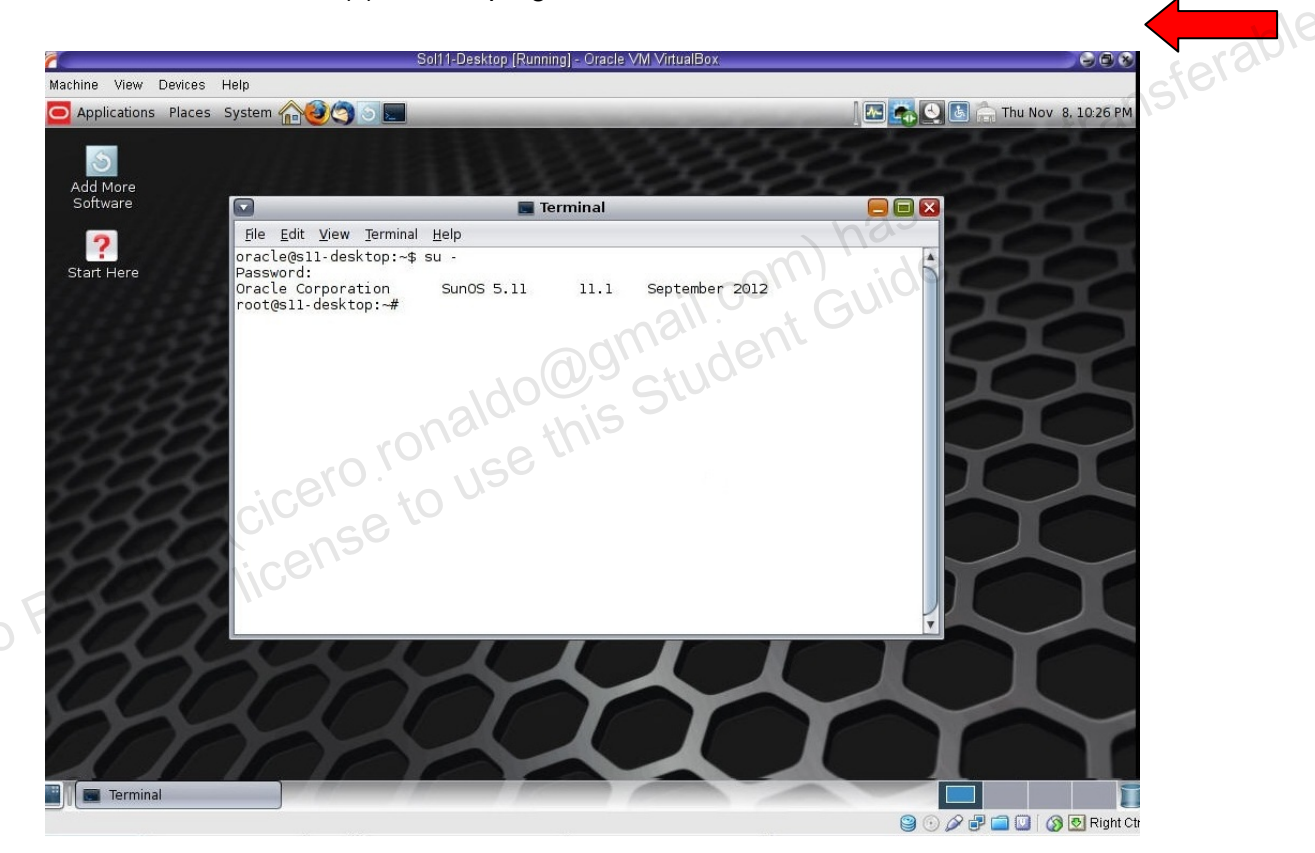

8. When the Close Virtual Machine dialog box appears, select "Power off the machine" and click OK.

| 3           | Close Virtual Machine 💦 🛞                                                                             |
|-------------|----------------------------------------------------------------------------------------------------|
| <b>&gt;</b> | You want to:<br>Save the machine state         Send the shutdown signal         Power off the machine |
| Hel         | Ip <u>O</u> K Cancel                                                                                  |

**Note:** You can verify that the VM is shut down by checking the status that appears under the VM's name in the Oracle VM VirtualBox Manager. The status for the Sol11-Desktop should be "Powered Off." The status for the Sol11-Server1 should be "Running."

| \$C                                       | Oracle VM VirtualBox Manager                   |                                                                                                    |
|-------------------------------------------|------------------------------------------------|----------------------------------------------------------------------------------------------------|
| <u>F</u> ile <u>M</u> achine <u>H</u> elp | all.co.                                        | + GUIC                                                                                                    |
|                                           | ginder                                         |                                                                                                    |
| New Settings Show Discard                 | aldour Sit                                     |                                                                                                    |
| Sol11-Server1                             | 📃 General                                      | Preview                                                                                                    |
|                                           | Name: Sol11-Server1                            |                                                                                                    |
| Sol11-Desktop<br>Powered Off              | OS Type: Oracle Solaris 10 5/09<br>and earlier | Martine capit i nu ni to optimu arconale tran version del ta Bad <sup>3</sup><br>fando las de las marcos de la desta<br>registra de la del de la desta de la desta de la del de la del de la desta<br>la del de la del de la desta de la del de la del de la del de la del de la del<br>de la del de la del de la del de la del de la del de la del de la del de la del<br>del de la del de la del del del del del del del del del del |
|                                           |                                                |                                                                                                    |
| OPowered Off                              | System                                         |                                                                                                    |
|                                           | Base Memory: 2048 MB                           |                                                                                                    |
|                                           | Processors: 2                                  |                                                                                                    |
|                                           | Boot Order: Hard Disk,                         |                                                                                                    |
|                                           | CD/DVD-HOM                                     |                                                                                                    |
|                                           | 📃 Display                                      |                                                                                                    |
|                                           | Video Memory: 12 MB                            |                                                                                                    |
|                                           | Remote Desktop Server: Disabled                |                                                                                                    |
|                                           | () Storage                                     |                                                                                                    |
|                                           | SATA Controller                                |                                                                                                    |
|                                           | SATA Port 0: Sol                               | 11-Server1-disk1.vmdk                                                                                                    |
|                                           | (No<br>SATA Port 1 (CD/DVD): Em                | ormal, 32.00 GB)                                                                                                    |
| l                                         |                                                | P'7                                                                                                    |
|                                           |                                                |                                                                                                    |

### Practices for Lesson 2: Managing the Image Packaging System (IPS) and Packages

Chapter 2

### Practices Overview

After installing a new OS, it is a common practice to ensure that you have the IPS Package Repository set up on a local server. In these practices, you will set up a local repository on S11-Server1 and configure a network client to access the repository.

When you install critical software updates, for example, packages updating Solaris kernel facilities, creating another boot environment (BE) is very useful. In case the new package corrupts your system, you can revert to the previous boot environment. So, you can consider the original BE to be more like a backup environment. In the following practices, you will create a backup BE, install the diffstat package, and work with multiple BEs. The key areas covered in this practice are:

- Configuring a local IPS package repository •
- Configuring a network client to access IPS •
- Managing boot environments •

-transferable **Note:** Your command output displays may be different than the displays in the practices, especially storage units, process IDs, and related content.

The following checklist shows your progress. Currently, you are about to look into the IPS functionality.

| $\checkmark$ | Oracle Solaris 11.1 Predeployment Checklist            |
|--------------|--------------------------------------------------------|
|              | Managing the Image Packaging System (IPS) and Packages |
|              | Installing Oracle Solaris 11.1 on Multiple Hosts       |
| 0            | Managing Business Application Data                     |
| 107          | Configuring Network and Traffic Failover               |
|              | Configuring Zones and the Virtual Network              |
|              | Managing Services and Service Properties               |
|              | Configuring Privileges and Role-Based Access Control   |
|              | Securing System Resources by Using Solaris Auditing    |
|              | Managing Processes and Priorities                      |
|              | Evaluating System Resources                            |
|              | Monitoring and Troubleshooting System Failures         |

### Overview

You will recall from the lecture that when you install or upgrade to the Oracle Solaris 11 release, the system initially has one publisher configured: the solaris publisher.

In your lab environment, your virtual machine client cannot access the default publisher URL to download the IPS package repository. So your first task is to create your local package repository and make it the default so that the network client can be serviced by IPS.

<u>fe</u>rable

### Tasks

- 1. Verify that the Sol11-Server1 virtual machine is running.
- 2. Log in to the Sol11-Server1 virtual machine as the oracle user. Use the password oracle1.
- 3. Run the su command to assume administrator privileges.

```
oracle@s11-server1:~$ su -
Password: oracle1
Oracle Corporation SunOS 5.11 11.1 September 2012
root@s11-server1:~#
```

4. Determine the host name and domain of this server.

```
root@s11-server1:~# hostname
s11-server1
root@s11-server1:~# domainname
mydomain.com
```

5. Verify that this server can access DNS services.

```
root@s11-server1:~# nslookup s11-server1
Server: 192.168.0.100
Address: 192.168.0.100#53
Name: s11-server1.mydomain.com
Address: 192.168.0.100
```

6. Verify that the /export/IPS file system has been configured on the system.

| root@s1 | ll-serve | er1:~#  | zpool  | list  |      |      |      |       |     |          |
|---------|----------|---------|--------|-------|------|------|------|-------|-----|----------|
| NAME    | SIZE     | ALLOC   | FREE   | Ξ (   | CAP  | DEDU | JP I | HEALI | н   | ALTROOT  |
| rpool   | 31.8G    | 9.87G   | 21.90  | F .   | 31%  | 1.00 | X (  | ONLIN | 1E  | -        |
| root@s1 | L1-serve | er1:~#  | zfs li | ist   |      |      |      |       |     |          |
| NAME    |          |         |        | USEI  | D A' | VAIL | RE   | FER   | MOU | JNTPOINT |
| rpool   |          |         |        | 9.940 | G 21 | 1.3G |      | 39K   | /rp | pool     |
| rpool/H | ROOT     |         |        | 2.130 | G 21 | 1.3G |      | 31K   | leg | gacy     |
| rpool/H | ROOT/so  | laris   |        | 2.130 | G 21 | 1.3G | 1.   | 58G   | /   |          |
| rpool/H | ROOT/so  | laris/v | rar    | 5071  | M 21 | 1.3G | 5    | 05M   | /va | ar       |
| rpool/d | lump     |         |        | 1.030 | G 23 | 1.3G | 1.0  | 00G   | -   |          |
| rpool/e | export   |         |        | 5.740 | G 23 | 1.3G |      | 33K   | /ex | kport    |

Copyright © 2013, Oracle and/or its affiliates. All rights reserved.

Practices for Lesson 2: Managing the Image Packaging System (IPS) and Packages

| rpool/export/IPS           | 5.74G | 21.3G | 5.74G | /export/IPS           |
|----------------------------|-------|-------|-------|-----------------------|
| rpool/export/home          | 212K  | 21.3G | 37K   | /export/home          |
| rpool/export/home/jholt    | 35.5K | 21.3G | 35.5K | /export/home/jholt    |
| rpool/export/home/jmoose   | 35.5K | 21.3G | 35.5K | /export/home/jmoose   |
| rpool/export/home/oracle   | 34K   | 21.3G | 34K   | /export/home/oracle   |
| rpool/export/home/panna    | 35K   | 21.3G | 35K   | /export/home/panna    |
| rpool/export/home/sstudent | t 35K | 21.3G | 35K   | /export/home/sstudent |
| rpool/swap                 | 1.03G | 21.3G | 1.00G | -                     |

**Note:** Your display may be different for space allocation/usage.

Normally, a local IPS repository must be manually created on the local server. This involves creating a ZFS file system on the local server for the IPS repository and copying the repository files from the repository ISO image to the local repository.

The following example shows the steps used to copy the IPS repository from the ISO image to a local ZFS file system. Do not run these commands in this practice. The repository has already been installed on the local server for you.

```
# zfs create -o compression=on rpool/export/IPS
```

```
jent Guide
# lofiadm -a sol-11-1111-repo-full.iso
```

```
# mount -F hsfs /dev/lofi/1 /mnt
```

```
# rsync -aP /mnt/repo /export/IPS
```

The package repository is very large (approximately 4.4 gigabytes). Depending on the speed of your host machine, the rsync command can take a couple of hours to complete.

### 7. Assess the current IPS configuration on the Sol11-Server1 system:

```
root@s11-server1:~# svcs application/pkg/server
STATE
            STIME
                        FMRI
                        svc:/application/pkg/server:default
disabled
            17:00:56
root@sll-serverl:~# svcprop -p pkg/inst root application/pkg/server
/var/pkgrepo
```

This system is not currently configured as an IPS server (the service is disabled). Note the default location of the IPS repository as determined by the pkg/inst root property. The /var/pkgrepo directory is not the correct location of your local repository.

### 8. Determine whether the IPS service is currently available:

```
root@s11-server1:~# pkg search entire
pkg: Some repositories failed to respond appropriately:
solaris:
Unable to contact valid package repository
Encountered the following error(s):
Unable to contact any configured publishers.
This is likely a network configuration problem.
Framework error: code: 6 reason: Couldn't resolve host 'pkg.oracle.com'
```

Copyright © 2013, Oracle and/or its affiliates. All rights reserved.

URL: 'http://pkg.oracle.com/solaris/release' (happened 4 times) **Note:** This step will be especially useful on the job because you can see the displayed URL. In the training environment, your publisher URL will point to s11-server1. Searching for a package is a quick way of determining whether the IPS service is available. Based on the results shown here, this system has no access to the IPS service.

9. Set the application/pkg/server service pkg/inst\_root property to the repository location (/export/IPS/repo).

root@s11-server1:~# svccfg -s application/pkg/server setprop \
pkg/inst\_root=/export/IPS/repo

root@s11-server1:~#

10. Set the application/pkg/server service pkg/readonly property to true.

root@s11-server1:~# svccfg -s application/pkg/server setprop
pkg/readonly=true

11. Verify the application/pkg/server service inst\_root property.

root@s11-server1:~# svcprop -p pkg/inst\_root `

application/pkg/server

/export/IPS/repo

12. Refresh the application/pkg/server service.

root@s11-server1:~# svcadm refresh application/pkg/server

13. Enable the application/pkg/server service.

root@s11-server1:~# svcadm enable application/pkg/server

14. Verify that the application/pkg/server service is enabled.

root@s11-server1:~# svcs application/pkg/server STATE STIME FMRI

online 17:00:56 svc:/application/pkg/server:default

15. Use the pkgrepo refresh command to refresh the package repository.

root@s11-server1:~# pkgrepo refresh -s /export/IPS/repo
Initiating repository refresh.

When you create a new package repository, you must refresh the repository catalog so that the package search operations will work correctly. This may take several minutes to complete.

16. List the current package publishers.

| root@s11-server1 | :~# pkg publisher                                                        |
|------------------|--------------------------------------------------------------------------|
| PUBLISHER        | TYPE STATUS P LOCATION                                                   |
| solaris          | <pre>origin online F <u>http://pkg.oracle.com/solaris/release/</u></pre> |

The command output shows the current *publisher*. A publisher is a forward domain name that identifies a person, group of persons, or an organization that publishes one or more packages. The repository type *origin* is the location of the package repository that contains both package metadata (package manifests and catalogs) and package content (package files). The default publisher URI is http://pkg.oracle.com/solaris/release/.

Copyright © 2013, Oracle and/or its affiliates. All rights reserved.

17. Remove the current publisher URI (http://pkg.oracle.com/solaris/release) and add a new URI (http://s11-server1.mydomain.com) to the publisher name solaris. Show the results.

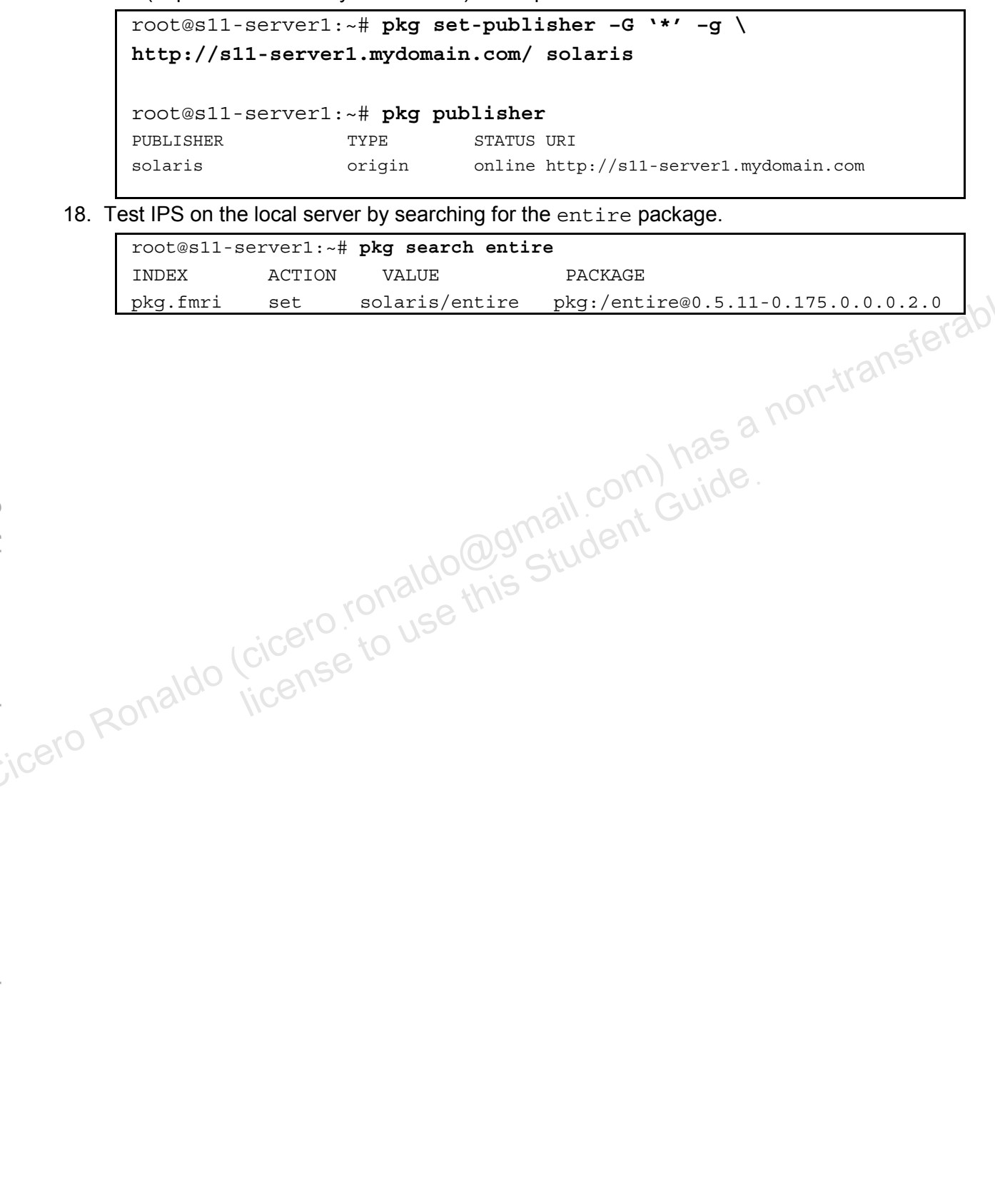

### Practice 2-2: Configuring a Network Client to Access the Local IPS Server

### Overview

Now that you have a local package repository set up, you must configure the network clients to access the new repository. By default, clients are configured to use the publisher http://pkg.oracle.com/solaris/release/. In this task, you reconfigure the client to access the http://s11-server1.mydomain.com/ package publisher solaris.

### Tasks

- 1. Double-click the Sol11-Desktop icon to launch the Sol11-Desktop virtual machine.
- Log in to the Sol11-Desktop virtual machine as the oracle user. Use the password 2. oracle1.
- Right-click the desktop background and open a terminal window. 3.
- sterable 4. In the terminal window, run the su command to assume primary administrator privileges.

```
oracle@s11-desktop:~$ su -
      Password: oracle1
                                                 11,1 has
      Oracle Corporation
                               SunOS 5.11
                                                              September 2012
      root@s11-desktop:~#
5. Verify that this client can access DNS services by resolving the IPS server host name.
      root@s11-desktop:~# nslookup s11-server1
                  192.168.0.100
      Server:
      Address:
                  192.168.0.100#53
                  s11-server1.mydomain.com
      Name:
      Address: 192.168.0.100
6. Verify that this client can ping the IPS server.
      root@s11-desktop:~# ping s11-server1
      sll-server1 is alive
7.
   List the current package publishers.
      This is what you can expect to see on the job because this is the default origin URL.
```

root@s11-desktop:~# pkg publisher PUBLISHER STATUS P LOCATION TYPE solaris origin online F http://pkg.oracle.com/solaris/release/

Remove the current publisher URI (http://pkg.oracle.com/solaris/release) and add a new 8. URI (http://s11-server1.mydomain.com) to the publisher name solaris.

```
root@ s11-desktop:~# pkg set-publisher -G `*' -g \
http://s11-server1.mydomain.com/ solaris
```

9. Verify that the publisher is set to http://s11-server1.mydomain.com/.

| root@s11-desktop | :~# pkg pu | blisher                                   |
|------------------|------------|-------------------------------------------|
| PUBLISHER        | TYPE       | STATUS P LOCATION                         |
| solaris          | origin     | online F http://s11-server1.mydomain.com/ |

10. Test client access to the IPS server by opening the http://s11-server1.mydomain.com URL in the Firefox browser.

|                                | 🥹 package repository - Mozilla                                                  | Firefox               | = = 🛛              |               |
|--------------------------------|---------------------------------------------------------------------------------|-----------------------|--------------------|---------------|
| <u>F</u> ile <u>E</u> dit ⊻iew | / Hi <u>s</u> tory <u>B</u> ookmarks <u>T</u> ools <u>H</u> elp                 |                       |                    |               |
| 指 package repo                 | psitory                                                                         |                       | •                  |               |
| 🗢 🔶 🌇 🕨                        | attp://s11-server1. <b>mydomain.com</b> /en/index.shtml                         | ි • C 🚼 • Goo         | gle 🔍 🏠            |               |
| 🕕 Mozilla Firefo               | ox is free and open source software from the non-profit Mozilla Foundatio       | on.                   | Know your rights 📀 |               |
|                                |                                                                                 | United Sta            | ates   English     |               |
|                                |                                                                                 |                       |                    |               |
|                                |                                                                                 | Packages Search S     | itatistics         |               |
|                                |                                                                                 |                       |                    |               |
|                                | package repository                                                              |                       | 502                | $S_{\lambda}$ |
|                                | Search Backages                                                                 | Catalog               | S S                |               |
|                                | Search Fackages                                                                 | Publisher             | solaris            |               |
|                                | Search                                                                          | ed Search<br>Packages | 4292               |               |
|                                | Browse Packages                                                                 | Last Updated 2        | 011-10-26          |               |
|                                | Release and Branch 0.5.11-0.175.0.0.0.2.0 + Browse                              | , h25                 | 17:17:30           |               |
|                                | Select a release from the list above to see all of the packages available for i | 1 -m                  |                    |               |
|                                | 12                                                                              | CO/ C///00.           |                    |               |
|                                | -nall                                                                           | in Gu                 |                    |               |
|                                | adhie                                                                           | Yell                  |                    |               |
|                                | 100° Gtu                                                                        |                       |                    |               |
|                                | allowing                                                                        |                       |                    |               |
|                                | rollie ettiis                                                                   |                       |                    |               |
|                                | ero. USO                                                                        |                       |                    |               |
|                                |                                                                                 |                       |                    |               |

11. Using the package repository browser, search for the entire package.

|                                  |                                   |                 | 🕹 Package Sear               | ch - Mozilla Firefox   |                 |          |                |                 |     |
|----------------------------------|-----------------------------------|-----------------|------------------------------|------------------------|-----------------|----------|----------------|-----------------|-----|
| <u>F</u> ile <u>E</u> dit ⊻iew H | Hi <u>s</u> tory <u>B</u> ookmark | s <u>T</u> ools | <u>H</u> elp                 |                        |                 |          |                |                 |     |
| 🔓 Package Search                 |                                   | $\bigcirc$      |                              |                        |                 |          |                |                 | •   |
| 🔶 🌇 sll-serve                    | er1.mydomain.com                  | n/en/sear       | ch.shtml?token=entire&a      | ction=Search           | ି <b>• ଜି</b> ଥ | 🛃 🛛 Ga   | oogle          | Q               |     |
| 🚺 Mozilla Firefox i              | s free and open so                | urce soft       | ware from the non-profit N   | 1ozilla Foundation.    |                 |          | K              | now your rights | . 🛛 |
|                                  |                                   |                 |                              |                        |                 | Unite    | d States   Eng | lish            |     |
|                                  | <u> </u>                          |                 |                              |                        |                 |          |                |                 |     |
|                                  |                                   |                 |                              |                        | Packages        | Search   | Statistic      | 5               |     |
|                                  | Home >                            |                 |                              |                        |                 |          |                |                 |     |
|                                  | Package Sea                       | rch             |                              |                        |                 |          |                |                 |     |
|                                  | entire                            |                 |                              | Search Advanced Search |                 |          |                |                 |     |
|                                  | Package                           |                 |                              |                        | 1               | nstall   | Manifest       |                 |     |
|                                  | entire@0.5.11,5.11                | -0.175.1.0      | 0.0.24.2:20120919T190135Z    |                        | I               | nstall 寒 | Manifest       |                 |     |
|                                  | system/kernel/pov                 | ver@0.5.1       | 1,5.11-0.175.1.0.0.24.2:2012 | 0919T185008Z           | 1               | nstall 寒 | Manifest       |                 |     |
|                                  | system/kernel/sus                 | pend-resu       | me@0.5.11,5.11-0.175.1.0.0   | .24.2:20120919T185010Z | I               | nstall 😹 | Manifest       |                 |     |
|                                  |                                   |                 |                              |                        |                 |          |                |                 | [   |
|                                  |                                   |                 |                              |                        |                 |          |                |                 | ļ   |

- 12. Close the Firefox browser.
- 13. Close the Sol11-Desktop VM.

Copyright © 2013, Oracle and/or its affiliates. All rights reserved.

icero Ronaldo (cicero ronaldo@gmail.com) has a non-transferable icero Ronaldo (cicero ronaldo@gmail.com) has a non-transferable

### **Practice 2-3: Managing Multiple Boot Environments**

### **Overview**

In this practice, you create a new full BE based on the current BE. The current BE does not have the diffstat package installed. You make the new BE the active boot environment and you update it with the diffstat package. You reboot to the original boot environment to prove that the two BEs are now logically separate. This action is also useful in case the diffstat package is corrupted and you want to revert to the original environment.

As part of this practice, you also mount and update an inactive BE. In addition, you create another BE (a copy of the current BE) and a backup copy. This will demonstrate to you how to manage multiple BEs on the system.

To run this practice, you must be logged in to the Sol11-Server1 virtual machine as the oracle n-transferable user and have obtained primary administrator privileges. See Practice 2-2 if you need help.

Note: Your display outputs may differ slightly.

### Tasks

In a terminal window on the Sol11-Server1 virtual machine, list the current BEs.

```
root@s11-server1:~# beadm list
         Active Mountpoint Space Policy Created
ΒE
         _ _
                          2.84G static 2012-11-30 08:47
solaris
         NR
               /
The Active field indicates whether the boot environment is active now (N) and active on
reboot (R).
```

2. Clone the current active BE. Name the clone solaris-1.

root@s11-server1:~# beadm create solaris-1

List the current BEs. 3.

| root@s11-s | server1: | ~# beadm l | .ist   |        |            |       |
|------------|----------|------------|--------|--------|------------|-------|
| BE         | Active   | Mountpoint | Space  | Policy | Created    |       |
|            |          |            | ·      |        |            |       |
| solaris    | NR       | /          | 2.84G  | static | 2012-11-30 | 08:47 |
| solaris-1  | -        | -          | 164.0K | static | 2012-12-09 | 07:01 |

4. Activate the solaris-1 BE. Display the list of BEs. Note that solaris-1 is pending activation on reboot.

```
root@s11-server1:~# beadm activate solaris-1
root@s11-server1:~# beadm list
ΒE
         Active Mountpoint Space Policy Created
                   _____
_ _
                                 _____
solaris
         Ν
                /
                         469.0K static 2012-11-30 08:47
solaris-1 R
                          2.84G static 2012-12-09 07:01
```

The activation process will take a short amount of time to store the data in the partition.

5. Reboot the Sol11-Server1 virtual machine.

root@s11-server1:~# init 6

Notice that solaris-1 is now the default boot entry in the GRUB menu.

|   |                              | GNU GRUB                                             | version 1.99,5.                                      | 11.0.175.                      | 1.0.0.24.2                     |          |
|---|------------------------------|------------------------------------------------------|------------------------------------------------------|--------------------------------|--------------------------------|----------|
|   | Oracle Sola<br>solaris-1     | ris 11.1                                             |                                                      |                                |                                |          |
|   |                              |                                                      |                                                      |                                |                                |          |
|   | Use the<br>Press e<br>before | t and ↓ keys t<br>inter to boot th<br>booting or 'c' | o select which<br>he selected OS,<br>for a command-1 | entry is<br>'e' to ed<br>line. | highlighted.<br>lit the comman | nds      |
| A | After Sol11-Se               | erver1 has reboot                                    | ed, log in as the c                                  | oracle <b>US</b>               | er and su to ro                | pot.     |
| I |                              | -server1# b                                          | nent BES.                                            |                                |                                |          |
|   | RE                           | Active Moun                                          | troint Space                                         | Policy                         | Created                        |          |
|   | (                            |                                                      |                                                      |                                |                                |          |
|   | solaris                      | -ense                                                | 4.60M                                                | static                         | 2012-11-30                     | 08:47    |
|   | solaris-1                    | 1 NR /                                               | 2.89G                                                | static                         | 2012-12-09                     | 07:01    |
| 1 | Note that th                 | Ne solaris-1 im                                      | age is now active                                    | <b>)</b> .                     |                                |          |
| ١ | Verify that the              | diffstat packa                                       | age is not current                                   | y installed                    | on the new act                 | tive BE. |
|   | root@s11·                    | -server1:~# p                                        | kg list diffs                                        | tat                            |                                |          |
|   | pkg list                     | : no packages                                        | matching "di                                         | ffstat'                        | installed                      |          |
| I | nstall the dif               | fstat package (                                      | on the new active                                    | BE.                            |                                |          |
|   | root@s11·                    | -server1:~# p                                        | kg install di                                        | ffstat                         |                                |          |
|   | Creating                     | plan                                                 |                                                      |                                |                                |          |
|   |                              | Packag                                               | es to install                                        | .: 1                           |                                |          |
|   |                              | Create boo                                           | t environment                                        | No No                          |                                |          |
|   | Creat                        | te backup boo                                        | t environment                                        | No No                          |                                |          |
|   | DOWNLOAD                     |                                                      |                                                      | PKGS                           | FILES                          | XFER (MB |
|   | Completed                    | đ                                                    |                                                      | 1/1                            | 6/6                            | 0.0/0.0  |
|   |                              |                                                      |                                                      |                                |                                |          |
|   | PHASE                        |                                                      |                                                      |                                | ACTIONS                        |          |

Copyright © 2013, Oracle and/or its affiliates. All rights reserved.

Practices for Lesson 2: Managing the Image Packaging System (IPS) and Packages

| PHASE                      | ITEMS |  |
|----------------------------|-------|--|
| Package State Update Phase | 1/1   |  |
| Image State Update Phase   | 2/2   |  |

10. Activate the solaris BE. Display the list of BEs. Note that solaris is pending activation on reboot.

| root@s11-s | server1 | :~# beadm a | ctivate | solaris | 5          |       |
|------------|---------|-------------|---------|---------|------------|-------|
| root@s11-s | serverl | :~# beadm l | ist     |         |            |       |
| BE         | Active  | Mountpoint  | Space   | Policy  | Created    |       |
|            |         |             |         |         |            |       |
| solaris    | R       | -           | 2.84G   | static  | 2012-11-30 | 08:47 |
| solaris-1  | Ν       | /           | 72.06M  | static  | 2012-12-09 | 07:01 |

11. Reboot the Sol11-Server1 virtual machine. After Sol11-Server1 has rebooted, log in as the oracle user and su to root.

```
root@s11-server1:~# init 6
```

12. Verify that the solaris image is now active and that the diffstat package is not installed.

```
root@s11-server1:~# beadm list
               Active Mountpoint Space
     BE
                                          Policy Created
     _ _
                                           10(L----
                                  2.89G static 2012-11-30 08:47
     solaris
               NR
                                         static 2012-12-09 07:01
     solaris-1 -
                                 76.03M
     root@s11-server1:~# pkg list diffstat
     pkg list: no packages matching "diffstat' installed
13. Mount the inactive BE.
     root@s11-server1:~# mkdir -p /solaris-1
     root@s11-server1:~# beadm mount solaris-1 /solaris-1
     root@s11-server1:~# beadm list
```

| 10000011  | 2021022 |            |        |                         |  |
|-----------|---------|------------|--------|-------------------------|--|
| BE        | Active  | Mountpoint | Space  | Policy Created          |  |
|           |         |            |        |                         |  |
| solaris   | NR      | /          | 2.89G  | static 2012-11-30 08:47 |  |
| solaris-1 |         | /solaris-1 | 76.03M | static 2012-12-09 07:01 |  |

14. Verify that the diffstat package is installed in the inactive BE:

| root@s11-server1:~# pkg -R /solaris- | l verify -v diffstat |
|--------------------------------------|----------------------|
| Verifying: PACKAGE                   | STATUS               |
| pkg://solaris/text/diffstat          | OK                   |

15. Remove the diffstat package from the mounted inactive BE.

| root@s11-server1:~# pkg -R /solaris-1 uninsta | ll diffstat |
|-----------------------------------------------|-------------|
| Creating Plan                                 |             |
| Packages to remove: 1                         |             |
| Estimated space available: 28.45 GB           |             |
|                                               |             |

Copyright © 2013, Oracle and/or its affiliates. All rights reserved.

Practices for Lesson 2: Managing the Image Packaging System (IPS) and Packages

| Estimated space to be co                                                                                                    | onsume                             | ed: 14.58                              | MB                                                          |                                                                                                    |                                                    |
|----------------------------------------------------------------------------------------------------|------------------------------------|----------------------------------------|-------------------------------------------------------------|----------------------------------------------------------------------------------------------------|----------------------------------------------------|
| Rebuild boot                                                                                                    | archiv                             | re:                                    | No                                                          |                                                                                                    |                                                    |
| Changed packages:                                                                                                    |                                    |                                        |                                                             |                                                                                                    |                                                    |
| solaris                                                                                                    |                                    |                                        |                                                             |                                                                                                    |                                                    |
| text/diffstat                                                                                                    |                                    |                                        |                                                             |                                                                                                    |                                                    |
| 1.51,5.11-0.175.1.0                                                                                                    | .0.9.0                             | :2012020                               | 7T0352                                                      | 54Z -> None                                                                                                    |                                                    |
| PHASE                                                                                                    |                                    |                                        |                                                             | ITEMS                                                                                                    |                                                    |
| Removing old actions                                                                                                    |                                    |                                        |                                                             | 19/19                                                                                                    |                                                    |
| Updating package state                                                                                                    | databa                             | ise                                    |                                                             | Done                                                                                                    |                                                    |
| Updating package cache                                                                                                    |                                    |                                        |                                                             | 1/1                                                                                                    |                                                    |
| Updating image state                                                                                                    |                                    |                                        |                                                             | ,<br>Done                                                                                                    |                                                    |
| Creating fast lookup day                                                                                                    | tahase                             | 2                                      |                                                             | Done                                                                                                    |                                                    |
| root@s11-server1.~# <b>pkg</b>                                                                                                    | -R /g                              | olarig-1                               | ligt (                                                      | diffetat                                                                                                    | eferr                                              |
| nka list, no packages m                                                                                                    | atchin                             | a "diffa                               | tat/ i                                                      | nstalled <sup>1</sup>                                                                                                    | usuz.                                              |
| provide the inective DE                                                                                                    | acciiiii                           | ly ullis                               | lal I                                                       | IIscarred                                                                                                    |                                                    |
|                                                                                                    |                                    |                                        |                                                             | - 3 110                                                                                                    |                                                    |
| root@s11-server1:~# <b>bea</b>                                                                                                    | dm unm                             | ount sol                               | aris-1                                                      | n <u>82</u>                                                                                                    |                                                    |
| <b>Create a snapshot of the</b> solaris                                                                                                    | BE. Na                             | ame the sna                            | a <b>pshot</b> b                                            | ackup.                                                                                                    |                                                    |
| root@s11-server1:~# bea                                                                                                    | dm cre                             | ate sola                               | ris@ba                                                      | ckup                                                                                                    |                                                    |
| Display the list of snapshots assoc                                                                                                    | iated wi                           | ith the sola                           | aris BE                                                     |                                                                                                    |                                                    |
|                                                                                                    | dm lig                             | t -a sol                               | aris                                                        |                                                                                                    |                                                    |
| root@s11-server1:~# bea                                                                                                    |                                    |                                        |                                                             |                                                                                                    |                                                    |
| root@s11-server1:~# bea<br>BE/Dataset/Snapshot                                                                                                    | Active                             | e Mountpoint                           | Space                                                       | Policy Created                                                                                                    |                                                    |
| root@s11-server1:~# bea<br>BE/Dataset/Snapshot                                                                                                    | Active                             | Mountpoint                             | Space                                                       | Policy Created                                                                                                    |                                                    |
| root@s11-server1:~# bea<br>BE/Dataset/Snapshot<br>                                                                                                    | Active                             | Mountpoint                             | Space                                                       | Policy Created                                                                                                    |                                                    |
| root@s11-server1:~# bear<br>BE/Dataset/Snapshot<br><br>solaris<br>rpool/ROOT/solaris<br>rpool/ROOT/solaris/var                                                                                                    | Active<br>NR                       | Mountpoint                             | Space<br><br>2.17G                                          | Policy Created<br>static 2012-11-30                                                                                                    | 08:47                                              |
| <pre>root@s11-server1:~# bea<br/>BE/Dataset/Snapshot<br/><br/>solaris<br/>rpool/ROOT/solaris<br/>rpool/ROOT/solaris/var<br/>rpool/ROOT/solaris/var@2012</pre>                                                                                                    | Active<br>NR<br>-                  | <pre>Mountpoint</pre>                  | Space<br><br>2.17G<br>518.90M<br>1.22M                      | Policy Created<br><br>static 2012-11-30<br>static 2012-11-30<br>static 2012-12-09                                                                | 08:47<br>08:47<br>07:01                            |
| <pre>root@s11-server1:~# bea<br/>BE/Dataset/Snapshot<br/><br/>solaris<br/>rpool/ROOT/solaris<br/>rpool/ROOT/solaris/var<br/>rpool/ROOT/solaris/var@2012<br/>rpool/ROOT/solaris/var@backup</pre>                                                                      | Active<br>NR<br>-<br>              | Mountpoint<br>/<br>/var<br>-           | Space<br><br>2.17G<br>518.90M<br>1.22M<br>0                 | Policy Created<br><br>static 2012-11-30<br>static 2012-12-09<br>static 2012-12-09                                                                | 08:47<br>08:47<br>07:01<br>07:18                   |
| <pre>root@s11-server1:~# bea<br/>BE/Dataset/Snapshot<br/>solaris<br/>rpool/ROOT/solaris<br/>rpool/ROOT/solaris/var<br/>rpool/ROOT/solaris/var@2012<br/>rpool/ROOT/solaris/var@backup<br/>rpool/ROOT/solaris@backup</pre>                                             | Active<br>                         | Mountpoint<br>/<br>/var<br>-<br>-      | Space<br><br>2.17G<br>518.90M<br>1.22M<br>0<br>0            | Policy Created<br><br>static 2012-11-30<br>static 2012-12-09<br>static 2012-12-09<br>static 2012-12-09                                           | 08:47<br>08:47<br>07:01<br>07:18<br>07:18          |
| <pre>root@s11-server1:~# bea<br/>BE/Dataset/Snapshot<br/>solaris<br/>rpool/ROOT/solaris<br/>rpool/ROOT/solaris/var<br/>rpool/ROOT/solaris/var@2012<br/>rpool/ROOT/solaris/var@backup<br/>rpool/ROOT/solaris@backup<br/>rpool/ROOT/solaris@backup</pre>               | Active<br><br>-<br>-<br>1 -        | <pre>Mountpoint / /var</pre>           | Space<br><br>2.17G<br>518.90M<br>1.22M<br>0<br>0<br>144.54M | Policy Created<br><br>static 2012-11-30<br>static 2012-12-09<br>static 2012-12-09<br>static 2012-12-09<br>static 2012-12-09<br>static 2012-11-30 | 08:47<br>08:47<br>07:01<br>07:18<br>07:18<br>08:51 |
| <pre>root@s11-server1:~# bea<br/>BE/Dataset/Snapshot<br/><br/>solaris<br/>rpool/ROOT/solaris<br/>rpool/ROOT/solaris/var<br/>rpool/ROOT/solaris/var@backup<br/>rpool/ROOT/solaris@backup<br/>rpool/ROOT/solaris@backup<br/>rpool/ROOT/solaris/var@instal<br/></pre>   | Active<br>NR<br>-<br>-<br>-<br>1 - | Mountpoint<br>/<br>/var<br>-<br>-<br>- | Space<br><br>2.17G<br>518.90M<br>1.22M<br>0<br>0<br>144.54M | Policy Created<br><br>static 2012-11-30<br>static 2012-12-09<br>static 2012-12-09<br>static 2012-12-09<br>static 2012-12-09                      | 08:47<br>08:47<br>07:01<br>07:18<br>07:18<br>08:51 |
| <pre>root@s11-server1:~# bea<br/>BE/Dataset/Snapshot<br/>solaris<br/>rpool/ROOT/solaris<br/>rpool/ROOT/solaris/var<br/>rpool/ROOT/solaris/var@2012<br/>rpool/ROOT/solaris/var@backup<br/>rpool/ROOT/solaris@backup<br/>rpool/ROOT/solaris/var@instal<br/></pre>      | Active<br>NR<br>-<br><br>-<br>1 -  | Mountpoint<br>/<br>/var<br>-<br>-<br>- | Space<br><br>2.17G<br>518.90M<br>1.22M<br>0<br>0<br>144.54M | Policy Created<br><br>static 2012-11-30<br>static 2012-12-09<br>static 2012-12-09<br>static 2012-12-09<br>static 2012-11-30                      | 08:47<br>08:47<br>07:01<br>07:18<br>07:18<br>08:51 |
| <pre>root@s11-server1:~# bea<br/>BE/Dataset/Snapshot<br/>solaris<br/>rpool/ROOT/solaris<br/>rpool/ROOT/solaris/var<br/>rpool/ROOT/solaris/var@2012<br/>rpool/ROOT/solaris/var@backup<br/>rpool/ROOT/solaris@backup<br/>rpool/ROOT/solaris/var@instal<br/><br/></pre> | Active<br>NR<br>-<br>-<br>-<br>1 - | Mountpoint<br>/<br>/var<br>-<br>-<br>- | Space<br><br>2.17G<br>518.90M<br>1.22M<br>0<br>0<br>144.54M | Policy Created<br>static 2012-11-30<br>static 2012-11-30<br>static 2012-12-09<br>static 2012-12-09<br>static 2012-12-09<br>static 2012-11-30     | 08:47<br>08:47<br>07:01<br>07:18<br>07:18<br>08:51 |

```
root@s11-server1:~# beadm create -e solaris@backup solaris-2
root@s11-server1:~# beadm list
                                    Policy Created
ΒE
          Active Mountpoint Space
                                         __ ____
_ _
solaris
                 /
                             2.89G
                                    static 2012-11-30 08:47
          NR
solaris-1 -
                                    static 2012-12-09 07:01
                  _
                            76.03M
solaris-2
                            130.0K
                                    static 2012-12-09 07:26
          _
```

Copyright © 2013, Oracle and/or its affiliates. All rights reserved.

Practices for Lesson 2: Managing the Image Packaging System (IPS) and Packages Chapter 2 - Page 13 20. Destroy the solaris-2 BE and show the results.

```
root@s11-server1:~# beadm destroy solaris-2
     Are you sure you want to destroy solaris-2? This action cannot
     be undone(y/[n]): y
     root@s11-server1:~# beadm list
     BE
                Active Mountpoint Space Policy Created
     _ _
                  ---- ----- -----
                                          _ _ _ _ _ _ _ _ _ _ _ _ _ _ _ _ _ _
     solaris
                NR
                       /
                                  2.89G static 2012-11-30 08:47
     solaris-1 -
                     -
                                76.23M static 2012-12-09 07:01
21. Rename the original solaris-1 BE to solaris-alt.
     root@s11-server1:~# beadm rename solaris-1 solaris-alt
                                                                          ble
22. List the boot environments.
                                                                transfer
     root@s11-server1:~# beadm list
                   Active Mountpoint Space Policy
     ΒE
                                                     Created
                   _____ ____
     _ _
                                                     -----
                                             _ _ _ _ _ _
     solaris
                   NR
                          /
                                     2.89G static 2012-11-30 08:47
     solaris-alt -
                                     76.23M static 2012-12-09 07:01
                         -
23. Destroy the solaris-alt BE and then verify that it has been removed.
     root@s11-server1:~# beadm destroy solaris-alt
     Are you sure you want to destroy solaris-1? This action cannot be
     undone(y/[n]): y
     root@s11-server1:~# beadm list
     ΒE
                Active Mountpoint Space
                                           Policy Created
     _ _
                               ___ ___
                                           _____
                                          static 2012-11-30 08:47
     solaris
                NR
                                  2.89G
     The next time you reboot the system, you will see only the solaris BE present on the
     GNU GRUB menu.
```

### Practices for Lesson 3: Installing Oracle Solari-on Multiple Hoet . istal on Mu Chapter 3 Chapter 3

Copyright © 2013, Oracle and/or its affiliates. All rights reserved.

### **Practices Overview**

According to the predeployment plan and checklist, you will now start configuring the Automated Installer (AI). The AI configuration practices help you to understand how you can save time and resources while installing Oracle Solaris 11.1 on multiple client hosts individually.

| $\checkmark$ | Oracle Solaris 11.1 Predeployment Checklist            |    |
|--------------|--------------------------------------------------------|----|
| $\checkmark$ | Managing the Image Packaging System (IPS) and Packages |    |
|              | Installing Oracle Solaris 11.1 on Multiple Hosts       |    |
|              | Managing the Business Application Data                 | 20 |
|              | Configuring Network and Traffic Failover               |    |
|              | Configuring Zones and the Virtual Network              |    |
|              | Managing Services and Service Properties               |    |
|              | Configuring Privileges and Role-Based Access Control   |    |
|              | Securing System Resources by Using Solaris Auditing    |    |
|              | Managing Processes and Priorities                      |    |
|              | Evaluating System Resources                            |    |
|              | Monitoring and Troubleshooting System Failures         |    |

In the following practices, you install Oracle Solaris 11.1 OS on an x86/64 machine in an automated, unattended manner. Your first task is to verify that the system meets the AI requirements. In the second task, you configure the AI on a server. Then as a final step, you deploy the OS on a network client.

Before you install the Oracle Solaris 11.1 OS by using AI, you must first download the Oracle Solaris 11.1 AI install image from the following site:

http://www.oracle.com/technetwork/server-storage/solaris11/downloads/index.html.

The AI installation download is in an ISO image format that can be burned to a CD or DVD, or used directly within Oracle VM Server or other virtualization software.

**Note:** For training purposes, the AI ISO has already been downloaded for you. The ISO image file can be found in the /root directory of the Sol11-Server1 virtual machine.

### Practice 3-1: Verifying the System AI Requirements (Optional)

### **Overview**

This practice takes you through the steps for checking the existing version of Oracle Solaris 11.1 to verify the system requirements for the AI installation. For the purposes of AI configuration, you need to configure the IPS repository on the local VM (S11-Server1) so that you can minimize the package deployment.

Note: If you have completed Practice 2 during Lesson 2, skip this practice. It is included here as a checkpoint prerequisite because you need to ensure that the IPS repository is properly configured before you configure AI.

as a non-transferable **Note:** Your command output displays may be different than the displays in the practice, especially allocation and utilization, process IDs, and similar information.

### Tasks

- Verify that the Sol11-Server1 virtual machine is running. 1. If the virtual machine is not running, start it at this time.
- Log in to virtual machine Sol11-Server1 as the oracle user. Use the password oracle1. 2.
- 3. Run the su command to assume primary administrator privileges.

```
oracle@s11-server1:~$ su
Password: oracle1
Oracle Corporation
                    SunOS 5.11
                                               September 2012
                                    11.1
root@s11-server1:~#
```

Verify that the operating system is Oracle Solaris 11 Build 173 release. 4.

```
root@s11-server1:~# cat /etc/release
                          Oracle Solaris 11.1 X86
  Copyright (c) 1983, 2012, Oracle and/or its affiliates.
                                                            A11
rights reserved.
```

- Assembled 19 September 2012
- Verify that the operating system is configured with a static IP address. 5.

| root@s11-server1:~# <b>svcs network/physical:default</b> |          |              |                   |  |  |  |  |  |
|----------------------------------------------------------|----------|--------------|-------------------|--|--|--|--|--|
| STATE                                                    | STIME FI | MRI          |                   |  |  |  |  |  |
| online                                                   | 0:24:39  | svc:/network | /physical:default |  |  |  |  |  |
| root@s11-server1:~# <b>ipadm show-addr</b>               |          |              |                   |  |  |  |  |  |
| ADDROBJ                                                  | TYPE     | STATE        | ADDR              |  |  |  |  |  |
| •••                                                      |          |              |                   |  |  |  |  |  |
| net0/v4                                                  | static   | ok           | 192.168.0.100/24  |  |  |  |  |  |
|                                                          |          |              |                   |  |  |  |  |  |

6. Verify that DNS is operational.

```
root@s11-server1:~# nslookup s11-server1.mydomain.com
Server: 192.168.0.100
Address: 192.168.0.100#53
Name: s11-server1.mydomain.com
Address: 192.168.0.100
```

7. Verify that the /export/IPS file system has been configured in the rpool on the system.

```
root@s11-server1:~# zpool list
NAME
       SIZE
             ALLOC
                      FREE
                            CAP
                                 DEDUP
                                        HEALTH
                                                 ALTROOT
rpool 31.8G
             9.98G
                    21.9G
                           31%
                                 1.00x
                                         ONLINE
                                                 _
                                                 a non-transferable
root@s11-server1:~# zfs list
NAME
                         USED
                               AVAIL REFER
                                            MOUNTPOINT
rpool
                        9.95G 21.3G
                                        39K
                                             /rpool
rpool/ROOT
                        2.14G 21.3G
                                        31K
                                             legacy
rpool/ROOT/solaris
                        2.14G 21.3G 1.58G
                                             /
rpool/ROOT/solaris/var
                         517M 21.3G
                                             /var
                                       373M
rpool/dump
                        1.03G 21.3G 1.00G
                                             50
rpool/export
                        5.74G 21.3G
                                        33K
                                             /export
rpool/export/IPS
                        5.74G
                               21.3G 5.74G /export/IPS
rpool/export/home
                                      37K
                                            /export/home
                         212K 21.3G
rpool/swap
                        1.03G 21.3G 1.00G
```

Note: Your display may be slightly different based on the type of disks and platform.

Normally, a local IPS repository must be manually created on the local server. This involves creating a ZFS file system on the local server for the IPS repository and copying the repository files from the repository ISO image to the local repository.

The following example shows you the steps to copy the IPS repository from the ISO image to a local ZFS file system. **Do not run these commands in this practice.** The repository has already been installed on the local server for you.

```
# zfs create -o compression=on rpool/export/IPS
```

```
# lofiadm -a sol-11-1111-repo-full.iso
```

```
# mount -F hsfs /dev/lofi/1 /mnt
```

```
# rsync -aP /mnt/repo /export/IPS
```

The package repository is very large (over 6 GB). Depending on the speed of your host machine, the rsync command can take a couple of hours to complete.

### 8. Assess the current IPS configuration on the Sol11-Server1 system:

```
root@s11-server1:~# svcs application/pkg/server
STATE STIME FMRI
disabled 0:24:39 svc:/application/pkg/server:default
root@s11-server1:~# svcprop -p pkg/inst_root application/pkg/server
/var/pkgrepo
```

This system is not currently configured as an IPS server (the service is disabled). Note the default location of the IPS repository as determined by the pkg/inst\_root property. The /var/pkgrepo directory is not the correct location of your local repository.

**Note:** When you configure IPS for the first time, you will see this default value. It is shown here for that purpose. You will change it to the local ZFS file system.

9. Set the pkg/inst\_root property of the application/pkg/server service to the local repository location /export/IPS/repo.

```
root@s11-server1:~# svccfg -s application/pkg/server setprop \
pkg/inst_root=/export/IPS/repo
root@s11-server1:~#
```

10. Set the pkg/readonly property of the application/pkg/server service to true.

root@s11-server1:~# svccfg -s application/pkg/server setprop
pkg/readonly=true

11. Verify the inst\_root property of the application/pkg/server service.

root@s11-server1:~# svcprop -p pkg/inst\_root `
application/pkg/server

/export/IPS/repo

12. Refresh the application/pkg/server service.

root@s11-server1:~# svcadm refresh application/pkg/server

13. Enable the application/pkg/server service.

root@s11-server1:~# svcadm enable application/pkg/server

14. Verify that the application/pkg/server service is enabled.

root@s11-server1:~# svcs application/pkg/server

STATE STIME FMRI

online 0:24:39 svc:/application/pkg/server:default

15. Use the pkgrepo refresh command to refresh the package repository.

root@s11-server1:~# pkgrepo refresh -s /export/IPS/repo

When you create a new package repository, you must refresh the repository catalog so that the package search operations will work correctly. This may take several minutes to complete.

16. List the current package publishers.

| root@s11-server1:~# <b>pkg publisher</b> |        |        |   |                                        |  |  |  |  |
|------------------------------------------|--------|--------|---|----------------------------------------|--|--|--|--|
| PUBLISHER                                | TYPE   | STATUS | Ρ | LOCATION                               |  |  |  |  |
| solaris                                  | origin | online | F | http://pkg.oracle.com/solaris/release/ |  |  |  |  |

The command output shows the current *publisher*. A publisher is a forward domain name that identifies a person, group of persons, or an organization that publishes one or more packages. The repository type *origin* is the location of a package repository that contains both package metadata (package manifests and catalogs) and package content (package files). The default publisher URI is http://pkg.oracle.com/solaris/release/.

17. Remove the current publisher URI (http://pkg.oracle.com/solaris/release/) and add a new URI (http://s11-server1.mydomain.com) to the publisher name solaris. Show the results.

| root@s11-server1:~# pkg set-publisher -G \          |        |                                          |  |  |  |  |  |  |  |  |
|-----------------------------------------------------|--------|------------------------------------------|--|--|--|--|--|--|--|--|
| <pre>http://pkg.oracle.com/solaris/release/ \</pre> |        |                                          |  |  |  |  |  |  |  |  |
| -g http://sll-serverl.mydomain.com/ solaris         |        |                                          |  |  |  |  |  |  |  |  |
| root@s11-server1:~# <b>pkg publisher</b>            |        |                                          |  |  |  |  |  |  |  |  |
| PUBLISHER                                           | TYPE   | STATUS P LOCATION                        |  |  |  |  |  |  |  |  |
| solaris                                             | origin | online F http://s11-server1.mydomain.com |  |  |  |  |  |  |  |  |

Note: The value specified after the -G option is also mentioned here as the original default that you will see while installing the repository for the first time. In the lab environment, use the value displayed in the previous step.

### Overview

After you have verified that the server meets the AI requirements, you are ready to configure the AI server. After the configuration is complete, you will be able to install the Oracle Solaris 11.1 OS on one or more client hosts. This practice will set up a DHCP server as part of the configuration. This DHCP server allocates an IP address to the client host.

### Tasks

**Note:** Because you are not using the default IPS service, you need to adjust the default AI service accordingly.

1. On the Sol11-Server1 virtual machine, check whether the svc:/network/dns/multicast service is online. If the service is not online, enable it.

```
root@s11-server1:~# svcs network/dns/multicast
STATE STIME FMRI
disabled 1:08:14 svc:/network/dns/multicast:default
root@s11-server1:~# svcadm enable network/dns/multicast
root@s11-server1:~# svcs network/dns/multicast
STATE STIME FMRI
online 1:32:27 svc:/network/dns/multicast:default
```

2. Verify that the netmasks file is configured appropriately for the DHCP service.

```
root@s11-server1:~# getent netmasks 192.168.0.0
```

Note that DHCP requires that the network mask for the local subnet is configured in the /etc/netmasks file. If an entry does not exist, update the netmasks file now.

```
# vi /etc/netmasks
```

...

```
192.168.0.0 255.255.255.0
root@s11-server1:~# getent netmasks 192.168.0.0
192.168.0.0 255.255.255.0
```

- 3. Use the installadm create-service command to create an AI service based on the following information:
  - Service name: basic\_ai
  - DHCP base IP address: 192.168.0.130
  - DHCP IP address range: 5
  - Al ISO image location: /opt/ora/iso/sol-11\_1-ai-x86.iso
  - Target directory: /export/ai/basic\_ai

```
root@s11-server1:~# installadm create-service -n basic_ai \
-s /opt/ora/iso/sol-11_1-ai-x86.iso -i 192.168.0.130 \
-c 5 -d /export/ai/basic_ai
```

```
Creating service from: /opt/ora/iso/sol-11 1-ai-x86.iso
Setting up the image ...
Creating i386 service: basic ai
Image path: /export/ai/basic_ai
Starting DHCP server...
Adding IP range to local DHCP configuration
Unable to determine a route for network 192.168.0.0. Setting the
route
temporarily to 0.0.0.0; this should be changed to an appropriate
value
in the DHCP configuration file. Please see dhcpd(8) for further
                               s Student Guid
information.
Refreshing install services
Creating default-i386 alias
Setting the default PXE bootfile(s) in the local DHCP
configuration
to:
bios clients (arch 00:00): default-i386/boot/grub/pxegrub2
uefi clients (arch 00:07):
                              default-
i386/boot/grub/grub2netx64.efi
Refreshing install services
root@s11-server1:~#
Note: If a warning message "Unable to determine a route..." appears, ignore it because
it is caused by the virtual machine network configuration. The same is true for any other
warnings. These messages have no impact on this practice.
Note: If you need to, you can remove an AI service and its associated clients by using
the command installadm delete-service -r svcname.
```

4. Use the installadm list command to verify that your AI service is installed.

```
root@s11-server1:~# installadm list
Service Name Alias Of
                         Status Arch
                                         Image Path
_____
                                 _ _ _ _
                                         _ _ _ _ _ _ _ _ _ _ _
                         _ _ _ _ _ _ _
                                 i386
                                          /export/ai/basic ai
basic ai
           _
                         on
                                          /export/ai/basic ai
default-i386 basic ai
                                 i386
                         on
```

Use the installadm create-client command to add the client MAC address for the 5. Sol11-Client1 virtual machines to the basic ai service.

```
root@s11-server1:~# installadm create-client -e \
08:00:27:85:C7:D6 -n basic ai
Adding host entry for 08:00:27:85:C7:D6 to local DHCP
configuration.
```

ansferable Note that, on the job, you will not encounter duplicate MAC addresses on your network. You should verify carefully what your actual network client systems' MAC addresses are in order to properly install Oracle Solaris 11.1 on them.

Note: Use the MAC addresses observed on your system.

Use the installadm list -c command to verify that the client was added to the AI 6. server basic ai.

```
root@s11-server1:~# installadm list -c
Service Name Client Address
                                Arch
                                       Image Path
         _ _ _ _
                                       _ _ _ _ _ _ _ _ _ _ _ _
             08:00:27:85:C7:D6 i386
                                       /export/ai/basic ai
basic ai
```

7. Create the directory /var/tmp/manifests to store the AI manifest files.

```
root@s11-server1:~# mkdir -p /var/tmp/manifests
```

Copy the default manifest file to the /var/tmp/manifests/basic\_ai.xml file so that 8. you can modify it for your configuration.

```
root@s11-server1:~# cp \
/export/ai/basic ai/auto install/manifest/default.xml
/var/tmp/manifests/basic ai.xml
```

Note: In the previous step, the /var/tmp/manifests/basic ai.xml file is created read only. Before editing, you can change the permissions to 755 (using the command chmod 755 basic ai.xml) or ignore the warning from the vi editor and save it with the "wg!" command.
- 9. Using the vi editor, modify the auto\_install section of the /var/tmp/manifests/basic\_ai.xml file and use the following data. auto\_install manifest:
  - Al instance name (ai\_instance name): basic\_ai and add auto\_reboot="true"
  - IPS origin URI: http://s11-server1.mydomain.com
  - IPS package: entire (confirm that it uses the entire package)
  - IPS package: solaris-large-server (confirm that it uses the solaris-large-server package)
- 10. Use the diff command to view the differences between the <code>basic\_ai.xml</code> file and the <code>default.xml</code> file.

This output shows you the modifications that you made to the basic\_ai.xml file.

11. Create a MAC address-based criteria file named criteria\_ai.xml in the /var/tmp/manifests directory. Use the MAC address of the network client Sol11-Client1.

**Note:** If the AI client does not match the criteria for a service (in this case, a specific MAC address), the AI service will use the default manifest when installing the OS.

12. Add the basic ai manifest and criteria file to the basic ai service.

```
root@s11-server1:~# installadm create-manifest -n basic_ai \
-f /var/tmp/manifests/basic_ai.xml \
-C /var/tmp/manifests/criteria ai.xml
```

When a custom AI manifest (basic\_ai.xml, in this example) is defined for this install service and the client matches the criteria specified (in the criteria\_ai.xml file) for the custom AI manifest, the client will use that manifest. In cases where client characteristics match multiple AI manifests, the client characteristics are evaluated in the following order: mac, ipv4, platform, arch, cpu, and mem.

If the client does not match the criteria for any custom AI manifest, the client uses the default AI manifest.

13. Use the installadm list -m command to verify that your manifest and the criteria have been added to the basic\_ai service.

|       | root@sll-serverl:~# <b>inst</b> | alladm list | -m                                 |
|-------|---------------------------------|-------------|------------------------------------|
|       | Service/Manifest Name           | Status      | Criteria                           |
|       |                                 |             | > nor.                             |
|       | basic_ai                        |             | has a                              |
|       | basic_ai                        |             | mac = 08:00:27:85:C7:D6            |
|       | orig_default                    | Default     | None                               |
|       | default-i386                    | admand      | ent                                |
|       | orig_default                    | Default     | None                               |
|       | conaic.                         | this        |                                    |
|       | root@s11-server1:~# inst        | alladm list | -m -n basic_ai                     |
|       | Service/Manifest Name           | Status      | Criteria                           |
|       |                                 |             |                                    |
| 2     | basic_ai                        |             |                                    |
| 7 070 | basic_ai                        |             | <pre>mac = 08:00:27:85:C7:D6</pre> |
| Ce.   | orig_default                    | Default     | None                               |

# Practice 3-3: Deploying the OS on the Network Client

# **Overview**

After you complete the AI server configuration, it is time to test your work by deploying the Oracle Solaris 11.1 operating system on a network client. You will use the VM named Solli-Client1 as the client host. After the client is imaged from the AI server, you will verify that the install was done completely and accurately.

# Tasks

- 1. Verify that the Soll1-Server1 virtual machine is running. If it is not, start it now.
- 2. Click the Soll1-Client1 virtual machine icon.
- 3. Click the Start button. This will boot the Soll1-Client1 virtual machine. If the Al server is ferable configured correctly, you should see the OS installation begin.

### Note

- If the Solli-Client1 virtual machine fails to boot with a "No bootable medium • found" error, change the virtual machine adapter. To change the adapter type, open the Oracle VM VirtualBox Manager, select the Solli-Client1 virtual machine, and click Settings. In the Settings dialog box, select Network and click Advanced under Adapter 1. Select another adapter from the Adapter Type menu. Restart the Soll1-Client1 virtual machine.
- Perform the next step as soon as possible. •
- 4. When the Sol11-Client1 system starts the GNU GRUB menu, select the Oracle Solaris 11.1 Text Installer and command line boot option.

| Sol11-Client1 [Running] - Oracle VM VirtualBox                                                                                                    | 99           |
|----------------------------------------------------------------------------------------------------|--------------|
| Machine View Devices Help                                                                                                    |              |
| GNU GRUB version 1.99,5.11.0.175.1.0.0.24.2                                                                                                    |              |
| Dracle Solaris 11.1 Text Installer and command line<br>Oracle Solaris 11.1 Automated Install                                                                                           |              |
|                                                                                                    |              |
|                                                                                                    |              |
|                                                                                                    |              |
|                                                                                                    |              |
|                                                                                                    |              |
| Use the T and I keys to select which entry is highlighted.<br>Press enter to boot the selected OS, 'e' to edit the commands<br>before booting or 'c' for a command-line. ESC to return |              |
| previous menu.<br>The highlighted entry will be executed automatically in 8s.                                                                                                    |              |
|                                                                                                    |              |
| Series - Series - Series - Series - Series - Series - Series - Series - Series - Series - Series - Series - Ser                                                                        | 🛃 Right Ctrl |

5. When the Oracle Solaris installation menu appears, type option 1 for "Install Oracle Solaris" and press Enter as instructed. During the OS installation process, use the following configuration data to complete the Text installation.

**Note:** The Text installer program directs you to use the F2 key to move to the next step in the installation process.

- Installation menu: 1. Install Oracle Solaris
- **Disks:** Local Disks
- Fdisk Partitions: Use the entire disk.
- **Computer name**: s11-client1 \_
- Ethernet network configuration: Automatically
- Time zone: Use your local region. \_
- Date and time: Set to current date and time.
- Root password: oracle1
- User account:
  - Your real name: oracle
  - Username: oracle
  - **Password**: oracle1
- as a non-transferable The installation should take around 10 minutes. You will see an "installation complete" 6. message displayed.

### Installation Complete

The installation of Oracle Solaris has completed successfully.

Reboot to start the newly installed software or Quit if you wish to perform additional tasks before rebooting.

The installation log is available at /system/volatile/install\_log. After reboot it can be found at /var/log/install/install\_log.

\_View Log F8\_Reboot F9\_Quit

- After the installation has completed, reboot (F8) the Solli-Client1 virtual machine. 7. Note: If the F8 key does not work, press the F9-Quit key. This returns you to the installation menu. From the menu, select option 5 to reboot.
- 8. After Soll1-Client1 completes the initial boot and the solaris-client1 console login prompt appears, power down the virtual machine.

# Practices for Lesson 4: Managing Business Application Detail Applic Applic Chapter 4

# **Practice Overview for Lesson 4**

# **Practices Overview**

Following the predeployment test plan, you now need to address the storage requirements of the business applications. You need to configure multiple ZFS storage pools. In this case, your organization is working with the Oracle CRM application. Then you need to create file systems for storing business application data. For file system backup and recovery, you will create snapshots and clones. Then you will need to explore ZFS property compression to minimize the storage space.

The default file system for Oracle Solaris 11 is ZFS. ZFS is the root file system on Oracle Solaris 11 that offers a superior experience in terms of manageability, scalability, and data integrity. The key areas explored in this practice are:

- Managing data redundancy with a ZFS mirrored pool •
- Using ZFS snapshots for backup and recovery •
- Using a ZFS clone •
- Configuring ZFS compression •
- Troubleshooting ZFS failures

is a non-transferable Note: Your command output displays may be different than the displays in the practice, especially storage, process IDs, and other information.

| es           | especially storage, process IDs, and other information.    |  |  |  |  |  |
|--------------|------------------------------------------------------------|--|--|--|--|--|
| Look a       | Look at your checklist to see where you are.               |  |  |  |  |  |
| $\checkmark$ | Oracle Solaris 11.1 Predeployment Checklist                |  |  |  |  |  |
| $\checkmark$ | Managing the Image Packaging System (IPS) and Packages     |  |  |  |  |  |
| $\checkmark$ | Installing Oracle Solaris 11.1 on Multiple Hosts           |  |  |  |  |  |
| 10 R         | Managing the Business Application Data                     |  |  |  |  |  |
|              | Configuring Network and Traffic Failover                   |  |  |  |  |  |
|              | Configuring Zones and the Virtual Network                  |  |  |  |  |  |
|              | Managing Services and Service Properties                   |  |  |  |  |  |
|              | Configuring Privileges and Role-Based Access Control       |  |  |  |  |  |
|              | Securing System Resources by Using Oracle Solaris Auditing |  |  |  |  |  |
|              | Managing Processes and Priorities                          |  |  |  |  |  |
|              | Evaluating System Resources                                |  |  |  |  |  |
|              | Monitoring and Troubleshooting System Failures             |  |  |  |  |  |

# Practice 4-1: Managing Data Redundancy with a ZFS Mirrored Pool

# Overview

In this practice, you test application data redundancy by using different scenarios. First you create a ZFS mirrored pool that contains one mirror. To minimize the chances of losing data, you distribute the data over two mirrors. At this time, to address a policy change, you reconfigure the pool to keep three copies of data, which requires you to create a three-way mirror.

# Tasks

- 1. Verify that the Solli-Server1 virtual machine is running. If it is not running, start it now.
- 2. Log in to the Soll1-Server1 virtual machine as the oracle user. Use the oracle1 password. Assume administrator privileges.
- Execute the zpool list command to display the ZFS pools that are currently configured in the system.

```
root@s11-server1:~# zpool list
NAME SIZE ALLOC FREE CAP DEDUP HEALTH ALTROOT
rpool 31.8G 9.90G 21.9G 31% 1.00x ONLINE -
```

Currently, the only ZFS pool that is available is the root pool, which is needed to make the ZFS file system a root file system.

4. Use the <code>zpool status</code> command to determine the disks that are currently configured for the ZFS <code>rpool</code>.

```
root@s11-server1:~# zpool status rpool
 pool: rpool
state: ONLINE
scan: none requested
config:
                  STATE
     NAME
                             READ WRITE CKSUM
                                0
                                       0
                                             0
     rpool
                  ONLINE
       c7t0d0s0
                  ONLINE
                                0
                                             0
                                       0
errors: No known data errors
```

This display shows that rpool is using the local disk c7t0d0. So while creating new pools, leave this disk untouched.

5. Execute the format command to identify any additional disks configured in the system.

```
root@s11-server1:~# format
Searching for disks...done
AVAILABLE DISK SELECTIONS:
      0. c7t0d0 <ATA-VBOX HARDDISK -1.0 cyl 4174 alt 2 hd 255 sec 63>
         /pci@0,0/pci8086,2829@d/disk@0,0
      1. c7t2d0 <ATA-VBOX HARDDISK -1.0 cyl 1022 alt 2 hd 64 sec 32>
         /pci@0,0/pci8086,2829@d/disk@2,0
      2. c7t3d0 <ATA-VBOX HARDDISK -1.0 cyl 1022 alt 2 hd 64 sec 32>
         /pci@0,0/pci8086,2829@d/disk@3,0
                                                                   ransferable
      3. c7t4d0 <ATA-VBOX HARDDISK -1.0 cyl 1022 alt 2 hd 64 sec 32>
         /pci@0,0/pci8086,2829@d/disk@4,0
      4. c7t5d0 <ATA-VBOX HARDDISK -1.0 cyl 1022 alt 2 hd 64 sec 32>
            /pci@0,0/pci8086,2829@d/disk@5,0
      5. c7t6d0 <ATA-VBOX HARDDISK -1.0 cyl 1022 alt 2 hd 64 sec 32>
         /pci@0,0/pci8086,2829@d/disk@6,0
      6. c7t7d0 <ATA-VBOX HARDDISK -1.0 cyl 1022 alt 2 hd 64 sec 32>
            /pci@0,0/pci8086,2829@d/disk@7,0
       7. c7t8d0 <ATA-VBOX HARDDISK -1.0 cyl 1022 alt 2 hd 64 sec 32>
         /pci@0,0/pci8086,2829@d/disk@6,0
      8. c7t9d0 <ATA-VBOX HARDDISK -1.0 cyl 1022 alt 2 hd 64 sec 32>
            /pci@0,0/pci8086,2829@d/disk@7,0
^C
The display tells you that disks c7t2d0 to c7t9d0 are available for use.
To cancel the format command, press Ctrl + C or Ctrl + D.
```

Create a mirrored ZFS pool named oraclecrm by using the disks c7t2d0 and c7t3d0. Show the results.

| root@s11-se | erver1: | ~# <b>zpoo</b> : | l create | ora | clecrm | mirror | c7t2d0  | c7t3d0 |
|-------------|---------|------------------|----------|-----|--------|--------|---------|--------|
| root@s11-se | erver1: | ~# <b>zpoo</b> : | l list   |     |        |        |         |        |
| NAME        | SIZE    | ALLOC            | FREE     | CAP | DEDUP  | HEALTH | I ALTRO | ОТ     |
| oraclecrm   | 1008M   | 112K             | 1008M    | 0%  | 1.00x  | ONLINE | - 3     |        |
| rpool       | 31.8G   | 9.90G            | 21.9G    | 31% | 1.00x  | ONLINE | - 2     |        |
|             |         |                  |          |     |        |        |         |        |

Here, you created a pool called oraclecrm with a mirror by using two free disks. The purpose of this pool is to store the Oracle business application Customer Relationship Management (CRM) components. Because your company required redundancy, you have created a mirror, meaning that you have an online copy of the CRM data. This online copy will come in handy in case one of the disks gets corrupted.

Copyright © 2013, Oracle and/or its affiliates. All rights reserved.

6.

7. Add another mirror in the oraclecrm pool by using disks c7t4d0 and c7t5d0.

```
root@s11-server1:~# zpool add oraclecrm mirror c7t4d0 c7t5d0
root@s11-server1:~# zpool status oraclecrm
 pool: oraclecrm
state: ONLINE
  scan: none requested
config:
       NAME
                    STATE
                              READ WRITE CKSUM
        oraclecrm
                    ONLINE
                                 0
                                       0
                                             0
                                   com) has a non-transferable
          mirror-0
                   ONLINE
                                 0
                                       0
                                             0
            c7t2d0 ONLINE
                                 _
            c7t3d0 ONLINE
          mirror-1 ONLINE
                                 0
            c7t4d0 ONLINE
            c7t5d0 ONLINE
errors: No known data errors
```

Your company is very concerned about losing data because of data or disk corruption. You are asked to spread the data over multiple disks to mitigate the risk of data loss. To satisfy this objective, you create another mirror by using two free disks. Now, the data is distributed over the two mirrors and the respective disks. This means that 50% of the data will be stored in the first mirror and 50% of the data in the second mirror. You will see a demonstration subsequently.

8. Check the capacity of both the mirrors by issuing the <code>zpool iostat -v oraclecrm command</code>.

| root@s11-server1:~# <b>zpool iostat -v oraclecrm</b> |           |              |            |             |           |             |           |
|------------------------------------------------------|-----------|--------------|------------|-------------|-----------|-------------|-----------|
| capacity operations bandwidth                        |           |              |            |             |           |             |           |
| pool                                                 | alloc     | free         | read       | write       | read      | write       |           |
|                                                      |           |              |            |             |           |             |           |
| oraclecrm                                            | 94K       | 1.97G        | 0          | 10          | 53        | 11.7K       |           |
| mirror                                               | 71.5K     | 1008M        | 0          | 7           | 53        | 7.77K       |           |
| c7t2d0                                               | -         | -            | 0          | 7           | 5.18K     | 30.8K       |           |
| c7t3d0                                               | -         | -            | 0          | 7           | 5.13K     | 30.8K       |           |
| mirror                                               | 33.5K     | 1.02G        | 0          | 7           | 0         | 9.31K       |           |
| c7t4d0                                               | -         | -            | 0          | 9           | 12.3K     | 65.8K       |           |
| c7t5d0                                               | -         | -            | 0          | 9           | 12.3K     | 65.8K       |           |
|                                                      |           |              |            |             |           |             |           |
| Here you see t                                       | he two mi | rrors listed | d with the | ir details. | Note that | the total f | ree space |

pool, 1.97 GB, has been equally distributed between the two mirrors (1008 MB and 1.02 GB respectively). The alloc column shows the ZFS overhead.

9. Determine the mount point of the top-level file system.

| root@s11-se | erverl | :~# zfs | list o | raclecrm   |
|-------------|--------|---------|--------|------------|
| NAME        | USED   | AVAIL   | REFER  | MOUNTPOINT |
| oraclecrm   | 94K    | 1.94G   | 31K    | /oraclecrm |

The mount point of the pool or the top-level file system of oraclecrm is /oraclecrm. This is the root of the pool; that is, all the file systems that are created will be within this mount point.

10. Create a 2 MB file by using the mkfile command. Check the file storage allocation for the mirrors by running the zpool iostat command.

```
root@s11-server1:~# mkfile 2m /oraclecrm/crmindex
                                                        n-transferable
root@s11-server1:~# zpool iostat -v oraclecrm
               capacity
                             operations
                                           bandwidth
pool
            alloc
                    free
                            read write
                                          read
                                                write
oraclecrm
            1.38M 1.97G
                                            26
                                                 7.18K
                               0
                                      5
  mirror
             856K 1007M
                               0
                                      3
                                            26 4.67K
    c7t2d0
                _
                               0
                                      3
                                         2.51K 15.8K
    c7t3d0
                                      3
                                         2.49K 15.8K
                _
                               0
  mirror
             558K
                  1007M
                               0
                                      2
                                             0
                                                3.50K
    c7t4d0
                               0
                                      2
                                         3.47K
                                                19.4K
    c7t5d0
                                      2
                                         3.47K
                                                 19.4K
```

Note: Your display may show different numbers.

Your CRM analyst shared with you that a small file will be needed for storing the index of the CRM application. You create a 2 MB file called crmindex in the pool.

Note how this 2 MB worth of storage has been roughly divided between the two mirrors. This shows that all CRM data will be divided between the two mirrors.

**Hint:** In some cases, it may help to wait for some time before issuing the <code>zpool iostat</code> command to allow ZFS to complete writing to the mirrors.

11. Use the zfs list oraclecrm command to list the capacity summary for the oraclecrm pool.

| root@s11-s | erver1: | ~# zfs | list or | aclecrm    |
|------------|---------|--------|---------|------------|
| NAME       | USED    | AVAIL  | REFER   | MOUNTPOINT |
| oraclecrm  | 2.09M   | 1.94G  | 2.03M   | /oraclecrm |

Note the space used now at the top-level file system. This reflects the 2 MB of storage used by the crmindex file.

12. Use the zpool destroy oraclecrm command to delete the pool. Confirm the deletion by using the zpool list command.

```
root@s11-server1:~# zpool destroy oraclecrm
root@s11-server1:~# zpool list oraclecrm
cannot open 'oraclecrm': no such pool
```

Based on a review by the CRM analyst, there was a change in direction. It was agreed that you keep three copies of data and not distribute it over two separate mirror sets.

To address this objective, you delete the current data redundancy configuration and destroy the pool to create the new configuration.

13. Re-create the mirrored ZFS pool named oraclecrm by using the disks c7t2d0 and c7t3d0. Show the results.

```
root@s11-server1:~# zpool create oraclecrm mirror c7t2d0 c7t3d0
root@s11-server1:~# zpool list
                                             HEALTH ALTROOT
NAME
            SIZE ALLOC
                                      DEDUP
                           FREE
                                 CAP
oraclecrm
           1008M
                   126K
                          1008M
                                  0%
                                      1.00x
                                              ONLINE
                                 31%
                                      1.00x
                                              ONLINE
rpool
           31.8G
                  9.90G
                          21.9G
```

**Note:** The purpose of the reconfiguration is to create a three-way mirror now and reuse the existing storage disks. This will also assist you in focusing on a cleaner setup, for instance, having one mirror.

14. Use the zpool attach command to add another disk to the mirror to make it a three-way mirror. Confirm this action by using the zpool status command.

```
root@s11-server1:~# zpool attach oraclecrm c7t2d0 c7t4d0
root@s11-server1:~# zpool status oraclecrm
 pool: oraclecrm
state: ONLINE
  scan: resilvered 86.5K in 0h0m with 0 errors on Mon Dec 12
07:51:21 2012
config:
        NAME
                    STATE
                              READ WRITE CKSUM
        oraclecrm
                                  0
                                        0
                                              0
                    ONLINE
          mirror-0 ONLINE
                                  0
                                        0
                                              0
            c7t2d0 ONLINE
            c7t3d0 ONLINE
            c7t4d0 ONLINE
errors: No known data errors
```

Now this new configuration meets the objective of maintaining redundancy by keeping three copies of data on three individual disks. The application data can be created as shown earlier.

Notice that the attach command specifies an existing disk in the mirror and a free disk to be included in the mirror. The result is displayed by the status command. The status display also shows the resilvering action. The purpose of resilvering is to replicate data on the newly added disk.

15. Use the <code>zpool add</code> command to add a cache device to the mirror to allow the cache device to be used as local pool memory. Confirm this action by using the <code>zpool status</code> command.

```
root@s11-server1:~# zpool add oraclecrm cache c7t5d0
root@s11-server1:~# zpool status oraclecrm
  scan: resilvered 86.5K in OhOm with 0 errors on Mon Dec 12 Ster
:51:21 2012
nfig:
  pool: oraclecrm
 state: ONLINE
                                                    a non-t
07:51:21 2012
config:
        NAME
                      STATE
                                 READ WRITE CKSUM
        oraclecrm
                      ONLINE
                                           0
                                                  0
                                    0
                                    0
           mirror-0
                     ONLINE
                                           0
                                                  0
                      ONLINE
             c7t2d0
                                    0
                                                  0
                                           0
             c7t3d0
                     ONLINE
                                    0
                                           0
                                                  0
                      ONLINE
             c7t4d0
                                    0
                                           0
                                                  0
        cache
           c7t5d0
                      ONLINE
                                    0
                                           0
                                                  0
errors: No known data errors
```

This added device will serve as local memory for the pool to boost the input/output performance. Your business analyst had indicated that you may need to boost the I/O performance of the pool.

16. Your business analyst has now indicated that you do not need to boost pool performance because of the low volume of data. Use the zpool remove command to delete the cache device. Confirm this action by using the zpool status command.

```
root@s11-server1:~# zpool remove oraclecrm c7t5d0
root@s11-server1:~# zpool status oraclecrm
 pool: oraclecrm
state: ONLINE
  scan: resilvered 86.5K in 0h0m with 0 errors on Mon Dec 12
07:51:21 2012
config:
                                            has a non-transferable
        NAME
                     STATE
                               READ WRITE CKSUM
                                   0
                                         0
        oraclecrm
                     ONLINE
          mirror-0
                                   0
                                         0
                     ONLINE
            c7t2d0 ONLINE
                                   0
                                         0
            c7t3d0
                     ONLINE
                                   0
                                         0
            c7t4d0
                     ONLINE
                                   0
                                         0
errors: No known data errors
Note that the cache device does not appear in the display.
```

17. Use the zpool destroy command to delete the pool. Use the zpool list command to confirm the deletion.

```
root@s11-server1:~# zpool list
NAME A
            SIZE ALLOC
                           FREE
                                 CAP
                                      DEDUP
                                              HEALTH
                                                      ALTROOT
oraclecrm 1008M
                   126K
                         1008M
                                  0%
                                      1.00x
                                              ONLINE
                  9.90G
                          21.9G
                                 31%
                                      1.00x
rpool
           31.8G
                                              ONLINE
root@s11-server1:~# zpool destroy oraclecrm
root@s11-server1:~# zpool list
       SIZE
             ALLOC
                      FREE
NAME
                            CAP
                                 DEDUP
                                        HEALTH
                                                 ALTROOT
                    21.9G
                            31%
rpool 31.8G
             9.90G
                                 1.00x
                                        ONLINE
```

The purpose of destroying this pool is to conclude working with the mirrors. In the next practice, you will create a new pool with no mirrors to simplify working with ZFS backup and recovery functions. In addition, you will create a pool with no mirrors.

# Practice 4-2: Using ZFS Snapshots for Backup and Recovery

# Overview

According to your predeployment test plan, in this practice, you evaluate the data backup and recovery mechanism in Oracle Solaris 11.1. For backing up the data, you create snapshots, as well as use ZFS send/receive commands. The send/receive commands can be used to save the backed up data (snapshots) on the local or remote machine. You use rollback commands to recover the backed up or lost data.

# Tasks

- 1. Verify that Soll1-Server1 virtual machine is running. If the virtual machine is not running, start it now.
- 2. Log in to the Soll1-Server1 virtual machine as the oracle user. Use oracle1 as the password. Assume administrator privileges.
- 3. Execute the zpool list command to display the ZFS pools that are currently configured in the system.

| root@s | s11-ser | ver1:~# | zpool | list |       |        | on-tra.    |
|--------|---------|---------|-------|------|-------|--------|------------|
| NAME   | SIZE    | ALLOC   | FREE  | CAP  | DEDUP | HEALTH | ALTROOT    |
| rpool  | 31.8G   | 9.90G   | 21.9G | 31%  | 1.00x | ONLINE | <u>5</u> 0 |

4. Run the <code>zpool create</code> command to create a pool with two top-level virtual devices. Check the pool information by using <code>zpool list</code> and <code>zpool status</code>.

```
root@s11-server1:~# zpool create oraclecrm c7t3d0 c7t4d0
'oraclecrm' successfully created, but with no redundancy; failure
of one device will cause loss of the pool
root@s11-server1:~# zpool list
          SIZE
                         FREE CAP
NAME
                ALLOC
                                    DEDUP
                                           HEALTH ALTROOT
oraclecrm 1.97G 123K 1.97G
                                0%
                                    1.00x ONLINE
                                                   _
rpool
          31.8G
                 9.90G
                        21.9G
                               31%
                                    1.00x
                                           ONLINE
```

You now create a fresh pool by using two disks. This will give you experience in creating a simple pool without any mirror. Because your configuration is simple, your displays will be clean and easy to follow.

Confirm that the new pool has been created.

|         | oraclecrm  | ONLINE      | 0 | 0 | 0 |
|---------|------------|-------------|---|---|---|
|         | c7t3d0     | ONLINE      | 0 | 0 | 0 |
|         | c7t4d0     | ONLINE      | 0 | 0 | 0 |
| errors: | No known ( | data errors |   |   |   |

5. Create a file system named oraclecrm/crmdata with a mount point of /crmdata. Check the file system creation and the mount point by running the zfs list command.

```
root@s11-server1:~# zfs create -o mountpoint=/crmdata \
oraclecrm/crmdata
root@s11-server1:~# zfs list -r oraclecrm
NAME
                   USED
                         AVAIL
                                REFER MOUNTPOINT
oraclecrm
                   137K
                         1.94G
                                  31K
                                       /oraclecrm
oraclecrm/crmdata
                         1.94G
                                  31K
                                       /crmdata
                    31K
```

You create a file system called crmdata in the oraclecrm pool. In this file system, you plan to store data in various CRM applications, such as Order Management, Marketing, and Customers.

Note that the mount point was specified to be /crmdata for oraclecrm/crmdata to be able to access the crmdata file system directly.

6. Create new ZFS file systems named oraclecrm/crmdata/cust, oraclecrm/crmdata/mktg, and oraclecrm/crmdata/om. List the descendants of the oraclecrm file system.

| root@s11-server1:~# <b>zfs</b> | creat | e oracle | ecrm/cri | mdata/cust    |
|--------------------------------|-------|----------|----------|---------------|
| root@s11-server1:~# <b>zfs</b> | creat | e oracle | ecrm/cri | ndata/mktg    |
| root@s11-server1:~# <b>zfs</b> | creat | e oracle | ecrm/cri | ndata/om      |
| root@s11-server1:~# <b>zfs</b> | list  | -r orac  | lecrm    |               |
| NAME                           | USED  | AVAIL    | REFER    | MOUNTPOINT    |
| oraclecrm                      | 252K  | 1.94G    | 31K      | /oraclecrm    |
| oraclecrm/crmdata              | 127K  | 1.94G    | 34K      | /crmdata      |
| oraclecrm/crmdata/cust         | 31K   | 1.94G    | 31K      | /crmdata/cust |
| oraclecrm/crmdata/mktg         | 31K   | 1.94G    | 31K      | /crmdata/mktg |
| oraclecrm/crmdata/om           | 31K   | 1.94G    | 31K      | /crmdata/om   |

**Note:** These file systems are created to demonstrate individual file systems for each business application, as you will experience on the job.

Here, you create file systems to store data for the CRM application. The file systems are cust, mktg, and om. Note the used column and the refer column for the new file systems. The file systems are consuming an initial storage space of 31 KB.

7. Using the tar command, create a tar bundle that will serve as an example of the business application data. Copy custarchive.tar to each crmdata file system and the /opt/ora/data directory for future use. Note the amount of data used and referenced by these file systems.

root@s11-server1:~# tar cvf /crmdata/cust/custarchive.tar \

/usr/demo a /usr/demo/expect/ OK a /usr/demo/expect/mkpasswd 6K a non-transferable a /usr/demo/expect/ftp-rfc 1K a /usr/demo/expect/rftp 9K a /usr/demo/expect/weather 3K ... ... ... root@s11-server1:~# cp /crmdata/cust/custarchive.tar \ /crmdata/mktg/custarchive.tar root@s11-server1:~# cp /crmdata/cust/custarchive.tar \ /crmdata/om/custarchive.tar You are saving the data in /opt/ora/data so that it will be available to you in the subsequent steps.

root@sll-serverl:~# cp /crmdata/cust/custarchive.tar \
/opt/ora/data/custarchive.tar

For training purposes, you are creating application data and placing it in the  $\tt crmdata$  file systems.

| root@s11-server1:~# <b>zfs</b> | list - | r oracl | ecrm  |               |
|--------------------------------|--------|---------|-------|---------------|
| NAME                           | USED   | AVAIL   | REFER | MOUNTPOINT    |
| oraclecrm                      | 2.88M  | 1.93G   | 31K   | /oraclecrm    |
| oraclecrm/crmdata              | 2.75M  | 1.93G   | 35K   | /crmdata      |
| oraclecrm/crmdata/cust         | 929K   | 1.93G   | 929K  | /crmdata/cust |
| oraclecrm/crmdata/mktg         | 929K   | 1.93G   | 929K  | /crmdata/mktg |
| oraclecrm/crmdata/om           | 929K   | 1.93G   | 929K  | /crmdata/om   |

After placing application data in each file system, you see that all the file systems indicate 929 KB worth of storage. Your numbers may be different.

8. Create a recursive snapshot of oraclecrm/crmdata named oraclecrm/crmdata@monday. List the file systems below oraclecrm. Note the amount of space used and referenced by oraclecrm/crmdata@monday. root@s11-server1:~# zfs snapshot -r oraclecrm/crmdata@monday

Recursively create snapshots of every file system in crmdata. The purpose is to create a backup of each file system—that is, cust, mktg, and om data.

root@s11-server1:~# zfs list -r oraclecrm

| NAME                   | USED  | AVAIL | REFER | MOUNTPOINT    |
|------------------------|-------|-------|-------|---------------|
| oraclecrm              | 3.06M | 1.93G | 31K   | /oraclecrm    |
| oraclecrm/crmdata      | 2.75M | 1.93G | 34K   | /crmdata      |
| oraclecrm/crmdata/cust | 929K  | 1.93G | 929K  | /crmdata/cust |
| oraclecrm/crmdata/mktg | 929K  | 1.93G | 929K  | /crmdata/mktg |
| oraclecrm/crmdata/om   | 929K  | 1.93G | 929K  | /crmdata/om   |

n-transferable Now, when you try to display the children file systems of oraclecrm recursively, the snapshots are not displayed. Take a look at this.

| root@s11-se | erver1:~# <b>zpool</b> | get listsr | napshots | oraclecrm |
|-------------|------------------------|------------|----------|-----------|
| NAME        | PROPERTY               | VALUE      | SOURCE   | anc       |
| oraclecrm   | listsnapshots          | off        | default  | 250       |

As displayed here, the listsnapshots property is off by default. You now enable it.

root@s11-server1:~# zpool set listsnapshots=on oraclecrm

Now, when you display the descendant file systems of oraclecrm, they are displayed. Note that there is one snapshot for each file system and they are all suffixed with @monday. As you can see, this is a very easy way to create multiple data backups and identify all of them with the same identifier.

| root@s11-server1:~# | zfs | list | -r | oraclecrm |  |
|---------------------|-----|------|----|-----------|--|
|                     |     |      |    |           |  |

| NAME                          | USED  | AVAIL | REFER | MOUNTPOINT    |
|-------------------------------|-------|-------|-------|---------------|
| oraclecrm                     | 2.90M | 1.93G | 31K   | /oraclecrm    |
| oraclecrm/crmdata             | 2.75M | 1.93G | 35K   | /crmdata      |
| oraclecrm/crmdata@monday      | 0     | -     | 35K   | -             |
| oraclecrm/crmdata/cust        | 929K  | 1.93G | 929K  | /crmdata/cust |
| oraclecrm/crmdata/cust@monday | 0     | -     | 929K  | -             |
| oraclecrm/crmdata/mktg        | 929K  | 1.93G | 929K  | /crmdata/mktg |
| oraclecrm/crmdata/mktg@monday | 0     | -     | 929K  | -             |
| oraclecrm/crmdata/om          | 929K  | 1.93G | 929K  | /crmdata/om   |
| oraclecrm/crmdata/om@monday   | 0     | -     | 929K  | -             |

Note that the newly created snapshots do not use any space (initially) but they do indicate 929 KB worth of storage, which includes the data that you placed in each file system. The snapshots initially do not take up any space because they are using the existing file system data pointers.

Copyright © 2013, Oracle and/or its affiliates. All rights reserved.

Practices for Lesson 4: Managing Business Application Data

cero P

9. Create a file named /crmdata/cust/colochoc. Confirm that the file exists.

root@s11-server1:~# touch /crmdata/cust/colochoc

You create a file to store data on a customer colochoc (for Colorado Chocolate Company).

root@s11-server1:~# ls /crmdata/cust/colochoc
/crmdata/cust/colochoc

Success! You confirmed that it exists. Note that this file was created after taking a backup on Monday.

10. Create another recursive snapshot named oraclecrm/crmdata@tuesday.

root@sll-serverl:~# zfs snapshot -r oraclecrm/crmdata@tuesday Note that the colochoc file will be included in the Tuesday snapshot but not in the Monday snapshot.

11. Attempt to roll back the oraclecrm/crmdata snapshot by using the oraclecrm/crmdata@Monday snapshot. What happens?

```
root@s11-server1:~# zfs rollback oraclecrm/crmdata@monday
cannot rollback to 'oraclecrm/crmdata@monday': more recent
snapshots exist
```

```
use '-r' to force deletion of the following snapshots: oraclecrm/crmdata@tuesday
```

Notice that more recent snapshots (crmdata@tuesday) exist; therefore, you cannot roll back to an earlier snapshot unless you use the -r option that deletes the more recent snapshots till the crmdata@monday snapshot becomes the most recent. Do not roll back yet.

**Question:** If the oraclecrm/crmdata snapshot is rolled back to the Monday snapshot, what data will be lost?

Answer: The file named /crmdata/cust/colochoc will be lost.

12. Delete the file named /crmdata/cust/colochoc.

root@s11-server1:~# rm /crmdata/cust/colochoc Remove the customer colochoc to see if you can recover it.

# 13. List the descendant oraclecrm file systems. Roll back the oraclecrm/crmdata/cust@tuesday snapshot.

| root@s11-server1:~# <b>zfs list -r</b> | oraclecrm                   |
|----------------------------------------|-----------------------------|
| NAME                                   | USED AVAIL REFER MOUNTPOINT |
| oraclecrm                              | 2.94M 1.93G 31K /oraclecrm  |
| oraclecrm/crmdata                      | 2.77M 1.93G 34K /crmdata    |
| oraclecrm/crmdata@monday               | 0 - 34K -                   |
| oraclecrm/crmdata@tuesday              | 0 - 34K -                   |

Copyright © 2013, Oracle and/or its affiliates. All rights reserved.

Practices for Lesson 4: Managing Business Application Data

| oraclecrm/crmdata/cust<br>/crmdata/cust | 948K | 1.93G | 929K               |
|-----------------------------------------|------|-------|--------------------|
| oraclecrm/crmdata/cust@monday           | 19K  | -     | 929K -             |
| oraclecrm/crmdata/cust@tuesday          | 0    | -     | 929K -             |
| oraclecrm/crmdata/mktg                  | 929K | 1.93G | 929K /crmdata/mktg |
| oraclecrm/crmdata/mktg@monday           | 0    | -     | 929K -             |
| oraclecrm/crmdata/mktg@tuesday          | 0    | -     | 929K -             |
| oraclecrm/crmdata/om                    | 929K | 1.93G | 929K /crmdata/om   |
| oraclecrm/crmdata/om@monday             | 0    | -     | 929K -             |
| oraclecrm/crmdata/om@tuesday            | 0    | -     | 929K -             |
|                                         |      |       |                    |

root@s11-server1:~# zfs rollback oraclecrm/crmdata/cust@tuesday sterable

You rolled back (recovered) to the cust@tuesday backup. Does it include the colochoc customer file? You will find out in the next step.

14. Confirm that /crmdata/cust/colochoc is restored.

root@s11-server1:~# ls /crmdata/cust/colochoc

/crmdata/cust/colochoc

Yes, your customer colochoc is restored. Because the Tuesday backup was taken after you created this customer, it was in your cust@tuesday backup.

15. Create a directory named /backup.

root@s11-server1:~# mkdir /backup

Create a separate directory to store your Monday backups. Your company wants to save these backups offsite because this is the end of the quarter for your company.

16. Use the zfs send command to recursively send the oraclecrm/crmdata@monday snapshot. Save the copy in a file named /backup/oraclecrm.crmdata.monday.

```
root@s11-server1:~# zfs send -Rv oraclecrm/crmdata@monday > \
/backup/oraclecrm.crmdata.monday
sending from @ to oraclecrm/crmdata@monday
sending from @ to oraclecrm/crmdata/om@monday
sending from @ to oraclecrm/crmdata/mktg@monday
```

sending from @ to oraclecrm/crmdata/cust@monday

Now you have only one /backup directory, which contains all the Monday backups. This directory can be archived on tape or sent to another machine on the network. See how simple the command is. Use -R to send all the snapshots in crmdata@monday. The backed up snapshot naming convention has changed slightly to enable differentiation between the snapshots and the backed up data.

17. Use the ls -lh command to list the size of the file in /backup. Verify that it approximately matches the size of the space used by the oraclecrm/crmdata file systems.

```
root@s11-server1:~# ls -lh /backup
     total 1
     -rw-r--r--
                   1 root
                              root
                                           2.8M Dec 12 08:07
     oraclecrm.crmdata.monday
     root@s11-server1:~# zfs list /crmdata
     NAME
                          USED AVAIL REFER MOUNTPOINT
     oraclecrm/crmdata 2.77M 1.93G
                                          34K /crmdata
     Yes. It does match approximately.
18. Use the zfs send command to send the oraclecrm/crmdata/cust@monday snapshot
   to the /backup directory. Then list the size of the snapshot stream.
     root@s11-server1:~# zfs send oraclecrm/crmdata/cust@monday >
     /backup/oraclecrm.crmdata.cust.monday
     root@s11-server1:~# ls -lh /backup/oraclecrm.crmdata.cust.monday
     -rw-r--r--
                                           946K Oct 15 08:08
                   1 root
                              root
     /backup/oraclecrm.crmdata.cust.monday
     root@s11-server1:~# zfs list -r oraclecrm
     NAME
                                                             MOUNTPOINT
                                        USED AVAIL
                                                    REFER
     oraclecrm
                                       2.97M
                                             1.93G
                                                        31K
                                                             /oraclecrm
     oraclecrm/crmdata
                                                             /crmdata
                                                        34K
                                       2.77M
                                              1.93G
     oraclecrm/crmdata@monday
                                           0
                                                        34K
                                                   _
                                                             _
     oraclecrm/crmdata@tuesday
                                           0
                                                        34K
     oraclecrm/crmdata/cust
                                        929K 1.93G
                                                       929K
     /crmdata/cust
     oraclecrm/crmdata/cust@monday
                                         19K
                                                       929K
     oraclecrm/crmdata/cust@tuesday
                                          1K
                                                       929K
                                                  _
     oraclecrm/crmdata/mktg
                                        929K
                                              1.93G
                                                       929K
     /crmdata/mktg
     oraclecrm/crmdata/mktg@monday
                                           0
                                                       929K
     oraclecrm/crmdata/mktg@tuesday
                                                       929K
                                           0
     oraclecrm/crmdata/om
                                        929K 1.93G
                                                       929K
                                                             /crmdata/om
     oraclecrm/crmdata/om@monday
                                           0
                                                       929K
     oraclecrm/crmdata/om@tuesday
                                           0
                                                       929K
```

As you can see, the Monday snapshot for the cust file system and its Monday backup file consume approximately the same amount of storage space.

19. Destroy the oraclecrm/crmdata/cust file system. Confirm whether it is deleted.

```
root@s11-server1:~# zfs destroy -r oraclecrm/crmdata/cust
root@s11-server1:~# zfs list /crmdata/cust
/crmdata/cust: No such file or directory
```

You are destroying the cust file system so that you can test the recover (receive) function.

20. Use the zfs receive command to re-create the oraclecrm/crmdata/cust file system. Confirm the file system recovery by using the zfs list command.

```
root@s11-server1:~# zfs receive oraclecrm/crmdata/cust < \
/backup/oraclecrm.crmdata.cust.monday
root@s11-server1:~# zfs list /crmdata/cust
NAME USED AVAIL REFER MOUNTPOINT
oraclecrm/crmdata/cust 929K 1.93G 929K /crmdata/cust
This demonstrates that the recovery was successful.</pre>
```

21. Use the zfs list command to confirm the recovery of the full /crmdata/cust file system.

| <pre>root@s11-server1:~# zfs list -r</pre> | oracle | crm   | Gu.   |               |
|--------------------------------------------|--------|-------|-------|---------------|
| NAME                                       | USED   | AVAIL | REFER | MOUNTPOINT    |
| oraclecrm                                  | 2.96M  | 1.93G | 31K   | /oraclecrm    |
| oraclecrm/crmdata                          | 2.78M  | 1.93G | 35K   | /crmdata      |
| oraclecrm/crmdata@monday                   | 0      | -     | 34K   | -             |
| oraclecrm/crmdata@tuesday                  | 0      | -     | 34K   | -             |
| oraclecrm/crmdata/cust                     | 929K   | 1.93G | 929K  | /crmdata/cust |
| oraclecrm/crmdata/cust@monday              | 0      | -     | 929K  | -             |
| oraclecrm/crmdata/mktg                     | 929K   | 1.93G | 929K  | /crmdata/mktg |
| oraclecrm/crmdata/mktg@monday              | 0      | -     | 929K  | -             |
| oraclecrm/crmdata/mktg@tuesday             | 0      | -     | 929K  | -             |
| oraclecrm/crmdata/om                       | 929K   | 1.93G | 929K  | /crmdata/om   |
| oraclecrm/crmdata/om@monday                | 0      | -     | 929K  | -             |
| oraclecrm/crmdata/om@tuesday               | 0      | -     | 929K  | -             |

This concludes the backup and recovery exercise. Keep the pool and destroy crmdata and its descendant file systems. You will create new file systems in the next practice. Confirm whether it has been destroyed.

root@s11-server1:~# zfs destroy -R oraclecrm/crmdata

# **Overview**

According to your predeployment test plan, in this practice, you continue to evaluate the data backup and recovery mechanism in Oracle Solaris 11.1. In Practice 4-2, you worked with the snapshots. In this practice, you work with the ZFS clone functionality. You have a test file system called crmdata and you want to modify it, but you want to keep a version of the unmodified file system.

# Tasks

- Verify that the Soll1-Server1 virtual machine is running. If the virtual machine is not 1. running, start it now.
- sferable 2. Log in to the Soll1-Server1 virtual machine as the oracle user. Use oracle1 as the password. Assume administrator privileges.
- Execute the zfs list command to display the ZFS file systems that are currently 3. configured in the oraclecrm pool. Create the crmdata file system by using the zfs create command.

| root@s11-se | erverl                                                  | ~# zfs | list -1 | r oracle | crm 25 0           |  |
|-------------|---------------------------------------------------------|--------|---------|----------|--------------------|--|
| NAME        | USED                                                    | AVAIL  | REFER   | MOUNTPO  | INT                |  |
| oraclecrm   | 116K                                                    | 2.01G  | 31K     | /oracle  | crm crm            |  |
|             |                                                         |        |         | ugu.     | ant                |  |
| root@s11-se | root@s11-server1:~# <b>zfs create oraclecrm/crmdata</b> |        |         |          |                    |  |
| root@s11-se | erverl                                                  | ~# zfs | list -1 | oracle   | crm                |  |
| NAME        | -0                                                      | USED   | AVAIL   | REFER    | MOUNTPOINT         |  |
| oraclecrm   | CG/C                                                    | 158K   | 1.94G   | 32K      | /oraclecrm         |  |
| oraclecrm/  | crmdata                                                 | a 31K  | 1.94G   | 31K      | /oraclecrm/crmdata |  |
|             | CVI                                                     |        |         |          |                    |  |

- Create a snapshot of the crmdata file system. Display the results. 4.
  - Check whether the listsnapshots property is enabled so that the snapshots can be displayed.

| root@s11-se | erver1:~# <b>z</b> | 0001  | get   | listsna | pshots  | oraclecrm          |
|-------------|--------------------|-------|-------|---------|---------|--------------------|
| NAME        | PROPERTY           |       | VALU  | Έ       | SOURCE  |                    |
| oraclecrm   | listsnapsho        | ots   | on    |         | local   |                    |
|             |                    |       |       |         |         |                    |
| root@s11-se | erver1:~# zi       | Es sr | napsh | ot orac | lecrm/c | rmdata@Dec11       |
| root@s11-se | erver1:~# zi       | fs li | ist - | r /orac | lecrm   |                    |
| NAME        |                    | τ     | JSED  | AVAIL   | REFER   | MOUNTPOINT         |
| oraclecrm   |                    | 1     | L59K  | 1.94G   | 32K     | /oraclecrm         |
| oraclecrm/c | crmdata            |       | 31K   | 1.94G   | 31K     | /oraclecrm/crmdata |
| oraclecrm/c | crmdata@Dec1       | 11    | 0     | -       | 31K     | _                  |

5. Create a clone of the snapshot and confirm the creation.

| -                                                                                     |        |         |       |                     |  |  |
|---------------------------------------------------------------------------------------|--------|---------|-------|---------------------|--|--|
| <pre>root@s11-server1:~# zfs clone oraclecrm/crmdata@Dec11 \ oraclecrm/crmdata2</pre> |        |         |       |                     |  |  |
| <pre>root@sll-serverl:~# zfs</pre>                                                    | list - | r /orac | lecrm |                     |  |  |
| NAME                                                                                  | USED   | AVAIL   | REFER | MOUNTPOINT          |  |  |
| oraclecrm                                                                             | 202K   | 1.94G   | 33K   | /oraclecrm          |  |  |
| oraclecrm/crmdata                                                                     | 31K    | 1.94G   | 31K   | /oraclecrm/crmdata  |  |  |
| oraclecrm/crmdata@Dec11                                                               | 0      | -       | 31K   | -                   |  |  |
| oraclecrm/crmdata2                                                                    | 18K    | 1.94G   | 31K   | /oraclecrm/crmdata2 |  |  |

Note that the snapshot is not mounted and the clone is. Remember from the previous exercise that the snapshots (and clones for that matter) do not take up any storage initially. Identify the snapshot and the clone in this display.

<u>f619</u>

6. Compare the attributes of the snapshot and the clone.

```
root@s11-server1:~# ls -ld /oraclecrm/crmdata2
drwxr-xr-x 2 root root 2 Dec 13 08:14
/oraclecrm/crmdata2
root@s11-server1:~# ls -ld /oraclecrm/crmdata@Dec11
/oraclecrm/crmdata@Dec11: No such file or directory
root@s11-server1:~# cd /oraclecrm/crmdata2
root@s11-server1:/oraclecrm/crmdata2# touch newcust
root@s11-server1:/oraclecrm/crmdata2# ls
newcust
```

The preceding commands demonstrate the major difference between the snapshot and the clone. The snapshot is not available and the clone is available, as well as modifiable.

7. Assuming that you have made the modifications in the clone, look at the space usage of the clone.

| root@s11-server1:/oraclecrm/crmdata2# <b>cd</b>   |      |       |       |                     |  |  |  |
|---------------------------------------------------|------|-------|-------|---------------------|--|--|--|
| root@s11-server1:~# <b>zfs list -r /oraclecrm</b> |      |       |       |                     |  |  |  |
| NAME                                              | USED | AVAIL | REFER | MOUNTPOINT          |  |  |  |
| oraclecrm                                         | 203K | 1.94G | 33K   | /oraclecrm          |  |  |  |
| oraclecrm/crmdata                                 | 31K  | 1.94G | 31K   | /oraclecrm/crmdata  |  |  |  |
| oraclecrm/crmdata@Dec11                           | 0    | -     | 31K   | -                   |  |  |  |
| oraclecrm/crmdata2                                | 19K  | 1.94G | 31K   | /oraclecrm/crmdata2 |  |  |  |

Note the used column for the clone. The space utilization has gone up when compared to the same column in step 5. Because you created a file in the clone, it will use more storage to keep track of the new file.

Unauthorized reproduction or distribution prohibited. Copyright© 2014, Oracle and/or its affiliates

8. Now, you can proceed with replacing the main file system with the newly modified clone.

| root@s11-server1:~#  | zfs  | promote | oracle | crm/crm | data2               |
|----------------------|------|---------|--------|---------|---------------------|
| root@s11-server1:~#  | zfs  | list -r | /oracl | ecrm    |                     |
| NAME                 |      | USED    | AVAIL  | REFER   | MOUNTPOINT          |
| oraclecrm            |      | 206K    | 1.94G  | 33K     | /oraclecrm          |
| oraclecrm/crmdata    |      | 0       | 1.94G  | 31K     | /oraclecrm/crmdata  |
| oraclecrm/crmdata2   |      | 50K     | 1.94G  | 31K     | /oraclecrm/crmdata2 |
| oraclecrm/crmdata2@D | ec11 | . 19K   | -      | 31K     | -                   |

If you do the math, the used space of the clone crmdata2 now reflects the total of the main file system crmdata and the clone, that is, 31 KB + 19 KB = 50 KB. This means that the new file newcust in the clone has been added to crmdata.

9. Rename the main file system as crmdatabackup and rename the clone to replace the main file system. Display the results.

```
root@s11-server1:~# zfs rename oraclecrm/crmdata
oraclecrm/crmdatabackup
root@s11-server1:~# zfs rename oraclecrm/crmdata2 oraclecrm/crmdata
root@s11-server1:~# zfs list -r oraclecrm
                                      REFER MOUNTPOINT
NAME
                         USED
                               AVAIL
                               1.94G
oraclecrm
                         374K
                                         33K
                                              /oraclecrm
oraclecrm/crmdata
                                              /oraclecrm/crmdata
                               1.94G
                                         31K
                          50K
oraclecrm/crmdata@Dec11
                          19K
                                         31K
oraclecrm/crmdatabackup
                              1.94G
                                         31K
                                              /oraclecrm/crmdatabackup
                            0
```

Now you have the datasets that reflect the modified picture. If you need to go back to the previous version of crmdata, it is saved as crmdatabackup.

This method is useful when you want to maintain the previous version of the data or overlay the production file system with modified data.

10. Destroy oraclecrm by using the zpool destroy command. Confirm the action.

root@sll-server1:~# **zpool destroy oraclecrm** root@sll-server1:~# **zpool list** NAME SIZE ALLOC FREE CAP DEDUP HEALTH ALTROOT rpool 31.8G 9.90G 21.8G 31% 1.00x ONLINE -

You will start afresh in the next practice.

# Overview

According to your predeployment test plan, in this practice, you check to see how share, quotas, and reservation and data compression techniques work in Oracle Solaris 11.1.

While working with the quota and reservation properties, you create a new user, make the home directory a ZFS file system, and set the properties on the user's file system.

# **Task 1: Configuring Quota and Reservation Properties**

- 1. Verify that the Sol11-Server1 virtual machine is running. If it is not running, start it now.
- 2. Log in to the Sol11-Server1 virtual machine as the oracle user. Use oracle1 as the password. Assume primary administrator privileges.
- 3. Run the zpool list command to check the pools available. Use zfs list to display the file systems available.

| root@s11-ser                        | ver1:~# | zpool | list  |       |              | 5. P       |
|-------------------------------------|---------|-------|-------|-------|--------------|------------|
| NAME SIZE                           | ALLOC   | FREE  | CAP   | DEDUP | HEALTH       | ALTROOT    |
| rpool 31.8G                         | 9.90G   | 21.8G | 31%   | 1.00x | ONLINE       | - anor     |
| root@s11-server1:~# <b>zfs list</b> |         |       |       |       |              |            |
| NAME                                |         |       | USED  | AVAIL | REFER        | MOUNTPOINT |
| rpool                               |         |       | 9.97G | 21.3G | Сзэк         | /rpool     |
| rpool/ROOT                          |         |       | 1.89G | 21.3G | 31K          | legacy     |
| rpool/ROOT/solaris                  |         |       | 1.89G | 21.3G | 1.61G        | /          |
| rpool/ROOT/solaris/var              |         | 232M  | 21.3G | 87.3M | /var         |            |
| rpool/dump                          |         | 1.03G | 21.3G | 1.00G | -            |            |
| rpool/export                        |         | 6.01G | 21.3G | 33K   | /export      |            |
| rpool/export/IPS                    |         | 5.74G | 21.3G | 5.74G | /export/IPS  |            |
| rpool/export/home                   |         | 211K  | 21.3G | 37K   | /export/home |            |
| rpool/swap                          |         | 1.03G | 21.3G | 1.00  | G -          |            |
|                                     |         |       |       |       |              |            |

Note that the /export/home file system is designed to store the file systems that become the home directories for users.

4. Now you can create the new user gail and use the ZFS file system as Gail's home directory.

```
root@s11-server1:~# useradd -u 60015 -g 10 -d /export/home/gail \
-m gail
80 blocks
root@s11-server1:~# ls -ld /export/home/gail
drwxr-xr-x 2 gail staff 7 Dec 13 08:22
/export/home/gail
```

5. Set a storage quota of 2 MB for Gail.

```
root@s11-server1:~# zfs set quota=2M rpool/export/home/gail
root@s11-server1:~# zfs get quota rpool/export/home/gail
NAME PROPERTY VALUE SOURCE
```

Copyright © 2013, Oracle and/or its affiliates. All rights reserved.

Practices for Lesson 4: Managing Business Application Data

Chapter 4 - Page 21

```
rpool/export/home/gail
                                         local
                        quota
                                  2M
root@s11-server1:~# zfs list /export/home/gail
NAME
                        USED
                             AVAIL REFER MOUNTPOINT
rpool/export/home/qail
                         35K 1.97M
                                       35K /export/home/gail
root@s11-server1:~# df -h /export/home/gail
                       Size Used Available Capacity Mounted on
Filesystem
rpool/export/home/gail
                                      2.0M
                       2.0M
                              35K
                                                 28
                                                     /export/home/gail
```

Note the available space for Gail as displayed by multiple commands.

6. Switch to Gail's account and create a few files to test the storage limit.

```
root@s11-server1:~# su - gail
Oracle Corporation SunOS 5.11 11.1 November 2012
gail@s11-server1:~$ mkfile 1m /export/home/gail/crmindex
gail@s11-server1:~$ ls -l /export/home/gail/crmindex
-rw----- 1 gail staff 1048576 Dec 13 08:24
/export/home/gail/crmindex
```

*ble* 

You needed to create a 1-MB file to store the CRM index information. Because Gail is within her storage quota, there are no issues.

7. Create more files in Gail's account to test the storage limit.

```
gail@s11-server1:~$ mkfile 2m /export/home/gail/crmdoc
/export/home/gail/crmdoc: initialized 917504 of 2097152 bytes:
Disc quota exceeded
```

Here you have only 1 MB left in the quota. The system allocated the requested amount but initialized only enough storage to meet the quota. It could spell potential problems if you use up all the allocated space.

```
gail@s11-server1:~$ ls -l /export/home/gail
total 4112
-rw-----
             1 gail
                         staff
                                  2097152 Dec 13 08:24 crmdoc
             1 qail
                         staff
                                  1048576 Dec 13 08:24 crmindex
-rw----
                                      165 Dec 13 08:22 local.cshrc
-rw-r--r--
             1 qail
                         staff
             1 qail
                         staff
                                      170 Dec 13 08:22 local.login
-rw-r--r--
                                      130 Dec 13 08:22
-rw-r--r--
             1 qail
                        staff
local.profile
qail@s11-server1:~$ mkfile 2m /export/home/gail/crmreg
Could not open /export/home/gail/crmreq: Disc quota exceeded
This is as expected.
qail@s11-server1:~$ ls -l /export/home/gail
total 4112
```

```
1 qail
-rw-----
                        staff
                                  2097152 Dec 13 08:24 crmdoc
             1 gail
                        staff
                                  1048576 Dec 13 08:24 crmindex
-rw----
                                      165 Dec 13 08:22 local.cshrc
-rw-r--r--
             1 qail
                        staff
             1 qail
                        staff
                                      170 Dec 13 08:22 local.login
-rw-r--r--
-rw-r--r--
             1 gail
                        staff
                                      130 Dec 13 08:22
local.profile
```

8. Gail is now working on a different project and needs to reserve 10 MB of storage. So now, as the administrator, you want to make a storage reservation for Gail.

```
gail@s11-server1:~$ exit
logout
root@s11-server1:~# zfs set reservation=10M \
rpool/export/home/gail
cannot set property for 'rpool/export/home/gail': size is greater
than available space
```

From the preceding steps, you know that Gail's available space has been used up and the quota limit is still in force; therefore, you cannot make the storage reservation.

9. Remove the quota and the data files, and check the space utilization of the file systems.

root@s11-server1:~# zfs set quota=none rpool/export/home/gail

This will clear the quota property. Gail can create datasets of any size that are not to exceed the total pool storage available.

```
root@s11-server1:~# zfs get quota rpool/export/home/gail
NAME PROPERTY VALUE SOURCE
rpool/export/home/gail quota none local
root@s11-server1:~# rm /export/home/gail/*
root@s11-server1:~# zfs list /export/home/gail
NAME USED AVAIL REFER MOUNTPOINT
rpool/export/home/gail 2.04M 21.3G 2.04M /export/home/gail
```

The used column shows the current space usage since the files were deleted.

```
root@sll-serverl:~# zfs list /export/home
NAME USED AVAIL REFER MOUNTPOINT
rpool/export/home 246K 21.3G 38K /export/home
Note that the used column currently shows 246 KB of storage used.
```

10. Reserve 10 MB of storage for Gail.

```
root@s11-server1:~# zfs set reservation=10M \
rpool/export/home/gail
root@s11-server1:~# zfs get reservation rpool/export/home/gail
NAME PROPERTY VALUE SOURCE
```

rpool/export/home/gail reservation 10M local

Confirmed!

11. Now check the file systems.

```
root@s11-server1:~# zfs list /export/home/gail
NAME USED AVAIL REFER MOUNTPOINT
rpool/export/home/gail 33.5K 21.3G 33.5K /export/home/gail
```

Note that the reserved space has not been added to Gail's home directory.

```
root@sll-serverl:~# zfs list /export/home
NAME USED AVAIL REFER MOUNTPOINT
```

rpool/export/home 10.2M 21.3G 38K /export/home

However, note that space has been reserved in /export/home, which is the parent dataset. This demonstrates that reservations are considered in the used disk space calculation of the parent dataset.

ferable

# Task 2: Configuring the Share Property

In this task, you share Gail's home directory. In this situation, an assumption is made that her home directory contains an application documentation that is required by other users in other locations on the network. In the real world, you may have another application directory for this purpose that may need to be shared.

- 1. Verify that the Soll1-Server1 virtual machine is running. If it is not, start it at this time. Also start the Soll1-Desktop virtual machine.
- 2. Log in to the Soll1-Server1 virtual machine as the oracle user. Use oracle1 as the password. Assume administrator privileges.
- 3. Run the zpool list command to check the pools that are available. Use zfs list to display the file systems that are available. Create a file in Gail's directory.

| root@s11-server1:~# <b>zfs list</b> |       |       |       |                     |
|-------------------------------------|-------|-------|-------|---------------------|
| NAME                                | USED  | AVAIL | REFER | MOUNTPOINT          |
| rpool                               | 9.97G | 21.3G | 39K   | /rpool              |
| rpool/ROOT                          | 1.89G | 21.3G | 31K   | legacy              |
| rpool/ROOT/solaris                  | 1.89G | 21.3G | 1.61G | /                   |
| rpool/ROOT/solaris/var              | 232M  | 21.3G | 87.3M | /var                |
| rpool/dump                          | 1.03G | 21.3G | 1.00G | -                   |
| rpool/export                        | 6.02G | 21.3G | 274M  | /export             |
| rpool/export/IPS                    | 5.74G | 21.3G | 5.74G | /export/IPS         |
| rpool/export/home                   | 10.2M | 21.3G | 38K   | /export/home        |
| rpool/export/home/gail              | 33.5K | 21.3G | 33.5K | /export/home/gail   |
| rpool/export/home/jholt             | 35K   | 21.3G | 35K   | /export/home/jholt  |
| rpool/export/home/jmoose            | 35K   | 21.3G | 35K   | /export/home/jmoose |
| rpool/export/home/oracle            | 34K   | 21.3G | 34K   | /export/home/oracle |

Copyright © 2013, Oracle and/or its affiliates. All rights reserved.

Practices for Lesson 4: Managing Business Application Data

```
rpool/export/home/panna
                                   35K 21.3G
                                                       /export/home/panna
                                                  35K
      rpool/export/home/sstudent
                                   35K 21.3G
                                                       /export/home/sstudent
                                                  35K
      rpool/swap
                                 1.03G
                                        21.3G
                                                  1.00G
      root@s11-server1:~# cd /export/home/gail
      root@s11-server1:/export/home/gail# touch crmreg
      In Gail's home directory, you created the crmreq file.
   Using the chmod command, change the permissions on Gail's home directory.
4.
      root@s11-server1:/export/home/gail# chmod 777 /export/home/gail
      root@s11-server1:/export/home/gail# ls -ld /export/home/gail
                                               4 Dec 13 08:27 /export/home/gail
      drwxrwxrwx
                   2 qail
                               staff
      You are setting these permissions only for training purposes. In the real world, you will
      use appropriate permissions as required by your business environment and the policies.
5. Share her home directory with other users on the network.
      root@s11-server1:/export/home/gail# zfs set share=name=gail,\
      path=/export/home/gail,prot=nfs rpool/export/home/gail
      name=qail,path=/export/home/qail,prot=nfs
      root@s11-server1:/export/home/gail# zfs set sharenfs=on \
      rpool/export/home/gail
      Enable the share property on /export/home/gail.
      root@s11-server1:/export/home/gail# share
      gail /export/home/gail
                                          nfs
                                                    sec=sys,rw
      export home gail
                                /export/home/gail
                                                            nfs
                                                                     sec=sys,rw
      This confirms that the file system is being shared.
      root@s11-serv1:/export/home/gail# svcs -a | grep nfs
      disabled
                      Dec 13
                                svc:/network/nfs/cbd:default
      disabled
                      Dec 13
                                svc:/network/nfs/client:default
      online
                      Dec 13
                                svc:/network/nfs/fedfs-client:default
      online
                       8:31:55 svc:/network/nfs/status:default
      online
                       8:31:56 svc:/network/nfs/rguota:default
      online
                       8:31:56 svc:/network/nfs/mapid:default
      online
                        8:31:56 svc:/network/nfs/nlockmgr:default
                       8:32:00 svc:/network/nfs/server:default
      online
      The system has brought the NFS server online. It is always a good idea to check this.
      Note: You may need to manually share the NFS file system if it fails to do so
      automatically.
      If the NFS server is not enabled, issue this command:
      # share -F nfs -o rw /export/home/gail
```

6. Log in to the Soll1-Desktop virtual machine as the oracle user. Use oracle1 as the password. Open a terminal window and assume administrator privileges. Check if you can see the share.

```
root@s11-desktop:~# dfshares s11-server1
RESOURCE
                                                         TRANSPORT
                                        SERVER ACCESS
s11-server1:/export/home/gail
                                 sll-server1
s11-server1:/export/share
                                 s11-server1
```

Yes, you can see the resource shared by the s11-server1 server.

7. Create the mount point and mount the shared resource.

```
root@s11-desktop:~# mkdir /gaildir
                                             has a non-transferable
root@s11-desktop:~# mount -f nfs s11-server1:/export/home/gail /gaildir
root@s11-desktop:~# cd /gaildir
root@s11-desktop:/gaildir# ls
crmreq
```

You can see the shared file crmreg in Gail's home directory.

```
root@s11-desktop:/gaildir# touch crmdata
root@s11-desktop:/gaildir# 1s
crmdata crmreq
```

You can create another file in the shared directory, meaning you have read/write access.

, Guide

8. Because you have finished working with Gail's directory, you can unmount it.

root@s11-desktop:/gaildir# cd root@s11-desktop:~# umount /gaildir

If you are unable to mount the /gaildir directory, use -f to unmount it. root@s11-desktop:~# umount -f /gaildir

9. Return to the s11-server1 VM and stop sharing the directory.

root@s11-server1:~# zfs set sharenfs=off rpool/export/home/gail

### Task 3: Configuring ZFS Compression

- Verify that the Soll1-Server1 virtual machine is running. 1.
- 2. Log in to the Soll1-Server1 virtual machine as the oracle user. Use oracle1 as the password. Assume primary administrator privileges.

3. Using the command <code>zpool</code>, create the <code>oraclecrm</code> pool using disks <code>c7t2d0</code> and <code>c7t3d0</code>. Run the <code>zfslist</code> command to list the space currently used by <code>oraclecrm</code>. Make a note of the value indicated.

root@s11-server1:~# zpool list NAME SIZE ALLOC FREE CAP DEDUP HEALTH ALTROOT 1.00x rpool 31.8G 9.90G 21.8G 31% ONLINE root@s11-server1:~# zpool create oraclecrm c7t2d0 c7t3d0 'oraclecrm' successfully created, but with no redundancy; failure of one device will cause loss of the pool root@s11-server1:~# zfs list -r oraclecrm NAME USED AVAIL REFER MOUNTPOINT oraclecrm 88K 1.94G 31K /oraclecrm

Currently, you have the pool available to you with no other file systems, which you confirm by using the -r option.

4. Use the ls command with the -lh options to list the size of the archive file in /opt/ora/data. Make a note of it.

```
root@s11-server1:~# ls -lh /opt/ora/data/custarchive.tar
-rw-r-r- 1 root root 786K Dec 13 09:09
/opt/ora/data/custarchive.tar
```

The new file takes up approximately 786 KB.

5. Create a directory named /oraclecrm/cmp to hold the files that you will copy to the file system.

root@s11-server1:~# mkdir /oraclecrm/cmp

This directory will be used to store the compressed customer data.

6. Use the zfs get command to display the current settings of the compression and compressratio properties for oraclecrm. Verify that compression is off and the compression ratio is 1.00x.

root@s11-server1:~# **zfs get compression,compressratio oraclecrm** NAME PROPERTY VALUE SOURCE oraclecrm compression off default oraclecrm compressratio 1.00x -

The compression property is set to off by default. Because compression is off, the compressratio property is set to 1.00x. A ratio of 1-to-1 for data means no compression.

7. Copy /opt/ora/data/custarchive.tar to /oraclecrm/cmp/custarchive.tar. List the file to display its size.

```
root@s11-server1:~# cp /opt/ora/data/custarchive.tar \
/oraclecrm/cmp/custarchive.tar
root@s11-server1:~# ls -lh /oraclecrm/cmp
total 1
-rw-r--r--
             1 root
                        root
                                786K Dec 13 09:47 custarchive.tar
```

After copying the file into the pool, it consumes approximately the same space.

8. Use the zfs list command to list the space used by oraclecrm. Does the space used match the size of /oraclecrm/cmp/custarchive.tar?

```
Yes, the zfs list command also confirms the same space consumption.
e zfs get to verify that the compression ratio for oraclearm in the same space consumption.
root@s11-server1:~# zfs list oraclecrm
```

9. Use zfs get to verify that the compression ratio for oraclecrm is still 1.00x.

| root@s11-se                            | erver1:~# <b>zfs g</b> | et comp | ressratio | oraclecrm |
|----------------------------------------|------------------------|---------|-----------|-----------|
| NAME                                   | PROPERTY               | VALUE   | SOURCE    | Guic      |
| oraclecrm                              | compressratio          | 1.00x   | 1- 9eur   |           |
| Yes, compressratio is still unchanged. |                        |         |           |           |

10. Set the compression property for oraclecrm to gzip and verify that the new value is set.

```
root@s11-server1:~# zfs set compression=gzip oraclecrm
root@s11-server1:~# zfs get compression oraclecrm
NAME
           PROPERTY
                        VALUE
                                  SOURCE
oraclecrm compression gzip
                                  local
```

You set the compression property on oraclecrm file system to gzip. Now notice the space usage of the files, which get stored in the oraclecrm file system.

```
root@s11-server1:~# zfs set compression=ggg oraclecrm
cannot set property for 'oraclecrm': 'compression' must be one of
'on | off | lzjb | gzip | gzip-[1-9] | zle'
```

The purpose of this command is to demonstrate the different types of compression property values that are available. You intentionally specify ggg so that you can see valid property values.

Optionally, you can experiment with these compression types and compare the compression ratio.

11. Copy /opt/ora/data/custarchive.tar to /oraclecrm/cmp/archive2.tar. List all the files in /oraclecrm/cmp to display their sizes. Are the files in /oraclecrm/cmp the same size?

```
root@s11-server1:~# cp /opt/ora/data/custarchive.tar \
/oraclecrm/cmp/archive2.tar
root@s11-server1:~# ls -lh /oraclecrm/cmp
total 3529
-rw-r--r--
                                      786K Dec 13 09:11 archive2.tar
             1 root
                         root
                                      786K Dec 13 09:09 custarchive.tar
             1 root
                         root
-rw-r--r--
Yes, they are equal as displayed by the ls command.
```

12. Use the zfs list command to list the space used by oraclecrm. Does the space used match the sum of the size of the two files? No, the output reports a smaller size than the sum of the two files. non-transfer

```
root@s11-server1:~# zfs list oraclecrm
NAME
           USED AVAIL REFER MOUNTPOINT
oraclecrm 1.12M
                 1.94G 1.06M /oraclecrm
```

With reference to the preceding step, the sum of the space utilized by the two files would be 1572 KB as against 1.12 MB displayed by the zfs list command.

13. Use the zfs get command to display the current setting of the compressnatio property for oraclecrm. Notice that compressratio is now 1.55x.

```
root@s11-server1:~# zfs get compressratio oraclecrm
NAME
           PROPERTY
                           VALUE
                                  SOURCE
oraclecrm
           compressratio
                           1.68x
                                  _
```

The ratio is 1.68x, which means that data is being compressed at a ratio of 1.68-1 (approximately 59%).

14. Copy /opt/ora/data/custarchive.tar to /oraclecrm/cmp/archive3.tar. List all the files in /oraclecrm/cmp to display their sizes. Are the files in /oraclecrm/cmp the same size?

```
root@s11-server1:~# cp /opt/ora/data/custarchive.tar \
/oraclecrm/cmp/archive3.tar
root@s11-server1:~# ls -lh /oraclecrm/cmp
total 2405
-rw-r--r--
                                  786K Dec 13 09:11 archive2.tar
             1 root
                       root
             1 root
                                  786K Dec 13 09:12 archive3.tar
-rw-r--r--
                       root
-rw-r--r--
                                  786K Dec 13 09:09 custarchive.tar
             1 root
                       root
```

Yes, they are.

15. Use the du -h command to display the space used by the files in /oraclecrm/cmp. How does the amount of space used by these files compare?

| root@s1 | 1-server1:~# du -h /oraclecrm/cmp/* |
|---------|-------------------------------------|
| 152K    | /oraclecrm/cmp/archive2.tar         |
| 152K    | /oraclecrm/cmp/archive3.tar         |
|         |                                     |

898K /oraclecrm/cmp/custarchive.tar

The custarchive.tar file uses the same space as the ls -lh command indicates. The other two files show a percentage of the original size of the files. The custarchive.tar file was created in the cmp file system before enabling compression. This was done intentionally, so that you can see the difference between space usage by compressed and uncompressed files.

16. Use the zfs get command to display the current value of the compressratio property for oraclecrm. What is the current compression ratio? How has it changed and why?

```
root@s11-server1:~# zfs get compressratio oraclecrm
NAME PROPERTY VALUE SOURCE
oraclecrm compressratio 2.20x -
```

The compression ratio is now 2.20x. It has increased with the addition of the second compressed file. A larger portion of the data in the pool is now being compressed. This demonstrates that as you add more data files in a ZFS file system with compression enabled, compression further reduces space utilization.

17. Remove the /oraclecrm/cmp/custarchive.tar file.

root@s11-server1:~# rm /oraclecrm/cmp/custarchive.tar

18. Use the zfs get command to display the current value of the compressratio property for oraclecrm. What is the current compression ratio? How has it changed and why?

root@sl1-server1:~# **zfs get compressratio oraclecrm** NAME PROPERTY VALUE SOURCE oraclecrm compressratio 5.41x -

The compression ratio has increased again with the removal of the uncompressed file.

19. Use the zfs list command to list the space used by oraclecrm and du -h to list the space used by the remaining two files in /oraclecrm/cmp. Does the refer value reported by zfs list reflect the sum of the space used by the two files in /oraclecrm/cmp?

root@s11-server1:~# zfs list oraclecrm USED AVAIL REFER MOUNTPOINT NAME 398K 1.94G 336K oraclecrm /oraclecrm root@s11-server1:~# du -h /oraclecrm/cmp/\* /oraclecrm/cmp/archive2.tar 152K /oraclecrm/cmp/archive3.tar 152K

Yes, the two values are correlated.
20. Using the zpool destroy command, delete the oraclecrm pool. Confirm the action.

root@s11-server1:~# zpool destroy oraclecrm root@s11-server1:~# zpool list NAME SIZE ALLOC FREE CAP DEDUP HEALTH ALTROOT rpool 31.8G 9.90G 21.8G 31% 1.00x ONLINE

You have destroyed the pool because you have finished using it.

#### **Overview**

In this practice, you will work with ZFS device and data problems. For demonstration purposes, you will simulate the problems and correct the problems. This practice includes the following activities:

- Troubleshooting ZFS device issues •
- Troubleshooting ZFS data errors •

#### Task 1: Troubleshooting ZFS Device Issues

This task includes the following activities:

- Creating ZFS components •
- Configuring syslog for Fault Manager Daemon (FMD) messages .
- Troubleshooting a ZFS device error in a raidz pool

### Task 1A: Creating the ZFS Components

- non-transferable Verify that the Soll1-Server1 virtual machine is running. If the virtual machine is not 1. running, start it now.
- 2. Log in to the Soll1-Server1 virtual machine as the oracle user. Use oracle1 as the password. Assume primary administrator privileges.

| oracle@s11-server1:~\$ <b>su</b> |            |      |                |  |  |  |
|----------------------------------|------------|------|----------------|--|--|--|
| Password: oracle1                |            |      |                |  |  |  |
| Oracle Corporation               | SunOS 5.11 | 11.1 | September 2012 |  |  |  |
| root@s11-server1:~#              | 0.9        |      |                |  |  |  |

Using the zpool commands, create a raidz pool with three virtual devices. Verify the 3. results.

```
root@s11-server1:~# format
Searching for disks...done
AVAILABLE DISK SELECTIONS:
      0. c7t0d0 <ATA-VBOX HARDDISK -1.0 cyl 4174 alt 2 hd 255 sec 63>
         /pci@0,0/pci8086,2829@d/disk@0,0
      1. c7t2d0 <ATA-VBOX HARDDISK -1.0 cyl 1022 alt 2 hd 64 sec 32>
         /pci@0,0/pci8086,2829@d/disk@2,0
      2. c7t3d0 <ATA-VBOX HARDDISK -1.0 cyl 1022 alt 2 hd 64 sec 32>
         /pci@0,0/pci8086,2829@d/disk@3,0
      3. c7t4d0 <ATA-VBOX HARDDISK -1.0 cyl 1022 alt 2 hd 64 sec 32>
         /pci@0,0/pci8086,2829@d/disk@4,0
      4. c7t5d0 <ATA-VBOX HARDDISK -1.0 cyl 1022 alt 2 hd 64 sec 32>
         /pci@0,0/pci8086,2829@d/disk@5,0
      5. c7t6d0 <ATA-VBOX HARDDISK -1.0 cyl 1022 alt 2 hd 64 sec 32>
         /pci@0,0/pci8086,2829@d/disk@6,0
      6. c7t7d0 <ATA-VBOX HARDDISK -1.0 cyl 1022 alt 2 hd 64 sec 32>
         /pci@0,0/pci8086,2829@d/disk@7,0
       7. c7t8d0 <ATA-VBOX HARDDISK -1.0 cyl 1022 alt 2 hd 64 sec 32>
```

```
/pci@0,0/pci8086,2829@d/disk@6,0
            8. c7t9d0 <ATA-VBOX HARDDISK -1.0 cyl 1022 alt 2 hd 64 sec 32>
              /pci@0,0/pci8086,2829@d/disk@7,0
      Specify disk (enter its number): ^C
     root@sll-serverl:~# zpool create assetpool raidz c7t3d0 c7t4d0 c7t5d0
      root@s11-server1:~# zpool list
                 SIZE ALLOC
     NAME
                               FREE
                                    CAP
                                          DEDUP
                                                 HEALTH
                                                         ALTROOT
     assetpool
                2.95G
                        241K 2.95G
                                      0%
                                          1.00x ONLINE
     rpool
                31.8G 9.90G
                              21.8G
                                     31%
                                          1.00x ONLINE
     root@s11-server1:~# zpool status assetpool
                                                     las a non-transferable
       pool: assetpool
      state: ONLINE
       scan: none requested
      config:
           NAME
                        STATE
                                    READ WRITE CKSUM
                                                nt Guide
           assetpool
                        ONLINE
                                       0
                                             0,0(
              raidz1-0 ONLINE
                                     is Stude
                c7t3d0 ONLINE
                c7t4d0 ONLINE
                c7t5d0
                        ONLINE
      errors: No known data errors
      root@s11-server1:~# zpool status -x
     all pools are healthy
4. Use the zfs command to create an inventory file system in your assetpool.
     root@s11-server1:~# zfs create assetpool/inventory
      root@s11-server1:~# zfs mount | grep inventory
      assetpool/inventory
                                         /assetpool/inventory
      root@s11-server1:~# ls -lh /opt/ora/data/custarchive.tar
      -rw-r-r--
                   1 root
                                           786K Dec 13
                               root
                                                         09:09
      /opt/ora/data/custarchive.tar
      For training purposes, you use the custarchive.tar file to simulate business
     application files.
   Use the cp command to copy the custarchive file into the inventory file system.
     root@s11-server1:~# cp /opt/ora/data/custarchive.tar \
       /assetpool/inventory/custarchive.tar
```

Copyright © 2013, Oracle and/or its affiliates. All rights reserved.

5.

#### Task 1B: Configuring syslog for FMD Messages

1. Create a new file named /var/adm/messages.fmd for Fault Management Daemon to log the device-related messages.

root@s11-server1:~# touch /var/adm/messages.fmd

2. Back up the current /etc/syslog.conf file.

root@s11-server1:~# cp /etc/syslog.conf /etc/syslog.conf.orig

3. Edit the /etc/syslog.conf file. Enter a new line below the existing line as shown.

| Existing line:                                                                                                    |                                             |
|----------------------------------------------------------------------------------------------------|---------------------------------------------|
| *.err;kern.debug;daemon.notice;mail.crit                                                                               | /var/adm/messages                           |
| New line:                                                                                                    | efer                                        |
| daemon.err                                                                                                    | /var/adm/messages.fmd                       |
| Make it look similar to the following:                                                                                 | has a non-t                                 |
| *.err;kern.debug;daemon.notice;mail.crit                                                                               | /var/adm/messages                           |
| daemon.err                                                                                                    | /var/adm/messages.fmd                       |
| Remember to separate the columns by using tabs.                                                                        |                                             |
| C TOTTO E TIME                                                                                                    |                                             |
| What is the purpose of this entry in syslog? This step w<br>related messages are logged in a separate file for this pr | vill ensure that all ZFS device-<br>actice. |
| (Normally, FMD writes hardware-related messages to the                                                                 | e /var/adm/messages file.)                  |

root@s11-server1:~# svcadm refresh system-log

# Task 1C: Troubleshooting a ZFS Device Error in a raid-z Pool

1. Verify that you can read the contents of your data file

```
/assetpool/inventory/custarchive.tar.
```

```
root@s11-server1:~# tar tvf /assetpool/inventory/custarchive.tar
...
-r--r--r- root/bin 0 Oct 20 22:18 usr/share/common-
lisp/
-r--r--r- root/bin 0 Oct 20 22:18 usr/share/common-
lisp/source/
-r--r--r- root/bin 0 Oct 20 22:27 usr/share/common-
lisp/source/gpg
-error/
```

Copyright © 2013, Oracle and/or its affiliates. All rights reserved.

4.

```
-r--r-- root/bin
                                     2206 Oct 20 09:01 usr/share/common-
      lisp/source/qpq
      -error/gpg-error-package.lisp
      •••
      ...
      ...
      Can you access your data in the inventory file system? Yes
      Note that the contents are irrelevant in this situation. The output of the file that you are
      viewing was created to simulate a business application data file and is only for training
      purposes.
                                                         nas a non-transferable
2.
   Display the status of assetpool and verify that all devices are online.
      root@s11-server1:~# zpool status assetpool
        pool: assetpool
       state: ONLINE
        scan: none requested
      config:
            NAME
                           STATE
                                      READ WRITE CKSUM
                                                 0
                                                        0
            assetpool
                          ONLINE
                                          C
                                                 Ô
               raidz1-0
                          ONLINE
                                                        0
                 c7t3d0
                          ONLINE
                 c7t4d0
                          ONLINE
                 c7t5d0
                           ONLINE
      errors: No known data errors
3. Using the prtvtoc command, display the current vtoc configuration of the c7t5d0 disk.
      root@s11-desktop:~# prtvtoc /dev/rdsk/c7t5d0
        /dev/rdsk/c7t5d0 partition map
      *
      *
        Dimensions:
      *
      *
             512 bytes/sector
        2097152 sectors
        2097085 accessible sectors
      *
      *
        Flags:
      *
           1: unmountable
      *
          10: read-only
      *
      *
        Unallocated space:
            First
                        Sector
                                    Last
            Sector
                         Count
                                    Sector
```

| *                      | 34     | 222   | 255     |         |         |       |
|------------------------|--------|-------|---------|---------|---------|-------|
| *                      |        |       |         |         |         |       |
| *                      |        |       | First   | Sector  | Last    |       |
| * Partiti<br>Directory | on Tag | Flags | Sector  | Count   | Sector  | Mount |
| 0                      | 4      | 00    | 256     | 2080479 | 2080734 |       |
| 8                      | 11     | 00    | 2080735 | 16384   | 2097118 |       |

Note that you will be working with the highlighted slice 0 entry.

4. Save vtoc and cause the c7t5d0 disk to appear as failed. Use the /var/tmp/vtoc5 file as indicated to make slice 0 disappear.

```
root@s11-server1:~# prtvtoc /dev/rdsk/c7t5d0 > /var/tmp/vtoc5.orig
root@s11-server1:~# prtvtoc /dev/rdsk/c7t5d0 > /var/tmp/vtoc5
```

Note that you have saved a copy of c7t5d0 vtoc to two files because you will modify the /var/tmp/vtoc5 file and keep /var/tmp/vtoc5.orig as a copy of your original vtoc configuration.

he

Delete the slice 0 configuration from vtoc (the highlighted entry in the preceding step).

```
root@s11-server1:~# vi /var/tmp/vtoc5
```

```
Verify that the slice 0 line is deleted.
```

```
root@s11-server1:~# tail /var/tmp/vtoc5
```

```
10: read-only
```

```
Unallocated space:
```

|            |                    | -   |       |         |        |         |       |
|------------|--------------------|-----|-------|---------|--------|---------|-------|
| *          | First              | Se  | ector | Last    |        |         |       |
| *          | Sector             | (   | Count | Sector  |        |         |       |
| *          | 3                  | 4   | 222   | 255     |        |         |       |
| *          |                    |     |       |         |        |         |       |
| *          |                    |     |       | First   | Sector | Last    |       |
| * P<br>Dir | artition<br>ectory | Tag | Flags | Sector  | Count  | Sector  | Mount |
|            | 8                  | 11  | 00    | 2158559 | 16384  | 2174942 |       |

Is the slice 0 line available? No, it has been deleted.

What is the purpose of deleting this entry? So that you can simulate a device problem The system will not be able to use this disk because its vtoc configuration is not available, thus affecting the ZFS pool.

Copyright  $\textcircled{\sc c}$  2013, Oracle and/or its affiliates. All rights reserved.

5. Use the fmthard command to copy the modified vtoc to the disk.

```
root@s11-server1:~# fmthard -s /var/tmp/vtoc5 /dev/rdsk/c7t5d0s0
fmthard: New volume table of contents now in place.
```

What is the purpose of this command? To overlay the current c7t5d0 vtoc

6. Repeat steps 1 and 2 in the current task.

Question: Why is the system showing no errors with disk c7t5d0, whereas its vtoc is corrupted?

**Answer**: Because the system is working with vtoc and its configuration from memory. You need to recycle the disk.

7. Using the zpool command, take the disk offline and attempt to put it back online. Display the status of the pool.

```
root@s11-server1:~# zpool offline assetpool c7t5d0
root@s11-server1:~# zpool online assetpool c7t5d0
warning: device 'c7t5d0' onlined, but remains in faulted state
use 'zpool clear' to restore a faulted device
root@sll-serverl:~# zpool status assetpool
pool: assetpool
state: DEGPADET
                                      udent Guide
status: One or more devices are unavailable in response to persistent
        errors. Sufficient replicas exist for the pool to continue
        functioning in a degraded state.
action: Determine if the device needs to be replaced, and clear the
        errors using 'zpool clear' or 'fmadm repaired', or replace the
        device with 'zpool replace'.
        Run 'zpool status -v' to see device specific details.
config:
      NAME
                   STATE
                             READ WRITE CKSUM
      assetpool
                  DEGRADED
                                0
                                      0
                                             0
        raidz1-0 DEGRADED
                                0
                                      0
                                             0
          c7t3d0 ONLINE
                                0
                                      0
                                             0
          c7t4d0 ONLINE
                                0
                                      0
                                             0
          c7t5d0 UNAVAIL
                                0
                                      0
                                             0
errors: No known data errors
In your raidz pool, is disk c7t5d0 available? No, it cannot be opened.
Note that the message displayed on your system may be different.
```

cero P

8. Using the more command, view the contents of your log file /var/adm/messages.fmd.

```
root@s11-server1:~# more /var/adm/messages.fmd
Dec 12 05:17:08 s11-server1 fmd: [ID 377184 daemon.error] SUNW-
MSG-ID: ZFS-8000-LR, TYPE: Fault, VER: 1, SEVERITY: Major
Dec 12 05:17:08 s11-server1 EVENT-TIME: Wed Dec 12 05:17:08 UTC
2012
Dec 12 05:17:08 s11-server1 PLATFORM: VirtualBox, CSN: 0,
HOSTNAME: s11-server1
Dec 12 05:17:08 s11-server1 SOURCE: zfs-diagnosis, REV: 1.0
Dec 12 05:17:08 s11-server1 EVENT-ID: fbe8ab80-a530-e5a3-bc1a-
a8709067f39e
Dec 12 05:17:08 s11-server1 DESC: ZFS device
'id1,sd@SATA
              VBOX HARDDISK VBc5298f81-7a69e7ac/a' in pool
'assetpool' failed to
open.
Dec 12 05:17:08 s11-server1 AUTO-RESPONSE: An attempt will be
made to activate a hot spare if available.
Dec 12 05:17:08 s11-server1 IMPACT: Fault tolerance of the pool
may be compromised.
Dec 12 05:17:08 s11-server1 REC-ACTION: Use 'fmadm faulty' to
provide a more detailed view of this event. Run 'zpool status -
lx' for
more information. Please refer to the associated reference
document at http://support.oracle.com/msg/ZFS-8000-LR for the
latest ser
vice procedures and policies regarding this diagnosis.
root@s11-server1:~#
```

inle

The FMD facility logged the device corruption messages in the configured file.

Using the zpool command, replace the faulty disk with an available disk. Clear any poollevel errors logged by ZFS. Verify the results.

root@s11-server1:~# zpool replace assetpool c7t5d0 c7t2d0

Which disk is replacing which disk? You are replacing c7t5d0 with c7t2d0.

```
root@s11-server1:~# zpool clear assetpool
root@s11-server1:~# zpool status assetpool
  pool: assetpool
 state: ONLINE
  scan: resilvered 524K in 0h0m with 0 errors on Wed Dec 14
09:37:38 2012
config:
     NAME
                  STATE
                            READ WRITE CKSUM
     assetpool
                  ONLINE
                               0
                                      0
                                            0
```

Copyright © 2013, Oracle and/or its affiliates. All rights reserved.

9.

raidz1-0 ONLINE 0 0 0 c7t3d0 ONLINE \_ \_ ONLINE c7t4d0 c7t2d0 ONLINE errors: No known data errors Has the faulty disk been replaced? Yes Is the pool healthy? Yes

10. Using the  ${\tt scrub}$  command, have ZFS streamline the data in the  ${\tt raidz}$  pool.

```
root@s11-server1:~# zpool scrub assetpool
       scan: scrub repaired 0 in 0h0m with 0 errors on Wed Dec 14
.8:05:55 2012
config:
      root@s11-server1:~# zpool status assetpool
      18:05:55 2012
      config:
            NAME
                          STATE
                                     READ WRITE CKSUM
                                                       0
            assetpool
                          ONLINE
                                         0
                                                0
              raidz1-0
                          ONLINE
                                                0
                                                       n
                                         0
                 c7t3d0
                          ONLINE
                          ONLINE
                 c7t4d0
                 c7t2d0
                          ONLINE
      errors: No known data errors
      Your display may be a bit different.
      What is the purpose of the scrub operation? To ensure data population on the new disk
11. Using the zpool command, destroy the pool assetpool.
      root@s11-server1:~# zpool destroy assetpool
```

# Task 2: Troubleshooting ZFS Data Errors in a Mirror Pool

In this task, you inject errors into your data file. Then you implement corrective measures to make sure that the data is restored from the mirror copy.

The following activities are covered in this task:

- Running an explicit scrub
- Restoring data in the mirror pool

**Note:** Your command output displays may be different than the displays in the practice. In some cases, ZFS may indicate a different number of errors or no errors. It may show errors at different points in the process based upon when it performs certain internal data integrity processes, for example, the scrub operation. The steps in this task demonstrate multiple possible scenarios to assist in understanding why your output would be unpredictable. Some of the factors governing this unpredictability are:

- ZFS is monitoring the errors but can discover all the data errors only after a full scrub. Based upon where it is in the scrub process, it will be able to display the so-far discovered errors. So for this reason, the number can change in subsequent status displays.
- Because ZFS is performing the scrub operation periodically, it depends when it launches it. This will affect the timing of the results displayed to you.
- Based upon the volume of data generated, ZFS may be able to work with the same disk or utilize the spare disk.

Based upon multiple variables in the situation, you will get different output every time you perform this task.

The main objective of this task is to demonstrate a situation where the results can be different with every iteration of the task, while at the same time showing you how ZFS discovers and corrects the errors. This process of discovering and repairing is called self-healing, which is an extremely useful function of ZFS.

- 1. Verify that the Soll1-Server1 virtual machine is running. If the virtual machine is not running, start it now.
- 2. Log in to the Soll1-Server1 virtual machine as the oracle user. Use oracle1 as the password. Assume administrator privileges.

|        | oracle@S11-server1:~\$ | su -       |      |               |
|--------|------------------------|------------|------|---------------|
|        | Password: oracle1      |            |      |               |
| R      | Oracle Corporation     | SunOS 5.11 | 11.0 | November 2012 |
| cero ' | root@s11-server1:~#    |            |      |               |
|        |                        |            |      |               |

3. Use the zpool command and create a mirror pool. Check the health of the pool.

```
root@s11-server1:~# zpool create assetpool mirror c7t3d0 c7t4d0
spare c7t5d0
root@s11-server1:~# zpool status assetpool
 pool: assetpool
 state: ONLINE
  scan: none requested
config:
     NAME
                 STATE
                            READ WRITE CKSUM
     assetpool
                 ONLINE
                               0
                                     0
                                           0
                                           has a non-transferable
       mirror-0 ONLINE
                               0
                                     0
         c7t3d0 ONLINE
                               0
                                     0
         c7t4d0 ONLINE
                               0
                                     0
     spares
       c7t5d0
                 AVAIL
errors: No known data errors
```

4. Use the tar command to create a demonstration data file. Let it generate data for a minute or more, and then break the command.

```
root@s11-server1:~# tar cvf /assetpool/data.tar /usr
•••
...
/usr/bin/nvidia-xconfig
/usr/bin/alacarte
/usr/bin/iceauth
/usr/bin/ps2ascii
/usr/bin/gvfs-mount
/usr/bin/pmap
/usr/bin/smproxy
/usr/bin/pkqlint
/usr/bin/nautilus-connect-server
...
<Ctrl+C>
root@s11-server1:~# zfs list /assetpool
           USED AVAIL REFER MOUNTPOINT
NAME
assetpool
           154M
                  822M
                          154M
                                /assetpool
For training purposes, you are creating a data file with a significant amount of data in it.
Your displays and data will be different.
```

5. Using the dd command, corrupt the data on the first disk.

```
root@s11-server1:~# dd if=/dev/zero of=/dev/dsk/c7t3d0 oseek=100
bs=8192 count=10000 conv=notrunc
10000+0 records in
10000+0 records out
```

If you are not familiar with the dd command, refer to the man pages. Using full blocks, you are overlaying 10,000 blocks of 8 kilobytes with zeros. Because you are using the oseek option, you are bypassing the beginning data (VTOC and other system-reserved sectors) on the disk.

6. Using the tar command, display your data.

```
root@s11-server1:~# tar tvf /assetpool/data.tar
                                                                    -transferable
      ...
      ...
      ...
      drwxr-xr-x root/sys
                                    0 Oct 20 17:34 usr/
      lrwxrwxrwx root/root
                                    0 Oct 20 17:34 usr/tmp -> ../var/tmp
                              , mai
_4 usr/snac
                                    0 Oct 20 17:34 usr/mail -> ../var/mail
      lrwxrwxrwx root/root
                                    0 Oct 20 17:34 usr/snadm/
      drwxr-xr-x root/bin
      •••
      •••
      •••
      Is your data still there? Yes
7. Using the zpool command, display the status of the pool.
      root@s11-server1:~# zpool status assetpool
        pool: assetpool
       state: ONLINE
        scan: none requested
      config:
               NAME
                             STATE
                                        READ WRITE CKSUM
               assetpool
                            ONLINE
                                           0
                                                  0
                                                         0
                                           0
                 mirror-0 ONLINE
                                                  0
                                                         0
                   c7t3d0 ONLINE
                                                        15
                                           0
                                                  0
                   c7t4d0 ONLINE
                                           0
                                                  0
                                                         0
               spares
                 c7t5d0
                            AVAIL
      errors: No known data errors
      Note the checksum errors on the disk c7t3d0. ZFS has discovered some data errors.
```

Your display may not show these errors until the scrub is performed in step 11. ZFS discovers the errors based upon multiple factors and one of them is when it performs the scrub.

8. Using the zpool commands, take the corrupted disk offline and then bring it online to refresh its status.

```
root@s11-server1:~# zpool offline assetpool c7t3d0
root@s11-server1:~# zpool online assetpool c7t3d0
warning: device 'c7t3d0' onlined, but remains in degraded state
```

```
9. Using the zpool command, display the pool's status.
```

```
root@s11-server1:~# zpool status assetpool
                                                         a non-transferable
  pool: assetpool
 state: ONLINE
config:
         NAME
                        STATE
                                    READ WRITE CKSUM
                                        0
                                                0
                                                       0
         assetpool
                        ONLINE
            mirror-0 ONLINE
                                        0
                                                0
                                                       0
              c7t3d0 ONLINE
                                               0
                                                     19
                                        0
              c7t4d0
                        ONLINE
                                                       0
          spares
            c7t5d0
                        AVAIL
errors:
         No known data errors
Is the pool functional? Yes
What actions has ZFS taken? Due to data errors, it is trying to recover the data as
indicated by the resilvering status. By recycling the disk, it has discovered more data
errors.
Your display may not show these errors until the scrub is performed in step 11, ZFS
discovers the errors based upon multiple factors and one of them is when it performs the
scrub.
```

Note: Out varies from system to system.

10. Using the zpool command, clear the errors and display the pool's status.

```
root@s11-server1:~# zpool clear assetpool
      root@s11-server1:~# zpool status assetpool
        pool: assetpool
       state: ONLINE
        scan: resilvered 9K in 0h0m with 0 errors on Thu Dec 15 07:15:31 2012
      config:
              NAME
                           STATE
                                     READ WRITE CKSUM
              assetpool
                          ONLINE
                                        0
                                               0
                                                     0
                mirror-0 ONLINE
                                               0
                                                     0
                                        0
                  c7t3d0 ONLINE
                                        0
                                               0
                                                     0
                                                          is a non-transferable
                  c7t4d0 ONLINE
                                        0
                                               0
                                                     0
              spares
                c7t5d0
                          AVAIL
      errors: No known data errors
      By clearing the errors, now the corrupted disk seems to be operational and does not
      report any errors.
11. Using the zpool command, scrub the data on the pool, and display the pool's health.
      root@s11-server1:~# zpool scrub assetpool
      root@s11-server1:~# zpool status assetpool
        pool: assetpool
       state: ONLINE
      status: One or more devices has been diagnosed as degraded. An attempt
              was made to correct the error. Applications are unaffected.
      action: Determine if the device needs to be replaced, and clear the
              errors using 'zpool clear' or 'fmadm repaired', or replace the
              device with 'zpool replace'.
              Run 'zpool status -v' to see device specific details.
        scan: scrub in progress since Wed Dec 12 05:59:16 2012
          310M scanned out of 976M at 62.1M/s, 0h0m to go
          2.01M repaired, 31.79% done
      config:
              NAME
                           STATE
                                     READ WRITE CKSUM
              assetpool
                          ONLINE
                                        0
                                               0
                                                     0
                mirror-0 ONLINE
                                        0
                                               0
                                                     0
                  c7t3d0
                          ONLINE
                                        0
                                               0
                                                   343
                                                        (repairing)
                                                     0
                  c7t4d0 ONLINE
                                        0
                                               0
              spares
                c7t5d0
                          AVAIL
```

errors: No known data errors

Note that ZFS is in the process of scrubbing the data as reported in the scan progress. You may see a completely different output display based upon when ZFS runs into data errors. This display is included here as a possible outcome.

The following display is another possible outcome you may receive, once again based upon when and how ZFS encounters the errors.

pool: assetpool

state: DEGRADED

status: One or more devices has been diagnosed as degraded. An attempt was made to correct the error. Applications are unaffected. action: Determine if the device needs to be replaced, and clear the errors

using 'zpool clear' or 'fmadm repaired', or replace the device with 'zpool replace'.

ple

Run 'zpool status -v' to see device specific details. scan: scrub in progress since Wed Dec 12 05:59:16 2012

2.01M repaired, 31.79% done config:

| scall: Scru                 | n TU br | ogress sin | ce wet | i Dec 1 | 12 05:5 | 9:16 2012   |
|-----------------------------|---------|------------|--------|---------|---------|-------------|
| 310M sca                    | nned ou | t of 976M  | at 62. | .1M/s,  | 0h0m t  | o go        |
| 2.01M repaired, 31.79% done |         |            |        |         |         |             |
| nfig:                       |         |            |        | ail     |         | 30.00       |
|                             |         |            | adí    | 10.0    | en      |             |
| NAME                        |         | STATE O    | READ   | WRITE   | CKSUM   |             |
| asse                        | tpool   | DEGRADED   | 01/1   | 0       | 0       |             |
| mi                          | rror-0  | DEGRADED   | 0      | 0       | 0       |             |
|                             | c7t3d0  | DEGRADED   | 0      | 0       | 31      | (repairing) |
| 140                         | c7t4d0  | ONLINE     | 0      | 0       | 0       |             |
| 1310. Il                    | c7t5d0  | ONLINE     | 0      | 0       | 0       |             |
| rors: No k                  | nown da | ta errors  |        |         |         |             |

Notice that in this example the pool is in the degraded state and that the spare disk c7t5d0 you assigned in step 3 is now in use and has taken the place of the degraded disk c7t3d0.

Now, attempt to clear these errors and then display the status of the pool.

```
root@s11-server1:~# zpool clear assetpool
root@s11-server1:~# zpool status assetpool
```

Note that the pool and all the disks are now back online, all the errors have been corrected, and the spare disk c7t5d0 is still in use. The spare disk should become available by the time you issue the next status command in the following step.

Copyright © 2013, Oracle and/or its affiliates. All rights reserved.

cero R

er

12. Repeat the zpool status command to determine if the scrubbing is complete.

```
root@s11-server1:~# zpool status assetpool
```

In your case, if the scrub is completed before you issue the above command, your results may be very different. The purpose of this step is to display the scrub progress.

13. Using the zpool commands, clear the errors and display status of the pool.

```
root@s11-server1:~# zpool clear assetpool
      root@s11-server1:~# zpool status assetpool
        pool: assetpool
       state: ONLINE
        scan: scrub repaired 47.9M in 0h0m with 0 errors on Thu Dec 15
                                             o nas a non-transferable
      07:17:26 2012
      config:
              NAME
                          STATE
                                    READ WRITE CKSUM
              assetpool
                          ONLINE
                                       0
                mirror-0 ONLINE
                                       0
                  c7t3d0 ONLINE
                                        0
                                           udent Guide
                  c7t4d0 ONLINE
                                       Ο
      errors: No known data errors
      Now you know that the data corruption has been repaired after the scrub operation.
14. Using the tar command, display your data.
      root@s11-server1:~# tar tvf /assetpool/data.tar
      drwxr-xr-x root/sys
                                   0 Oct 20 17:34 usr/
      lrwxrwxrwx root/root
                                   0 Oct 20 17:34 usr/tmp -> ../var/tmp
                                   0 Oct 20 17:34 usr/mail -> ../var/mail
      lrwxrwxrwx root/root
      drwxr-xr-x root/bin
                                   0 Oct 20 17:34 usr/snadm/
      ....
      •••
```

Is your data still there? Yes

...

15. Using the zpool destroy command, delete the pool.

```
root@s11-server1:~# zpool destroy assetpool
root@s11-server1:~# zpool list
NAME
        SIZE
              ALLOC
                       FREE
                             CAP
                                  DEDUP
                                          HEALTH
                                                  ALTROOT
              5.61G
                      26.1G
                             17%
                                   1.00x
                                          ONLINE
rpool
       31.8G
                                                  _
```

This concludes the ZFS troubleshooting topic.

# Practices for Lesson 5: Configuring Network Traffic Traffic Chapter 5 Chapter 5

#### Practices Overview

Following the predeployment test plan, it is now time to review the Oracle Solaris 11.1 networking functionality. Your company's business applications, such as Oracle CRM, work with the data that is being transmitted via the network interfaces configured on server and client hosts. Because you will be monitoring the transaction traffic load and managing the network interfaces, it is critical for you to know how the networking is configured. To provide you with an orientation to the network, the following topics are covered in this practice:

- Modifying the Reactive Network configuration •
- Configuring the Network File System •
- Configuring link aggregation •
- Implementing link failover by using IP multipathing

ferable Note: Your command output displays may be different than the displays in the practice, especially storage, processes, and other session-oriented content.

Look at your checklist to see where you are. You have just completed managing the business application data and you are now ready to test the network configuration and network failover.

| $\checkmark$   | Oracle Solaris 11.1 Predeployment Checklist                |  |
|----------------|------------------------------------------------------------|--|
| $\checkmark$   | Managing the Image Packaging System (IPS) and Packages     |  |
| $\checkmark$   | Installing Oracle Solaris 11.1 on Multiple Hosts           |  |
| $\checkmark$   | Managing the Business Application Data                     |  |
|                | Configuring Network and Traffic Failover                   |  |
| <sup>0</sup> K | Configuring Zones and the Virtual Network                  |  |
|                | Managing Services and Service Properties                   |  |
|                | Configuring Privileges and Role-Based Access Control       |  |
|                | Securing System Resources by Using Oracle Solaris Auditing |  |
|                | Managing Processes and Priorities                          |  |
|                | Evaluating System Resources                                |  |
|                | Monitoring and Troubleshooting Software Failures           |  |

# Overview

Reactive network is a technology that simplifies and automates network configuration on Oracle Solaris 11.1. The key reactive network components are the network profiles, which allow you to specify various network configurations to be created depending on the current network conditions.

In this practice, you perform the following tasks:

- Assess the current Reactive Network configuration.
- Create and deploy a Reactive Network profile.

# Task 1: Assessing the Current Reactive Network Configuration

**Note:** For Reactive Network to configure the host's network interface "auto-magically," the DHCP service must be available.

- 1. Verify that the Soll1-Server1 and Soll1-Desktop virtual machines are running. If the virtual machines are not running, start them now.
- 2. Log in to the Soll1-Desktop virtual machine as the oracle user with oracle1 as the password.
- 3. Click the Network Preferences icon to determine the NCPs and network interfaces (NCUs) that are currently enabled by Reactive Network. Click OK to continue.

| Applications Places System |                                                               | and in a               |                          | L 🔮 🚔 📈               | Tue Dec 13, 11:40 PM |
|----------------------------|---------------------------------------------------------------|------------------------|--------------------------|-----------------------|----------------------|
|                            | Network                                                       | Preferences (s11-deskt | top)                     | ×                     |                      |
| _ 11.                      | Show: Connection Status                                       | nis                    | ;                        | 25                    |                      |
| Start Here                 | Wired (net0)<br>Address: 192.168.0.111/24<br>Speed: 1000 Mb/s |                        | Connecte                 | d                     |                      |
| Add More<br>Software       |                                                               |                        |                          | ア                     |                      |
| 3324                       |                                                               |                        |                          | $\boldsymbol{\times}$ |                      |
| 6997                       |                                                               |                        |                          |                       |                      |
| 200                        |                                                               |                        |                          |                       |                      |
| 444                        |                                                               | Network Profile: st    | art_state                |                       |                      |
| TT                         | (                                                             | Network Modifiers: No  | one Active               |                       |                      |
| m                          | Help                                                          | Befresh                | <u>Cancel</u> <u>O</u> K |                       |                      |
| 202                        |                                                               |                        |                          |                       |                      |
| • • • • •                  |                                                               |                        |                          |                       |                      |

4. Open a terminal window, and su to root.

5. Display the current network configuration for s11-desktop.

| =                  |                         |                      | 1-               |
|--------------------|-------------------------|----------------------|------------------|
| root@s11-d         | lesktop:~# <b>ipadm</b> | show-addr            |                  |
| ADDROBJ            | TYPE                    | STATE                | ADDR             |
| lo0/v4             | static                  | ok                   | 127.0.0.1/8      |
| net0/v4            | static                  | ok                   | 192.168.0.111/24 |
| 100/v6             | static                  | ok                   | ::1/128          |
| net0/v6            | addrcon                 | f disabled           | ::               |
| List all available | Reactive Network pro    | ofiles and their o   | current state.   |
| root@s11-d         | lesktop:~# <b>netad</b> | m list               |                  |
| TYPE               | PROFILE                 | STATE                |                  |
| ncp                | Automatic               | disabled             |                  |
| ncp                | start_state             | online               |                  |
| ncu:phys           | net0                    | online               | \$102            |
| ncu:ip             | net0                    | online               | s ansio          |
| ncp                | DefaultFixed            | disabled             | n-il a           |
| loc                | Automatic               | offline              | anu              |
| loc                | NoNet                   | offline              | has the          |
| loc                | aces                    | online               | an) ide.         |
| List the Reactive  | e Network Automati      | c profile.           | GUIC             |
| root@s11-d         | lesktop:~# <b>netad</b> | m list Autom         | atic             |
| TYPE               | PROFILE                 | STATE                |                  |
| ncp                | Automatic               | disabled             |                  |
| loc                | Automatic               | offline              |                  |
| List the Reactive  | • Network start_st      | ate <b>profile</b> . |                  |
| root@s11-d         | lesktop:~# <b>netad</b> | m list start         | _state           |
| TYPE               | PROFILE                 | STATE                |                  |
| ncp                | start_state             | online               |                  |
| ncu:phys           | net0                    | online               |                  |
| ncu:ip             | net0                    | online               |                  |
| List the Reactive  | e Network location pro  | ofiles.              |                  |
| root@s11-d         | lesktop:~# <b>netad</b> | m list -p lo         | c                |
| TYPE               | PROFILE                 | STATE                |                  |
| loc                | Automatic               | offline              |                  |
| loc                | NoNet                   | offline              |                  |
| loc                | aces                    | online               |                  |

10. List all the phys and ip network configuration units (NCUs) in the active network configuration profiles (NCPs).

|      | _                                                                                                    | . ,                                                                                                    |                                                                                       |                                                   |
|------|----------------------------------------------------------------------------------------------------|----------------------------------------------------------------------------------------------------|---------------------------------------------------------------------------------------|---------------------------------------------------|
|      | root@s11                                                                                                    | -desktop:~# <b>n</b>                                                                                                    | etadm list -                                                                          | c phys                                            |
|      | TYPE                                                                                                    | PROFILE                                                                                                    | STATE                                                                                 |                                                   |
|      | ncu:phys                                                                                                    | net0                                                                                                    | online                                                                                |                                                   |
|      | root@s11                                                                                                    | -desktop:~# <b>n</b>                                                                                                    | etadm list -                                                                          | c ip                                              |
|      | TYPE                                                                                                    | PROFILE                                                                                                    | STATE                                                                                 |                                                   |
|      | ncu:ip                                                                                                    | net0                                                                                                    | online                                                                                |                                                   |
| 1. L | ist all the Rea                                                                                                    | active Network pr                                                                                                    | ofiles and their a                                                                    | auxiliary state.                                  |
|      | root@s11-d                                                                                                    | esktop:~# <b>netad</b>                                                                                                    | a list -x                                                                             |                                                   |
|      | TYPE                                                                                                    | PROFILE                                                                                                    | STATE                                                                                 | AUXILIARY STATE                                   |
|      | ncp                                                                                                    | Automatic                                                                                                    | disabled                                                                              | disabled by administrator                         |
|      | ncp                                                                                                    | start_state                                                                                                    | online                                                                                | active                                            |
|      | ncu:phys                                                                                                    | net0                                                                                                    | online                                                                                | interface/link is up                              |
|      | ncu:ip                                                                                                    | net0                                                                                                    | online                                                                                | interface/link is up                              |
|      | ncp                                                                                                    | DefaultFixed                                                                                                    | disabled                                                                              | disabled by administrator                         |
|      | loc                                                                                                    | Automatic                                                                                                    | offline                                                                               | conditions for activation are unmet               |
|      | loc                                                                                                    | NoNet                                                                                                    | offline                                                                               | conditions for activation are unmet               |
|      | loc                                                                                                    | aces                                                                                                    | online                                                                                | active                                            |
| 2. L | root@s11                                                                                                    | g export <b>comma</b>                                                                                                    | Ind to create back                                                                    | Kups of the start_state and aces profiles.        |
|      | start sta                                                                                                    | ate                                                                                                    | cccrg export                                                                          | Structure_brace_nep_backup nep (                  |
|      | root@s11                                                                                                    | -desktop:~# n                                                                                                    | etcfg export                                                                          | -f aces loc backup loc aces                       |
|      | root@s11                                                                                                    | · · · · · · · · · · · · · · · · · ·                                                                                                    | 210                                                                                   |                                                   |
|      | <b>ECCONT</b>                                                                                                    | -desktop:~# 1                                                                                                    | s *backup                                                                             |                                                   |
|      | aces loc                                                                                                    | -desktop:~# 1<br>backup star                                                                                                    | s *backup                                                                             | backup                                            |
| 31   | aces_loc                                                                                                    | -desktop:~# 1<br>_backup star<br>fg.utility to select                                                                                                 | <pre>s *backup t_state_ncp_ the start_sta</pre>                                       | backup                                            |
| 3. L | aces_loc                                                                                                    | -desktop:~# 1<br>_backup star<br>fg utility to select                                                                                                 | <pre>s *backup t_state_ncp the start_sta </pre>                                       | backup<br>ate profile and list its NCUs.          |
| 3. L | aces_loc<br>Jse the netc<br>root@s11                                                                                                    | -desktop:~# 1<br>_backup star<br>fg utility to select<br>-desktop:~# n                                                                                | <pre>s *backup t_state_ncp_ the start_sta etcfg</pre>                                 | backup<br>ate profile and list its NCUs.          |
| 3. L | aces_loc<br>Jse the netc<br>root@s11<br>netcfg>                                                                                                    | -desktop:~# 1<br>backup star<br>fg utility to select<br>-desktop:~# n<br>select ncp st                                                                | <pre>s *backup t_state_ncp_ the start_sta etcfg art_state</pre>                       | backup<br>ate <b>profile and list its NCUs</b> .  |
| 3. L | aces_loc<br>Jse the netc<br>root@s11<br>netcfg> a<br>netcfg:netcfg:net | -desktop:~# 1<br><u>backup</u> star<br>fg utility to select<br>-desktop:~# n<br>select ncp st<br>cp:start_stat                                        | <pre>s *backup t_state_ncp_ the start_sta etcfg art_state e&gt; list</pre>            | backup<br>ate profile and list its NCUs.          |
| 3. L | aces_loc<br>Jse the netc<br>root@s11<br>netcfg><br>netcfg:no<br>ncp:star                                                                                                    | -desktop:~# 1<br><u>backup</u> star<br>fg utility to select<br>-desktop:~# n<br>select ncp st<br>cp:start_stat<br>_state                              | <pre>s *backup t_state_ncp_ the start_state etcfg art_state e&gt; list</pre>          | _backup<br>ate <b>profile and list its NCUs</b> . |
| 3. L | aces_loc<br>Jse the netc:<br>root@s11<br>netcfg> a<br>netcfg:ne<br>ncp:star<br>man                                                                                                    | -desktop:~# 1<br><u>backup</u> star<br>fg utility to select<br>-desktop:~# n<br>select ncp st<br>cp:start_stat<br>t_state<br>.agement-type            | <pre>s *backup t_state_ncp_ the start_state etcfg art_state e&gt; list reactive</pre> | backup<br>ate profile and list its NCUs.          |
| 3. L | aces_loc<br>Jse the netc<br>root@s11<br>netcfg><br>netcfg:ne<br>ncp:star<br>man<br>NCUs:                                                                                                    | -desktop:~# 1<br><u>backup</u> star<br>fg utility to select<br>-desktop:~# n<br>select ncp st<br>cp:start_stat<br>t_state<br>.agement-type            | <pre>s *backup t_state_ncp_ the start_state etcfg art_state e&gt; list reactive</pre> | backup<br>ate profile and list its NCUs.          |
| 3. L | aces_loc<br>Jse the netco<br>root@s11<br>netcfg> a<br>netcfg:ne<br>ncp:star<br>man<br>NCUs:<br>phy                                                                                                    | -desktop:~# 1<br><u>backup</u> star<br>fg utility to select<br>-desktop:~# n<br>select ncp st<br>cp:start_stat<br>t_state<br>.agement-type<br>ys net0 | <pre>s *backup t_state_ncp_ the start_state etcfg art_state e&gt; list reactive</pre> | backup<br>ate profile and list its NCUs.          |

14. Select the phys NCU and display its properties.

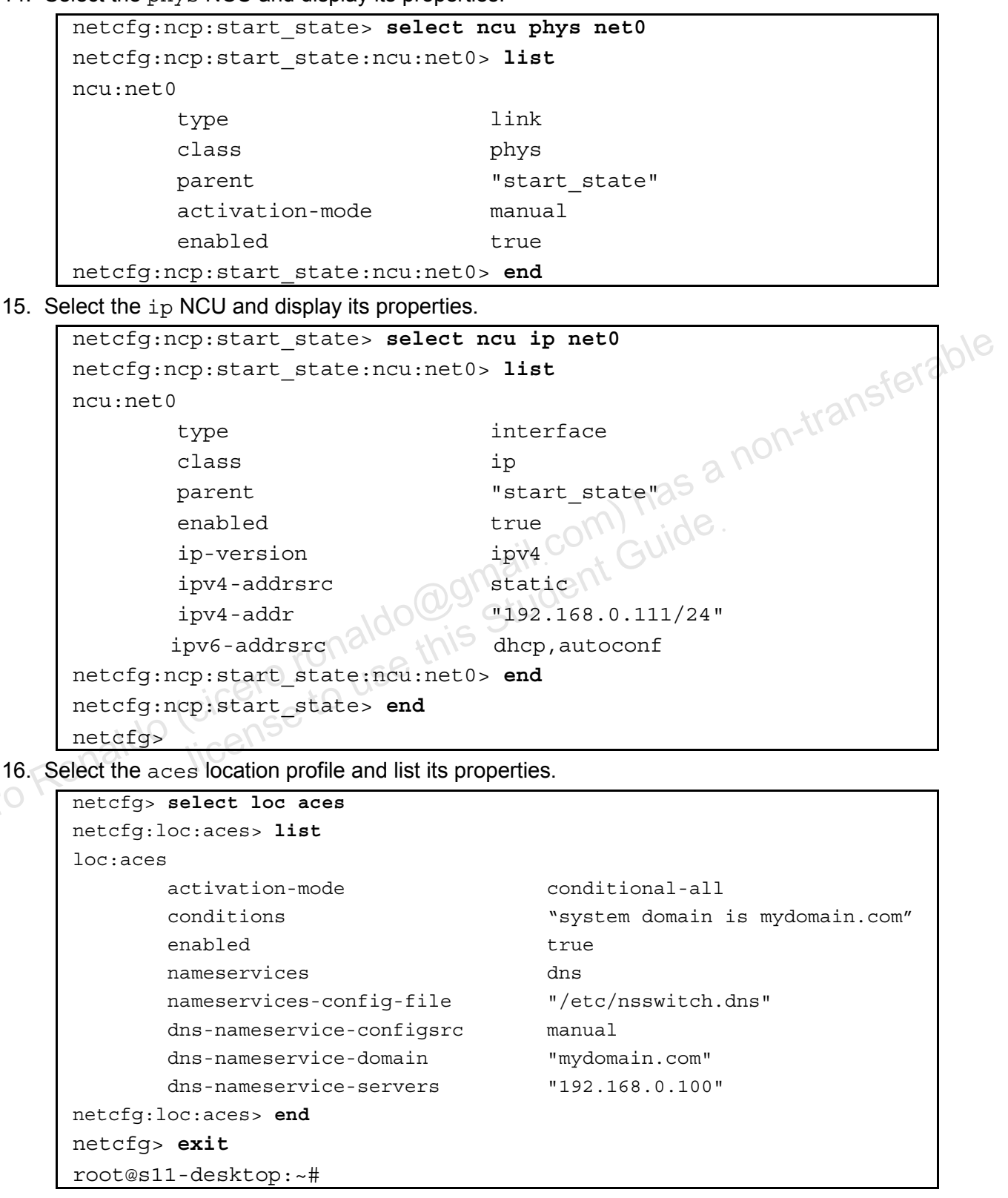

#### Task 2: Creating and Deploying a Reactive Network Profile

1. Create an NCP named oracle\_profile.

root@s11-desktop:~# netcfg
netcfg> create ncp oracle\_profile

2. Create a phys NCU for the net1 data link.

```
netcfg:ncp:oracle profile> create ncu phys net1
Created ncu 'net1'. Walking properties ...
activation-mode (manual) [manual prioritized] > manual
mac-addr> <Press Return>
autopush> < Press Return>
                                ہم
nys
"oracle_profile"
manual
true
mtu> < Press Return>
netcfg:ncp:oracle profile:ncu:net1> list
ncu:net1
        type
        class
        parent
        activation-mode
        enabled
netcfg:ncp:oracle profile:ncu:net1> end
Committed changes
netcfg:ncp:oracle profile> list
ncp:oracle profile
     management-type reactive
NCUs:
     phys net1
```

3. Create an ip NCU for the net1 data link.

```
netcfg:ncp:oracle profile> create ncu ip net1
Created ncu 'net1'. Walking properties ...
ip-version (ipv4,ipv6) [ipv4|ipv6] > ipv4
ipv4-addrsrc [dhcp|static] > static
ipv4-addr> 192.168.0.111
ipv4-default-route> <Press Return>
netcfg:ncp:oracle profile:ncu:net1> list
ncu:net1
                                 interface
        type
        class
                                 ip
        parent
                                 "oracle profile"
        enabled
                                 true
        ip-version
                                 ipv4
        ipv4-addrsrc
                                 static
        ipv4-addr
                                 "192.168.0.111"
```

netcfg:ncp:oracle profile:ncu:net1> verify All properties verified netcfg:ncp:oracle profile:ncu:net1> commit Committed changes netcfg:ncp:oracle profile:ncu:net1> end netcfg:ncp:oracle profile> list ncu ip net1 ncu:net1 interface type class ip "oracle profile" parent enabled true ip-version ipv4

ipv4-addrsrc static ipv4-addr "192.168.0.111"

netcfg:ncp:oracle\_profile> end
netcfg>

4. Create a location (loc) NCP named classroom.

```
netcfg> create loc classroom
Created loc 'classroom'.
                          Walking properties ...
activation-mode (manual) [manual|conditional-any|conditional-
all] > conditional-all
conditions> "system-domain is mydomain.com"
nameservices (dns) [dns|files|nis|ldap] > dns
nameservices-config-file ("/etc/nsswitch.dns")> < Press Return>
dns-nameservice-configsrc (dhcp) [manual dhcp] > manual
dns-nameservice-domain> "mydomain.com"
dns-nameservice-servers> "192.168.0.100"
dns-nameservice-search> < Press Return>
dns-nameservice-sortlist> < Press Return>
dns-nameservice-options> < Press Return>
nfsv4-domain> < Press Return>
ipfilter-config-file> <Press Return>
ipfilter-v6-config-file> Press Return>
ipnat-config-file> <Press Return>
ippool-config-file> <Press Return>
ike-config-file> < Press Return>
ipsecpolicy-config-file> < Press Return>
netcfg:loc:classroom> list
loc:classroom
   activation-mode
                                 conditional-all
   conditions
                                 "system-domain is mydomain.com"
```

a non-transferable

| enabled                                                                                                    | false                                             |
|----------------------------------------------------------------------------------------------------|---------------------------------------------------|
| nameservices                                                                                                    | dns                                               |
| nameservices-config-file                                                                                                    | "/etc/nsswitch.dns"                               |
| dns-nameservice-configsrc                                                                                                    | manual                                            |
| dns-nameservice-domain                                                                                                    | "mydomain.com"                                    |
| <pre>dns-nameservice-servers netcfg:loc:classroom&gt; verify</pre>                                                                                                    | "192.168.0.100"                                   |
| All properties verified                                                                                                    |                                                   |
| <pre>netcfg:loc:classroom&gt; commit</pre>                                                                                                    |                                                   |
| Committed changes                                                                                                    |                                                   |
|                                                                                                    |                                                   |
| <pre>netcfg:loc:classroom&gt; end</pre>                                                                                                    |                                                   |
| <pre>netcfg:loc:classroom&gt; end netcfg&gt; exit</pre>                                                                                                    |                                                   |
| <pre>netcfg:loc:classroom&gt; end<br/>netcfg&gt; exit<br/>Use the netcfg list command to display</pre>                                                                                                    | all the profiles that exist at the current scope. |
| <pre>netcfg:loc:classroom&gt; end<br/>netcfg&gt; exit<br/>Use the netcfg list command to display<br/>root@s11-desktop:~# netcfg lis</pre>                                                                                                    | all the profiles that exist at the current scope. |
| <pre>netcfg:loc:classroom&gt; end<br/>netcfg&gt; exit<br/>Jse the netcfg list command to display<br/>root@s11-desktop:~# netcfg lis<br/>NCPs:</pre>                                                                                                    | all the profiles that exist at the current scope. |
| <pre>netcfg:loc:classroom&gt; end<br/>netcfg&gt; exit<br/>Jse the netcfg list command to display<br/>root@s11-desktop:~# netcfg lis<br/>NCPs:<br/>Automatic</pre>                                                                                                    | all the profiles that exist at the current scope. |
| <pre>netcfg:loc:classroom&gt; end<br/>netcfg&gt; exit<br/>Jse the netcfg list command to display<br/>root@s11-desktop:~# netcfg lis<br/>NCPs:<br/>Automatic<br/>start_state</pre>                                                                                     | all the profiles that exist at the current scope. |
| <pre>netcfg:loc:classroom&gt; end<br/>netcfg&gt; exit<br/>Jse the netcfg list command to display<br/>root@s11-desktop:~# netcfg lis<br/>NCPs:<br/>Automatic<br/>start_state<br/>DefaultFixed</pre>                                                                    | all the profiles that exist at the current scope. |
| <pre>netcfg:loc:classroom&gt; end<br/>netcfg&gt; exit<br/>Use the netcfg list command to display<br/>root@s11-desktop:~# netcfg lis<br/>NCPs:<br/>Automatic<br/>start_state<br/>DefaultFixed<br/>oracle_profile</pre>                                                 | all the profiles that exist at the current scope. |
| <pre>netcfg:loc:classroom&gt; end<br/>netcfg&gt; exit<br/>Use the netcfg list command to display<br/>root@s11-desktop:~# netcfg lis<br/>NCPs:<br/>Automatic<br/>start_state<br/>DefaultFixed<br/>oracle_profile<br/>Locations:</pre>                                  | all the profiles that exist at the current scope. |
| <pre>netcfg:loc:classroom&gt; end<br/>netcfg&gt; exit<br/>Use the netcfg list command to display<br/>root@s11-desktop:~# netcfg lis<br/>NCPs:<br/>Automatic<br/>start_state<br/>DefaultFixed<br/>oracle_profile<br/>Locations:<br/>Automatic</pre>                    | all the profiles that exist at the current scope. |
| <pre>netcfg:loc:classroom&gt; end<br/>netcfg&gt; exit<br/>Use the netcfg list command to display<br/>root@s11-desktop:~# netcfg lis<br/>NCPs:<br/>Automatic<br/>start_state<br/>DefaultFixed<br/>oracle_profile<br/>Locations:<br/>Automatic<br/>NoNet</pre>          | all the profiles that exist at the current scope. |
| <pre>netcfg:loc:classroom&gt; end<br/>netcfg&gt; exit<br/>Use the netcfg list command to display<br/>root@sl1-desktop:~# netcfg lis<br/>NCPs:<br/>Automatic<br/>start_state<br/>DefaultFixed<br/>oracle_profile<br/>Locations:<br/>Automatic<br/>NoNet<br/>aces</pre> | all the profiles that exist at the current scope. |

```
root@s11-desktop:~# netcfg export -f oracle_ncp_backup ncp \
oracle_profile
root@s11-desktop:~# netcfg export -f classroom_loc_backup \
loc classroom
root@s11-desktop:~# ls *backup
aces_loc_backup oracle_ncp_backup
classroom_loc_backup start_state_ncp_backup
```

7. Destroy the classroom profile and show the results.

```
root@s11-desktop:~# netcfg destroy loc classroom
     root@s11-desktop:~# netcfg list
     NCPs:
           Automatic
           start state
           DefaultFixed
           oracle profile
     Locations:
           aces
           Automatic
           NoNet
                                                                   anster
          __state
DefaultFixed
oracle_profile
ions:
Automatic
VoNet
es
   Recover the classroom profile from your backup and show the results.
8.
     root@s11-desktop:~# netcfg -f classroom loc backup
     Configuration read.
     root@s11-desktop:~# netcfg list
     NCPs:
     Locations:
          aces
          classroom
```

9. Use the netadm enable command to enable the classroom and oracle\_profile profiles.

```
root@s11-desktop:~# netadm enable classroom
Enabling loc 'classroom'
root@s11-desktop:~# netadm enable oracle_profile
Enabling ncp 'oracle_profile'
```

10. Reboot the system to verify that oracle\_profile and classroom are the default Reactive Network profiles.

root@s11-desktop:~# init 6

11. After the system reboots, log in as oracle. Use oracle1 as the password.

12. Open the Network Preferences dialog box. Click OK to continue.

| C Applications Places System 🟫 🎒 🔄 🔙                           |                                     | i 🕹 🛃 🚮 🗠 i           | Wed Dec 14, 12:54 AM |
|----------------------------------------------------------------|-------------------------------------|-----------------------|----------------------|
|                                                                | 롯 Network Preferences (s11-desktop) |                       | 45-6                 |
| Sho <u>w</u> : Connection                                      | Status                              | •                     |                      |
| ? Enabled connections                                          | 1                                   |                       |                      |
| Start Here Wired (net1)<br>Address: 192.168<br>Speed: 1000 Mb/ | 3.0.111/24<br>s                     | Connected             |                      |
| Add More<br>Software                                           |                                     | $\sim P$              |                      |
| 33860                                                          |                                     |                       |                      |
| 77775<br>77755                                                 |                                     |                       |                      |
| 2000                                                           |                                     |                       |                      |
| 667                                                            |                                     |                       | <b>C</b> ferable     |
| $\overline{\gamma}$                                            | Network Profile: oracle_p           | rofile                |                      |
| m                                                              | Location: classroo                  | m <u>/ L</u> ocations |                      |
|                                                                | Network Modifiers: None Ac          | tive Modifiers        |                      |
| Help                                                           | <u>B</u> efresh <u>C</u> an         |                       |                      |
|                                                                |                                     |                       |                      |

Note that the net1 network interface is now connected to the network.

13. Open a terminal window su to root. Use the ping command to verify communication with a remote host.

14. Power-off the Soll1-Desktop virtual machine.

#### **Overview**

In this practice, you configure the NFS server as well as the NFS client. You share a documentation folder from the server and access it on the client host. The following activities are covered:

- Configuring the NFS server •
- Configuring the NFS client •

# Task 1: Configuring the NFS Server

- Verify that the Soll1-Server1 virtual machine is running. 1.
- Log in to the Soll1-Server1 virtual machine as the oracle user. Use oracle1 as the 2. password. Assume primary administrator privileges.
- Display the current status of the ZFS pool and the file systems.

```
a non-transferable
root@s11-server1:~# zpool list
NAME
      SIZE ALLOC
                    FREE
                         CAP
                               DEDUP
                                              ALTROOT
                                      HEALTH
rpool 31.8G 9.90G 21.8G
                          31%
                               1.00x
                                      ONLINE
root@s11-server1:~# zfs list -r /rpool
NAME
                          USED
                                AVAIL
                                       REFER
                                              MOUNTPOINT
rpool
                         9.98G
                                21.3G
                                       39K
                                              /rpool
                         1.89G 21.3G
rpool/ROOT
                                        31K
                                              legacy
rpool/ROOT/solaris
                         1.89G 21.3G 1.61G
                                              /
rpool/ROOT/solaris/var
                          235M 21.3G 90.2M
                                              /var
rpool/dump
                         1.03G
                                21.3G 1.00G
rpool/export
                                21.3G
                         6.02G
                                        274M
                                              /export
rpool/export/IPS
                         5.74G
                                21.3G 5.74G
                                             /export/IPS
rpool/export/home
                                              /export/home
                         10.2M 21.3G
                                         38K
rpool/export/home/gail
                         33.5K 21.3G 33.5K
                                              /export/home/gail
rpool/swap
                         1.03G 21.3G
                                         1.00G
```

Your display may be different. Before you create the docs file system, you want to make sure that it does not exist already.

Using the zfs create command, create a ZFS file system called 4. rpool/export/home/docs. Confirm the creation of the file system.

| <pre>root@s11-server1:~# zfs</pre> | zfs create rpool/export/home/docs |          |         |                   |  |
|------------------------------------|-----------------------------------|----------|---------|-------------------|--|
| <pre>root@s11-server1:~# zfs</pre> | list /                            | export/1 | home/do | CS                |  |
| NAME                               | USED                              | AVAIL    | REFER   | MOUNTPOINT        |  |
| rpool/export/home/docs             | 31K                               | 21.3G    | 31K     | /export/home/docs |  |

What is the mount point of rpool/export/home/docs? /export/home/docs

Using the touch command, create a file called assetlist in /export/home/docs. 5.

```
root@s11-server1:~# cd /export/home/docs
```

root@s11-server1:/export/home/docs# touch assetlist

```
root@s11-server1:/export/home/docs# cd
```

6. Use the zfs commands to share the ZFS file system.

```
root@sll-server1:~# zfs set \
share=name=docs,path=/export/home/docs,prot=nfs \
rpool/export/home/docs
name=docs,path=/export/home/docs,prot=nfs
root@sll-server1:~# zfs set sharenfs=on rpool/export/home/docs
root@sll-server1:~# zfs set compression=on rpool/export/home/docs
root@sll-server1:~# share
docs /export/home/docs nfs sec=sys,rw
shares /export/share nfs sec=sys,rw
```

able

This shows that the /export/home/docs resource is being shared.

7. Verify that the nfs services are up and running.

| root@s11-serv | er1:~# svc | s -a   grep nfs                                  |
|---------------|------------|--------------------------------------------------|
| disabled      | 9:13:15    | svc:/network/nfs/cbd:default                     |
| disabled      | 9:13:15    | <pre>svc:/network/nfs/client:default</pre>       |
| online        | 9:13:15    | <pre>svc:/network/nfs/fedfs-client:default</pre> |
| online        | 9:13:15    | <pre>svc:/network/nfs/status:default</pre>       |
| online        | 9:13:15    | <pre>svc:/network/nfs/mapid:default</pre>        |
| online        | 9:13:18    | <pre>svc:/network/nfs/rquota:default</pre>       |
| online        | 9:13:36    | <pre>svc:/network/nfs/nlockmgr:default</pre>     |
| online        | 9:13:37    | <pre>svc:/network/nfs/server:default</pre>       |
|               | ,101       | e u                                              |

Is nfs/server up and running? Yes

# Task 2: Configuring the NFS Client

- 1. Verify that Soll1-Server1 is still running. Start the Soll1-Desktop virtual machine and log in as the oracle user. Use oracle1 as the password. Open a terminal window and assume administrator privileges.
- 2. Use the dfshares command to confirm whether you can view the shared resource from the sll-desktop virtual machine. Create a directory called /docs to use as the mount point.

| root@s11-desktop:~# dfshares s11-server1 |             |        |           |  |  |  |
|------------------------------------------|-------------|--------|-----------|--|--|--|
| RESOURCE                                 | SERVER      | ACCESS | TRANSPORT |  |  |  |
| <pre>sll-server1:/export/home/docs</pre> | sll-serverl | -      | -         |  |  |  |
| root@s11-desktop:~# mkdir /docs          |             |        |           |  |  |  |

3. Use the mount command to specify the resource to be mounted on the /docs directory.

```
root@s11-desktop:~# mount -F nfs -o ro s11-server1:/export/home/docs \
/docs
root@s11-desktop:~# cd /docs
root@s11-desktop:/docs# 1s
assetlist
```

This demonstrates that the assetlist file in /export/home/docs can be shared on s11-desktop from s11-server1.

4. Using the unount command, unmount the /docs directory.

root@s11-desktop:/docs# cd

root@s11-desktop:~# umount /docs

Note: If you are unable to unmount, then run the umount -f /docs command.

5. Return to s11-server1 and stop sharing the directory.

root@s11-server1:~# zfs set sharenfs=off rpool/export/home/docs

ing sha ing sha ing sh 6. Using the share command, check whether any resource is being shared.

### Overview

Link aggregation requires at least two network interfaces. The network interfaces must be unplumbed before they can be aggregated. In this practice, you combine four network interfaces into one link aggregation called crmpipe0 to create a larger network pipe for the CRM application. Then you manage the interfaces, which includes removing, adding, and eventually deleting the crmpipe0 link aggregation. This portrays different network management situations while working with the CRM application (for example, adjusting the bandwidth as needed).

# Task 1: Configuring a Link Aggregation

1. Verify that the Soll1-Server1 is running and that you have assumed administrator privileges. Disable IP filtering.

```
root@s11-server1:~# ipf -D
```

2. Delete the IP interface for the net 0 data link.

```
root@s11-server1:~# ipadm delete-ip net0
```

3. List the network links that are currently configured in the system.

| root@s11- | -server1:~# | dladm | show-link | , has     |
|-----------|-------------|-------|-----------|-----------|
| LINK      | CLASS       | MTU   | STATE     | OVER      |
| net1      | phys        | 1500  | unknown   | -GUIS     |
| net2      | phys        | 1500  | unknown   | <u>//</u> |
| net0      | phys        | 1500  | unknown   |           |
| net3      | phys        | 1500  | unknown   |           |

4. Create a link aggregation named crmpipe0 that consists of the net0, net1, net2, and net3 network interfaces, and show the results.

```
root@s11-server1:~# dladm create-aggr -1 net0 -1 net1 \
-1 net2 -1 net3 crmpipe0
root@s11-server1:~# dladm show-link
LINK
          CLASS
                     MTU
                          STATE
                                   OVER
net1
          phys
                     1500 up
net2
          phys
                     1500 up
net0
          phys
                     1500 up
net3
          phys
                     1500 up
crmpipe0 aggr
                     1500 up
                                          net0 net1 net2 net3
                                   - -
root@s11-server1:~$ dladm show-aggr
LINK
               MODE POLICY
                              ADDRPOLICY
                                              LACPACTIVITY LACPTIMER
crmpipe0
               trunk L4
                              auto
                                              off
                                                          short
root@s11-server1:~$
```

5. Create an IP interface for the crmpipe0 data link and show the results.

```
root@s11-server1:~# ipadm create-ip crmpipe0
root@s11-server1:~# ipadm show-if
IFNAME CLASS STATE ACTIVE OVER
lo0 loopback ok yes --
crmpipe0 ip down no --
```

6 Run the ipadm command to create the static IPv4 address for the s11-server1 system on the crmpipe0 interface, and show the results.

| root@s11-server1:~# | ipadm create-addr -T static \ |         |                  |  |
|---------------------|-------------------------------|---------|------------------|--|
| -a 192.168.0.100/24 | crmpipe0/v4                   |         |                  |  |
| root@s11-server1:~# | ipadm sho                     | ow-addr |                  |  |
| ADDROBJ             | TYPE                          | STATE   | ADDR             |  |
| lo0/v4              | static                        | ok      | 127.0.0.1/8      |  |
| crmpipe0/v4         | static                        | ok      | 192.168.0.100/24 |  |
| lo0/v6              | static                        | ok      | ::1/128          |  |

7. Log in to the Soll1-Desktop system and use the ping command to verify connectivity to the sll-serverl server.

sterable

```
root@sl1-desktop:~# ping sl1-server1
sl1-server1 is alive
Note: Reboot the system if the ping command does not work.
```

# Task 2: Removing the Link Aggregation

1. From Soll1-Server1, delete the crmpipe0 IP interface by using the ipadm command

| ſ | root@s11-server1:~ | # ipadm        | delete-ip | crmpipe0 |                     |
|---|--------------------|----------------|-----------|----------|---------------------|
|   | root@s11-server1:~ | # ipadm        | show-addr |          |                     |
|   | ADDROBJ            | TYPE           | STATE     | ADDR     |                     |
|   | 100/v4             | static         | ok        | 127.0    | 0.0.1/8             |
| 2 | 100/v6             | static         | ok        | ::1/1    | 128                 |
|   | root@s11-server1:~ | # <b>dladm</b> | show-link |          |                     |
|   | LINK               | CLASS          | MTU       | STATE    | OVER                |
|   | net1               | phys           | 1500      | up       |                     |
|   | net2               | phys           | 1500      | up       |                     |
|   | net0               | phys           | 1500      | up       |                     |
|   | net3               | phys           | 1500      | up       |                     |
|   | crmpipe0           | aggr           | 1500      | up       | net0 net1 net2 net3 |

Chapter 5 - Page 16

2. Using the dladm command, delete the crmpipe0 aggregation.

| root@s11-se | erver1:~# | dladm | delete-age           | gr crmpipe | 0    |
|-------------|-----------|-------|----------------------|------------|------|
| root@s11-se | erver1:~# | dladm | <pre>show-link</pre> |            |      |
| LINK        |           | CLASS | MTU                  | STATE      | OVER |
| net1        |           | phys  | 1500                 | unknown    |      |
| net2        |           | phys  | 1500                 | unknown    |      |
| net0        |           | phys  | 1500                 | unknown    |      |
| net3        |           | phys  | 1500                 | unknown    |      |
| root@s11-se | erver1:~# | ipadm | show-if              |            |      |
| IFNAME      | CLASS     | STATE | ACTIVE               | OVER       |      |
| 100         | loopback  | ok    | yes                  |            |      |
|             |           |       |                      |            |      |

Currently, the link aggregation has been removed.

.. oe neede Note: At this time, you want to keep these links unconfigured because they will be needed

#### Overview

IP network multipathing (IPMP) provides physical interface failure detection, transparent network access failover, and packet load balancing.

An IPMP configuration typically consists of two or more physical interfaces on the same system that are attached to the same LAN. These interfaces can belong to an IPMP group in either of the following configurations:

- Active-active configuration: In this configuration, all underlying interfaces are active. An active interface is an IP interface that is currently available for use by the IPMP group. By default, an underlying interface becomes active when you configure the interface to become a part of an IPMP group.
- Active-standby configuration: In this configuration, at least one interface is administratively configured as standby. If an active interface fails, the standby interface is automatically deployed as needed. You can configure as many standby interfaces as you want for an IPMP group.

In this practice, you configure both active-active and active-standby configurations.

#### Task 1: Creating an Active-Active IPMP Configuration

In this task, you configure an active-active IPMP group that consists of two network interfaces.

- 1. Verify that the Soll1-Server1 and Soll1-Desktop virtual machines are running. If any virtual machine is not running, start it now.
- 2. Log in to the Soll1-Server1 virtual machine as the oracle user and su to root.
- 3. Use the *ipadm* command to display the IP network interfaces that are currently configured in the system.

|       | root@s11-se | ipadm    | show-if |        |      |
|-------|-------------|----------|---------|--------|------|
|       | IFNAME      | CLASS    | STATE   | ACTIVE | OVER |
| R     | 100         | loopback | ok      | yes    |      |
| icero | net0        | ip       | ok      | yes    |      |

**Note:** If you performed the previous practice, you will *not* see net0 in this display. This step is shown here in case you perform this practice independently.

4. If you did not delete the net 0 network interface as part of Practice 5-3, delete it now and display the results. If you have already deleted the network interface, go to step 5.

```
root@s11-server1:~# ipadm delete-ip net0
```

**Note:** If you performed the previous practice, you will *not* see net0 in this display. This step is shown here in case you perform this practice independently.

```
root@s11-server1:~# ipadm show-if
IFNAME CLASS STATE ACTIVE OVER
lo0 loopback ok yes --
```
When configuring IPMP, you must assign all network interfaces that are attached to the same LAN to an IPMP group. In this step, you deleted the net0 interface in preparation for configuring it in an IPMP group.

5. Rename the net0 data link to link0\_ipmp0 and the net1 data link to link1\_ipmp0. Show the results.

| root@s11-se: | rver1:~# | dladm | rename-link | net0 link | 0_ipmp0 |
|--------------|----------|-------|-------------|-----------|---------|
| root@s11-se: | rver1:~# | dladm | rename-link | net1 link | 1_ipmp0 |
| root@s11-se: | rver1:~# | dladm | show-link   |           |         |
| LINK         | CLASS    | MTU   | STATE       | OVER      |         |
| link1_ipmp0  | phys     | 1500  | unknown     |           |         |
| net2         | phys     | 1500  | unknown     |           |         |
| link0_ipmp0  | phys     | 1500  | unknown     |           |         |
| net3         | phys     | 1500  | unknown     |           |         |

6. Create IP interfaces for the link0\_ipmp0 and link1\_ipmp0 data links. Show the results.

| root@s11-se | erver1:~# | ipadm | create-ip | link0_           | _ipmp0  |
|-------------|-----------|-------|-----------|------------------|---------|
| root@s11-se | erver1:~# | ipadm | create-ip | link1_           | _ipmp0  |
| root@s11-se | erver1:~# | ipadm | show-if   |                  | 25 'a . |
| IFNAME      | CLASS     | STATE | ACTIVE    | OVER             | , de    |
| 100         | loopback  | ok    | yes       | <del>C</del> O// | GUIDE   |
| link0_ipmp0 | ) ip      | down  | no        | JUSE             |         |
| link1 ipmp( | ) ip      | down  | no        | $0\overline{0}$  |         |

7. Create an IPMP group named ipmp0.

```
root@s11-server1:~# ipadm create-ipmp ipmp0
```

8. Add the link0\_ipmp0 and link1\_ipmp0 IP interfaces to the ipmp0 IPMP group and show the results.

| <pre>root@s11-server1:~# ipadm add-ipmp -i link0_ipmp0 \   -i link1_ipmp0 ipmp0</pre> |             |          |     |                         |  |  |
|---------------------------------------------------------------------------------------|-------------|----------|-----|-------------------------|--|--|
| root@s11                                                                              | -server1:~# | ipmpstat | -g  |                         |  |  |
| GROUP                                                                                 | GROUPNAME   | STATE    | FDT | INTERFACES              |  |  |
| ipmp0                                                                                 | ipmp0       | ok       |     | link0_ipmp0 link1_ipmp0 |  |  |

9. Assign two static IP addresses to the IPMP interface to be used for data access.

```
root@s11-server1:~# ipadm create-addr -T static \
  -a 192.168.0.112/24 ipmp0/v4add1
root@s11-server1:~# ipadm create-addr -T static \
  -a 192.168.0.113/24 ipmp0/v4add2
```

10. Assign a static IP address to each IPMP subinterface to be used for link testing.

```
root@s11-server1:~# ipadm create-addr -T static \
 -a 192.168.0.142/24 link0 ipmp0/test
Dec 14 02:59:46 s11-server1 in.mpathd[113]: At least one
NOFAILOVER test address has been configured on group 'ipmp0';
link-state fault-detection setting will be ignored for the group
```

If you receive the above message, ignore it because link-state fault-detection is not your objective

```
root@s11-server1:~# ipadm create-addr -T static \
 -a 192.168.0.143/24 link1 ipmp0/test
```

11. Display the data and test the IP addresses.

| isplay the data and test the IP addresses. |          |          |                  |  |  |  |  |
|--------------------------------------------|----------|----------|------------------|--|--|--|--|
| root@s11-server1:                          | ~# ipadm | show-add | lr GO            |  |  |  |  |
| ADDROBJ                                    | TYPE     | STATE    | ADDR             |  |  |  |  |
| lo0/v4                                     | static   | ok       | 127.0.0.1/8      |  |  |  |  |
| link0_ipmp0/test                           | static   | ok       | 192.168.0.142/24 |  |  |  |  |
| link1_ipmp0/test                           | static   | ok       | 192.168.0.143/24 |  |  |  |  |
| ipmp0/v4add1                               | static   | ok       | 192.168.0.112/24 |  |  |  |  |
| ipmp0/v4add2                               | static   | ok       | 192.168.0.113/24 |  |  |  |  |
| l00/v6                                     | static   | ok       | ::1/128          |  |  |  |  |

12. Use the ipmpstat command to display the IPMP address information.

| root@sll-serverl:~# ipmpstat -an |       |       |             |             |             |  |  |
|----------------------------------|-------|-------|-------------|-------------|-------------|--|--|
| ADDRESS                          | STATE | GROUP | INBOUND     | OUTBOUND    |             |  |  |
| ···                              | down  | ipmp0 |             |             |             |  |  |
| 192.168.0.113                    | up    | ipmp0 | link0_ipmp0 | link0_ipmp0 | link1_ipmp0 |  |  |
| 192.168.0.112                    | up    | ipmp0 | link1_ipmp0 | link0_ipmp0 | link1_ipmp0 |  |  |

Note: The INBOUND traffic is restricted to one interface depending on the IP address that is used. The OUTBOUND traffic is spread across both interfaces.

13. Use the ipmpstat command to display the IP interface information.

| root@s11-server1:~#                                             | ipmpstat -i      |                  |          |       |       |  |  |
|-----------------------------------------------------------------|------------------|------------------|----------|-------|-------|--|--|
| INTERFACE ACTIVE                                                | GROUP            | FLAGS            | LINK     | PROBE | STATE |  |  |
| link0_ipmp0 yes                                                 | ipmp0            | mbM              | up       | ok    | ok    |  |  |
| link1_ipmp0 yes                                                 | ipmp0            |                  | up       | ok    | ok    |  |  |
|                                                                 |                  |                  |          |       |       |  |  |
| The interface FLAGS are d                                       | efined as:       |                  |          |       |       |  |  |
| i = Unusable due to being                                       | INACTIVE         |                  |          |       |       |  |  |
| s = Masked STANDBY                                              |                  |                  |          |       |       |  |  |
| m = Nominated to send/rec                                       | eive IPv4 multic | ast for its IPN  | 1P group |       |       |  |  |
| b = Nominated to send/rec                                       | eive IPv4 broad  | cast for its IPI | MP group |       |       |  |  |
| M = Nominated to send/receive IPv6 multicast for its IPMP group |                  |                  |          |       |       |  |  |
| d = Unusable due to being                                       | down             |                  | U 1      |       | 101   |  |  |

- h = Unusable due to being brought OFFLINE by in.mpathd (IPMP daemon) because of a duplicate hardware address
- 14. Use the ipmpstat command to display information about test address targets.

| coot@s11-server1:~# <b>ipmpstat -nt</b> |           |               |               |  |  |  |  |
|-----------------------------------------|-----------|---------------|---------------|--|--|--|--|
| INTERFACE                               | MODE      | TESTADDR      | TARGETS       |  |  |  |  |
| link0_ipmp0                             | multicast | 192.168.0.142 | 192.168.0.111 |  |  |  |  |
| link1_ipmp0                             | multicast | 192.168.0.143 | 192.168.0.111 |  |  |  |  |

Note the Soll1-Desktop IP address 192.168.0.111 under the Targets column. This VM should be up for you to receive this display.

15. Use the ipmpstat command to display the current probe information.

| ſ | root@s11    | -server1:                      | -# ipm | pstat -p | n      |        |               |  |  |  |
|---|-------------|--------------------------------|--------|----------|--------|--------|---------------|--|--|--|
| 2 | TIME        | INTERFACE                      | PROBE  | NETRTT   | RTT    | RTTAVG | TARGET        |  |  |  |
|   | 0.49s       | link0_ipmp0                    | i195   | 0.70ms   | 1.29ms | 0.71ms | 192.168.0.111 |  |  |  |
|   | 0.73s       | link1_ipmp0                    | i145   | 0.68ms   | 0.96ms | 1.94ms | 192.168.0.111 |  |  |  |
|   | 1.38s       | link0_ipmp0                    | i196   | 0.59ms   | 0.73ms | 0.71ms | 192.168.0.111 |  |  |  |
|   | 2.11s       | link1_ipmp0                    | i146   | 0.51ms   | 0.69ms | 1.78ms | 192.168.0.111 |  |  |  |
|   | 3.25s       | link0_ipmp0                    | i197   | 0.50ms   | 0.58ms | 0.70ms | 192.168.0.111 |  |  |  |
|   | 3.70s       | link1_ipmp0                    | i147   | 0.60ms   | 1.01ms | 1.69ms | 192.168.0.111 |  |  |  |
|   | 4.58s       | link0_ipmp0                    | i198   | 0.56ms   | 0.72ms | 0.70ms | 192.168.0.111 |  |  |  |
|   | 5.16s       | link1_ipmp0                    | i148   | 0.43ms   | 0.60ms | 1.55ms | 192.168.0.111 |  |  |  |
|   | 6.04s       | link0_ipmp0                    | i199   | 0.53ms   | 0.60ms | 0.69ms | 192.168.0.111 |  |  |  |
|   | 6.61s       | link1_ipmp0                    | i149   | 0.77ms   | 0.84ms | 1.46ms | 192.168.0.111 |  |  |  |
|   | ^C          |                                |        |          |        |        |               |  |  |  |
|   | Your displa | ay may be dif                  | ferent |          |        |        |               |  |  |  |
|   | i our uispi | Your display may be different. |        |          |        |        |               |  |  |  |

## Task 2: Testing the Active-Active IPMP Configuration

In this task, you test the active-active IPMP configuration by causing one of the subinterfaces to fail. Then you verify that the system is still accessible by using the remaining interface.

1. Shut down the Soll1-Server1 virtual machine.

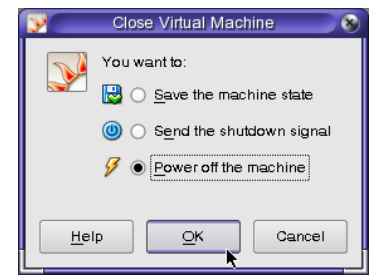

| Open the VirtualBox Mar      | nager GUI and click the Settings utility for the Soll1-Server1                                                                                                    |
|------------------------------|----------------------------------------------------------------------------------------------------|
| virtual machine.             | ele VM VirtualBox Manager                                                                                                    |
| New Settings Start Discard   | Connect                                                                                                    |
| Soft1-Desktop<br>Anning      | Name: Sol11-Server1<br>OS Type: Oracle Solaris 10 5:09 and<br>earlier                                                                                                    |
| Sol11-Client1<br>Powered Off | Sol11-Server1                                                                                                    |
| Ronaldo (ciens               | Controller SATA Port 0: Sof11-Server1-disk1.vmdk (Normal, 32,00 GB) SATA Port 0: SATA Port 0: Sof11-Server1-disk2.vmdk (Normal, 1.00 GB) SATA Port 1: Sof11-Server1-disk2.vmdk (Normal, 1.00 GB) |
|                              | SATA Port 3: Sol11-Server1-disk3.vmdk (Normal, 1.00 GB)<br>SATA Port 4: Sol11-Server1-disk4.vmdk (Normal, 1.00 GB)                                                                               |

3. Under Network settings, select Adapter 2 and set the "Attached to:" field to "Not attached." Click OK to continue.

| <u>.</u>             | Sol11-Server1 - Settings                                                                                                    | 8 |
|----------------------|----------------------------------------------------------------------------------------------------|---|
| General              | Network                                                                                                    |   |
| Disulay              | Adaptor 1 Adapter 2 Adaptor 3 Acaptor 4                                                                                      |   |
| 😂 Sronage<br>🍻 Audio | Enable Network Adapter                                                                                                    |   |
| Natwork              | Attached b: Not attached                                                                                                    |   |
| DISR                 | Atvanced                                                                                                    |   |
| Shared Polders       |                                                                                                    |   |
| lielt                | Eclards actings calogery from the lat on the left hand side and move the neuse ever a settings them to get move information. |   |

4. Start the Soll1-Server1 virtual machine.

**Note:** You might see a series of error messages about the failed IPMP interface and other services. You can ignore these messages and press Enter to continue to the console login prompt.

- 5. Log in to the Soll1-Server1 virtual machine as the oracle user and su to root.
- 6. Use the ipmpstat command to display IPMP group information.

| root@s11 | -server1:~# | ipmpstat | -g     |             |               |
|----------|-------------|----------|--------|-------------|---------------|
| GROUP    | GROUPNAME   | STATE    | FDT    | INTERFACES  |               |
| ipmp0    | ipmp0       | degraded | 10.00s | link1_ipmp0 | [link0_ipmp0] |

Note that link0\_ipmp0 has been boxed ([link0\_ipmp0]) indicating that it has failed.

7. Use the ipmpstat command to display the IP interface information.

| root@s11-ser | ver1:~# | ipmpstat | -i    |      |        |        |
|--------------|---------|----------|-------|------|--------|--------|
| INTERFACE    | ACTIVE  | GROUP    | FLAGS | LINK | PROBE  | STATE  |
| link0_ipmp0  | no      | ipmp0    |       | up   | failed | failed |
| link1_ipmp0  | yes     | ipmp0    | mbM   | up   | ok     | ok     |
|              |         |          |       |      |        |        |

The link0\_ipmp0 interface is no longer active.

Use the ipmpstat command to display the current probe information. 8.

| root@s11-    | server1:~# <b>i</b>    | pmpstat     | -pn      |        |        |               |       |
|--------------|------------------------|-------------|----------|--------|--------|---------------|-------|
| TIME         | INTERFACE              | PROBE       | NETRTT   | RTT    | RTTAVG | TARGET        |       |
| 0.21s        | link1_ipmp0            | i505        | 0.62ms   | 1.11ms | 0.70ms | 192.168.0.111 |       |
| -1.99s       | link0_ipmp0            | i504        |          |        |        | 192.168.0.111 |       |
| 1.15s        | link1_ipmp0            | i506        | 0.51ms   | 0.65ms | 0.70ms | 192.168.0.111 |       |
| 0.25s        | link0_ipmp0            | i506        |          |        |        | 192.168.0.111 |       |
| -1.02s       | link0_ipmp0            | i505        |          |        |        | 192.168.0.111 |       |
| 2.85s        | link1_ipmp0            | i507        | 0.56ms   | 0.70m  | 0.70ms | 192.168.0.111 |       |
| 4.25s        | link1_ipmp0            | i508        | 0.41ms   | 0.55ms | 0.68ms | 192.168.0.111 |       |
| ^C           |                        |             |          |        |        |               |       |
|              |                        |             |          |        |        |               | . 10. |
| Note that li | nk0_ipmp0 <b>is fa</b> | ailing prob | e tests. |        |        | cold a        | joro  |
| Your display | may be different       |             |          |        |        | anstei        |       |

9. Log in to the Soll1-Desktop virtual machine and ping the IPMP data IP addresses configured on the Sol11-Server1.

```
root@s11-desktop:~# ping 192.168.0.112
192.168.0.112 is alive
 root@s11-desktop:~# ping 192.168.0.113
192.168.0.113 is alive
```

- 10. Return to the Soll1-Server1 virtual machine and shut it down.
- La rager GUI a La rager GUI a Cicero Ronaldo license to US 11. Open the VirtualBox Manager GUI and click the Settings utility for the Soll1-Server1

12. Under Network settings, select Adapter 2 and set the "Attached to:" field to Internal Network. Click OK to continue.

| ( <del>@</del> )                                                                                                    | Sol11-Server1 - Settings 💦 💦 🛞                                                                                                  |                 |
|----------------------------------------------------------------------------------------------------|----------------------------------------------------------------------------------------------------|-----------------|
| General         System         Display         Storage         Audio         Network         Serial Ports         USB         Shared Folders | Network  Adapter 1 Adapter 2 Adapter 3 Adapter 4  Enable Network Adapter  Attached to: Internal Network Name: intnet Adayanced  | on-transferable |
|                                                                                                    | Select a settings category from the list on the left-hand side and move the mouse over a settings item to get more information. |                 |
| <u>H</u> elp                                                                                                    | QK Gancel                                                                                                    |                 |

- 13. Start the Soll1-Server1 virtual machine.
- 14. Log in to the Soll1-Server1 virtual machine as the oracle user and su to root.
- 15. Use the ipmpstat command to verify that the IPMP group ipmp0 STATE is ok.

|   | root@s11- | server1:~# | ipmpstat | -g     |                         |
|---|-----------|------------|----------|--------|-------------------------|
| 2 | GROUP     | GROUPNAME  | STATE    | FDT    | INTERFACES              |
|   | ipmp0     | ipmp0      | ok       | 10.00s | link0_ipmp0 link1_ipmp0 |

# Task 3: Creating an Active-Standby IPMP Configuration

In this task, you reconfigure the ipmp0 IPMP group from an active-active configuration to an active-standby configuration.

1. On the Soll1-Server1 virtual machine, display the data links.

| root@s11-se | rver1:~# | dladm sh | ow-link |      |  |
|-------------|----------|----------|---------|------|--|
| LINK        | CLASS    | MTU      | STATE   | OVER |  |
| link1_ipmp0 | phys     | 1500     | up      |      |  |
| net2        | phys     | 1500     | unknown |      |  |
| link0_ipmp0 | phys     | 1500     | up      |      |  |
| net3        | phys     | 1500     | unknown |      |  |

2. Rename the net2 data link to link2 ipmp0 and show the results.

| _ |                   |              |         |                 |           |        |          |       |     |
|---|-------------------|--------------|---------|-----------------|-----------|--------|----------|-------|-----|
|   | root@s11-se       | erver1:~#    | dladm   | rename-lin      | k net2    | link2  | 2_ipmp0  |       |     |
|   | root@s11-se       | erver1:~#    | dladm   | show-link       |           |        |          |       |     |
|   | LINK              | CLASS        | MTU     | STATE           | OVER      |        |          |       |     |
|   | link1_ipmp0       | ) phys       | 1500    | ) up            |           |        |          |       |     |
|   | link2_ipmp0       | ) phys       | 1500    | ) unknown       |           |        |          |       |     |
|   | link0_ipmp0       | ) phys       | 1500    | ) up            |           |        |          |       |     |
|   | net3              | phys         | 1500    | ) unknown       |           |        |          |       |     |
| С | reate IP interfac | es for the 1 | ink2_ij | pmp0 data links | s and sho | ow the | results. |       |     |
| [ | root@s11-se       | erver1:~#    | ipadm   | create-ip       | link2_i   | .pmp0  |          |       |     |
|   | root@s11-se       | erver1:~#    | ipadm   | show-if         |           |        |          |       |     |
|   | IFNAME            | CLASS        | STATE   | ACTIVE (        | OVER      |        |          |       |     |
|   | 100               | loopback     | ok      | yes             |           |        |          |       | 613 |
|   | ipmp0             | ipmp         | ok      | yes             | link1_i   | .pmp0  | link0_i  | .pmp0 |     |
|   | link1_ipmp0       | ) ip         | ok      | yes             |           |        |          | 1-110 |     |
|   | link0 ipmp0       | ) ip         | ok      | yes             |           |        | 2110     |       |     |

4. Add the link2 ipmp0 IP interfaces to the ipmp0 IPMP group and show the results.

down

link2 ipmp0 ip

no

| <pre>root@s11-server1:~# ipadm add-ipmp -i link2_ip</pre> | omp0 ipmp0          |
|-----------------------------------------------------------|---------------------|
| root@s11-server1:~# <b>ipmpstat -g</b>                    |                     |
| GROUP GROUPNAME STATE FDT INTERFACES                      |                     |
| ipmp0 ipmp0 ok 10.00s link2_ipmp0 link                    | 0_ipmp0 link1_ipmp0 |

Assign a static IP address to the IPMP subinterface link2\_ipmp0 to be used for link 5. testing and show the results.

| root@s11-server1:<br>-a 192.168.0.144      | ~# ipadm<br>/24 link2 | create-<br>ipmp0/ | addr -T static \<br>test |  |  |  |  |  |  |  |
|--------------------------------------------|-----------------------|-------------------|--------------------------|--|--|--|--|--|--|--|
| root@sll-serverl:~# <b>ipadm show-addr</b> |                       |                   |                          |  |  |  |  |  |  |  |
| ADDROBJ                                    | TYPE                  | STATE             | ADDR                     |  |  |  |  |  |  |  |
| lo0/v4                                     | static                | ok                | 127.0.0.1/8              |  |  |  |  |  |  |  |
| ipmp0/v4add1                               | static                | ok                | 192.168.0.112/24         |  |  |  |  |  |  |  |
| ipmp0/v4add2                               | static                | ok                | 192.168.0.113/24         |  |  |  |  |  |  |  |
| link1_ipmp0/test                           | static                | ok                | 192.168.0.143/24         |  |  |  |  |  |  |  |
| link0_ipmp0/test                           | static                | ok                | 192.168.0.142/24         |  |  |  |  |  |  |  |
| link2_ipmp0/test                           | static                | ok                | 192.168.0.144/24         |  |  |  |  |  |  |  |
| l00/v6                                     | static                | ok                | ::1/128                  |  |  |  |  |  |  |  |
|                                            |                       |                   |                          |  |  |  |  |  |  |  |

Note: Your display may be different.

6. Show the current setting of the standby property for the link2 ipmp0 interface.

root@s11-server1:~# ipadm show-ifprop -p standby link2 ipmp0 IFNAME PROPERTY PROTO PERM CURRENT PERSISTENT DEFAULT POSSIBLE link2\_ipmp0 standby off off on,off ip rw

Note that standby is currently turned off.

Copyright © 2013, Oracle and/or its affiliates. All rights reserved.

Practices for Lesson 5: Configuring Network and Traffic Failover

Chapter 5 - Page 26

3.

7. Set the standby property for the link2 ipmp0 interface to on and show the results.

```
root@sll-serverl:~# ipadm set-ifprop -p standby=on -m ip link2_ipmp0root@sll-serverl:~# ipadm show-ifprop -p standby link2_ipmp0IFNAMEPROPERTY PROTO PERM CURRENTPERSISTENT DEFAULTPOSSIBLElink2_ipmp0 standbyiprwononoffon,off
```

8. Use the ipmpstat command to display the IPMP group information.

```
root@sll-serverl:~# ipmpstat -g
GROUP GROUPNAME STATE FDT INTERFACES
ipmp0 ipmp0 ok 10.00s link0_ipmp0 link1_ipmp0 (link2_ipmp0)
```

```
Note that the link2_ipmp0 interface is enclosed in parenthesis. This indicates that the interface is set to standby.
```

9. Use the ipmpstat command to display the IPMP address information.

| root@s11-server                                                                            | l:~# ipn | mpstat - | an          | 5/93                    |  |  |  |
|--------------------------------------------------------------------------------------------|----------|----------|-------------|-------------------------|--|--|--|
| ADDRESS                                                                                    | STATE    | GROUP    | INBOUND     | OUTBOUND                |  |  |  |
| ::                                                                                         | down     | ipmp0    |             | n-ila                   |  |  |  |
| 192.168.0.113                                                                              | up       | ipmp0    | link0_ipmp0 | link0_ipmp0 link1_ipmp0 |  |  |  |
| 192.168.0.112                                                                              | up       | ipmp0    | link1_ipmp0 | link0_ipmp0 link1_ipmp0 |  |  |  |
| Note that the link2_ipmp0 interface is not actively used for INBOUND and OUTBOUND traffic. |          |          |             |                         |  |  |  |

10. Use the ipmpstat command to display the IPMP interface information.

|   | root@s11-se | rver1:~# | ipmpstat · | 3                |      |       |       |
|---|-------------|----------|------------|------------------|------|-------|-------|
|   | INTERFACE   | ACTIVE   | GROUP      | FLAGS            | LINK | PROBE | STATE |
|   | link2_ipmp0 | no       | ipmp0      | is               | up   | ok    | ok    |
|   | link0_ipmp0 | yes      | ipmp0      |                  | up   | ok    | ok    |
|   | link1_ipmp0 | yes      | ipmp0      | mbM              | up   | ok    | ok    |
| 5 |             |          |            | <b>6 T 1 1 1</b> | P    |       |       |

Note the flags for the link2\_ipmp0 interface. This indicates that the interface is inactive and set to standby.

# Task 4: Testing the Active-Standby IPMP Configuration

In this task, you test the active-standby IPMP configuration by causing one of the subinterfaces to fail. Then you verify that the system is still accessible by using the remaining interface.

1. Shut down the Soll1-Server1 virtual machine.

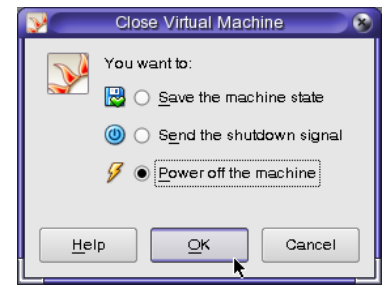

2. Open the VirtualBox Manager GUI and click the Settings utility for the Soll1-Server1 virtual machine.

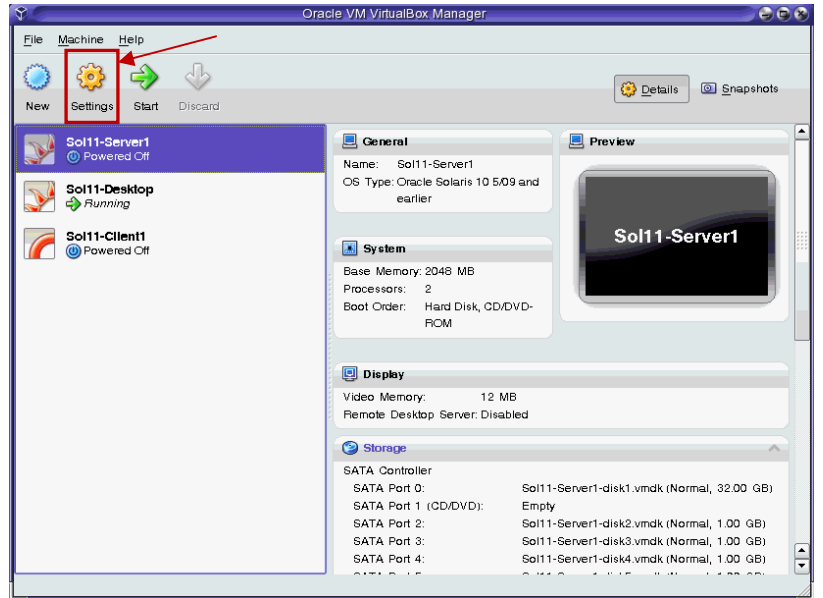

3. Under Network settings, select Adapter 2 and set the "Attached to:" field to "Not attached." Click OK to continue.

|   | <b>\$</b>                                                       |                                             | Sol11-Server1 - Settings                                                               |
|---|-----------------------------------------------------------------|---------------------------------------------|----------------------------------------------------------------------------------------|
|   | 🧕 General                                                       | Network                                     | agmanden                                                                               |
|   | Systen     Display     Sbrage                                   | Adapter 1 Adap                              | ter 2 Adapter 3 Adapter 4                                                              |
| 2 | Network     Network     Serial Ports     USB     Shared Folders | <u>A</u> ttached to<br><u>N</u> ame         | Not attached                                                                           |
|   |                                                                 | Selecta settings ca<br>settings item to get | tegory tiom the list on the left-hand side and move the mouse over a more information. |
| 1 | Help                                                            |                                             | <u>O</u> K Cancel                                                                      |

- 4. Start the Soll1-Server1 virtual machine.
- Log in to the Solll-Serverl virtual machine as the oracle user and su to root.
   Note: You might see a series of error messages about the failed IPMP interface. You can ignore these messages and press Enter to continue.

6. Use the ipmpstat command to display the IPMP group information.

|    |                      | Seae C          | onnana                          |              |            | in group i    |                      |                |             |
|----|----------------------|-----------------|---------------------------------|--------------|------------|---------------|----------------------|----------------|-------------|
|    | root@s11-            | server          | 1:~# <b>ip</b>                  | mpstat       | -g         |               |                      |                |             |
|    | GROUP GRO            | UPNAME          | E STATE                         | FD'          | T II       | NTERFACES     |                      |                |             |
|    | ipmp0 ipm            | ıp0             | degrad                          | ed 10        | .00s l:    | ink2_ipmp0    | link1_ip             | mp0 [link(     | )_ipmp0]    |
|    | Note that 1          | ink1_i          | Lpmp0 has                       | s been b     | oxed ([1   | ink1_ipmp     | 0] <b>), indicat</b> | ing that it ha | s failed.   |
| U  | se the ipmp          | stat <b>C</b>   | ommand                          | to displ     | ay the IP  | interface in  | formation.           |                |             |
|    | root@s11             | -serve          | er1:~#                          | ipmpst       | at -i      |               |                      |                |             |
|    | INTERFAC             | E Z             | ACTIVE                          | GROUE        | p i        | FLAGS         | LINK                 | PROBE          | STATE       |
|    | link2_ip             | mp0 y           | yes                             | ipmpC        | )          | -S            | up                   | ok             | ok          |
|    | link0_ip             | mp0 ı           | no                              | ipmpC        | )          |               | up                   | failed         | failed      |
|    | link1_ip             | mp0             | yes                             | ipmpC        | )          | mbM           | up                   | ok             | ok          |
|    | The link(            | _ipmp           | 0 interfac                      | e is no      | longer ad  | ctive but lir | 1k2_ipmp0            | is now acti    | ve.         |
| U  | se the ipmp          | stat <b>c</b>   | ommand                          | to displ     | ay the IP  | MP address    | information          | า.             | fera        |
|    | root@s11             | -serve          | er1:~#                          | ipmpst       | at -an     |               |                      | 25             | SU2,        |
|    | ADDRESS              |                 | STATE                           | GROU         | JP IN      | BOUND         | OUTBOUN              | D              |             |
|    | ::                   |                 | down                            | ipmp         | 00         |               | ?                    | y Mo.          |             |
|    | 192.168.             | 0.113           | up                              | ipmp         | oo li      | nk2_ipmp0     | link2_i              | pmp0 link      | 1_ipmp0     |
|    | 192.168.             | 0.112           | up                              | ipmp         | oo li      | nk1_ipmp0     | link2_i              | pmp0 link      | 1_ipmp0     |
|    | Note that th         | he lin!         | k2 ipmp                         | 0 interfa    | ace is bei | ng used for   | INBOUND a            | IND OUTBOU     | ND traffic. |
| Us | se the ipmps         | stat <b>co</b>  | ommand t                        | o displa     | ay the cur | rent probe i  | nformation.          |                |             |
| ſ  | root@s11             | -serve          | er1:~#                          | ipmpst       | at -pn     | <u> </u>      |                      |                |             |
|    | TIME                 | INTEF           | FACE                            | PROBE        | NETRTT     | RTT           | RTTAVG               | TARGET         |             |
|    | 0.065                | link2           | 2 ipmp0                         | i163         | 0.26ms     | 0.49ms        | 0.33ms               | 192.168        | 3.0.111     |
|    | 0.90s                | link1           | ipmp0                           | i162         | 0.26ms     | 0.39ms        | 0.31ms               | 192.168        | 3.0.111     |
|    | 0.925                | link2           | 2 ipmp0                         | i164         | 0.19ms     | 0.36ms        | 0.34ms               | 192.168        | 3.0.111     |
| 2  | 0.495                | link(           | 00                              | i161         |            |               |                      | 192.168        | 3.0.111     |
|    | -0.49s               | link(           | _<br>ipmp0                      | i160         |            |               |                      | 192.168        | 3.0.111     |
|    | 2.52s                | link2           | 2_ipmp0                         | i165         | 0.23ms     | 0.39ms        | 0.34ms               | 192.168        | 3.0.111     |
|    | 2.74s                | link1           | ipmp0                           | i163         | 0.24ms     | 0.38ms        | 0.32ms               | 192.168        | 3.0.111     |
|    | 3.69s                | link1           | _ipmp0                          | i164         | 0.25ms     | 0.45ms        | 0.34ms               | 192.168        | 3.0.111     |
|    | 2.31s                | linkC           | _ipmp0                          | i162         |            |               |                      | 192.168        | 3.0.111     |
|    |                      |                 |                                 |              |            |               |                      |                |             |
|    |                      |                 |                                 |              |            |               |                      |                |             |
|    |                      |                 |                                 |              |            |               |                      |                |             |
|    | <ctrl+c></ctrl+c>    |                 |                                 |              |            |               |                      |                |             |
|    |                      |                 |                                 |              |            |               |                      |                |             |
|    | Note that th         | he lin!         | k2 ipmp                         | 0 interfa    | ace is act | ively probine | g targets.           |                |             |
| L  | og in to the s       | Soll1-          | Desktor                         | virtual      | machine    | and ping th   | e IPMP dat           | a IP addres    | ses.        |
| [  | root@s11             | -deski          | top:~#                          | ping 1       | 92.168     | .0.112        |                      |                |             |
|    | 192 168              | 0.112           | is ali                          | ve<br>Ve     |            |               |                      |                |             |
|    | root @e11            | -deek           | ton#                            | ning 1       | 92 169     | 0 113         |                      |                |             |
|    | 192.168.<br>root@s11 | 0.112<br>-deski | is ali <sup>.</sup><br>top:~# : | ve<br>ping 1 | .92.168    | .0.113        |                      |                |             |

192.168.0.113 is alive

Copyright © 2013, Oracle and/or its affiliates. All rights reserved.

Practices for Lesson 5: Configuring Network and Traffic Failover

Chapter 5 - Page 29

- 11. Return to the Soll1-Server1 virtual machine and shut it down.
- 12. Open the VirtualBox Manager GUI and click the Settings utility for the Soll1-Serverl virtual machine.
- 13. Under Network settings, select Adapter 2 and set the "Attached to:" field to Internal Network. Click OK to continue.

| General                                                                                            | Sol11-Server1 - Settings                                                                                                    |                     |
|----------------------------------------------------------------------------------------------------|----------------------------------------------------------------------------------------------------|---------------------|
| <ul> <li>Display</li> <li>Storage</li> <li>Audio</li> <li>Network</li> <li>Serial Ports</li> </ul> | Adaptor 1 Adapter 2 Adaptor 3 Adaptor 4          Image: Adapter 2 Adaptor 3 Adaptor 4         Image: Adapter 3 Adaptor 4         Image: Internal Network         Name: Internal Network |                     |
| <ul> <li>USB</li> <li>Shared Folders</li> </ul>                                                    |                                                                                                    | s a non-transferabl |
| Help                                                                                               | Select a settings category from the list on the left-hand side and move the mouse over a settings item to get more information.                                                         | de.                 |

- 14. Start the Soll1-Server1 virtual machine.
- 15. Log in to the Soll1-Server1 virtual machine as the oracle user and su to root.
- 16. Use the ipmpstat command to display the IPMP group information.

```
root@sll-serverl:~# ipmpstat -g
GROUP GROUPNAME STATE FDT INTERFACES
ipmp0 ipmp0 ok 10.00s link0_ipmp0 link1_ipmp0 (link2_ipmp0)
```

Note that the link2\_ipmp0 interface has been placed back as standby and is inactive. This indicates that the failed interface is repaired.

17. Use the ipmpstat command to display the IPMP interface information.

| root@s11-se                               | rver1:~#         | ipmpstat -              | -i        |                |                |                |
|-------------------------------------------|------------------|-------------------------|-----------|----------------|----------------|----------------|
| INTERFACE                                 | ACTIVE           | GROUP                   | FLAGS     | LINK           | PROBE          | STATE          |
| link2_ipmp0                               | no               | ipmp0                   | is        | up             | ok             | ok             |
| link0_ipmp0                               | yes              | ipmp0                   |           | up             | ok             | ok             |
| link1_ipmp0                               | yes              | ipmp0                   | mbM       | up             | ok             | ok             |
| link2_ipmp0<br>link0_ipmp0<br>link1_ipmp0 | no<br>yes<br>yes | ipmp0<br>ipmp0<br>ipmp0 | is<br>mbM | up<br>up<br>up | ok<br>ok<br>ok | ok<br>ok<br>ok |

## Task 5: Removing the IPMP Configuration

In this task, you remove the ipmp0 IPMP group and return the network to its original configuration.

1. Remove all the subinterfaces from the ipmp0 IPMP group and show the results.

```
root@s11-server1:~# ipadm remove-ipmp -i link0 ipmp0 \
      -i link1 ipmp0 -i link2 ipmp0 ipmp0
     Dec 14 04:17:43 s11-server1 in.mpathd[113]: All IP interfaces in
     group ipmp0 are now unusable.
      Note: You may see other error messages due to the system being in an unstable state.
     You can ignore these messages.
     root@s11-server1:~# ipmpstat -g
     GROUP
              GROUPNAME
                           STATE
                                    FDT
                                            INTERFACES
     ipmp0
              ipmp0
                           failed
                                    - -
2. Delete the ipmp0 IPMP group.
                                                              on-transfer
      root@s11-server1:~# ipadm delete-ipmp ipmp0
      root@s11-server1:~# ipmpstat -g
      root@s11-server1:~#
3. Display the IP address that is currently configured in the system.
      root@s11-server1:~# ipadm show-addr
      ADDROBJ
                         TYPE
                                   STATE
                                          ADDR
      100/v4
                         static
                                   ok
                                         127.0.0.1/8
      link1 ipmp0/test
                         static
                                   ok
                                           192.168.0.143/24
     link0 ipmp0/test
                                           192.168.0.142/24
                         static
                                   ok ⊂
                         static
      link2 ipmp0/test
                                   ok
                                           192.168.0.144/24
      100/v6
                         static
                                   ok
                                           ::1/128
     Your display may be different.
Delete the test IP addresses and show the results.
     root@s11-server1:~# ipadm delete-addr link0 ipmp0/test
      root@s11-server1:~# ipadm delete-addr link1 ipmp0/test
      root@s11-server1:~# ipadm delete-addr link2 ipmp0/test
      root@s11-server1:~# ipadm show-addr
     ADDROBJ
                                   STATE ADDR
                         TYPE
     100/v4
                                   ok
                                          127.0.0.1/8
                         static
      100/v6
                                           ::1/128
                         static
                                   ok
     Your display may be different.
```

Chapter 5 - Page 31

5. Delete the link0\_ipmp0, link1\_ipmp0, and link2\_ipmp0 IP interfaces. Show the results.

|      | root@s11-s        | server1:~#            | ipadm     | delete-i    | <b>p 1</b> : | ink0_i   | pmp0      |         |          |      |
|------|-------------------|-----------------------|-----------|-------------|--------------|----------|-----------|---------|----------|------|
|      | root@s11-s        | server1:~#            | ipadm     | delete-i    | p 1:         | ink1_i   | pmp0      |         |          |      |
|      | root@s11-s        | server1:~#            | ipadm     | delete-i    | p 1:         | ink2_i   | pmp0      |         |          |      |
|      | root@s11-s        | server1:~#            | ipadm     | show-if     |              |          |           |         |          |      |
|      | IFNAME            | CLASS                 | STATE     | ACTIV       | ΕO           | VER      |           |         |          |      |
|      | 100               | loopback              | ok        | yes         |              | _        |           |         |          |      |
| 6. F | Rename the dat    | ta links to thei      | r origina | I names and | d sho        | w the re | esults.   |         |          |      |
|      | root@s11-s        | server1:~#            | dladm     | rename-l    | ink          | link0    | _ipmp0    | net0    |          |      |
|      | root@s11-s        | server1:~#            | dladm     | rename-1    | ink          | link1    | _ipmp0    | net1    |          |      |
|      | root@s11-s        | server1:~#            | dladm     | rename-1    | ink          | link2    | ipmp0     | net2    |          |      |
|      | root@s11-s        | server1:~#            | dladm     | show-lin    | k            | -        |           |         | ا س      | 10/2 |
|      | LINK              | CLASS                 | MTU       | STATE       |              | OV       | ER        |         | sefel    | Cv.  |
|      | net1              | phys                  | 1500      | ) unkno     | wn           |          |           |         | trans.   |      |
|      | net2              | phys                  | 1500      | ) unkno     | wn           |          |           | 100     |          |      |
|      | net0              | phys                  | 1500      | ) unkno     | wn           |          | c 2       |         |          |      |
|      | net3              | phys                  | 1500      | ) unkno     | wn           | \        | <u>22</u> |         |          |      |
| 7. F | Restart the svc   | :/network/            | physic    | al:defaul   | t se         | ervice.  | ide       | •       |          | _    |
|      | root@s11-s        | server1:~#            | svcadı    | n restart   | sve          | c:/net   | work/pl   | hysical | :default |      |
| 8. \ | Verify that the n | et0 <b>network</b>    | interface | has been o  | config       | gured co | orrectly. |         |          |      |
|      | root@s11-s        | server1:~#            | ipadm     | show-add    | r            |          |           |         |          | Ĩ    |
|      | ADDROBJ           | (T)                   | YPE       | STATE       | ADDI         | R        |           |         |          |      |
|      | lo0/v4            | sec <sup>(O, st</sup> | atic      | ok          | 127          | .0.0.1   | /8        |         |          |      |
|      | 100/v6            | se st                 | tatic     | ok          | ::1,         | /128     |           |         |          |      |
| 9. F | Reinstate the pl  | nysical networ        | k interfa | ce.         |              |          |           |         |          |      |
|      | root@s11-s        | server1:~#            | ipadm     | create-i    | p ne         | et0      |           |         |          |      |
|      | root@s11-s        | server1:~#            | ipadm     | create-a    | ddr          | -T sta   | atic \    |         |          |      |
|      | -a 192.168        | 8.0.100/24            | net0/v    | 74add1      |              |          |           |         |          |      |
| 10   | Test the networ   | k interface bv        | using th  | e ping con  | ımar         | nd.      |           |         |          | _    |
|      |                   | J                     | 0 -       | 1 3 **      |              |          |           |         |          | -    |

root@s11-server1:~# **ping 192.168.0.111** 

192.168.0.111 is alive.

11. Power-off the Soll1-Desktop virtual machine.

# Practices for Lesson 6: Configuring Zones and Virtual Network Virtua Virtua Chapter 6 Chapter 6 Chapter 6

Copyright © 2013, Oracle and/or its affiliates. All rights reserved.

## Practices Overview

According to your predeployment plan, it is time to evaluate the business scenario. On one company server, you are asked to create two independent virtual Oracle Solaris 11.1 systems (zones) where the company can maintain two separate customers' environments. Therefore, you create a zone called grandmazone for the vendor Grandma's Cookies and a zone called choczone for Assorted Chocolates Inc. When these customers need assistance, you can recreate their scenario in their respective zones and evaluate the issues.

Because you have only one physical interface on this server, you are asked to create two virtual network interfaces and assign one to each zone on a dedicated basis.

The key areas explored in the practices are:

- Configuring an Oracle Solaris 11.1 virtual network •
- Configuring two zones to use VNICs •
- Allocating resources to Oracle Solaris zones •
- Managing resources on the virtual network interface •
- Removing part of the virtual network •

has a non-transferable Note: Your command output displays may be different from the displays in the practice, for example, storage data, process IDs, and session-related and system-generated information.

| $\checkmark$ | Oracle Solaris 11.1 Predeployment Checklist                |
|--------------|------------------------------------------------------------|
| $\checkmark$ | Managing the Image Packaging System (IPS) and Packages     |
| $\checkmark$ | Installing Oracle Solaris 11.1 on Multiple Hosts           |
| 10           | Managing the Business Application Data                     |
| Q )          | Configuring Network and Traffic Failover                   |
|              | Configuring Zones and the Virtual Network                  |
|              | Managing Services and Service Properties                   |
|              | Configuring Privileges and Role-Based Access Control       |
|              | Securing System Resources by Using Oracle Solaris Auditing |
|              | Managing Processes and Priorities                          |
|              | Evaluating System Resources                                |
|              | Monitoring and Troubleshooting System Failures             |
|              |                                                            |

#### Preparation

This practice requires the Soll1-Server1 virtual machine to have two CPUs so that resource pools can be configured accordingly. To ensure that the Soll1-Sever1 virtual machine has two CPUs in place, follow these steps:

1. Shut down the Soll1-Server1 virtual machine.

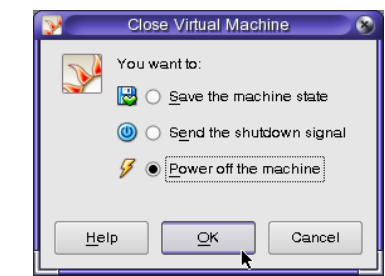

2. Open the VirtualBox Manager GUI and click the Settings utility for the Soll1-Server1

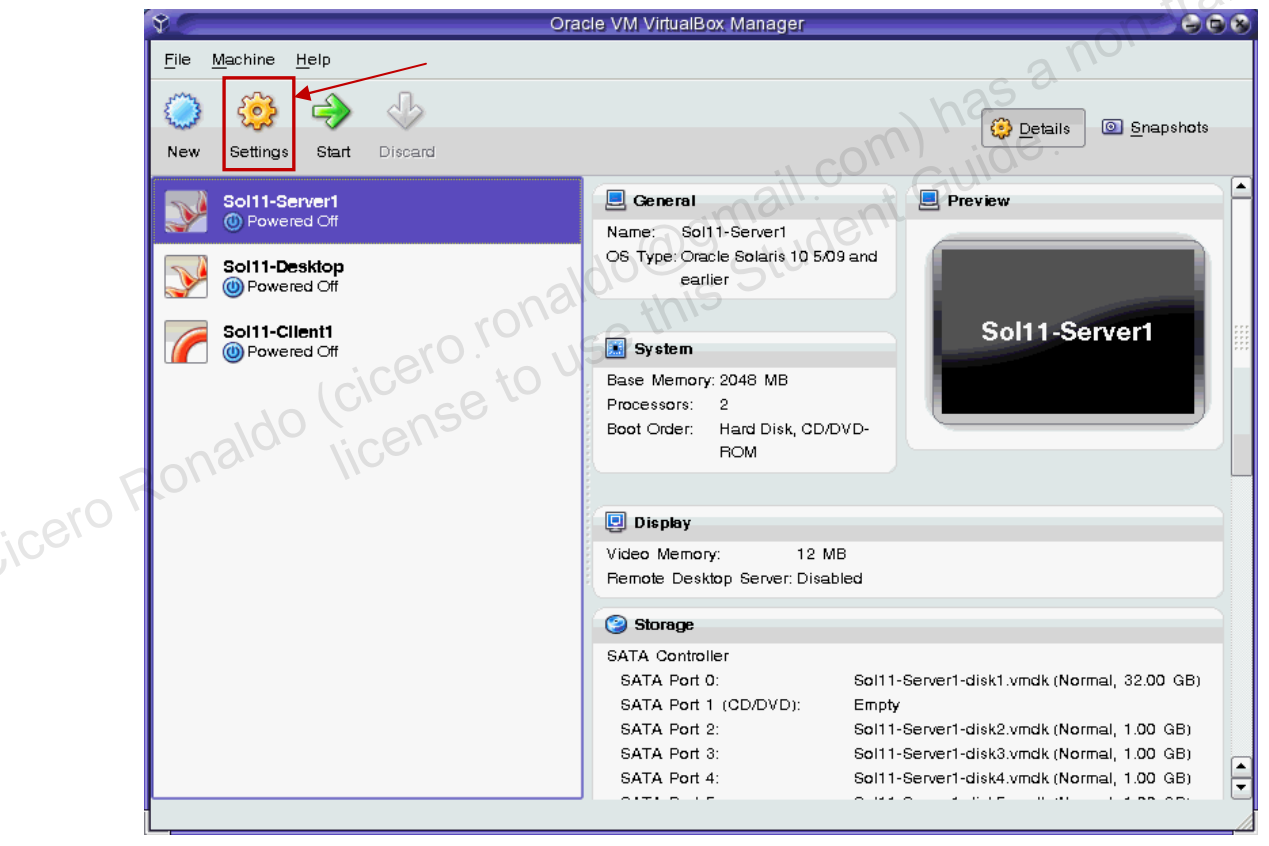

3. Under the System settings, click the Processor tab and verify that the number of processors is 2. If not, change the number of processors to 2. Click OK to continue.

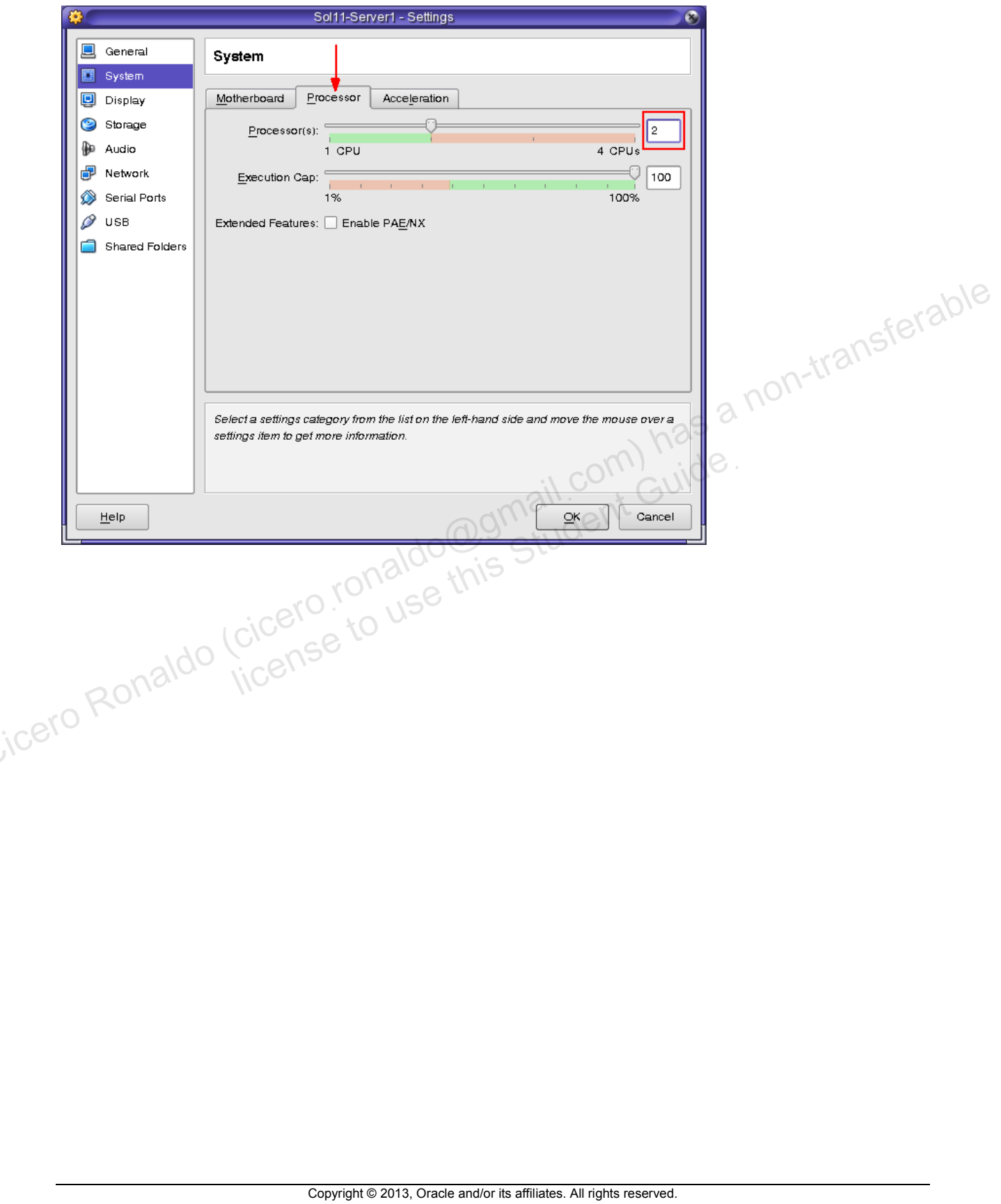

# **Overview**

In this practice, you configure an Oracle Solaris 11.1 virtual network. To do this, you perform the following key tasks:

- Create a virtual network switch •
- Create the virtual network interfaces
- Display the virtual network configuration •

## Task:

- 1. Verify that the Soll1-Server1 virtual machine is running. If the virtual machine is not running, start it now.
- Log in to the Soll1-Server1 virtual machine as the oracle user. Use oracle1 as the 2.
- Run the dladm utility to create an etherstub named stub0. Confirm the creation of the etherstub by using the show-link command.

| root@s11-server1:~#  | dladm crea | ate-ethe | erstub stu | ıb0          |
|----------------------|------------|----------|------------|--------------|
| root@s11-server1:~\$ | dladm show | w-link   |            | c 2 ''       |
| LINK                 | CLASS      | MTU      | STATE      | OVER         |
| net1                 | phys       | 1500     | unknown    | <u>9</u> 6 . |
| net2                 | phys       | 1500     | unknown    |              |
| net3                 | phys       | 1500     | unknown    |              |
| net0                 | phys       | 1500     | up         |              |
| stub0                | etherstub  | 9000     | unknown    |              |
| root@s11-server1:~#  | USE T      |          |            |              |
|                      |            |          |            |              |

Before you create the VNICs, you need to create a virtual network switch.

Use the dladm utility to create the vnic0, vnic1, and vnic2 VNICs. Attach these VNICs 4. to the etherstub stub0.

```
root@s11-server1:~# dladm create-vnic -l stub0 vnic0
root@s11-server1:~# dladm create-vnic -l stub0 vnic1
root@s11-server1:~# dladm create-vnic -l stub0 vnic2
```

Here vnic0 is required for the virtual switch stub0. The other VNICs are the virtual network interfaces that would be available for your use.

Show the results of the preceding step. 5.

| root@s11-server1:~# dladm show-vnic |       |       |                |             |     |
|-------------------------------------|-------|-------|----------------|-------------|-----|
| LINK                                | OVER  | SPEED | MACADDRESS     | MACADDRTYPE | VID |
| vnic0                               | stub0 | 0     | 2:8:20:84:d:cb | random      | 0   |
| vnicl                               | stub0 | 0     | 2:8:20:a:97:10 | random      | 0   |
| vnic2                               | stub0 | 0     | 2:8:20:4:ee:9  | random      | 0   |
|                                     |       |       |                |             |     |

All three VNICs have been created as displayed. Notice that each VNIC has a MAC address created.

Now these VNICs are available for use as "physical" networks. You will use them in the following practice for the zones.

# **Overview**

In this practice, you configure Oracle Solaris 11 zones and assign the virtual network interfaces created in the previous exercise. To do this, you perform the following key tasks:

- Configure two zones to use VNICs
- Display the zone configuration, including the interfaces

# Task:

•••

Perform the following steps to configure the zone named grandmazone and the zone named choczone:

- 1. Verify that the Solli-Serverl virtual machine is running. If the virtual machine is not
- 2. Log in to the Soll1-Server1 virtual machine as the oracle user. Use oracle1 as the password. Assume administrator privileges. on-trans
- Verify that the IPS publisher is configured correctly and is operational. 3.

| root@s11-serv | root@s11-server1:~# pkg publisher              |          |                                  |  |  |  |  |  |
|---------------|------------------------------------------------|----------|----------------------------------|--|--|--|--|--|
| PUBLISHER     | TYPE                                           | STATUS P | LOCATION                         |  |  |  |  |  |
| solaris       | origin                                         | online F | http://sll-serverl.mydomain.com/ |  |  |  |  |  |
|               |                                                |          | il con Guilde                    |  |  |  |  |  |
| root@s11-ser  | root@s11-server1:~# <b>pkg search diffstat</b> |          |                                  |  |  |  |  |  |
| INDEX         | ACTION V                                       | ALUE     | illore                           |  |  |  |  |  |
|               | nall                                           | *his     |                                  |  |  |  |  |  |
| PACKAGE       | 1011                                           | e ''     |                                  |  |  |  |  |  |

pkg.description set The diff command compares files line by line. Diffstat reads the output of the diff command and displays a histogram of the insertions, deletions and modifications in each file. Diffstat is commonly used to provide a summary of the changes in large, complex patch files. Install diffstat if you need a program which provides a summary of the diff command's output. pkg:/text/diffstat@1.51-0.175.1.0.0.9.0

If the IPS publisher is configured incorrectly, change to an operational publisher. For example, if your current publisher is <a href="http://pkg.oracle.com/solaris/release/">http://pkg.oracle.com/solaris/release/</a>, you need to change it to http://sll-serverl.mydomain.com. Run the following command:

```
root@s11-server1:~# pkg set-publisher -G `*' \
```

-q http://s11-server1.mydomain.com/ solaris

Refer to Practice 2: Managing the Image Packing System (IPS) and Packages for detailed IPS configuration.

The objective is to access the IPS repository on the local system to speed up package transfer during the zone installation steps.

Verify that an rpool/zones ZFS file system exists and is mounted as /zones. 4.

| root@s11-serve | zfs lis | st rpool | /zones |            |
|----------------|---------|----------|--------|------------|
| NAME           | USED    | AVAIL    | REFER  | MOUNTPOINT |
| rpool/zones    | 31K     | 22.6G    | 31K    | /zones     |

If the rpool/zones ZFS file system does not exist, run the following command:

```
sterable
root@s11-server1:~# zfs create -o mountpoint=/zones rpool/zones
```

The root file systems for the zones will be stored in the rpool/zones file system.

5. Configure grandmazone and display the results.

| root@s11-server1:~# zonecfg -z grandmazone 🚕 S 🖉                   |
|--------------------------------------------------------------------|
| Use 'create' to begin configuring a new zone.                      |
| zonecfg:grandmazone> create                                        |
| create: Using system default template 'SYSdefault'                 |
| <pre>zonecfg:grandmazone&gt; set zonepath=/zones/grandmazone</pre> |
| <pre>zonecfg:grandmazone&gt; set autoboot=true</pre>               |
| zonecfg:grandmazone> <b>add net</b>                                |
| <pre>zonecfg:grandmazone:net&gt; set physical=vnic1</pre>          |
| <pre>zonecfg:grandmazone:net&gt; end</pre>                         |
| zonecfg:grandmazone> <b>verify</b>                                 |
| zonecfg:grandmazone> <b>commit</b>                                 |
| zonecfg:grandmazone> <b>exit</b>                                   |
| <pre>root@s11-server1:~# zonecfg -z grandmazone info</pre>         |
| zonename: grandmazone                                              |
| zonepath: /zones/grandmazone                                       |
| brand: solaris                                                     |
| autoboot: true                                                     |
| bootargs:                                                          |
| file-mac-profile:                                                  |
| pool:                                                              |
| limitpriv:                                                         |
| scheduling-class:                                                  |
| ip-type: exclusive                                                 |
| hostid:                                                            |
| fs-allowed:                                                        |
| net:                                                               |

| r         |                                                   |
|-----------|---------------------------------------------------|
|           | address not specified                             |
|           | allowed-address not specified                     |
|           | configure-allowed-address: true                   |
|           | physical: vnic1                                   |
|           | defrouter not specified                           |
| anet      | :                                                 |
|           | linkname: net0                                    |
|           | lower-link: auto                                  |
|           | allowed-address not specified                     |
|           | configure-allowed-address: true                   |
|           | defrouter not specified                           |
|           | allowed-dhcp-cids not specified                   |
|           | link-protection: mac-nospoof                      |
|           | mac-address: random                               |
|           | mac-prefix not specified                          |
|           | mac-slot not specified                            |
|           | vlan-id not specified                             |
|           | priority not specified                            |
|           | rxrings not specified                             |
|           | txrings not specified                             |
|           | mtu not specified                                 |
|           | maxbw not specified                               |
|           | rxfanout not specified                            |
|           | vsi-typeid not specified                          |
|           | vsi-vers not specified                            |
| onal      | vsi-mgrid not specified                           |
|           | etsbw-lcl not specified                           |
|           | cos not specified                                 |
|           | pkey not specified                                |
|           | linkmode not specified                            |
| Configure | e choczone and display the results.               |
| root      | @s11-server1:~# zonecfg -z choczone               |
| Use       | 'create' to begin configuring a new zone.         |
| zoneo     | cfg:choczone> create                              |
| creat     | te: Using system default template 'SYSdefault'    |
| zoneo     | cfg:choczone> <b>set zonepath=/zones/choczone</b> |
| zoneo     | cfg:choczone> <b>set autoboot=true</b>            |
| zoneo     | cfg:choczone> add net                             |
| zoneo     | cfg:choczone:net> <b>set physical=vnic2</b>       |
| zoneo     | cfg:choczone:net> end                             |
| zoneo     | cfq:choczone> <b>verify</b>                       |

Copyright © 2013, Oracle and/or its affiliates. All rights reserved.

zonecfg:choczone> commit

```
zonecfg:choczone> exit
         root@s11-server1:~# zonecfg -z choczone info
         zonename: choczone
         zonepath: /zones/choczone
         brand: solaris
         autoboot: true
         bootargs:
         file-mac-profile:
         pool:
         limitpriv:
         scheduling-class:
                                      ed all com has a non-transferable
         ip-type: exclusive
         hostid:
         fs-allowed:
         net:
                 address not specified
                 allowed-address not specified
                                        student Guide
                 physical: vnic2
                 defrouter not specified
         anet:
              linkname: net0
              lower-link: auto
              allowed-address not specified
               configure-allowed-address: true
              defrouter not specified
               allowed-dhcp-cids not specified
cero R
              link-protection: mac-nospoof
              mac-address: random
              mac-prefix not specified
              mac-slot not specified
              vlan-id not specified
              priority not specified
              rxrings not specified
              txrings not specified
              mtu not specified
              maxbw not specified
              rxfanout not specified
              vsi-typeid not specified
              vsi-vers not specified
              vsi-mgrid not specified
               etsbw-lcl not specified
               cos not specified
```

Copyright © 2013, Oracle and/or its affiliates. All rights reserved.

pkey not specified linkmode not specified 7. Using the zoneadm command, display the configured zones. root@s11-server1:~# zoneadm list -cv ID NAME STATUS PATH BRAND TР 0 global / solaris shared running configured /zones/grandmazone solaris excl - grandmazone configured /zones/choczone - choczone solaris excl Both zones are in configured state. They need to be installed. 8. Using the sysconfig command, create a system configuration profile for grandmazone. ferable root@s11-server1:~# sysconfig create-profile -o \ /opt/ora/data/gmconf.xml When the system configuration tool appears, follow the directions on the screen and nail com) has a noi nail com) has a noi Student Guide. Student provide appropriate information from the following: Computer name: grandmazone Ethernet network configuration: Manually Network Interface: vnic1 IP Address: 192.168.1.100 DNS: Do not configure DNS Alternate Name Service: None Time zone: Use your local region. Date and time: Set to current date and time. Root password: oracle1 Your real name: oraclegm Username: oraclegm User password: oracle1 Remove the Email address from the Support - Registration menu After you have reviewed the information on the System Configuration Summary screen, select F2 Apply. Exiting System Configuration Tool. Log is available at: /system/volatile/sysconfig/sysconfig.log.1999 root@s11-server1:~# Display the SC profile that you just created for grandmazone. root@s11-server1:~# more /opt/ora/data/gmconf.xml <!DOCTYPE service bundle SYSTEM "/usr/share/lib/xml/dtd/service bundle.dtd.1">

```
<service_bundle type="profile" name="sysconfig">
           <service version="1" type="service" name="system/config-user">
             <instance enabled="true" name="default">
               <property group type="application" name="root account">
                  <propval type="astring" name="login" value="root"/>
                  <propval type="astring" name="password"</pre>
         value="$5$/55TsRAF$zAq0.5T4w0GYsybpCZJ6xsCRAowN/F33CqJj.1Pbw11"/>
                  <propval type="astring" name="type" value="role"/>
               </property group>
               <property group type="application" name="user account">
                  <propval type="astring" name="login" value="oraclegm"/>
                  <propval type="astring" name="password"</pre>
         value="$5$BQ8JDq4F$esjfDpd8CUtp627zOkRHbJD74W38Lo0F8aL/6v4sps1"/>
                  <propval type="astring" name="type" value="normal"/>
                  <propval type="astring" name="description"</pre>
         value="grandma"/>
                  <propval type="count" name="gid" value="10"/>
                  <propval type="astring" name="shell"
         value="/usr/bin/bash"/>
                  <propval type="astring" name="roles" value="root"/>
                  <propval type="astring" name="profiles" value="System"
         Administrator"/>
                  <propval type="astring" name="sudoers" value="ALL=(ALL)</pre>
         ALL"/>
               </property_group>
            </instance> S
          </service>
cero P
           <service version="1" type="service" name="system/timezone">
             <instance enabled="true" name="default">
               <property_group type="application" name="timezone">
                  <propval type="astring" name="localtime"</pre>
         value="US/Mountain"/>
               </property group>
             </instance>
           </service>
           <service version="1" type="service" name="system/environment">
         ...
         root@s11-server1:~# zoneadm -z grandmazone install -c
         /opt/ora/data/gmconf.xml
         The zone installation should take approximately 15 minutes.
```

9. Using the sysconfig command, create a system configuration profile for the choczone.

```
root@s11-server1:~# sysconfig create-profile -o \
/opt/ora/data/chocconf.xml
```

When the system configuration tool appears, follow the directions on the screen and provide the appropriate information from the following:

- Computer name: choczone
- Ethernet network configuration: Manually
- Network Interface: vnic2
- IP Address: 192.168.1.200 •
- DNS: Do not configure DNS
- Alternate Name Service: None
- Time zone: Use your local region.
- Date and time: Set to current date and time.
- Root password: oracle1
- Your real name: oraclech
- Username: oraclech •
- User password: oracle1
- has a non-transferable Remove the Email address from the Support - Registration menu

After you have reviewed the information on the System Configuration Summary screen, select F2 Apply.

```
Exiting System Configuration Tool. Log is available at:
/system/volatile/sysconfig/sysconfig.log.2987
root@s11-server1:~#
```

```
root@s11-server1:~# zoneadm -z choczone install -c \
/opt/ora/data/chocconf.xml
```

The zone installation should take approximately five minutes.

#### 10. Show the results of the zone installations.

| root | root@s11-server1:~# <b>zoneadm list -iv</b> |           |                    |         |        |  |  |  |  |
|------|---------------------------------------------|-----------|--------------------|---------|--------|--|--|--|--|
| ID   | NAME                                        | STATUS    | PATH               | BRAND   | IP     |  |  |  |  |
| 0    | global                                      | running   | /                  | solaris | shared |  |  |  |  |
| -    | grandmazone                                 | installed | /zones/grandmazone | solaris | excl   |  |  |  |  |
| -    | choczone                                    | installed | /zones/choczone    | solaris | excl   |  |  |  |  |
| Both | Both zones are in installed state.          |           |                    |         |        |  |  |  |  |

#### 11. Boot the grandmazone and choczone zones and show the results.

| root@s11-server1: | ~# zonead | m –z grandmazone boot |         |        |
|-------------------|-----------|-----------------------|---------|--------|
| root@s11-server1: | ~# zonead | m –z choczone boot    |         |        |
| root@s11-server1: | ~# zonead | m list -v             |         |        |
| ID NAME           | STATUS    | PATH                  | BRAND   | IP     |
| 0 global          | running   | /                     | solaris | shared |

Copyright © 2013, Oracle and/or its affiliates. All rights reserved.

Chapter 6 - Page 12

| 1 grandm | azone running | /zones/grandmazone | solaris | excl |
|----------|---------------|--------------------|---------|------|
| 2 choczo | ne running    | /zones/choczone    | solaris | excl |

Both zones have an ID and are in the running state.

12. Check the virtual network configuration in the global zone.

| root@s11-server1:~# <b>ipadm show-addr</b> |        |       |                  |  |  |  |
|--------------------------------------------|--------|-------|------------------|--|--|--|
| ADDROBJ                                    | TYPE   | STATE | ADDR             |  |  |  |
| lo0/v4                                     | static | ok    | 127.0.0.1/8      |  |  |  |
| net0/v4add1                                | static | ok    | 192.168.0.100/24 |  |  |  |
| lo0/v6                                     | static | ok    | ::1/128          |  |  |  |
|                                            |        |       |                  |  |  |  |

In the global zone, no information is displayed about the links that you created. Why? Because the VNICs exist at the link level. They would be visible by using the dladm commands that you used earlier.

13. Check the virtual network configuration in the grandmazone zone.

| root@s11-server1:~# zlogin grandmazone            |            |           |                           |  |  |
|---------------------------------------------------|------------|-----------|---------------------------|--|--|
| [Connected to zone 'grandmazone' pts/3]           |            |           |                           |  |  |
| Oracle Corporation SunOS 5.11 11.1 September 2012 |            |           |                           |  |  |
| root@grandmazone:                                 | ~# ipadm : | show-addr | + GUIC                    |  |  |
| ADDROBJ                                           | TYPE       | STATE     | ADDR                      |  |  |
| lo0/v4                                            | static     | ok Stu    | 127.0.0.1/8               |  |  |
| vnic1/v4                                          | static     | ok        | 192.168.1.100/24          |  |  |
| lo0/v6                                            | static     | ok        | ::1/128                   |  |  |
| vnic1/v6                                          | addrconf   | ok        | fe80::8:20ff:fe0a:9710/10 |  |  |

- 14. Check the virtual network configuration in the choczone zone. It should be similar to grandmazone, except for the name of the network interface and the IP address.
- 15. From grandmazone, use the ping command to verify that the virtual network that connects grandmazone and choczone is operational.

root@grandmazone:~# ping 192.168.1.200
192.168.1.200 is alive

This demonstrates that you have connectivity with choczone because both zones are created on the same network.

16. Exit to the global zone.

## Overview

In this practice, you allocate resources to the zones that you created in the previous practice. To accomplish this goal, you perform the following key tasks:

- Enable services for resource pools
- Configure a persistent resource pool
- Bind the zone to a persistent resource pool
- Remove the resource pool configuration
- Manage the virtual network data flow

## Task 1: Enabling Resource Pool Services

- 1. Verify that the Soll1-Server1 virtual machine is running. If the virtual machine is not running, start it now.
- 2. Log in to the Soll1-Server1 virtual machine as the oracle user. Use oracle1 as the password. Assume administrator privileges.
- 3. Verify that the poold daemon and the pool services are running,

| root@s11-server1:~# pgrep -lf poold |          |                                              |  |  |
|-------------------------------------|----------|----------------------------------------------|--|--|
| root@s11-server1:~# svcs *pools*    |          |                                              |  |  |
| STATE                               | STIME    | FMRI                                         |  |  |
| disabled                            | 16:06:10 | <pre>svc:/system/pools:default</pre>         |  |  |
| disabled                            | 16:05:55 | <pre>svc:/system/pools/dynamic:default</pre> |  |  |

Currently, all the pool services are disabled.

4. Verify that the dynamic service is dependent on the default pool service.

|   | root@s11-server1:~# svcs -d pools/dynamic |          |                                                 |  |  |
|---|-------------------------------------------|----------|-------------------------------------------------|--|--|
| 5 | STATE                                     | STIME    | FMRI                                            |  |  |
|   | disabled                                  | 16:06:10 | <pre>svc:/system/pools:default</pre>            |  |  |
|   | online                                    | 15:45:55 | <pre>svc:/system/filesystem/local:default</pre> |  |  |

5. Use the svcadm command to enable the pool services recursively. Confirm that the pool services and the poold daemon are up.

```
root@s11-server1:~# svcadm enable -r pools/dynamic
root@s11-server1:~# svcs *pools*
STATE STIME FMRI
online 16:08:10 svc:/system/pools:default
online 16:08:11 svc:/system/pools/dynamic:default
root@s11-server1:~# pgrep -lf poold
8493 /usr/lib/pool/poold
```

6. Use the pooladm command to display the default resource pool configuration that is currently in use.

```
root@s11-server1:~# pooladm
          system default
                   string
                           system.comment
                   int
                           system.version 1
                   boolean system.bind-default true
                   string system.poold.objectives wt-load
                   pool pool default
                                                 compas a non-transferable
compas a non-transferable
true
                           int
                                    pool.sys id 0
                           boolean pool.active true
                           boolean pool.default true
                           int
                                    pool.importance 1
                           string pool.comment
                                    pset default
                           pset
               pset pset default
                                    pset.sys_id -1
                           int
                           boolean pset.default true
                           uint pset.min 1
                           uint
                                    pset.max 65536
                           string
                                    pset.units population
cero Ronaldo (
                           uint
                                    pset.load 164
                           uint
                                    pset.size 2
                           string pset.comment
                           cpu
                                    int
                                             cpu.sys id 1
                                    string cpu.comment
                                    string cpu.status on-line
                           cpu
                                    int
                                             cpu.sys id 0
                                            cpu.comment
                                    string
                                    string cpu.status on-line
          root@s11-server1:~#
          Examine the default pool and the pset (processer set) configuration. Also note the
          number of CPUs available.
```

## Task 2: Configuring a Persistent Resource Pool

- 1. Log in to the Sol11-Server1 virtual machine as the oracle user. Use oracle1 as the password. Assume administrator privileges.
- 2. Create the pool configuration file.

```
root@sll-serverl:~# ls -l /etc/pool*
/etc/pool*: No such file or directory
Currently, the pooladm.conf file does not exist.
root@sll-serverl:~# pooladm -s
Now you are saving the current pool configuration in the default file
/etc/pooladm.conf.
root@sll-serverl:~# ls -l /etc/pool*
-rw-r--r-- 1 root root 1160 Dec 14 16:13 /etc/pooladm.conf
root@sll-serverl:~# file /etc/pooladm.conf
/etc/pooladm.conf: XML document
```

The file has been created for you and it is of type XML.

3. Display the contents of the pool configuration file by using the more command, so that you can examine its contents one page at a time.

```
root@s11-server1:~# more /etc/pooladm.conf
<?xml version="1.0"?>
<!DOCTYPE system PUBLIC "-//Sun Microsystems Inc//DTD Resource
Management All//EN"
"file:///usr/share/lib/xml/dtd/rm pool.dtd.1">
<!--
Configuration for pools facility. Do NOT edit this file by hand -
use poolcfg(1) or libpool(3POOL) instead.
<system ref id="dummy" name="default" comment="" version="1"</pre>
bind-default="true">
  <property name="system.poold.objectives" type="string">wt-
load</property>
  <pool name="pool default" active="true" default="true"
importance="1" comment="" res="pset -1" ref id="pool 0">
    <property name="pool.sys_id" type="int">0</property></property>
  </pool>
  <res comp type="pset" sys id="-1" name="pset default"
default="true" min="1" max="65536" units="population" comment=""
ref id="pset -1">
    <property name="pset.load" type="uint">388</property></property>
    <property name="pset.size" type="uint">2</property></property>
```

Copyright © 2013, Oracle and/or its affiliates. All rights reserved.

4. Use the poolcfg command to display the resource pool configuration from the config file.

```
root@s11-server1:~# poolcfg -c info
                             ...es wt-load

_t
pool.sys_id 0
pool.active +
pool ~
  system default
            string
                     system.comment
                     system.version 1
            int
           boolean system.bind-default true
            string system.poold.objectives wt-load
           pool pool default
                     int
                     boolean pool.active true
                     boolean pool.default true
                     int pool.importance 1
                     string pool.comment
                     pset
                              pset default
   raldo
  You will find that this display is exactly the same as in step 6 of the previous task. The
  purpose of displaying it again is that you can view it another time before you make
  modifications.
Create a pset called pset 1to2 by using the poolog command.
  root@s11-server1:~# poolcfg -c 'create pset pset 1to2 \
   (uint pset.min=1; uint pset.max=2)'
  The pset is defined with a range of two CPUs (1-2). For instance, the kernel can use
  one or two CPUs based on the workload.
Use the pool cfg command to create a pool called pool gmzone and associate it with the
pset 1to2 pset. Confirm whether the pool configuration file shows the current
modification stamp.
  root@s11-server1:~# poolcfg -c 'create pool pool gmzone \
   (string pool.scheduler="FSS")'
```

While creating pool\_gmzone, you also optionally indicate the Fair Share Scheduler (FSS) as your default scheduling class.

5.

6.

```
root@s11-server1:~# poolcfg -c 'associate pool pool_gmzone \
(pset pset_1to2)'
root@s11-server1:~# ls -l /etc/pool*
-rw-r--r- 1 root root 1645 Dec 14 16:17 /etc/pooladm.conf
```

The pool configuration file has been modified as is evident from the time stamp.

7. Use the poolcfg - c info command to view the modified pool configuration.

```
root@s11-server1:~# poolcfg -c info |
                                               more
         system default
                                                   has a non-transferable
                 string
                         system.comment
                 int
                         system.version 1
                 boolean system.bind-default true
                 string system.poold.objectives wt-load
                 pool pool default
                                 pool.sys id 0
                         int
                         boolean pool.active true
                         boolean pool.default true
                                 pool.importance 1
                         int
                                 pool.comment
                         string
                              pset default
                         pset
cero Ronaldo
                 pool pool qmzone
                         boolean pool.active true
                         boolean pool.default false
                         string pool.scheduler FSS
                         int
                                 pool.importance 1
                         string pool.comment
                                 pset 1to2
                         pset
                 pset pset_default
                         int
                                 pset.sys id -1
                         boolean pset.default true
                         uint
                                 pset.min 1
                         uint
                                 pset.max 65536
                         string pset.units population
                         uint
                                 pset.load 42
                         uint
                                 pset.size 2
                         string
                                 pset.comment
```

Copyright © 2013, Oracle and/or its affiliates. All rights reserved.

cpu int cpu.sys id 1 string cpu.comment cpu.status on-line string сри int cpu.sys\_id 0 string cpu.comment cpu.status on-line string pset pset 1to2 \_opulation \_ioad 0 pset.size 0 pset.comment int boolean pset.default false uint uint string uint Ident Guide uint string root@s11-server1:~#

This is your new pool configuration. The pset, the pool, and the CPUs are all associated and displayed as you had specified. Note that your pset\_lto2 shows only one CPU currently. This is the minimum CPU; maximum CPUs are used as needed. Output may slightly differ.

8. Use the pooladm -n -c command to validate the configuration. Commit the changes by using the -c option.

```
root@s11-server1:~# pooladm -n -c
root@s11-server1:~# pooladm -c
```

9. Using the poolcfg -dc info command, display the current pool configuration that is in use.

```
root@s11-server1:~# poolcfg -dc info | more
system default
string system.comment
int system.version 1
boolean system.bind-default true
string system.poold.objectives wt-load
pool pool_gmzone
int pool.sys_id 1
boolean pool.active true
boolean pool.default false
```

Copyright © 2013, Oracle and/or its affiliates. All rights reserved.

Chapter 6 - Page 19

```
pool.scheduler FSS
                 string
                 int
                         pool.importance 1
                 string
                         pool.comment
                         pset 1to2
                 pset
        pool pool_default
                 int
                         pool.sys id 0
                 boolean pool.active true
                 boolean pool.default true
                         pool.importance 1
                 int
                 string pool.comment
. . .
. . .
```

This display should include your modifications; for instance, the pool\_gmzone pool and its pset\_lto2 shown here.

10. Use the poolstat command to display all the active resource pools.

| root@s11-server1:~# | poolstat -r all      | :40 |     |                |
|---------------------|----------------------|-----|-----|----------------|
| id pool             | type rid rset        | min | max | size used load |
| 1 pool_gmzone       | pset 1 pset_1to2     | 1   | 2   | 1 0.00 0.00    |
| 0 pool_default      | pset -1 pset_default | 1   | 66K | 1 0.00 0.03    |
|                     | alloutis             |     |     |                |

The output shows a default pool as well as your new pool.

# Task 3: Binding the Zone to a Persistent Resource Pool

- 1. Log in to the Sol11-Server1 virtual machine as the oracle user. Use oracle1 as the password. Assume administrator privileges.
- 2. Use the zoneadm command to list the current state of the zones.

| root@s11-server1:~# zoneadm list -iv |             |         |                    |         |        |  |
|--------------------------------------|-------------|---------|--------------------|---------|--------|--|
| ID                                   | NAME        | STATUS  | PATH               | BRAND   | IP     |  |
| 0                                    | global      | running | /                  | solaris | shared |  |
| 1                                    | grandmazone | running | /zones/grandmazone | solaris | excl   |  |
| 2                                    | choczone    | running | /zones/choczone    | solaris | excl   |  |
|                                      |             |         |                    |         |        |  |

The choczone and grandmazone zones are both up and running.

3. Because grandmazone needs the resource pool, allocate the pool to grandmazone.

root@s11-server1:~# zonecfg -z grandmazone set pool=pool\_gmzone

4. Confirm that the pool allocation is included in the zone configuration.

```
root@s11-server1:~# zonecfg -z grandmazone info | grep pool
pool: pool_gmzone
```

The info sub option displays the pool that is allocated to the grandmazone zone.

5. Reboot grandmazone to activate the resource pool binding. Check whether the zone has rebooted and is currently running.

```
root@s11-server1:~# zlogin grandmazone init 6
root@s11-server1:~# zoneadm list -iv
 ID NAME
                     STATUS
                               PATH
                                                             BRAND
                                                                      ΙP
  0 global
                     running
                               /
                                                             solaris shared
                               /zones/grandmazone
  1 grandmazone
                     running
                                                             solaris
                                                                      excl
  2 choczone
                     running
                               /zones/choczone
                                                             solaris
                                                                      excl
```

Note that the reboot process might take a while to complete.

6. Log in to grandmazone to confirm the availability of the resource pool.

```
root@s11-server1:~# zlogin grandmazone
[Connected to zone 'grandmazone' pts/1]
Oracle Corporation SunOS 5.11 11.1 September 2012
```

7. Use the poolcfg -dc info command to view the modified pool configuration.

```
root@grandmazone:~# poolcfg -dc info
         system default
              string system.comment
cero R
                         system.version 1
                 int
                 boolean system.bind-default true
                 string system.poold.objectives wt-load
                 pool pool gmzone
                         int
                                 pool.sys id 1
                         boolean pool.active true
                         boolean pool.default false
                         string pool.scheduler FSS
                         int
                                 pool.importance 1
                         string pool.comment
                                 pset 1to2
                         pset
                 pset pset_1to2
                                 pset.sys id 1
                         int
                         boolean pset.default false
                                 pset.min 1
                         uint
```

Copyright © 2013, Oracle and/or its affiliates. All rights reserved.

```
Practices for Lesson 6: Configuring Zones and the Virtual Network
```

Chapter 6 - Page 21

```
uint
                               pset.max 2
                       string
                               pset.units population
                               pset.load 1827
                       uint
                       uint
                               pset.size 1
                               pset.comment
                       string
                       сри
                                int
                                        cpu.sys id 0
                                        cpu.comment
                                string
                                        cpu.status on-line
                                string
     root@grandmazone:~#
     This is your new pool configuration. The pset, the pool, and the CPUs are all associated
     as you had specified.
8. Exit grandmazone. Log in to choczone.
      root@grandmazone:~# exit
      loqout
      [Connection to zone 'grandmazone' pts/1 closed]
      root@s11-server1:~# zlogin choczone
      [Connected to zone 'choczone' pts/1]
     Oracle Corporation SunOS 5.11
                                                           September 2012
                                               11.1
   Using the poolcfg -dc info command, display the current pool configuration.
9.
      root@choczone:~# poolcfg -dc info
     system default
                       system.comment
              string
              int
                       system.version 1
              boolean system.bind-default true
              string system.poold.objectives wt-load
              pool pool default
                       int
                               pool.sys id 0
                       boolean pool.active true
                       boolean pool.default true
                       int
                               pool.importance 1
                               pool.comment
                       string
                               pset default
                       pset
              pset pset default
                       int
                                pset.sys id -1
                       boolean pset.default true
```

Copyright © 2013, Oracle and/or its affiliates. All rights reserved.
```
uint
                         pset.min 1
                uint
                         pset.max 65536
                string
                         pset.units population
                uint
                         pset.load 149
                uint
                         pset.size 1
                string
                         pset.comment
                cpu
                                 cpu.sys id 1
                         int
                                 cpu.comment
                         string
                                 cpu.status on-line
                         string
root@choczone:~# exit
```

sferable Because you have not modified any pool configuration here, you will see the default resource pool configuration.

10. Exit the zone choczone.

- Task 4: Removing the Resource Pool Configuration

   1. Log in to the Sol11-Server1 virtual machine

   Deserver1

   Log in to the Sol11-Server1 virtual machine as the oracle user. Use oracle1 as the password. Assume administrator privileges.
- 2. Remove the pool configuration from grandmazone by using the zonecfg command.

```
root@s11-server1:~# zonecfg -z grandmazone clear pool
```

Reboot grandmazone. Check the zone to see if it is up and running. 3.

| root                                        | @sll-serverl: | ~# zlogin | grandmazone init 6 |         |        |  |  |  |
|---------------------------------------------|---------------|-----------|--------------------|---------|--------|--|--|--|
| root@s11-server1:~# <b>zoneadm list -iv</b> |               |           |                    |         |        |  |  |  |
| ID                                          | NAME          | STATUS    | PATH               | BRAND   | IP     |  |  |  |
| 0                                           | global        | running   | /                  | solaris | shared |  |  |  |
| 2                                           | choczone      | running   | /zones/choczone    | solaris | excl   |  |  |  |
| 3                                           | grandmazone   | running   | /zones/grandmazone | solaris | excl   |  |  |  |

Log in to grandmazone. Use the poolcfg -dc info command to check the resource 4. pool configuration.

```
root@s11-server1:~# zlogin grandmazone
[Connected to zone 'grandmazone' pts/1]
Oracle Corporation
                      SunOS 5.11
                                                  September 2012
                                       11.1
root@grandmazone:~# poolcfg -dc info
system default
                system.comment
        string
        int
                system.version 1
        boolean system.bind-default true
```

Copyright © 2013, Oracle and/or its affiliates. All rights reserved.

Chapter 6 - Page 23

```
system.poold.objectives wt-load
           string
           pool pool default
                    int
                             pool.sys id 0
                    boolean pool.active true
                    boolean pool.default true
                    int
                             pool.importance 1
                    string pool.comment
                             pset default
                    pset
           pset pset default
                                                  has a non-transferable
                    int
                             pset.sys id -1
                    boolean pset.default true
                    uint
                             pset.min 1
                             pset.max 65536
                    uint
                    string pset.units population
                    uint
                             pset.load 1418
                    uint
                             pset.size 1
                             pset.comment
                    string
                    cpu
                                      cpu.sys id 1
                             int
                             string
                                      cpu.comment
                             string
                                      cpu.status on-line
  root@grandmazone:~#
  Do you have any of the new resource pool information? No, only the default resource
  pool configuration is available and displayed.
Exit the grandmazone zone to return to the global zone.
  root@grandmazone:~# exit
  logout
  [Connection to zone 'grandmazone' pts/1 closed]
  root@s11-server1:~#
  Note that the resource pool configuration is kept because it will be used again in
  subsequent practices.
```

5.

# Practice 6-4: Managing the Virtual Network Data Flow

#### Overview

Now that you have configured the resources for the zone, in this task, you manage the resources on the virtual network.

It was determined by the transaction load for the choczone zone that it requires up to 100MB/s of network bandwidth to receive and process the transaction on time. To accomplish this objective, you also increase the priority of transaction handling to high.

#### Tasks

- 1. Log in to the Sol11-Server1 virtual machine as the oracle user. Use oracle1 as the password. Assume administrator privileges.
- 2. Use dladm show-link to determine the state of all the links that are currently configured in the system.

| root@s11-server1:~# | dladm show | w-link |         | feran            |
|---------------------|------------|--------|---------|------------------|
| LINK                | CLASS      | MTU    | STATE   | OVER             |
| net1                | phys       | 1500   | unknown | n-llo            |
| net2                | phys       | 1500   | unknown | a nor .          |
| net0                | phys       | 1500   | up      | a <del>s</del> o |
| net3                | phys       | 1500   | unknown | <u> </u>         |
| stub0               | etherstub  | 9000   | unknown | <u>10</u> 6.     |
| vnic0               | vnic       | 9000   | up      | stub0            |
| vnic1               | vnic       | 9000   | up      | stub0            |
| grandmazone/vnic1   | vnic       | 9000   | up      | stub0            |
| vnic2               | vnic       | 9000   | up      | stub0            |
| choczone/vnic2      | vnic       | 9000   | up      | stub0            |
| choczone/net0       | vnic       | 1500   | up      | net0             |
| grandmazone/net0    | vnic       | 1500   | up      | net0             |
| allo licerre        |            |        |         |                  |

The same VNICs are available that you created in Practice 6-1.

Use the flowadm command to create a flow called http1. Define this traffic to port 80. Display the results.

First create a new VNIC called vnic3.

root@s11-server1:~# dladm create-vnic -l stub0 vnic3
root@s11-server1:~# flowadm add-flow -l vnic3 -a \
transport=tcp,local\_port=80 http1

```
root@sll-serverl:~# flowadm show-flow
FLOW LINK IPADDR
httpl vnic3 --
```

PROTO LPORT RPORT DSFLD tcp 80 -- --

In this case, the name of the new flow control is http1 and it controls the vnic3 configuration.

3.

4. Use the flowadm command to set the maximum bandwidth of the flow property to 100 Mbps on the http1 flow. Show the results.

| root@s11-s | server1:~# | flowadm set-flo | wprop -p maxbw=1 | 100M http1 |
|------------|------------|-----------------|------------------|------------|
| root@s11-s | server1:~# | flowadm show-fl | owprop http1     |            |
| FLOW       | PROPERTY   | VALUE           | DEFAULT          | POSSIBLE   |
| http1      | maxbw      | 100             |                  |            |

**Note:** The bandwidth capping is demonstrated here for training purposes only. On the job, you may also have to manage the bandwidth by increasing or decreasing it. This would be based on the transactions running for your business application.

5. Use the dladm command to set the link property priority to high on the vnic3 link. Display the results.

|      | root@s1 | 1-server1:~# | dlad | lm set-li | inkprop -p prio | rity=high vnic3 |
|------|---------|--------------|------|-----------|-----------------|-----------------|
|      | root@s1 | 1-server1:~# | dlad | lm show-l | linkprop -p pri | ority vnic3     |
| :    | LINK    | PROPERTY     | PERM | VALUE     | DEFAULT         | POSSIBLE        |
|      | vnic3   | priority     | rw   | high      | high            | low,medium,high |
|      |         |              |      |           | n) ha           | sano.           |
|      |         |              |      |           | ail configui    |                 |
|      |         |              |      | 100gr     | studen          |                 |
|      |         | rO           | Usir | this      |                 |                 |
|      |         | i cicero.'to | o Ne |           |                 |                 |
|      | aldo    | license -    |      |           |                 |                 |
| RC   | )no.    | 110          |      |           |                 |                 |
| (0 . |         |              |      |           |                 |                 |
|      |         |              |      |           |                 |                 |
|      |         |              |      |           |                 |                 |
|      |         |              |      |           |                 |                 |

# Practice 6-5: Removing Part of the Virtual Network

# **Overview**

In this task, you delete the network flow. Other virtual network components and the zones are not being deleted because they will be used in the subsequent practices.

# Task

- Log in to the Sol11-Server1 virtual machine as the oracle user. Use oracle1 as the 1. password. Assume administrator privileges.
- 2. Use the flowadm command to delete the flow. Display the results.

```
root@s11-server1:~# flowadm show-flow
FLOW
                             IPADDR
          LINK
                                                   PROTO
                                                          L'PORT
                                                                 RPORT
DSFLD
                                                             transferable.
http1
          vnic3
                                                          80
                             - -
                                                    tcp
- -
root@s11-server1:~# flowadm remove-flow -1 vnic3
root@s11-server1:~# flowadm show-flow
```

Use the dladm command to display and delete the links. Display the results. 3.

| [ | root@s11-server1:~# | dladm show | v-link | 105     | S           |
|---|---------------------|------------|--------|---------|-------------|
|   | LINK                | CLASS      | MTU    | STATE   | OVER        |
|   | net1                | phys       | 1500   | unknown | <u>00</u> . |
|   | net2                | phys       | 1500   | unknown |             |
|   | net0                | phys       | 1500   | up      |             |
|   | net3                | phys       | 1500   | unknown |             |
|   | stub0               | etherstub  | 9000   | unknown |             |
|   | vnic0               | vnic       | 9000   | up      | stub0       |
|   | vnic1               | vnic       | 9000   | up      | stub0       |
|   | grandmazone/vnic1   | vnic       | 9000   | up      | stub0       |
| 2 | vnic2               | vnic       | 9000   | up      | stub0       |
|   | choczone/vnic2      | vnic       | 9000   | up      | stub0       |
|   | choczone/net0       | vnic       | 1500   | up      | net0        |
|   | grandmazone/net0    | vnic       | 1500   | up      | net0        |
|   | vnic3               | vnic       | 9000   | up      | stub0       |
|   |                     |            |        |         |             |

Use the dladm command to delete the vnic3 link. 4.

| root@s11-server1:~# | dladm | delete-vnic | vnic3 |
|---------------------|-------|-------------|-------|
|                     |       |             |       |

#### 5. Use the dladm command to display the links.

| root@s11-server1:~# dladm show-link<br>LINK CLASS MTU STATE OVER<br>net1 phys 1500 unknown<br>net2 phys 1500 up<br>net0 phys 1500 up<br>net3 phys 1500 unknown<br>stub0 etherstub 9000 unknown<br>vnic0 vnic 9000 up stub0<br>vnic1 vnic 9000 up stub0<br>grandmazone/vnic1 vnic 9000 up stub0<br>vnic2 vnic 9000 up stub0<br>choczone/vnic2 vnic 9000 up stub0<br>choczone/net0 vnic 1500 up net0<br>grandmazone/net0 vnic 1500 up net0                                                                                                    | root@sl1-server1:~# dladm show-link<br>LINK CLASS MTU STATE OVER<br>net1 phys 1500 unknown<br>net2 phys 1500 up<br>net0 phys 1500 up<br>net3 phys 1500 unknown<br>stub0 etherstub 9000 unknown<br>vnic0 vnic 9000 up stub0<br>vnic1 vnic 9000 up stub0<br>grandmazone/vnic1 vnic 9000 up stub0<br>choczone/vnic2 vnic 9000 up stub0<br>choczone/net0 vnic 1500 up net0<br>grandmazone/net0 vnic 1500 up net0<br>This configuration will be used in future practices. | root@sl1-server1:~# dladm show-link<br>LINK CLASS MTU STATE OVER<br>net1 phys 1500 unknown<br>net2 phys 1500 up<br>net3 phys 1500 up<br>stub0 etherstub 9000 unknown<br>vnic0 vnic 9000 up stub0<br>vnic1 vnic 9000 up stub0<br>vnic2 vnic 9000 up stub0<br>choczone/vnic2 vnic 9000 up stub0<br>choczone/net0 vnic 1500 up net0<br>grandmazone/net0 vnic 1500 up net0<br>This configuration will be used in future practices.                                                                                                    | root@s11-server1:~# dladm show-link<br>LINK CLASS MTU STATE OVER<br>net1 phys 1500 unknown<br>net2 phys 1500 up<br>net3 phys 1500 unknown<br>stub0 etherstub 9000 unknown<br>vnic0 vnic 9000 up stub0<br>vnic1 vnic 9000 up stub0<br>vnic2 vnic 9000 up stub0<br>choczone/vnic2 vnic 9000 up stub0<br>choczone/net0 vnic 1500 up net0<br>grandmazone/net0 vnic 1500 up net0<br>This configuration will be used in future practices.                                                                                                    |                            |                |                |          |                      |            |
|----------------------------------------------------------------------------------------------------|----------------------------------------------------------------------------------------------------|----------------------------------------------------------------------------------------------------|----------------------------------------------------------------------------------------------------|----------------------------|----------------|----------------|----------|----------------------|------------|
| LINKCLASSMTUSTATEOVERnet1phys1500unknownnet2phys1500upnet0phys1500unknownnet3phys1500unknownstub0etherstub9000unknownvnic0vnic9000upstub0vnic1vnic9000upstub0grandmazone/vnic1vnic9000upstub0choczone/net0vnic1500upnet0grandmazone/net0vnic1500upnet0This configuration will be used in future practices.with the state of the state of the state | LINKCLASSMTUSTATEOVERnet1phys1500unknownnet2phys1500upnet0phys1500unknownnet3phys1500unknownstub0etherstub9000upstub0vnic0vnic9000upstub0vnic1vnic9000upstub0grandmazone/vnic1vnic9000upstub0choczone/net0vnic1500upnet0grandmazone/net0vnic1500upnet0grandmazone/net0vnic1500upnet0grandmazone/net0vnic1500upnet0met0vnic1500upnet0grandmazone/net0vnic1500upnet0grandmazone/net0vnic1500upnet0This configuration will be used in future practices.stablestable     | LINK CLASS MTU STATE OVER<br>net1 phys 1500 unknown<br>net2 phys 1500 up<br>net3 phys 1500 unknown<br>stub0 etherstub 9000 unknown<br>vnic0 vnic 9000 up stub0<br>vnic1 vnic 9000 up stub0<br>vnic2 vnic 9000 up stub0<br>choczone/vnic2 vnic 9000 up stub0<br>choczone/net0 vnic 1500 up net0<br>grandmazone/net0 vnic 1500 up net0<br>mathematication will be used in future practices.                                                                                                    | LINKCLASSMTUSTATEOVERnet1phys1500unknownnet2phys1500upnet0phys1500unknownnet3phys1500unknownstub0etherstub9000unknownvnic0vnic9000upstub0vnic1vnic9000upstub0vnic2vnic9000upstub0choczone/vnic2vnic9000upnet0grandmazone/net0vnic1500upnet0grandmazone/net0vnic1500upnet0grandmazone/net0vnic1500upnet0grandmazone/net0vnic1500upnet0grandmazone/net0vnic1500upnet0grandmazone/net0vnic1500upnet0grandmazone/net0vnic1500upnet0grandmazone/net0vnic1500upnet0grandmazone/net0vnic1500upnet0mathemathstubstubstubstubthis configuration will be used in future practices.stubstubstubstubstubstubstubstubstubstubstubstubstubstubstubstubstubstubstubstubstubstubstubstubstubstub                                                                     | root@s11-server1:~‡        | dladm sho      | w-link         |          |                      |            |
| net1phys1500unknownnet2phys1500upnet0phys1500unknownnet3phys1500unknownstub0etherstub9000upstub0vnic0vnic9000upstub0vnic1vnic9000upstub0grandmazone/vnic1vnic9000upstub0vnic2vnic9000upstub0choczone/vnic2vnic9000upnet0grandmazone/net0vnic1500upnet0This configuration will be used in future practices.                                                                                                    | net1phys1500unknownnet2phys1500upnet0phys1500unknownnet3phys1500unknownstub0etherstub9000upstub0vnic0vnic9000upstub0grandmazone/vnic1vnic9000upstub0vnic2vnic9000upstub0choczone/vnic2vnic9000upnet0grandmazone/net0vnic1500upnet0grandmazone/net0vnic1500upnet0This configuration will be used in future practices.                                                                                                    | net1phys1500unknownnet2phys1500upnet0phys1500unknownnet3phys1500unknownstub0etherstub9000upstub0vnic0vnic9000upstub0vnic1vnic9000upstub0grandmazone/vnic1vnic9000upstub0choczone/vnic2vnic9000upstub0choczone/net0vnic1500upnet0grandmazone/net0vnic1500upnet0This configuration will be used in future practices.Antice Antice | net1phys1500unknownnet2phys1500upnet3phys1500unknownstub0etherstub9000unknownvnic0vnic9000upstub0vnic1vnic9000upstub0grandmazone/vnic1vnic9000upstub0vnic2vnic9000upstub0choczone/vnic2vnic9000upnet0grandmazone/net0vnic1500upnet0grandmazone/net0vnic1500upnet0met0madamazone/net0vnic1500upmet0madamazone/net0vnic1500upmet0madamazone/net0vnic1500upmet0madamazone/net0vnic1500upmet0madamazone/net0vnic1500upmet0madamazone/net0vnic1500upmet0madamazone/net0vnic1500upmet0madamazone/net0vnic1500upmet0madamazone/net0vnic1500upmet0madamazone/net0vnic1500upmadamazone/net0vnic1500upmadamazone/net0madamazone/net0madamazone/net0madamazone/net0madamazone/net0madamazone/net0madamazone/net0madamazone/net0madamazone/net0madamazone/net0ma | LINK                       | CLASS          | MTU            | STATE    | OVER                 |            |
| net2phys1500unknownnet0phys1500upnet3phys1500unknownstub0etherstub9000upstub0vnic0vnic9000upstub0grandmazone/vnic1vnic9000upstub0vnic2vnic9000upstub0choczone/vnic2vnic9000upstub0choczone/net0vnic1500upnet0grandmazone/net0vnic1500upnet0This configuration will be used in future practices.                                                                                                    | net2phys1500unknownnet0phys1500upnet3phys1500unknownstub0etherstub9000upstub0vnic0vnic9000upstub0vnic1vnic9000upstub0grandmazone/vnic1vnic9000upstub0vnic2vnic9000upstub0choczone/vnic2vnic9000upnet0grandmazone/net0vnic1500upnet0grandmazone/net0vnic1500upnet0This configuration will be used in future practices.                                                                                                    | net2phys1500unknownnet0phys1500upnet3phys1500unknownstub0etherstub9000upstub0vnic0vnic9000upstub0vnic1vnic9000upstub0grandmazone/vnic1vnic9000upstub0vnic2vnic9000upstub0choczone/vnic2vnic1500upnet0grandmazone/net0vnic1500upnet0This configuration will be used in future practices.net0net0                                                                                                    | net2phys1500unknownnet0phys1500upnet3phys1500unknownstub0etherstub9000upstub0vnic0vnic9000upstub0vnic1vnic9000upstub0grandmazone/vnic1vnic9000upstub0vnic2vnic9000upstub0choczone/vnic2vnic9000upnet0grandmazone/net0vnic1500upnet0grandmazone/net0vnic1500upnet0grandmazone/net0vnic1500upnet0met0stub0vnic1500upnet0grandmazone/net0vnic1500upnet0met0stub0stub0stub0stub0choczone/net0vnic1500upnet0met0stub0stub0stub0stub0choczone/net0vnic1500upnet0met0stub0stub0stub0stub0stub0stub0stub0stub0stub0stub0stub0stub0stub0stub0stub0stub0stub0stub0stub0stub0stub0stub0stub0stub0stub0stub0stub0stub0stub0stub0stub0stub0stub0stub0stub0stub0stub0 <t< td=""><td>net1</td><td>phys</td><td>1500</td><td>unknown</td><td></td><td></td></t<>     | net1                       | phys           | 1500           | unknown  |                      |            |
| net0phys1500upnet3phys1500unknownstub0etherstub9000upstub0vnic0vnic9000upstub0vnic1vnic9000upstub0grandmazone/vnic1vnic9000upstub0vnic2vnic9000upstub0choczone/vnic2vnic9000upstub0choczone/net0vnic1500upnet0grandmazone/net0vnic1500upnet0This configuration will be used in future practices.NAMANAMA                                                                                                    | net0phys1500upnet3phys1500unknownstub0etherstub9000unknownvnic0vnic9000upstub0ynic1vnic9000upstub0grandmazone/vnic1vnic9000upstub0choczone/vnic2vnic9000upstub0choczone/net0vnic1500upnet0grandmazone/net0vnic1500upnet0This configuration will be used in future practices.                                                                                                    | net0phys1500upnet3phys1500unknownstub0etherstub9000upstub0vnic0vnic9000upstub0vnic1vnic9000upstub0grandmazone/vnic1vnic9000upstub0vnic2vnic9000upstub0choczone/vnic2vnic9000upnet0grandmazone/net0vnic1500upnet0grandmazone/net0vnic1500upnet0This configuration will be used in future practices.                                                                                                    | net0phys1500upnet3phys1500unknownstub0etherstub9000upstub0vnic0vnic9000upstub0vnic1vnic9000upstub0grandmazone/vnic1vnic9000upstub0vnic2vnic9000upstub0choczone/vnic2vnic9000upnet0grandmazone/net0vnic1500upnet0grandmazone/net0vnic1500upnet0This configuration will be used in future practices.net0net0                                                                                                    | net2                       | phys           | 1500           | unknown  |                      |            |
| net3phys1500unknownstub0etherstub9000upstub0vnic0vnic9000upstub0vnic1vnic9000upstub0grandmazone/vnic1vnic9000upstub0vnic2vnic9000upstub0choczone/vnic2vnic9000upstub0choczone/net0vnic1500upnet0grandmazone/net0vnic1500upnet0This configuration will be used in future practices.                                                                                                    | net3phys1500unknownstub0etherstub9000upstub0vnic0vnic9000upstub0grandmazone/vnic1vnic9000upstub0vnic2vnic9000upstub0choczone/vnic2vnic9000upstub0choczone/net0vnic1500upnet0grandmazone/net0vnic1500upnet0This configuration will be used in future practices.                                                                                                    | net3phys1500unknownstub0etherstub9000unknownvnic0vnic9000upstub0vnic1vnic9000upstub0grandmazone/vnic1vnic9000upstub0vnic2vnic9000upstub0choczone/vnic2vnic9000upnet0grandmazone/net0vnic1500upnet0grandmazone/net0vnic1500upnet0This configuration will be used in future practices.                                                                                                    | net3 phys 1500 unknown<br>stub0 etherstub 9000 unknown<br>vnic0 vnic 9000 up stub0<br>vnic1 vnic 9000 up stub0<br>grandmazone/vnic1 vnic 9000 up stub0<br>choczone/vnic2 vnic 9000 up stub0<br>choczone/net0 vnic 1500 up net0<br>grandmazone/net0 vnic 1500 up net0<br>This configuration will be used in future practices.                                                                                                    | net0                       | phys           | 1500           | up       |                      |            |
| stub0etherstub 9000unknownvnic0vnic9000upstub0vnic1vnic9000upstub0grandmazone/vnic1vnic9000upstub0vnic2vnic9000upstub0choczone/vnic2vnic9000upnet0grandmazone/net0vnic1500upnet0grandmazone/net0vnic1500upnet0This configuration will be used in future practices.                                                                                                    | stub0etherstub 9000unknownvnic0vnic9000upstub0ynic1vnic9000upstub0ynic2vnic9000upstub0choczone/vnic2vnic9000upnet0grandmazone/net0vnic1500upnet0grandmazone/net0vnic1500upnet0This configuration will be used in future practices.                                                                                                    | stub0etherstub 9000unknownvnic0vnic9000upstub0vnic1vnic9000upstub0grandmazone/vnic1vnic9000upstub0choczone/vnic2vnic9000upnet0choczone/net0vnic1500upnet0grandmazone/net0vnic1500upnet0This configuration will be used in future practices.                                                                                                    | stub0etherstub 9000unknownvnic0vnic9000upstub0vnic1vnic9000upstub0grandmazone/vnic1vnic9000upstub0vnic2vnic9000upstub0choczone/vnic2vnic1500upnet0grandmazone/net0vnic1500upnet0grandmazone/net0vnic1500upnet0This configuration will be used in future practices.                                                                                                    | net3                       | phys           | 1500           | unknown  |                      |            |
| vnic0vnic9000upstub0vnic1vnic9000upstub0grandmazone/vnic1vnic9000upstub0vnic2vnic9000upstub0choczone/vnic2vnic9000upnet0choczone/net0vnic1500upnet0grandmazone/net0vnic1500upnet0This configuration will be used in future practices.                                                                                                    | vnic0 vnic 9000 up stub0<br>vnic1 vnic 9000 up stub0<br>grandmazone/vnic1 vnic 9000 up stub0<br>vnic2 vnic 9000 up stub0<br>choczone/vnic2 vnic 9000 up net0<br>grandmazone/net0 vnic 1500 up net0<br>This configuration will be used in future practices.                                                                                                    | vnic0 vnic 9000 up stub0<br>vnic1 vnic 9000 up stub0<br>grandmazone/vnic1 vnic 9000 up stub0<br>vnic2 vnic 9000 up stub0<br>choczone/vnic2 vnic 9000 up net0<br>grandmazone/net0 vnic 1500 up net0<br>This configuration will be used in future practices.                                                                                                    | vnic0 vnic 9000 up stub0<br>vnic1 vnic 9000 up stub0<br>grandmazone/vnic1 vnic 9000 up stub0<br>vnic2 vnic 9000 up stub0<br>choczone/net0 vnic 1500 up net0<br>grandmazone/net0 vnic 1500 up net0<br>This configuration will be used in future practices.                                                                                                    | stub0                      | etherstub      | 9000           | unknown  |                      |            |
| vnic1 vnic 9000 up stub0<br>grandmazone/vnic1 vnic 9000 up stub0<br>vnic2 vnic 9000 up stub0<br>choczone/vnic2 vnic 9000 up stub0<br>choczone/net0 vnic 1500 up net0<br>grandmazone/net0 vnic 1500 up net0<br>This configuration will be used in future practices.                                                                                                    | vnic1 vnic 9000 up stub0<br>grandmazone/vnic1 vnic 9000 up stub0<br>vnic2 vnic 9000 up stub0<br>choczone/vnic2 vnic 9000 up net0<br>grandmazone/net0 vnic 1500 up net0<br>This configuration will be used in future practices.                                                                                                    | vnic1 vnic 9000 up stub0<br>grandmazone/vnic1 vnic 9000 up stub0<br>vnic2 vnic 9000 up stub0<br>choczone/vnic2 vnic 9000 up net0<br>grandmazone/net0 vnic 1500 up net0<br>This configuration will be used in future practices.                                                                                                    | vnic1 vnic 9000 up stub0<br>grandmazone/vnic1 vnic 9000 up stub0<br>vnic2 vnic 9000 up stub0<br>choczone/vnic2 vnic 9000 up net0<br>grandmazone/net0 vnic 1500 up net0<br>This configuration will be used in future practices.                                                                                                    | vnic0                      | vnic           | 9000           | up       | stub0                |            |
| grandmazone/vnic1vnic9000upstub0vnic2vnic9000upstub0choczone/vnic2vnic9000upnet0choczone/net0vnic1500upnet0grandmazone/net0vnic1500upnet0This configuration will be used in future practices.                                                                                                    | grandmazone/vnic1vnic9000upstub0vnic2vnic9000upstub0choczone/vnic2vnic1500upnet0grandmazone/net0vnic1500upnet0This configuration will be used in future practices.                                                                                                    | grandmazone/vnic1vnic9000upstub0vnic2vnic9000upstub0choczone/vnic2vnic1500upnet0grandmazone/net0vnic1500upnet0This configuration will be used in future practices.                                                                                                    | grandmazone/vnic1 vnic 9000 up stub0<br>vnic2 vnic 9000 up stub0<br>choczone/vnic2 vnic 9000 up net0<br>grandmazone/net0 vnic 1500 up net0<br>This configuration will be used in future practices.                                                                                                    | vnic1                      | vnic           | 9000           | up       | stub0                |            |
| vnic2 vnic 9000 up stub0<br>choczone/vnic2 vnic 9000 up stub0<br>choczone/net0 vnic 1500 up net0<br>grandmazone/net0 vnic 1500 up net0<br>This configuration will be used in future practices.                                                                                                    | vnic2 vnic 9000 up stub0<br>choczone/vnic2 vnic 9000 up stub0<br>choczone/net0 vnic 1500 up net0<br>grandmazone/net0 vnic 1500 up net0<br>This configuration will be used in future practices.                                                                                                    | vnic2 vnic 9000 up stub0<br>choczone/vnic2 vnic 9000 up net0<br>grandmazone/net0 vnic 1500 up net0<br>This configuration will be used in future practices.                                                                                                    | vnic2 vnic 9000 up stub0<br>choczone/vnic2 vnic 9000 up net0<br>grandmazone/net0 vnic 1500 up net0<br>This configuration will be used in future practices.                                                                                                    | grandmazone/vnic1          | vnic           | 9000           | up       | stub0                |            |
| choczone/vnic2 vnic 9000 up stub0<br>choczone/net0 vnic 1500 up net0<br>grandmazone/net0 vnic 1500 up net0<br>This configuration will be used in future practices.                                                                                                    | choczone/vnic2 vnic 9000 up stub0<br>choczone/net0 vnic 1500 up net0<br>grandmazone/net0 vnic 1500 up net0<br>This configuration will be used in future practices.                                                                                                    | choczone/vnic2 vnic 9000 up stub0<br>choczone/net0 vnic 1500 up net0<br>grandmazone/net0 vnic 1500 up net0<br>This configuration will be used in future practices.                                                                                                    | choczone/vnic2 vnic 9000 up stub0<br>choczone/net0 vnic 1500 up net0<br>grandmazone/net0 vnic 1500 up net0<br>This configuration will be used in future practices.                                                                                                    | vnic2                      | vnic           | 9000           | up       | stub0                |            |
| choczone/net0 vnic 1500 up net0<br>grandmazone/net0 vnic 1500 up net0<br>This configuration will be used in future practices.                                                                                                    | choczone/net0 vnic 1500 up net0<br>grandmazone/net0 vnic 1500 up net0<br>This configuration will be used in future practices.                                                                                                    | choczone/net0 vnic 1500 up net0<br>grandmazone/net0 vnic 1500 up net0<br>This configuration will be used in future practices.                                                                                                    | choczone/net0 vnic 1500 up net0<br>grandmazone/net0 vnic 1500 up net0<br>This configuration will be used in future practices.                                                                                                    | choczone/vnic2             | vnic           | 9000           | up       | stub0                |            |
| grandmazone/net0 vnic 1500 up net0<br>This configuration will be used in future practices.                                                                                                    | grandmazone/net0 vnic 1500 up net0<br>This configuration will be used in future practices.                                                                                                    | grandmazone/net0 vnic 1500 up net0<br>This configuration will be used in future practices.                                                                                                    | grandmazone/net0 vnic 1500 up net0<br>This configuration will be used in future practices.                                                                                                    | choczone/net0              | vnic           | 1500           | up       | net0                 | (O)        |
| This configuration will be used in future practices.                                                                                                    | This configuration will be used in future practices.                                                                                                    | This configuration will be used in future practices.                                                                                                    | This configuration will be used in future practices.                                                                                                    | grandmazone/net0           | vnic           | 1500           | up       | net0                 | nste       |
| This comparation will be used in ratare produces.                                                                                                    | (ciceto to use this Student Guide.                                                                                                    | 2002 Cicero ronaldo use this Student Guide.                                                                                                    | Ronaldo (cicero ronaldo use this Student Guide .                                                                                                    |                            |                |                |          | 6'74                 | <i>1</i> . |
|                                                                                                    | cicero ronaice this                                                                                                    | Ronaldo (cicero ronaice this c                                                                                                    | Ronaldo (cicero ronaice this c                                                                                                    | This configuration will be | used in future | practices      | <u>.</u> | as a non-u           |            |
| Ronaldo license                                                                                                    |                                                                                                    |                                                                                                    |                                                                                                    | This configuration will be | onaldo@        | gmail<br>S Stu | dent G   | as a non-li<br>jide. |            |

Unauthorized reproduction or distribution prohibited. Copyright© 2014, Oracle and/or its affiliates.

# Practices for Lesson 7: Managing Services and Service Propert Servic Servic Chapter 7 Chapter 7

Copyright © 2013, Oracle and/or its affiliates. All rights reserved.

#### Practices Overview

In these practices, you are given a plan for configuring, restoring, and maintaining the Oracle Solaris 11.1 services and getting acquainted with various service profiles.

According to the predeployment plan, the time has come for you to evaluate the Service Management Facility (SMF) services. You have been tasked with working with multiple scenarios to test the SMF functionality. In support of your business applications, in certain cases, you may have to create, troubleshoot, and modify the services and the service profiles.

The key areas explored in the practices are:

- Configuring SMF services •
- Restoring and recovering a service •
- Working with service profiles

sterable Note: In many cases, your command output displays may be different from the displays in the practice. Some examples would be storage, process IDs, and session-oriented and system-generated information.

Check your progress. You just completed the zones lesson and now you are working with Services.

| $\checkmark$ | Oracle Solaris 11.1 Predeployment Checklist                |  |  |  |  |  |
|--------------|------------------------------------------------------------|--|--|--|--|--|
|              | Managing the Image Packaging System (IPS) and Packages     |  |  |  |  |  |
| $\checkmark$ | Installing Oracle Solaris 11.1 on Multiple Hosts           |  |  |  |  |  |
| $\checkmark$ | Managing the Business Application Data                     |  |  |  |  |  |
| 0            | Configuring Network and Traffic Failover                   |  |  |  |  |  |
| $\checkmark$ | Configuring Zones and the Virtual Network                  |  |  |  |  |  |
|              | Managing Services and Service Properties                   |  |  |  |  |  |
|              | Configuring Privileges and Role-Based Access Control       |  |  |  |  |  |
|              | Securing System Resources by Using Oracle Solaris Auditing |  |  |  |  |  |
|              | Managing Processes and Priorities                          |  |  |  |  |  |
|              | Evaluating System Resources                                |  |  |  |  |  |
|              | Monitoring and Troubleshooting System Failures             |  |  |  |  |  |

# Overview

As part of the predeployment testing plan, you are given the task of creating a simple service that can also assist you in modifying a service. You will call this new service crmsvc, which has been designed to monitor the CRM processes. In addition, you will also modify environment variables and properties of actively running services. For example, you will determine any memory leaks caused by the running programs and turning on the TCP trace. In this practice, you work with SMF services in the following areas:

- Creating and exporting a service
- Modifying a service
- Changing an environment variable for a service
- Changing a property for a service controlled by inetd

# Task 1: Creating and Exporting a Service

- 1. Verify that the Soll1-Server1 virtual machine is running. If it is not running, start it now. Double-click the Soll1-Desktop icon to launch the Soll1-Desktop virtual machine.
- 2. Log in to the Soll1-Desktop virtual machine as the user oracle. Use the password oracle1.
- 3. Right-click the desktop background and open a terminal window.
- 4. In the terminal window, run the su command to assume administrator privileges.

| oracle@s11-desktop:~ | \$ <b>su</b> - Store |      |                |
|----------------------|----------------------|------|----------------|
| Password:            | har this             |      |                |
| Oracle Corporation   | SunOS 5.11           | 11.1 | September 2012 |
| root@s11-desktop:~#  |                      |      |                |

5. Verify that the user sstudent exists. If not, create the user sstudent and then confirm that the user has been created.

```
root@s11-desktop:~# tail /etc/passwd
nobody:x:60001:60001:NFS Anonymous Access User:/:
noaccess:x:60002:60002:No Access User:/:
nobody4:x:65534:65534:SunOS 4.x NFS Anonymous Access User:/:
aiuser:x:60003:60001:AI User:/:
pkg5srv:x:97:97:pkg(5) server UID:/:
oracle:x:60004:10:Oracle:/home/oracle:/usr/bin/bash
...
...
sstudent:x:60008:10:super student:/export/home/sstudent:/bin/sh
```

**Note:** The user sstudent has been created so that you can create a new service as a non-administrative user. Because you must have the appropriate privileges, you will perform some steps as an administrative user.

```
If sstudent does not exist, run the following command:
root@s11-desktop:~# useradd -u 60008 -g 10 -d \
/export/home/sstudent -m -s /bin/bash -c "super student" sstudent
```

6. As the sstudent user, create the smf directory in your home directory. Create a file called monitor.crm with the contents shown below. Finally, grant the execution permission on the script.

```
root@s11-desktop:~# su - sstudent
                                           t as a non-transferable
Oracle Corporation
                      SunOS 5.11
                                      11.1
                                                 September 2012
sstudent@s11-desktop:~$ pwd
/export/home/sstudent
sstudent@s11-desktop:~$ mkdir smf
sstudent@s11-desktop:~$ ls
local.cshrc local.login local.profile
                                         smf
sstudent@s11-desktop:~$ cd smf
sstudent@s11-desktop:~/smf$ vi monitor.crm
sstudent@s11-desktop:~/smf$ cat monitor.crm
#!/bin/sh
echo "crm monitoring service" > /export/home/sstudent/smf/crmrep
```

```
sstudent@s11-desktop:~/smf$ chmod 774 monitor.crm
```

After creating the script, you granted the execute permission on the script so it can be executed.

Exit the sstudent user account to return to the administrative user to configure the service. Use the svccfg command to copy an existing service to serve as a template.

```
root@s11-desktop:~/smf$ exit
root@s11-desktop:~# svccfg export system/utmp > \
/var/svc/manifest/site/crmsvc.xml
```

Instead of starting the manifest file from scratch, you will have this template to work with.

8. Edit the crmsvc.xml file to match the contents displayed. Your file should match these contents *exactly*, so make sure to delete all unnecessary tags from the template.

```
root@s11-desktop:~# vi /var/svc/manifest/site/crmsvc.xml
root@s11-desktop:~# more /var/svc/manifest/site/crmsvc.xml
<?xml version='1.0'?>
<!DOCTYPE service_bundle SYSTEM
'/usr/share/lib/xml/dtd/service_bundle.dtd.1'>
<service_bundle type='manifest' name='crmsvc'>
        <service name='site/crmsvc' type='service' version='1'>
```

Copyright © 2013, Oracle and/or its affiliates. All rights reserved.

e(7)

```
<create default instance enabled='false'/>
<single instance/>
```

[Make sure you delete the dependency and dependent tags.]

```
<exec_method name='start' type='method'</pre>
exec='/export/home/sstudent/smf/monitor.crm'
timeout seconds='60'/>
    <exec method name='stop' type='method' exec=':true'</pre>
timeout seconds='60'/>
```

[Make sure you delete the stability value and template tags and their associated information]

```
-ug" non-transferable
   <property group name='startd' type='framework'>
         <propval name='duration' type='astring'
value='transient'/>
```

</property\_group>

</service> </service bundle>

After editing, the manifest for your test service should look like this. Review the contents for any XML tags missing, and any typing errors. Notice that exec method matches up with your program.

9. Validate the manifest file by using the svccfg validate command.

root@s11-desktop:~# svccfg validate /var/svc/manifest/site/crmsvc.xml

Unless there are any spelling mistakes, the validate command should run fine.

10. By using the svcadm restart command, make the manifest available to SMF.

root@s11-desktop:~# svcadm restart system/manifest-import

Because the service you created is in an SMF standard manifest directory, you can just restart the manifest service. This will import the newly created service. You don't have to import the service individually. This is the recommended practice.

11. Display the service by using the svcs command. If it is disabled, enable it by using the svcadm command.

```
root@s11-desktop:~# svcs crmsvc
disabled
               13:14:07 svc:/site/crmsvc:default
root@s11-desktop:~# svcadm enable /site/crmsvc
root@s11-desktop:~# svcs crmsvc
STATE
               STIME
                        FMRI
online
               13:43:36 svc:/site/crmsvc:default
```

Is your service enabled and online? Yes.

12. Now verify that the command echo was executed by using the new service.

root@s11-desktop:~# cat /export/home/sstudent/smf/crmrep crm monitoring service

The action you had specified in the monitor.crm was executed by bringing up the service resulting in echoing the above string to the crmrep file. This is how you can execute a program as a service. 

sterable

# Task 2: Modifying Service Configuration

#### **Overview**

The following tasks will introduce the various types of service modifications, for example, the service environment variables, network service properties and process to service conversion. In this practice, you will work with SMF services in the following areas:

- Changing an environment variable for a service
- Changing a property of a service controlled by inetd

# Task 2A: Change an Environment Variable for a Service

- Double-click the Sol11-Desktop icon to launch the Sol11-Desktop virtual machine. 1.
- 2. Log in to the virtual machine Sol11-Desktop as the user oracle. Use the password oracle1.
- 3. Right-click the desktop background and open a terminal window.
- 4. In the terminal window, run the su command to assume administrator privileges.

```
oracle@s11-desktop:~$ su -
Password: oracle1
Oracle Corporation
                       SunOS 5.11
                                       11.1
                                                   September 2012
root@s11-desktop:~#
```

5. By using the svcs command, check to see if the cron service is running.

```
root@s11-desktop:~# svcs system/cron
STATE STIME FMRI
online 6:52:52 svc:/system/cron:default
```

The cron service is up and running.

6. Use the svccfg command to modify the memory environment variables for the cron service.

```
root@s11-desktop:~# svccfg -s system/cron:default setenv \
UMEM_DEBUG default
root@s11-desktop:~# svccfg -s system/cron:default setenv \
LD PRELOAD libumem.so
```

The two environment variables are configured for the cron service for debugging the memory leaks while the cron service is executing a program.

ble

7. Refresh and restart the cron service by using the svcadm command to make the changes effective.

```
root@s11-desktop:~# svcadm refresh system/cron
root@s11-desktop:~# svcadm restart system/cron
```

8. Verify that the environment variables have been modified.

**Note:** Use the *back tick* key on the keyboard to enclose the pgrep command. Look for the back tick below the tilde (~) key on the keyboard.

```
root@s11-desktop:~# pargs -e `pgrep -f /usr/sbin/cron`
1593:/usr/sbin/cron
...
envp[10]: LD_PRELOAD=libumem.so
...
envp[19]: UMEM_DEBUG=default
envp[20]: A z="*SHLVL
```

Your display may be slightly different.

Are the configured environment variables displayed in the output? Yes, *envp* [10] and *envp* [19] show the new values.

This command is helpful when you need to debug or monitor programs for memory leaks.

In order to find the memory leaks in the programs, you need knowledge of Oracle Solaris debugging tools like mdb. The debugging topic is covered in more specialized course like Oracle Solaris 11 Performance Management.

# Task 2B: Change a Property for an inetd-Controlled Service

- 1. Verify that the Soll1-Server1 virtual machine is running. If it is not, start it now.
- 2. Log in to the virtual machine Sol11-Server1 as the user oracle. Use the password oracle1.
- 3. Assume administrator privileges.

```
oracle@s11-server1:~$ su -
      Password: oracle1
      Oracle Corporation
                                SunOS 5.11
                                                  11.1
                                                              September 2012
      root@s11-server1:~#
4. By using the inetadm command, list the properties of the telnet service.
               .ALSE
wait=FALSE
exec="/usr/sbin/in.telnetd"
user="root"
bind_addr=""
bind_fail_max=-1
>ind_fail_interval=-1
uax_con_rate=-1
ax_con_r
      root@s11-server1:~# inetadm -l svc:/network/telnet:default
      SCOPE
      default bind addr=""
      default bind fail max=-1
      default bind_fail_interval=-1
      default max con rate=-1
      default max copies=-1
      default con rate offline=-1
      default failrate cnt=40
      default failrate interval=60
      default inherit env=TRUE
      default tcp_trace=FALSE
      default tcp wrappers=FALSE
      default connection backlog=10
      default tcp keepalive=FALSE
      Is the tcp trace property for telnet enabled? No, because it says false in the
      entry.
```

5. Use the inetadm command to enable tcp\_trace on the telnet service. Confirm the action.

```
root@s11-server1:~# inetadm -m svc:/network/telnet:default tcp_trace=TRUE
root@s11-server1:~# inetadm -l svc:/network/telnet:default
SCOPE NAME=VALUE
name="telnet"
```

Copyright © 2013, Oracle and/or its affiliates. All rights reserved.

```
•••
default inherit env=TRUE
         tcp trace=TRUE
default tcp_wrappers=FALSE
default connection backlog=10
default tcp keepalive=FALSE
```

•••

Why do we need to turn on tcp trace? So the telnet connections can be monitored.

Is the tcp trace enabled now for the telnet service? Yes.

6. Start verifying the tcp trace by using the telnet command to connect to the localhost and the exit command to log out.

**Note:** If you are unable to connect, the telnet service may be down. You can bring it up by using the command: n-trans

# svcadm enable network/telnet

```
@gmail.com) has a m
root@s11-server1:~# telnet localhost
Trying ::1...
Connected to s11-server1.
Escape character is '^]'.
login: oracle
Password: oracle1
Last login: Thu Dec 15 07:08:43 on s11-desktop
Oracle Corporation
                     SunOS 5.11
                                                 September 2012
                                      11.1
oracle@s11-server1:~# exit
logout
Connection to s11-server1 closed by foreign host.
```

Because you created the connection, you can check if the tcp\_trace property is logging the message.

7. Check whether any message was logged in the /var/adm/messages file.

root@s11-server1:~# tail -1 /var/adm/messages

```
Dec 15 08:27:57 s11-server1 inetd[787]: [ID 317013 daemon.notice]
telnet[13363] from 127:0:0:1 57330
```

Note: -1 in the command is the digit one.

By using the tail command with -1 option, you display the last or most current message.

Is the telnet connection logged? Yes.

8. Confirm the entry in /etc/syslog.conf, which is configured to log this message.

```
root@s11-server1:~# grep /var/adm/messages /etc/syslog.conf
*.err;kern.debug;daemon.notice;mail.crit
                                                 /var/adm/messages
. .
Notice that the daemon.notice facility messages are configured to be written to
```

/var/adm/messages. Who is writing the trace messages to /var/adm/messages? The syslogd daemon.

# Task 2C: Modify the Manifest for a Service

- Log in to the virtual machine S11-Desktop as the user oracle. Use the password oracle1.
   Birabt clicit if a statement of the statement of the statement
- Right-click the desktop background and open a terminal window. 3.
- In the terminal window, run the su command to assume administrator privileges. 4.

```
oracle@s11-desktop:~$ su -
Password: oracle1
                                       11.1G
                       SunOS 5.11
                                                  September 2012
Oracle Corporation
root@s11-desktop:~#
```

By using the svcs command, check the status of the crmsvc service you created earlier 5. in Practice 7-1, Task 1. Disable the service and display the result.

Note: If the crmsvc service should appear in a maintenance state when you run the svcs crmsvc command the first time, disable the service, refresh it, and then enable it to bring it back into an online state.

```
root@s11-desktop~# svcs crmsvc
online
               10:04:44 svc:/site/crmsvc:default
root@s11-desktop:~# svcadm disable crmsvc
root@s11-desktop:~# svcs crmsvc
STATE
               STIME
                        FMRI
               10:07:59 svc:/site/crmsvc:default
disabled
```

Notice that at this time crmsvc is disabled.

6. Use the cd command to switch to sstudent's smf directory. Display the directory's contents.

root@s11-desktop~# cd /export/home/sstudent/smf;ls monitor.crm crmrep

7. By using the cp command, copy the file monitor.crm as monitor1.crm. By using the vi editor, modify the contents of monitor1.crm as indicated below.

```
root@s11-desktop:/home/sstudent/smf# cp monitor.crm monitorl.crm
root@s11-desktop:/home/sstudent/smf# vi monitorl.crm
root@s11-desktop:/home/sstudent/smf# cat monitorl.crm
#!/bin/sh
echo "here is your modified crm monitoring service" >
/export/home/sstudent/smf/crmrep
```

Your modified service should record this new message in the crmrep file.

8. Use the cd command to switch to the manifest directory. Edit the crmsvc.xml to refer to monitor1.crm instead of monitor.crm.

9. By using the svcadm command, restart the manifest-import service. Enable crmsvc and confirm the service is online.

```
root@s11-desktop:~# svcadm restart manifest-import
root@s11-desktop:~# svcadm restart crmsvc
root@s11-desktop:~# svcadm enable crmsvc
root@s11-desktop:~# svcs crmsvc
online 10:27:25 svc:/site/crmsvc:default
```

The service is online.

10. By using the cat command, display the new contents of the report.

```
root@s11-desktop:~# cat /export/home/sstudent/smf/crmrep
here is your modified crm monitoring service
```

So what was the purpose of modifying the service manifest? To demonstrate that these are the steps you take to modify an existing service. The modified service is executing a different program monitor1.crm.

# Overview

In this practice, you evaluate the current service profile. Based on your business application environment, you want to make sure that only the required services are enabled at the system startup. In addition, you learn how to limit remote access to your host by using a network profile. The following activities are addressed:

- Creating an SMF profile
- Applying an SMF profile
- Changing the services and their configuration by using the netservices command

# Tasks

- 1. Double-click the Sol11-Desktop icon to launch the Sol11-Desktop virtual machine.
- ansferable 2. Log in to the Sol11-Desktop virtual machine as the user oracle. Use the password oracle1.
- 3. Right-click the desktop background and open a terminal window.
- 4. In the terminal window, run the su - command to assume administrator privileges.

```
oracle@s11-desktop:~$ su -
Password: oracle1
                                           11, 1<sup>G</sup>
Oracle Corporation
                         SunOS 5.11
                                                       September 2012
root@s11-desktop:~#
```

5. Use the svcs command to check the current status of cups/scheduler service.

```
root@s11-desktop:~# svcs cups/scheduler
```

16:48:33 svc:/application/cups/scheduler:default online

Currently, the service is enabled.

Use the command svccfg extract to copy the currently active SMF profile into a file 6. called profile.xml.

root@s11-desktop:~# svccfg extract > profile.xml

7. By using the vi editor, modify the extracted file profile.xml. Change the enabled property of application/cups/scheduler service from true to false.

```
root@s11-desktop:~# vi profile.xml
root@s11-desktop:~# more profile.xml
<?xml version='1.0'?>
<!DOCTYPE service bundle SYSTEM
'/usr/share/lib/xml/dtd/service bundle.dtd.1'>
<service bundle type='profile' name='profile'>
•••
•••
```

Unauthorized reproduction or distribution prohibited. Copyright© 2014, Oracle and/or its affiliates.

```
<service name='application/cups/scheduler' type='service'</pre>
version='0'>
    <create default instance enabled='false'/>
    <single instance/>
  </service>
...
...
...
```

After you apply the configuration, this cups/scheduler service will be disabled.

```
8.
   Use the svccfg command to apply the modified profile.
```

```
root@s11-desktop:~# svccfg apply profile.xml
```

**Note:** Allow the OS to apply the changes. It will take a few minutes.

```
on-transferable
root@s11-desktop:~# svcs cups/scheduler
              16:48:33 svc:/application/cups/scheduler:default
disabled
```

Notice the cups/scheduler service is disabled

Refresh and then enable the service by using the svcadm enable command. As a last step, verify that the service is now back online.

```
root@s11-desktop:~# svcadm refresh cups/scheduler
root@s11-desktop:~# svcadm enable cups/scheduler
root@s11-desktop:~# svcs cups/scheduler
online
             16:50:15 svc:/application/cups/scheduler:default
```

The service is once again enabled.

# Overview

Your predeployment test plan calls for various SMF service scenarios. This practice covers most of the repair and restore scenarios when a service or the SMF repository has become defective. The following areas will be addressed in this practice:

- Restoring a service in the maintenance state
- Reverting to a previous SMF snapshot
- Repairing a corrupt repository
- Debugging a service that is not starting

# Task 1: Restore a Service in the maintenance State

Now you look at a service which will be in the maintenance state. In a training scenario like this, you will make a spelling error in the service manifest file, and observe the service going into the maintenance state and correct the problem.

- 1. Double-click the Sol11-Desktop icon to launch the Sol11-Desktop virtual machine.
- 2. Log in to the Sol11-Desktop virtual machine as the user oracle. Use the password oracle1.
- 3. Right-click the desktop background and open a terminal window.
- 4. In the terminal window, run the su command to assume administrator privileges.

```
oracle@s11-desktop:~$ su -
Password: oracle1
Oracle Corporation SunOS 5.11 11.1 September 2012
root@s11-desktop:~#
```

5. Use the command svcs to check if the crmsvc service is running.

| root@s11-desktop:~# svcs crmsvc |          |                                     |  |  |
|---------------------------------|----------|-------------------------------------|--|--|
| STATE                           | STIME    | FMRI                                |  |  |
| online                          | 10:27:25 | <pre>svc:/site/crmsvc:default</pre> |  |  |

6. By using vi (or any other UNIX editor), delete the last letter 'm' from the file name monitor1.crm in the method block as indicated. Save the changes.

```
root@s11-desktop:~# cd /var/svc/manifest/site
root@s11-desktop:/var/svc/manifest/site# vi crmsvc.xml
<?xml version='1.0' encoding='UTF-8' ?>
<!DOCTYPE service_bundle SYSTEM
'/usr/share/lib/xml/dtd/service_bundle.dtd.1'>
<service_bundle type='manifest' name='crmsvc'>
        <service name='site/crmsvc' type='service' version='1'>
        <create_default_instance enabled='false'/>
        <single_instance/>
        <exec_method name='start' type='method'
execc='/export/home/sstudent/smf/monitor1.cr'</pre>
```

```
...
root@sll-desktop:/var/svc/manifest/site# cd
root@sll-desktop:~#
```

This will create a problem because the crmsvc program will not be able to process the misspelled argument 'monitor1.cr'. This scenario is realistic and representative of real world because typing errors can happen.

7. See if you can bring this service up. Refresh the manifest-import service, which will automatically refresh the crmsvc configuration.

```
root@s11-desktop:~# svcadm restart manifest-import
                                      om) has a non-transferable
root@s11-desktop:~# svcs crmsvc
STATE
               STIME
                        FMRT
online
               10:27:25 svc:/site/crmsvc:default
root@s11-desktop:~# svcadm restart crmsvc
root@s11-desktop:~# svcs crmsvc
STATE
               STIME
                        FMRI
               10:27:25 svc:/site/crmsvc:default
maintenance
root@s11-desktop:~# svcadm clear crmsvc
root@s11-desktop:~# svcs crmsvc
STATE
               STIME
                       FMRT
maintenance
               10:27:25 svc:/site/crmsvc:default
```

When trying to clear the maintenance state, it still stays in the existing maintenance state. When the Service Management Facility (SMF) places a service in the maintenance mode, SMF is unable to bring it up. A system administrator has to debug the problem.

8. Use the command svcs with the -xv option and that will give you some debugging details.

```
root@sll-desktop:~# svcs -xv crmsvc
svc:/ site/crmsvc:default (?)
State: maintenance since December 15, 2012 08:22:41 PM UTC
Reason: Start method failed repeatedly, last exited with status
127
See: http://support.oracle.com/msg/SMF-8000-KS
See: /var/svc/log/site-crmsvc:default.log
Impact: This service is not running
```

Here you see the details about the Crmsvc service. The display tells you that there is a problem with the start method as it exited with status 127. You can get more details in the service log.

Copyright © 2013, Oracle and/or its affiliates. All rights reserved.

•••

```
root@s11-desktop:/var/svc/manifest/site# tail /var/svc/log/site-
crmsvc:default.log
```

```
/usr/sbin/sh[1:exec: /export/home/student/smf/monitor1.cr: not
found
```

```
Dec 15 08:22:41 Method "start" exited with status 127.
```

So now you can see the details in the log and it spells out that it cannot execute your script monitor1.cr

9. Edit the crmsvc.xml file to correct the typing error. Refer to previous steps for editing content.

```
non-transferable
root@s11-desktop:~# cd /var/svc/manifest/site
root@s11-desktop:/var/svc/manifest/site# vi crmsvc.xml
<?xml version='1.0' encoding='UTF-8' ?>
<!DOCTYPE service bundle SYSTEM
'/usr/share/lib/xml/dtd/service bundle.dtd.1'>
<service_bundle type='manifest' name='crmsvc'>c 
  <service name='site/crmsvc' type='service' version='1'>
    <create default instance enabled='false'/>
    <single instance/>
    <exec method name='start' type='method'</pre>
exec='/export/home/sstudent/smf/monitor1.crm'
            ant this and the this
       (cicero rona
...
root@s11-desktop:/var/svc/manifest/site# cd
root@s11-desktop:~#
Here you edit the crmsvc.xml file and correct the spelling error from 'monitor1.cr' to
'monitor1.crm' in the method block.
```

10. Now can you bring up the service? Look at what needs to be done.

```
root@s11-desktop:~# svcadm restart manifest-import
root@s11-desktop:~# svcs crmsvc
STATE
                STIME
                          FMRI
                11:27:25 svc:/site/crmsvc:default
maintenance
root@s11-desktop:~# svcadm clear crmsvc
root@s11-desktop:~# svcs crmsvc
STATE
                STIME
                          FMRI
online
              11:27:25 svc:/site/crmsvc:default
Now the crmsvc service is up and you are back in business.
This completes the steps for managing a service in the maintenance state.
```

•••

# Task 2: Revert to a Previous SMF Snapshot

This task introduces you to multiple snapshots of a service. When a service is corrupted, it is really the current instance of that service which is non-operational. In that case, one of the options would be to revert to a previous functional snapshot and correcting the problem with that instance of the service. Because you have seen multiple corrupted services, only the steps you need to take to revert to a previous instance of a service are demonstrated to you here.

- 1. Double-click the Sol11-Desktop icon to launch the Sol11-Desktop virtual machine.
- 2. Log in to the Sol11-Desktop virtual machine as the user oracle. Use the password oracle1.
- 3. Right-click the desktop background and open a terminal window.
- 4. In the terminal window, run the su command to assume administrator privileges.

```
oracle@s11-desktop:~$ su -
Password: oracle1
Oracle Corporation SunOS 5.11 11.1 September 2012
root@s11-desktop:~#
```

5. Take a look at the console-login service. Assume it is in the maintenance state.

root@s11-desktop:~# svcs console-login:default
online 18:15:32 svc:/system/console-login:default

Currently, the service is running. You assume it is in the maintenance state and you would like to revert to an earlier snapshot.

6. Use the svccfg utility to list the console-login service snapshots. Select the previous snapshot.

```
root@s11-desktop:~# svccfg
svc:> select system/console-login:default
svc:/system/console-login:default> listsnap
previous
running
start
svc:/system/console-login:default> revert previous
svc:/system/console-login:default> quit
```

In this step you are reverting to the previous snapshot.

7. Use the  ${\tt svcadm}\ {\tt commands}\ {\tt to}\ {\tt refresh}\ {\tt and}\ {\tt restart}\ {\tt the}\ {\tt service}.$  Confirm it is up and running.

```
root@s11-desktop:~# svcadm refresh system/console-login:default
root@s11-desktop:~# svcadm restart system/console-login:default
root@s11-desktop:~# svcs console-login:default
online 18:15:32 svc:/system/console-login:default
```

The refresh option will update the SMF repository with the configuration information from the previous snapshot. After you do the refresh, you can start the service.

# Task 3: Repair a Corrupt Repository

This task introduces you to multiple versions of the SMF repository, which contains all of the services. In Task 2, you reverted to a previous snapshot of one service. Here you are reverting to a functional version of the whole repository. This procedure is useful if multiple services are corrupted and it is deemed more efficient to revert to an earlier functional repository. Because you have seen multiple corrupted services, here you are shown only the steps you need to take to revert to a previous functional version of the repository.

- 1. Double-click the Sol11-Desktop icon to launch the Sol11-Desktop virtual machine.
- 2. Log in to the Sol11-Desktop virtual machine as the user oracle. Use the password oracle1.
- 3. Right-click the desktop background and open a terminal window.
- 4. In the terminal window, run the su command to assume administrator privileges.

```
oracle@s11-desktop:~$ su -
Password: oracle1
Oracle Corporation SunOS 5.11 11.1 September 2012
root@s11-desktop:~#
```

5. Take a look at the whole SMF service repository. If you have corrupted service/s, SMF would not be able to bring them up and offer you the relevant functionality, for example, the ssh and telnet services. In that case, you restore the SMF repository to an earlier version. Take a look at the commands.

```
root@s11-desktop:~# cd /lib/svc/bin
root@s11-desktop:/lib/svc/bin# ./restore repository
See http://support.oracle.com/msg/SMF-8000-MY for more
information on the use of
this script to restore backup copies of the smf(5) repository.
If there are any problems which need human intervention, this
script will
give instructions and then exit back to your shell.
./restore repository[71]: [: /: arithmetic syntax error
The following backups of /etc/svc/repository.db exist, from
oldest to newest:
boot-20121219 030802
boot-20121220 035620
boot-20121220 213924
boot-20121221 073919
manifest import-20121222 031207
manifest import-20121222 041727
manifest import-20121222 051215
manifest import-20121222 051642
```

```
The backups are named based on their type and the time what they
  were taken.
  Backups beginning with "boot" are made before the first change is
  made to
  the repository after system boot. Backups beginning with
  "manifest import"
  are made after svc:/system/manifest-import:default finishes its
  processing.
  The time of backup is given in YYYYMMDD HHMMSS format.
  Please enter either a specific backup repository from the above
  list to
                                                             T-transferable
  restore it, or one of the following choices:
        CHOICE
                            ACTION
               _ _ _ _ _ _ _ _ _ _ _ _
                      restore the most recent post-boot backup
        boot
        manifest import
                            restore the most recent manifest import
  backup
                            restore the initial starting repository
        -seed-
  (All
                         customizations will be lost, including those
                       made by the install/upgrade process.)
        -quit-
                          cancel script and quit
  Enter response [boot]: boot-20121221 073919
  Note: Your display may be different.
  In this step you are reverting to the service repository version created on December 21,
  2012. A new version is created by SMF after any service configuration.
The system will respond as follows. If you would like to revert to the specified version, enter
yes, otherwise no. In this training scenario, you enter no.
  ...
  After confirmation, the following steps will be taken:
  svc.startd(1M) and svc.configd(1M) will be quiesced, if running.
  /etc/svc/repository.db
       -- renamed --> /etc/svc/repository.db old 20121222 052726
  /etc/svc/repository-boot-20121221 073919
       -- copied --> /etc/svc/repository.db
```

and the system will be rebooted with reboot(1M).

Proceed [yes/no]? no

Copyright © 2013, Oracle and/or its affiliates. All rights reserved.

6.

```
Exiting...
root@s11-desktop:/lib/svc/bin# cd
root@s11-desktop:~#
```

Now you should be able to reboot the system successfully and by default you will be in multi-user mode.

# Task 4: Debug a Service That Is Not Starting (Optional)

So far, you have seen multiple faces of service corruption. During debugging other issues earlier, you have seen the command svcs -xv. However, it is demonstrated here more as a commonly used reference tool even though it is a slight repetition. The purpose is two-fold: first to demonstrate how to temporarily take a service out of operation; second to quickly view some debugging information.

- 1. Double-click the Sol11-Desktop icon to launch the Sol11-Desktop virtual machine.
- 2. Log in to the Sol11-Desktop virtual machine as the user oracle. Use the password oracle1.
- 3. Right-click the desktop background and open a terminal window.
- 4. In the terminal window, run the su command to assume administrator privileges.

| oracle@s11-desktop:~\$ | su - this  |      |                |
|------------------------|------------|------|----------------|
| Password: oracle1      | 150 "      |      |                |
| Oracle Corporation     | SunOS 5.11 | 11.1 | September 2012 |
| root@s11-desktop:~#    |            |      |                |
|                        |            |      |                |

5. Use the command svcs to check if the cron service is running.

| root@s11-desktop | p:~# <b>svc</b> s | s cron                              |
|------------------|-------------------|-------------------------------------|
| STATE            | STIME             | FMRI                                |
| online           | 7:35:56           | <pre>svc:/system/cron:default</pre> |

6. Now take a look at a service which will be in the disabled state. In a training scenario like this, you will take the cron service offline temporarily and evaluate the debugging process.

```
root@s11-desktop:~# svcadm disable -t cron
root@s11-desktop:~# svcs cron
STATE STIME FMRI
disabled 11:04:39 svc:/system/cron:default
```

Can you guess what is the purpose of the -t option? It temporarily disables the specified service.

7. Use the svcs command to obtain details about the problems with the cron service.

```
root@s11-desktop:~# svcs -xv cron
svc:/system/cron:default (clock daemon (cron))
State: disabled since December 15, 2012 11:04:39 PM UTC
Reason: Temporarily disabled by an administrator.
See: http://Support.coracle.com/msg/SMF-8000-1S
See: man -M /usr/share/man -s 1M cron
See: man -M /usr/share/man -s 1 crontab
See: /var/svc/log/system-cron:default.log
Impact: This service is not running.
```

The -xv option gives sufficient details for you to be able to determine the problem. For additional reference, a URL is listed for a knowledge article on this topic as well as the service log. Because the details tell you the reason, in this case, you can try to enable the service.

8. Enable the cron service by using the command svcadm. Confirm that the service is back up online.

```
root@s11-desktop:~# svcadm enable cron
root@s11-desktop:~# svcs cron
STATE STIME FMRI
online 11:06:14 svc:/system/cron:default
```

Is the cron service online? Yes, it is.

Copyright © 2013, Oracle and/or its affiliates. All rights reserved.

# Practices for Lesson 8: Configuring Privileges Role Based Acc Role E Role E Chapter 8 Chapter 8 Chapter 8

Copyright © 2013, Oracle and/or its affiliates. All rights reserved.

#### **Practices Overview**

In these practices, you will be presented with a plan for managing Oracle Solaris 11.1 privileges and role-based access control.

According to the predeployment test plan, you are asked to assess the user, process, and program privileges. First, you determine the available privileges and for various situations you determine the required privileges. Similarly, you will create new roles and the rights profiles. In addition, you will assign the roles, profiles, and authorizations to current and new users. You also establish the RBAC policy. The key areas explored in the practices are:

- Delegating privileges to users and processes
- Configuring role-based access control (RBAC)

**Note:** Your command output displays may be different from the displays in the practice. Some examples would be storage, process IDs, and session and system-generated information.

Now you check your progress. You just completed the services lesson and are now working with privileges and RBAC.

| $\checkmark$ | Oracle Solaris 11.1 Predeployment Checklist                |
|--------------|------------------------------------------------------------|
| $\checkmark$ | Managing the Image Packaging System (IPS) and Packages     |
| $\checkmark$ | Installing Oracle Solaris 11.1 on Multiple Hosts           |
| $\checkmark$ | Managing the Business Application Data                     |
| 1R           | Configuring Network and Traffic Failover                   |
| (Q)          | Configuring Zones and the Virtual Network                  |
| $\checkmark$ | Managing Services and Service Properties                   |
| $\checkmark$ | Configuring Privileges and Role-Based Access Control       |
|              | Securing System Resources by Using Oracle Solaris Auditing |
|              | Managing Processes and Priorities                          |
|              | Evaluating System Resources                                |
|              | Monitoring and Troubleshooting Software Failures           |

# **Overview**

As part of the predeployment testing plan, you are tasked with managing privileges for users and processes. In this practice, you work in the following areas:

- Examining the process privileges
- Managing user privileges •

# **Task 1: Examining the Process Privileges**

This task covers the following activities:

- Determining the privileges on a process •
- Determining privileges needed by a program •

- Log in to the Sol11-Server1 virtual machine is running. If it is not, start it now.
   Log in to the Sol11-Server1 virtual machine as the user oracle. Use the password oracle1.
   Run the su command to serve

```
oracle@s11-server1:~$ su -
Password: oracle1
                       SunOS 5.11
Oracle Corporation
root@s11-server1:~#
```

September 2012

HILL GUI

Use the ppriv command to view the privileges for the current shell. 4.

```
root@s11-server1:~# ps
 PID TTY
                  TIME CMD
13924 pts/1
                  0:00 ps
13919 pts/1
                  0:00 su
13920 pts/1
                  0:00 bash
```

```
root@s11-server1:~# ppriv $$
13920: -bash
flags = <none>
     E: all
     I: basic
     P: all
     L: all
```

What does the \$\$ symbol represent? It represents the *current shell, which is* bash. Do you know what the E, I, P, and L privilege sets are? E for effective, I for inherited, P for permitted, and L for limit sets.

5. Use the ppriv -v command to view the privileges.

```
root@s11-server1:~# ppriv -v $$
                                    more
2411: -bash
flags = < none >
     E :
contract event, contract identity, contract observer, cpc cpu, dtrace
ker
nel,dtrace proc,dtrace user,file chown,file chown self,file dac e
xecute,file dac
read, file dac search, file dac write, file downgrade sl, file flag
set,file link a
ny,file owner,file read,file setid,file upgrade sl,file write,gra
phics access, gr
aphics map, ipc dac read, ipc dac write, ipc owner, net access, net bi
ndmlp,net_icmpa
ccess, net mac aware, net mac implicit, net observability, net privad
dr, net rawacces
s,proc audit,proc chroot,proc clock highres,proc exec,proc fork,p
roc info, proc l
ock memory, proc owner, proc priocntl, proc session, proc setid, proc
taskid, proc zon
e,sys acct,sys admin,sys audit,sys config,sys devices,sys dl conf
ig, sys flow con
fig,sys_ip_config,sys_ipc_config,sys_iptun config,sys linkdir,sys
mount, sys net
config,sys nfs,sys ppp config,sys res bind,sys res config,sys res
ource, sys share
,sys smb,sys suser compat,sys time,sys trans label,win colormap,w
in config, win d
ac read, win dac write, win devices, win dga, win downgrade sl, win fo
ntpath,win_mac_
read, win mac write, win selection, win upgrade sl
      Τ:
file link any, file read, file write, net access, proc exec, proc fork
,pro
c_info,proc_session
...
...
•••
Using the -v option, you get a wealth of information.
```

6. Determine the process ID of the lockd daemon by using the pgrep command.

```
root@s11-server1:~# pgrep -fl lockd
12382 /usr/lib/nfs/lockd
12383 lockd kproc
```

What is the PID of the lockd daemon? 12382

Do you know the function of lockd? It is one of the NFS daemons and manages NFS share locking.

Note: If the above process is not available, use mapid instead of lockd. If lockd or mapid do not display any output, run the following commands and then run the lockd or mapid command again:

```
root@s11-server1:~# zfs set \
```

```
share=name=docs,path=/export/home/docs,prot=nfs \
```

rpool/export/home/docs

ransferable root@s11-server1:~# zfs set sharenfs=on rpool/export/home/docs

You will need to turn off sharing after you have completed the practice.

7. Use the ppriv command by using the PID.

```
root@s11-server1:~# ppriv -v 12382
12382: /usr/lib/nfs/lockd
flags = PRIV AWARE
     E: file read, file write, net access, sys nfs
     I: none
     P: file read, file write, net access, sys nfs
     L: none
```

Notice that the lockd process is PRIV AWARE.

What is the significance of the PRIV AWARE flag? The process is able to reduce its privileges.

8. Repeat step 8, this time without the -v option.

```
root@s11-server1:~# ppriv 12382
12382:
           /usr/lib/nfs/lockd
flags = PRIV AWARE
     E :
basic,!file_link_any,!proc_exec,!proc_fork,!proc_info,!proc_sessi
on, sys nfs
      I:
basic,!file_link_any,!file read,!file write,!net access,!proc exe
c, !proc fork, !proc info, !proc session
      P:
basic, !file link any, !proc exec, !proc fork, !proc info, !proc sessi
on, sys nfs
```

cero P

```
L:
basic,!file link any,!file read,!file write,!net access,!proc exe
c, !proc_fork, !proc_info, !proc_session
```

Determine the two differences between the outputs in the two steps.

a) The -v option displays summarized output (not verbose).

b) With no -v option, the ppriv command also displays the disallowed privileges.

9. Using the ppriv -vl command, display the privilege definition.

```
root@s11-server1:~# ppriv -vl file link any
file link any
     Allows a process to create hardlinks to files owned by a
uid different from the process' effective uid.
```

Now you have it. Try to display the definition of another privilege. Would this command work for any privileges? Yes. Limiting privileges of a user Determine the privilege sof a user

# **Task 2: Managing User Privileges**

This task covers the following activities:

- •
- •
- •
- •
- Determining the privileged commands you can use •

# Task 2A: Using the File Ownership Privilege

This task covers the following activities:

- Determining the privilege needed by a user •
- Debugging the privileges •
- Assigning privileges to a user/role •
- 1. Verify that the Sol11-Server1 virtual machine is running. If it is not, start it now.
- 2. Log in to the Sol11-Server1 virtual machine as the oracle user. Use the password oracle1.
- 3. Run the su command to assume administrator privileges.

```
oracle@s11-server1:~$ su -
Password: oracle1
Oracle Corporation
                       SunOS 5.11
                                       11.1
                                                  September 2012
root@s11-server1:~#
```

4. Verify that the users jholt and jmoose have user accounts. If they do not, create user accounts and password for them as indicated below. These accounts will be used for working with the privileges.

```
root@s11-server1:~# cat /etc/passwd
. . .
jholt:x:60005:10:john holt:/export/home/jholt:/bin/bash
jmoose:x:60006:10:jerry moose:/export/home/jmoose:/bin/bash
root@s11-server1:~#
If the user accounts to do not exist, run this series of commands:
root@s11-server1:~# useradd -u 60005 -g 10 -d /export/home/jholt
                                  ail.com) has a non-trai
-m -c "john holt" -s /bin/bash jholt
80 blocks
root@s11-server1:~# passwd jholt
New Password: oracle1
Re-enter new Password: oracle1
passwd: password successfully changed for jholt
root@s11-server1:~# useradd -u 60006 -g 10 -d /export/home/jmoose
-m -c "jerry moose" -s /bin/bash jmoose
80 blocks
root@s11-server1:~# passwd jmoose
New Password: oracle1
Re-enter new Password: oracle1
passwd: password successfully changed for jmoose
```

5. Use the su - jmoose command to switch to jmoose's account. Create a directory called docs. Then exit to the administrator account.

```
root@s11-server1:~# su - imoose
Oracle Corporation
                       SunOS 5.11
                                                  September 2012
                                      11.1
jmoose@s11-server1:~$ pwd
/export/home/jmoose
jmoose@s11-server1:~$ mkdir docs
jmoose@s11-server1:~$ ls -ld /export/home/jmoose/docs
drwxr-xr-x
             2 jmoose
                        staff
                                       2 Dec 15 03:00
/export/home/jmoose/docs
jmoose@s11-server1:~$ exit
                                                        transferable
loqout
root@s11-server1:~#
```

1811,0012,02)

Since jmoose created the docs directory, he is the owner.

Use the su - jholt command to switch to jholt's account. 6. 1 COT: 1 Joent Guide September 2012

```
root@s11-server1:~# su - jholt
Oracle Corporation
                       SunOS 5.11
jholt@s11-server1:~$
```

- The reasons for logging in as jholt are:
- a) To determine the privileges needed by jholt
- b) To grant him the privileges as the administrative user.
- Check your privileges as the jholt account. Then use the ls -ld command to display 7. the owner of the docs directory in jmoose's home directory.

```
jholt@s11-server1:~$ id
uid=60005(jholt) gid=10(staff)
jholt@s11-server1:~$ ppriv $$
12447: -bash
flags = <none>
     E: basic
     I: basic
     P: basic
     L: all
```

Because you are logged in as jholt, the current process shows your privileges, which could be different for different accounts based on the privileges granted by the system administrator.

Why would you want to use the -v option with this command? Issue the command and analyze the difference. Refer to Task 1 if you need help.
```
jholt@s11-server1:~$ ls -ld /export/home/jmoose/docs
drwxr-xr-x 2 jmoose staff 2 Dec 15 03:00
/export/home/jmoose/docs
jholt@s11-server1:~$
```

Before you change the ownership of the docs directory in jmoose's home directory, you want to make sure jmoose is (of course!) the owner.

8. As the jholt user, use the chown command to change the ownership of the docs directory to jholt.

```
jholt@s11-server1:~$ chown jholt /export/home/jmoose/docs
chown: /export/home/jmoose/docs: Not owner
```

As expected, since jholt does not have the privilege to execute the chown command, a message is displayed.

9. Use the ppriv command in debug mode to determine what privilege is missing.

```
jholt@s11-server1:~$ ppriv -eD chown jholt \
/export/home/jmoose/docs
chown[1737]: missing privilege "file_chown" (euid = 60005,
syscall = 56) for "/export/home/jmoose/docs" needed at
zfs_setattr+0xbb3
chown: /export/home/jmoose/docs: Not owner
```

Can you tell which privilege is needed by jholt? The file\_chown privilege. The -D option is for debugging.

10. Use the truss command to determine what privilege is missing.

```
jholt@s11-server1:~$ truss chown jholt /export/home/jmoose/docs
execve("/usr/bin/chown", 0x08047E58, 0x08047E68)
                                                    arqc = 3
sysinfo(SI MACHINE, "i86pc", 257)
                                             = 6
mmap(0x00000000, 32, PROT READ PROT WRITE, MAP PRIVATE MAP ANON,
-1, 0) = 0 \times FEFB0000
mmap(0x0000000, 4096, PROT_READ|PROT_WRITE,
MAP PRIVATE MAP ANON, -1, 0) = 0xFEFA0000...
...
...
lstat64("/export/home/jmoose/docs", 0x08064010)
                                                   = 0
chown("/export/home/jmoose/docs", 60005, -1)
                                                   Err#1 EPERM
[file chown]
fstat64(2, 0x08046D90)
                                             = 0
chown: write(2, " c h o w n : ", 7)
                                                   = 7
open("/usr/lib/locale/en US.UTF-8/LC MESSAGES/SUNW OST OSLIB.mo",
O RDONLY) Err#2 ENOENT
/export/home/jmoose/docswrite(2, " / e x p o r t / h o m e"...
24)
     = 24
```

```
: write(2, " : ", 2) = 2
Not ownerwrite(2, " N o t o w n e r", 9) = 9
write(2, "\n", 1) = 1
_exit(1)
```

The truss utility is also used for debugging purposes. As you see this utility also reports that the file\_chown privilege is missing (although not in plain English text).

11. Exit the jholt account and as the administrator, use the usermod command to grant jholt the file\_chown privilege. Confirm the entry in the /etc/user\_attr file.

```
jholt@s11-server1:~$ exit
logout
root@s11-server1:~# usermod -K defaultpriv=basic,file_chown jholt
root@s11-server1:~# grep jholt /etc/user_attr
jholt::::defaultpriv=basic,file_chown
```

Here you have granted jholt the file\_chown privilege. Note that you are only interested in granting him the file\_chown privilege but you must include the basic privilege also because the defaultpriv keyword will replace all his privileges with the specified privileges. This file is used to record any special privileges to users or roles. This facility is covered in detail in the next practice.

12. Log back in to jholt's account. Now issue that chown command. Confirm the ownership of the docs directory.

```
root@s11-server1:~# su - jholt
Oracle Corporation SunOS 5.11 11.1 September 2012
jholt@s11-server1:~$ chown jholt /export/home/jmoose/docs
jholt@s11-server1:~$ ls -ld /export/home/jmoose/docs
drwxr-xr-x 2 jholt staff 2 Dec 15 03:00
/export/home/jmoose/docs
```

Success! You were able to successfully change the ownership to jholt.

Return the ownership of the docs directory to jmoose, so that you can use this setup again.

```
jholt@s11-server1:~$ chown jmoose /export/home/jmoose/docs
jholt@s11-server1:~$ ls -ld /export/home/jmoose/docs
drwxr-xr-x 2 jmoose staff 2 Dec 15 03:00
/export/home/jmoose/docs
```

### Task 2B: Limiting the Privileges of a User

The following activities are covered in this task:

- Limiting the privileges of a user
- Determining the privileged commands you can use
- 1. In the jholt account, use the ps -ef command to display the current processes.

|   | jholt@s11-           | serve         | r1:~\$      | ps ·      | -ef | more  | 9     |         |                |     |
|---|----------------------|---------------|-------------|-----------|-----|-------|-------|---------|----------------|-----|
|   | UID                  | PID           | PPID        | С         |     | STIME | TTY   | TIME    | CMD            |     |
|   | root                 | 0             | 0           | 0         | 01: | 07:24 | ?     | 0:04    | sched          |     |
|   | root                 | 5             | 0           | 0         | 01: | 07:22 | ?     | 0:07    | zpool-rpool    |     |
|   | root                 | 1             | 0           | 0         | 01: | 07:25 | ?     | 0:00    | /usr/sbin/init |     |
|   | root                 | 2             | 0           | 0         | 01: | 07:25 | ?     | 0:00    | pageout        |     |
|   | root                 | 3             | 0           | 0         | 01: | 07:25 | ?     | 0:05    | fsflush        | 2   |
|   | root                 | 6             | 0           | 0         | 01: | 07:25 | ?     | 0:00    | intrd sold     | NO. |
|   | root                 | 7             | 0           | 0         | 01: | 07:25 | ?     | 0:00    | vmtasks        |     |
|   | root<br>/sbin/dhcp   | 427<br>agent  | 1           | 0         | 01: | 08:57 | ?     | 0:00    | non-trai       |     |
|   | root                 | 10            | 1           | 0         | 01: | 07:27 | ?     | 0:05    | *              |     |
|   | /lib/svc/b           | in/sv         | c.stai      | rtd       |     |       |       | m)      |                |     |
|   | root<br>/lib/svc/b   | 12<br>in/sv   | 1<br>c.conf | 0<br>Eigd | 01: | 07:27 | 3 0   | GU 0:36 |                |     |
|   | daemon<br>/lib/crypt | 75<br>o/kcfo  | 1<br>d      | 0         | 01: | 07:52 | tilde | 0:00    |                |     |
|   | netadm<br>/lib/inet/ | 96<br>ipmgm   | td          | 0         | 01: | 07:57 | ?     | 0:00    |                |     |
|   | root<br>/lib/inet/   | 114<br>in.mpa | 1<br>athd   | 0         | 01: | 08:07 | ?     | 0:00    |                |     |
| 2 | dladm<br>/usr/sbin/  | 43<br>dlmgm   | 1<br>td     | 0         | 01: | 07:43 | ?     | 0:00    |                |     |
|   | netcfg<br>/lib/inet/ | 48<br>netcf   | 1<br>gd     | 0         | 01: | 07:45 | ?     | 0:00    |                |     |
|   |                      |               |             |           |     |       |       |         |                |     |
|   | •••                  |               |             |           |     |       |       |         |                |     |
|   | •••                  |               |             |           |     |       |       |         |                |     |
|   |                      |               |             |           |     |       |       |         |                |     |

At this time, with the current privileges, are you able to view any processes started by others? Yes.

2. Exit the jholt account and as the administrator, launch a Korn shell and use the usermod command to limit jholt's privileges.

| jholt@s11-server1:~\$ <b>exit</b> |          |  |  |  |  |  |  |
|-----------------------------------|----------|--|--|--|--|--|--|
| logout                            |          |  |  |  |  |  |  |
| root@s11-server1:~# <b>ps</b>     |          |  |  |  |  |  |  |
| PID TTY                           | TIME CMD |  |  |  |  |  |  |
| 14050 pts/1                       | 0:00 ps  |  |  |  |  |  |  |
|                                   |          |  |  |  |  |  |  |

```
13919 pts/1
                   0:00 su
13920 pts/1
                   0:00 bash
root@s11-server1:~# usermod -K defaultpriv=basic,!proc info jholt
-bash: !proc info: event not found
As the message says, the bash shell is not aware of the !proc info event. Switch to
ksh.
root@s11-server1:~# ksh
root@s11-server1:~# ps
                                                is a non-transferable
  PID TTY
                   TIME CMD
14051 pts/1
                   0:00 ksh
14056 pts/1
                   0:00 ps
13919 pts/1
                   0:00 su
13920 pts/1
                   0:00 bash
root@s11-server1:~# usermod -K defaultpriv=basic,!proc_info jholt
root@s11-server1:~# grep jholt /etc/user attr
jholt::::defaultpriv=basic,!proc info
Exit to Bash shell, which is your default shell.
root@s11-server1:~# exit
root@s11-server1:~# ps
PID TTY
                   TIME CMD
14067 pts/1
                   0:00 ps
13919 pts/1
                   0:00 su
13920 pts/1
                   0:00 bash
```

You have taken away the process view privilege from jholt. Can you guess if he can display the processes for other users? *No.* 

3. Return to the jholt account and use the ps -ef command to display the current processes.

```
root@s11-server1:~# su - jholt
Oracle Corporation
                                                  September 2012
                       SunOS 5.11
                                       11.1
jholt@s11-server1:~$ ps -ef
     UID
           PID PPID
                       С
                            STIME TTY
                                               TIME CMD
   jholt 12501 12500
                       0 04:34:45 pts/2
                                               0:00 -bash
   jholt 12505 12501
                       0 04:34:49 pts/2
                                               0:00 ps -ef
jholt@s11-server1:~$
```

Copyright © 2013, Oracle and/or its affiliates. All rights reserved.

Practices for Lesson 8: Configuring Privileges and Role Based Access Control

Are you able to view processes for other users? No.

Why? Because the administrator has taken away the proc\_info privilege.

Did you remember to log back in to jholt's account? Yes.

Why? To make the new privileges effective.

How would you find out if jholt still has the privilege to execute the chown command?

- a) issue the chown command on a file as demonstrated earlier OR
- b) check jholt's privileges
- 4. Exit the jholt account and as the administrator, replace the original privileges for the jholt account.

```
jholt@s11-server1:~$ exit
logout
root@s11-server1:~# usermod -K defaultpriv=basic jholt
root@s11-server1:~# grep jholt /etc/user_attr
jholt::::defaultpriv=basic
```

Now John Holt should be able to use all the privileges included in the basic rights profile. You will learn more about profiles in the next practice.

Can you determine the privileges included in the basic privilege set? Yes, use the *ppriv* command.

5. Now you are curious. You want to know what privileges John Holt has. As John Holt, use the commands profiles, roles, and auths to view the privileges.

```
root@sll-serverl:~# su - jholt
Oracle Corporation SunOS 5.11 11.1 September 2012
jholt@sll-serverl:~$ profiles
Basic Solaris User
All
jholt@sll-serverl:~$ roles
No roles
jholt@sll-serverl:~$ auths
solaris.admin.wusb.read,solaris.mail.mailq,solaris.network.autoco
nf.read
```

If any special profiles, roles, or individual authorizations are assigned to John Holt, they will be displayed here.

These facilities are part of Role-Based Access Control, which will be covered in the next practice.

6. Use the profiles -1 command to see more details of the privileges assigned to John Holt.

```
jholt@s11-server1:~$ profiles -1
     Basic Solaris User
      auths=solaris.mail.mailq,solaris.device.mount.removable,sol
aris.admin.wusb.read
      profiles=All
           /usr/bin/cdrecord.bin
privs=file dac read, sys devices, proc lock memory, proc priocntl, ne
t privaddr
           /usr/bin/readcd.bin
privs=file dac read, sys devices, net privaddr
                                                            transferable
           /usr/bin/cdda2wav.bin
privs=file dac read, sys devices, proc priocntl, net privaddr
      All
           *
These are the same profiles you displayed in the previous step. However, the privileges
connected to the profiles are also displayed.
                        se this student
jholt@s11-server1:~$ exit
logout
<u>roo</u>t@s11-~~
```

cero Ronaldo (cicense

## **Overview**

Your predeployment test plan calls for using the Role-Based Access Control (RBAC) functionality of Oracle Solaris 11.1. By using RBAC, you can create the roles and assign them specific privileges or authorizations. You can then assign these roles to the appropriate users. This saves resources because you do not have to assign privileges to individual users. In this practice, you will work with a role sdown and Shut profile with authorization to execute the shutdown command. The following areas are covered in this practice:

- Managing roles and profiles •
- Configuring a rights profile •
- Working with individual authorizations •
- Creating a system-wide RBAC policy •

# Task 1: Manage Roles and Profiles

This task covers the following activities:

- Creating a role •
- Creating or changing a rights profile ٠
- Assigning a rights profile to a role (added) •
- Assigning a role to a user •
- Assuming a role •
- ail com) has a non-transferable ail com Guide igned ri Restricting an administrator to explicitly assigned rights ٠
- 1. Verify that the Sol11-Server1 virtual machine is running. If it is not, start it now.
- 2. Log in to the Sol11-Server1 virtual machine as the oracle user. Use the password oracle1.
- 3. Run the su command to assume privileges.

```
oracle@s11-server1:~$ su -
Password: oracle1
Oracle Corporation
                       SunOS 5.11
                                       11.1
                                                  September 2012
root@s11-server1:~#
```

4. Use the roleadd command to add a role called sdown for shutdown. Using the passwd command, create a password for the sdown role.

```
root@s11-server1:~# roleadd -u 3000 -g 10 -m -d \
/export/home/sdown sdown
80 blocks
root@s11-server1:~# passwd sdown
New Password: sdown123
Re-enter new Password: sdown123
passwd: password successfully changed for sdown
```

A new role is added and the password created. Use the password sdown so it can be remembered easily.

5. Verify the entries created in various files.

```
root@s11-server1:~# grep sdown /etc/passwd
sdown:x:3000:10::/export/home/sdown:/usr/bin/pfbash
root@s11-server1:~# getent user_attr | grep sdown
sdown::::type=role;profiles=All;roleauth=role
```

As you can see, an entry in /etc/passwd was created very much like an entry for a new user. Notice the default shell.

An entry was also made in /etc/user\_attr for sdown, which is marked as a role.

6. Use the 'profiles' command to create a 'Shut' profile that, when assigned to user, could shut down a system.

```
root@s11-server1:~# profiles -p Shut
profiles:Shut> set desc="Able to shutdown the system"
profiles:Shut> add cmd=/usr/sbin/shutdown
profiles:Shut:shutdown> set uid=0
profiles:Shut:shutdown> end
profiles:Shut> commit
profiles:Shut> commit
profiles:Shut> exit
root@s11-server1:~# getent prof_attr | grep Shut
Shut:::Able to shutdown the system:
root@s11-server1:~# getent exec_attr | grep Shut
Shut:solaris:cmd:::/usr/sbin/shutdown:uid=0
```

Here you created a new rights profile called Shut.

7. Use the rolemod command to assign the profile Shut to the sdown role.

```
root@s11-server1:~# rolemod -P Shut sdown
root@s11-server1:~# getent user_attr | grep sdown
sdown::::type=role;profiles=Shut;roleauth=role
root@s11-server1:~#
```

Note the profiles entry in the /etc/user\_attr file.

8. Create a user called abell and assign her the sdown role. Create a password. Confirm that an entry is made in the /etc/user\_attr file.

```
root@s11-server1:~# useradd -u 60020 -g 10 -m -d \
/export/home/abell -s /bin/bash -R sdown -c "anna bell" abell
80 blocks
root@s11-server1:~# passwd abell
New Password: oracle1
Re-enter new Password: oracle1
passwd: password successfully changed for abell
root@s11-server1:~# getent user attr | grep abell
```

```
abell:::: roles=sdown
```

Note the entry in /etc/user attr for Anna Bell with the sdown role. Why? Because you assigned her the role sdown.

9. Now, log in to the abell account and use the shutdown command to reboot the system.

```
root@s11-server1:~# su - abell
                                                 September 2012
Oracle Corporation
                       SunOS 5.11
                                      11.1
abell@s11-server1:~$ /usr/sbin/shutdown -i 6 -g 0
/usr/sbin/shutdown: Only root can run /usr/sbin/shutdown
```

As expected, Anna Bell does not have the privileges to shut down the system.

10. Execute the profiles and roles commands to determine Anna's privileges. m) has a non-transfer

```
abell@s11-server1:~$ profiles
     Basic Solaris User
     All
abell@s11-server1:~$ roles
sdown
```

Anna has been assigned the sdown role. When? When you created her account

11. Log in with the sdown role and use the init command to shut down the system.

```
abell@s11-server1:~$ su sdown
Password: sdown123
Oracle Corporation SunOS 5.11
                                      11.0
                                                 November 2011
sdown@s11-server1:~$ id
uid=3000(sdown) gid=10(staff)
sdown@s11-server1:~$ /usr/sbin/init 6
init: unable to open /dev/fb to load the shutdown image
bootadm: you must be root to run this command
Must be super-user
```

Why can't Anna reboot the system? She is not allowed the privilege of using the init command.

12. Using the profiles -1 command, obtain the privileged commands that Anna can use.

| sdown@s11-server1:~\$ <b>profiles -1</b>                                           |
|------------------------------------------------------------------------------------|
| Shut                                                                               |
| /usr/sbin/shutdown uid=0                                                           |
| Basic Solaris User                                                                 |
| auths=solaris.mail.mailq,solaris.network.autoconf.read,sola<br>ris.admin.wusb.read |
| profiles=All                                                                       |

Does the sdown role have the privilege to execute the init command? No.

Can this role execute the shutdown command? Yes, as part of the Shut profile.

13. Now use the shutdown command to attempt to bring down the system. To save time, respond with n when prompted to continue shutting down.

```
sdown@s11-server1:~$ /usr/sbin/shutdown -i 6 -g 0
Shutdown started. Fri Dec 16 05:24:30 AM MDT
Do you want to continue? (y or n): n
Broadcast Message from root (pts/2) on s11-desktop Fri Dec 16 20
05:24:38...
False Alarm: The system s11-server1 will not be brought down.
Shutdown aborted.
sdown@s11-server1:~$
```

Were you able to execute the shutdown command? Yes.

14. Use the profiles command to display the profiles assigned to the sdown role.

```
sdown@s11-server1:~$ profiles
Shut
Basic Solaris User
All
```

The sdown profile has three profiles assigned: Shut, Basic Solaris User, and All.

15. Log out of the sdown role and Anna's account.

```
sdown@s11-server1:~$ exit
exit
abell@s11-server1:~$ exit
logout
```

16. Now you want to delete the Shut profile from the profiles assigned to the sdown role. Use the rolemod command to delete the profile.

```
root@s11-server1:~# rolemod -P "Basic Solaris User,All,Stop" \
sdown
root@s11-server1:~#
```

Referring to the output in Step 15, by using the Stop profile, you are taking away the Shut profile from sdown. This command is especially useful if you have many (for example, 15) profiles assigned to a role and you want to limit the role to only a few profiles.

17. Log in to Anna Bell's account, assume the sdown role, and attempt to use the shutdown command as before.

```
root@sll-serverl:~# su - abell
Oracle Corporation SunOS 5.11 11.1 September 2012
abell@sll-serverl:~$ su sdown
Password: sdown123
sdown@sll-serverl:~$ /usr/sbin/shutdown -i 6 -g 0
/usr/sbin/shutdown: Only root can run /usr/sbin/shutdown
sdown@sll-serverl:~$ exit
exit
```

You are back to where Anna Bell cannot issue the shutdown command by using the sdown role. If you display the current profiles assigned to sdown, you see only the remaining profiles.

```
abell@s11-server1:~$ profiles
Basic Solaris User
All
```

Exit Anna Bell's user account.

abell@s11-server1:~\$ exit
logout
root@s11-server1:~#

# Task 2: Assign Profiles Directly to a User

- 1. Verify that the Sol11-Server1 virtual machine is running. If it is not, start it now.
- 2. Log in to the Sol11-Server1 virtual machine as the oracle user. Use the password oracle1.

3. Run the su - command to assume administrator privileges.

```
oracle@s11-server1:~$ su -
Password: oracle1
Oracle Corporation SunOS 5.11 11.1 September 2012
root@s11-server1:~#
```

4. Use the usermod command to assign the profile "File System Management" to an existing user jholt. Verify the entry in the /etc/user\_attr file.

```
root@s11-server1:~# usermod -P "File System Management" jholt
root@s11-server1:~# getent user_attr | grep jholt
jholt::::profiles=File System Management;defaultpriv=basic
```

#### Yes, it is there.

5. Log in to the jholt account. Use the profiles command to display the current profiles assigned.

```
root@s11-server1:~# su - jholt
                                                    September 2012
Oracle Corporation
                        SunOS 5.11
                                         11.1
                                  iail.com) has
jholt@s11-server1:~$ profiles
          File System Management
          SMB Management
          VSCAN Management
          SMBFS Management
          Shadow Migration Monitor
          ZFS File System Management
          Basic Solaris User
          All
Along with the File System Management, other dependent profiles are also assigned as
default.
```

6. Using the mkdir command, attempt to create a directory in the root file system.

```
jholt@s11-server1:~$ mkdir /holtdir
mkdir: Failed to make directory "/holtdir"; Permission denied
```

Can jholt create a directory in the root file system? No.

7. Use the pfexec command to execute the mkdir command. Confirm the directory creation.

```
jholt@s11-server1:~$ pfexec mkdir /holtdir
jholt@s11-server1:~$ cd /;ls -1 | grep holt
drwxr-xr-x
                        staff
             2 root
                                        2 Dec 16 15:20 holtdir
jholt@s11-desktop:/$ exit
logout
```

The pfexec command temporarily enables you to assume the privileges in the profile assigned to you.

This demonstrates the direct assignment of a profile and usage of the profile privileges. sferable

# Task 3: Assign Authorization Directly to a User

- 1. Double-click the Sol11-Server1 icon to launch the Sol11-Server1 virtual machine.
- 2. Log in to the Sol11-Server1 virtual machine as the oracle user. Use the password oracle1.
- 3. Run the su command to assume administrator privileges.

```
oracle@s11-server1:~$ su -
                                     Jul I
Password: oracle1
Oracle Corporation
                      SunOS 5.11
root@s11-server1:~#
```

September 2012

4. Temporarily log in to the jmoose account. Use the crontab command to determine if you have the authorization to display the crontab contents for the superuser.

```
root@s11-server1:~# su - jmoose
Oracle Corporation
                                                  September 2012
                       SunOS 5.11
                                       11.1
jmoose@s11-server1:~$ crontab -1 root
crontab: you must be super-user to access another user's crontab
file
jmoose@s11-server1:~$ exit
loqout
root@s11-server1:~#
```

As expected, the jmoose account doesn't have the authorization to list the root's crontab file.

5. Using the usermod command, assign Jerry Moose the authorization for job administration.

```
root@s11-server1:~# usermod -A solaris.jobs.admin jmoose
root@s11-server1:~# getent user_attr |grep jmoose
jmoose::::auths=solaris.jobs.admin
root@s11-server1:~# auths jmoose | grep jobs
solaris.admin.wusb.read,solaris.jobs.admin,solaris.mail.mailq,sol
aris.network.autoconf.read
root@s11-server1:~#
```

Does Jerry Moose have the right authorizations now? Yes.

6. Log in as jmoose and issue the crontab command now.

```
root@s11-server1:~# su - jmoose
                                                  September 2012
Oracle Corporation
                       SunOS 5.11
                                      11.1
jmoose@s11-server1:~$ crontab -l root
#ident
           "%Z%%M%
                      8I8
                           %E% SMI"
#
# Copyright 2007 Sun Microsystems, Inc. All rights reserved.
                                        t Guide
# Use is subject to license terms.
#
#
# The root crontab should be used to perform accounting data
                     use this
collection.
#
#
        * /usr/sbin/logadm
10 3 * *
15 3 * * 0 [ -x /usr/lib/fs/nfs/nfsfind ] &&
/usr/lib/fs/nfs/nfsfind
30 3 * * * [ -x /usr/lib/gss/gsscred_clean ] &&
/usr/lib/gss/gsscred clean
jmoose@s11-desktop:~$
```

Can Jerry Moose access the crontab file for the root account now? Yes.

7. Log out of Jerry Moose's account to return to the superuser account. Take away the authorization from Jerry Moose. Confirm that he doesn't have the authorization anymore.

```
jmoose@s11-server1:~$ exit
logout
root@s11-server1:~# usermod -A "" jmoose
root@s11-server1:~# getent user_attr | grep jmoose
jmoose::::auths=
root@s11-server1:~# su - jmoose
Oracle Corporation SunOS 5.11 11.1 September 2012
jmoose@s11-server1:~$ crontab -1 root
```

```
crontab: you must be super-user to access another user's crontab
file
jmoose@s11-server1:~$ exit
logout
```

Jerry Moose cannot access the superuser's crontab file.

This task demonstrates the direct assignment of an authorization and usage of that authorization.

### Task 4: Create a System-wide RBAC Policy

- Verify that the Sol11-Server1 virtual machine is running. If it is not, start it now. 1.
- ransferable 2. Log in to the Sol11-Server1virtual machine as the oracle user. Use the password oracle1.
- 3. Run the su command to assume administrator privileges.

```
oracle@s11-server1:~$ su -
Password: oracle1
Oracle Corporation
                       SunOS 5.11
                                       11.1
                                                  September 2012
root@s11-server1:~#
```

Temporarily log in to the jmoose account. Use the ppriv command to display the privilege 4. sets.

```
root@s11-server1:~# su - jmoose
Oracle Corporation
                       SunOS 5.11
                                       11.1
                                                   September 2012
2011jmoose@s11-server1:~$ ppriv $$
12687: -bash
flags = <none>
     E: basic
     I: basic
     P: basic
     L: all
```

5. Use the ps command to display all the processes.

| jmoose@s1 | 1-serv | ver1:~\$ ps -A -o user -o pid -o comm   more |  |
|-----------|--------|----------------------------------------------|--|
| USER      | PID CO | OMMAND                                       |  |
| root      | 0      | sched                                        |  |
| root      | 5      | zpool-rpool                                  |  |
| root      | 1      | /usr/sbin/init                               |  |
| root      | 2      | pageout                                      |  |
| root      | 3      | fsflush                                      |  |
| root      | 6      | intrd                                        |  |
| root      | 7      | vmtasks                                      |  |
| root      | 427    | /sbin/dhcpagent                              |  |
|           |        |                                              |  |

```
10 /lib/svc/bin/svc.startd
          root
                   12 /lib/svc/bin/svc.configd
          root
                   75 /lib/crypto/kcfd
        daemon
        netadm
                   96 /lib/inet/ipmgmtd
                  114 /lib/inet/in.mpathd
          root
         dladm
                   43 /usr/sbin/dlmgmtd
        netcfq
                   48 /lib/inet/netcfqd
          root
                 2493 su
                 2356 /usr/lib/clock-applet
        oracle
                  119 /usr/lib/pfexecd
          root
        daemon 1840 /usr/lib/nfs/nfs4cbd
                                                              non-transferable
          root
                  756 lockd kproc
        oracle 2309 nautilus...
      •••
      ...
      Can you display the processes for any user? Yes.
6.
   Exit the jmoose account and as the administrator, modify the
   /etc/security/policy.conf file as indicated below.
      jmoose@s11-server1:~$ exit
      logout
      root@s11-server1:~# vi /etc/security/policy.conf
      root@s11-server1:~# grep PRIV DEFAULT /etc/security/policy.conf
      # There are two different settings; PRIV DEFAULT determines the
      default
      # Similarly, PRIV DEFAULT=basic,!file link any takes away only
      the
      #PRIV DEFAULT=basic
      PRIV DEFAULT=basic, !proc info, !proc session
      ...
      •••
      This file establishes a system-wide policy. You are denying a non-administrative user the
      privilege to look at the processes of other users.
      Now reboot the system to have the policy take effect.
      root@s11-server1:~# init 6
      Note: The reboot may take a few minutes to complete.
```

Log in and assume administrator privileges.

7. Log in to the jmoose account and issue the same ps command to access the processes.

```
root@s11-server1:~# su - jmoose
Oracle Corporation
                       SunOS 5.11
                                      11.1
                                                  September 2012
jmoose@s11-server1:~$ ps -A -o user -o pid -o comm | more
    USER
           PID
               COMMAND
          3691
 jmoose
               ps
  jmoose
          3687
               -bash
jmoose@s11-server1:~$
```

Now you are able to display only your own processes. Would that be true for any user? *Yes.* 

*ble* 

8. Exit the jmoose account and then issue the ps command.

```
untransferi
jmoose@s11-server1:~$ exit
loqout
root@s11-server1:~# ps -ef | more
                                                  TIME CMD
     UID
                 PPID
                         С
                              STIME TTY
            PID
                         0 07:47:06 ?
                                                  0:01 sched
              0
                     0
    root
              5
                     0
                         0 07:47:03 ?
                                                  0:12 zpool-rpool
    root
                         0 07:47:08 ?
                                                 0:00 /sbin/init
              1
                     0
    root
              2
                     0
                         0 07:47:08 ?
                                                  0:00 pageout
    root
                         0 07:47:08 ?
                                                  0:18 fsflush
    root
              3
                     0
                     0 0 07:47:08 ?
    root
              6
                                                  0:00 vmtasks
    root
            135
                     1
                         0 07:47:48 ?
                                                  0:00
/usr/lib/pfexecd
    root
              9.5
                                                  0:18
                    1
                         0 07:47:13 ?
/lib/svc/bin/svc.startd
    root
             11
                    1
                         0 07:47:13 ?
                                                  0:58
/lib/svc/bin/svc.configd
            374
                  366
                                                  0:00 hald-runner
    root
                         0 07:48:02 ?
  daemon
             71
                    1
                         0 07:47:32 ?
                                                  0:00
/lib/crypto/kcfd
   dladm
             43
                    1
                         0 07:47:23 ?
                                                  0:02 /sbin/dlmgmtd
    root
            406
                     1
                         0 07:48:05 ?
                                                  0:00
/usr/sbin/cupsd -C /etc/cups/
cupsd.conf
•••
•••
...
The administrator account can still access all the processes.
```

9. Reset the process parameters in /etc/security/policy.conf to the original value. Display all the processes as Jerry Moose.

```
root@s11-server1:~# vi /etc/security/policy.conf
          root@s11-server1:~# grep PRIV DEFAULT /etc/security/policy.conf
          # There are two different settings; PRIV DEFAULT determines the
          default
          # Similarly, PRIV DEFAULT=basic,!file link any takes away only
          the
          #PRIV DEFAULT=basic
          root@s11-server1:~#
          Now reboot the system to have the policy take effect.
                                                                       n-transferable
          root@s11-server1:~# init 6
          Note: The reboot may take a few minutes to complete.
          Log in and assume administrator privileges. Then log in to the jmoose account.
          root@s11-server1:~# su - jmoose
          Oracle Corporation
                                    SunOS 5.11
                                                     11.1
                                                                 September 2012
          jmoose@s11-server1:~$ ps -ef more
                                    C STIME TTY
               UID
                      PID
                            PPID
                                                             TIME CMD
              root
                         Ο
                               0
                                    0 07:47:06 ?
                                                             0:01 sched
                         5
                                    0 07:47:03 ?
                                                             0:12 zpool-rpool
              root
                               0
                         1
                                    0 07:47:08 ?
                                                             0:00 /sbin/init
              root
                               0
                         2
              root
                               0
                                    0 07:47:08 ?
                                                             0:00 pageout
cero R
                                                             0:18 fsflush
              root
                         3
                               0
                                    0 07:47:08 ?
                                                             0:00 vmtasks
                        6
                               0
                                    0 07:47:08 ?
              root
          . . .
          Now Jerry Moose can display the processes for any user.
          This completes the system-wide policy configuration for RBAC.
          Exit the jmoose account.
          jmoose@s11-server1:~$ exit
          logout
          Now that you have completed this practice, turn off sharing.
          root@s11-server1:~# zfs set sharenfs=off rpool/export/home/docs
          root@s11-server1:~# exit
```

# Practices for Lesson 9: Securing System Reson Using Solaris A Jecur Using Chapter 9 Chapter 9 Chapter 9

### Practices Overview

In these practices, you will be presented with a plan for auditing various actions taken by users. When special privileges are used, Oracle Solaris auditing can create complete records that can be analyzed.

According to the predeployment test plan, you are asked to configure auditing for various situations. You configure auditing for preselected classes as well as a customized class. You modify the audit policy and configure the audit logs. The key areas explored in the practices are:

- Configuring the audit service •
- Configuring audit logs •
- Configuring the audit service per-zone •
- Administering the audit service •
- Managing audit records on local systems •

ransferable **Note:** Your command output displays may be different than the displays in the practice. Some examples are storage data, process IDs, session and system-generated content.

Check your progress. You just completed the lesson on privileges and RBAC and now you are working with Oracle Solaris auditing.

| $\checkmark$ | Oracle Solaris 11.1 Predeployment Checklist                |
|--------------|------------------------------------------------------------|
| $\checkmark$ | Managing the Image Packaging System (IPS) and Packages     |
| $\checkmark$ | Installing Oracle Solaris 11.1 on Multiple Hosts           |
| ×Ω           | Managing the Business Application Data                     |
| Q \          | Configuring Network and Traffic Failover                   |
| $\checkmark$ | Configuring Zones and the Virtual Network                  |
| $\checkmark$ | Managing Services and Service Properties                   |
| $\checkmark$ | Configuring Privileges and Role-Based Access Control       |
|              | Securing System Resources by Using Oracle Solaris Auditing |
|              | Managing Processes and Priorities                          |
|              | Evaluating System Resources                                |
|              | Monitoring and Troubleshooting System Failures             |

# Practice 9-1: Configuring and Administering Oracle Solaris Auditing

### **Overview**

As part of the predeployment testing plan, you are tasked with configuring and managing the audit service. In this practice, you will work with the following activities:

- Configuring the audit service
- Configuring audit logs •
- Configuring the audit service in zones •
  - Configure all zones identically for auditing.
- Administering the audit service •
  - Enable/disable the audit service.
  - Refresh the audit service.

erable Note: In many cases, your displays will be different. The reason is that the content, such as dates, session number, and ZFS overhead, will make your displays unique to you. nail com) has a nc nail com) has a nc Student Guide.

## Task 1: Configuring the Audit Service

This task covers the following activities:

- Determining audit service defaults •
- Preselecting audit classes •
- Determining a user's audit attributes •
- Modifying a user's audit attributes •
- Modifying the audit policy •
- Specifying the audit warning destination email alias •
- Adding an audit class •
- Changing an audit event's class membership
- Using the newly configured class
- Verify that the Sol11-Server1 virtual machine is running. If it is not running, start it now. 1.
- 2. Log in to the Sol11-Server1 virtual machine as the oracle user. Use the password oracle1.
- 3. Run the su - command to assume primary administrator privileges.

```
oracle@s11-server1:~$ su -
Password: oracle1
Oracle Corporation
                       SunOS 5.11
                                       11.1
                                                   September 2012
root@s11-server1:~#
```

4. Use the auditconfig command to view the attributable classes configured by default.

```
root@s11-server1:~# auditconfig -getflags
active user default audit flags = lo(0x1000,0x1000)
configured user default audit flags = lo(0x1000,0x1000)
```

At this time, the audit service is configured for successful and failed login/logout attempts. Where would you find the lo class? In the *etc/security/audit\_class* file

5. Use the auditconfig command to view the non-attributable classes configured by default.

```
root@s11-server1:~# auditconfig -getnaflags
active non-attributable audit flags = lo(0x1000,0x1000)
configured non-attributable audit flags = lo(0x1000,0x1000)
```

```
How do you tell the system that you want to display non-attributable flags? By using the command option getnaflags
```

6. Use the  ${\tt auditrecord}$  command to determine the type of records included under the 10 class.

```
root@s11-server1:~# auditrecord -c lo
         Admin Server Authentication
                        admin (various)
                                              See SMC, WBEM, or AdminSuite
           program
                         e to use
                        6213
                                              AUE admin authenticate
           event ID
                        10
                                              class
               header
               subject
cero R
                [text]
                                              error message
               return
         FTP server login
                                              See in.ftpd(1M)
                        proftpd
           program
                                              AUE ftpd
           event ID
                        6165
                                              class
                        10
               header
               subject
                [text]
                                              error message
               return
         ...
         ...
         •••
         If you look at the full output display, you will see all the authentication facilities by using
         the 10 class.
```

In addition, you can see the record format that will be used to record the auditing events for respective authentication facilities.

7. Use the auditconfig -getplugin command to determine which plug-ins are active.

```
root@s11-server1:~# auditconfig -getplugin
Plugin: audit binfile (active)
     Attributes: p dir=/var/audit;p fsize=0;p minfree=1;
```

```
Plugin: audit syslog (inactive)
     Attributes: p flags=;
```

```
Plugin: audit remote (inactive)
     Attributes: p hosts=;p retries=3;p timeout=5;
```

ansferable Which plug-ins are active at this time? Only the audit binfile plug-in Where would the auditing records be stored by default? In the /var/audit directory

is Student

8. Use the userattr command to determine the default audit flags for the oracle user.

```
root@s11-server1:~# who -q
                   valdo@9
oracle
# users=1
```

Here, the oracle user is logged in at one place. It is the only user logged in at this time.

Your display may be different based on how many users or how many logins the oracle account has.

```
root@s11-server1:~# userattr audit flags oracle
root@s11-server1:~#
```

At this time, by default, the oracle user has no specific audit flags set. This doesn't account for systemwide audit flags.

9. Using the auditconfig command, modify the systemwide attributable and nonattributable flags.

```
root@s11-server1:~# auditconfig -setnaflags lo,na
non-attributable audit flags = lo,na(0x1400,0x1400)
root@s11-server1:~# auditconfig -setflags lo,ps,fw
user default audit flags = ps,lo,fw(0x101002,0x101002)
Where can you find more information about the na, ps, and fw flags? In the
audit class file located in /etc/security directory (as demonstrated below)
root@s11-server1:~# cd /etc/security
                                                     non-transferable
root@s11-server1:/etc/security# ls
audit class
            auth attr.d
                         exec attr
                                       pam policy
                                                    prof attr.d
                                                    tcsd.conf
audit event crypt.conf
                          exec attr.d policy.conf
audit warn
            dev
                          extra privs
                                       priv names
auth attr
            device policy kmfpolicy.xml prof attr
root@s11-server1:/etc/security# grep na audit class
# The "frcp" class is a reserved name.
                                           It will force
preselection of
# It must not be renamed. However, the "frcp" value may be
changed in a
#
     mask:class name:class description
# Length limits: class name up to 8, class description up to 72
and
0x00000000000000000000.na:non-attributed
root@s11-server1:/etc/security# grep ps audit class
0x00000000000000:ps:process start/stop
root@s11-server1:/etc/security# grep fw audit class
0x00000000000002:fw:file write
root@s11-server1:/etc/security# cd
```

Now you have it. Try to display the definition of another flag.

10. Using the usermod command, set the audit\_flags for the user accounts jholt and sstudent. Verify the results.

```
root@sll-server1:~# usermod -K audit_flags=lo,fr:no jholt
root@sll-server1:~# usermod -K audit_flags=lo,fw:no sstudent
root@sll-server1:~# userattr audit_flags jholt
lo,fr:no
root@sll-server1:~# userattr audit_flags sstudent
lo,fw:no
```

You set the audit\_flags for the users not logged in at this time. When they log in, the specified activities will be monitored and logged.

rable

11. Use the auditconfig -lspolicy command to view the available policy options.

| root@s11-server1:~# auditconfig -lspolicy |                                                     |  |  |  |  |  |  |
|-------------------------------------------|-----------------------------------------------------|--|--|--|--|--|--|
| policy string                             | description:                                        |  |  |  |  |  |  |
| ahlt                                      | halt machine if it can not record an async event    |  |  |  |  |  |  |
| all                                       | all policies                                        |  |  |  |  |  |  |
| arge                                      | include exec environment args in audit recs         |  |  |  |  |  |  |
| argv                                      | include exec command line args in audit recs        |  |  |  |  |  |  |
| cnt                                       | when no more space, drop recs and keep a cnt        |  |  |  |  |  |  |
| group                                     | include supplementary groups in audit recs          |  |  |  |  |  |  |
| none                                      | no policies                                         |  |  |  |  |  |  |
| path                                      | allow multiple paths per event                      |  |  |  |  |  |  |
| perzone                                   | use a separate queue and auditd per zone            |  |  |  |  |  |  |
| public                                    | audit public files                                  |  |  |  |  |  |  |
| seq                                       | include a sequence number in audit recs             |  |  |  |  |  |  |
| trail                                     | include trailer token in audit recs                 |  |  |  |  |  |  |
| windata_down                              | include downgraded window information in audit recs |  |  |  |  |  |  |
| windata_up                                | include upgraded window information in audit recs   |  |  |  |  |  |  |
| zonename                                  | include zonename token in audit recs                |  |  |  |  |  |  |
|                                           |                                                     |  |  |  |  |  |  |

If you would like to record auditing the zones separately, which policy would be suitable? *The perzone policy* 

12. Use the auditconfig -setpolicy command to modify the following policy options. Display the results.

```
root@s11-server1:~# auditconfig -setpolicy -cnt
     root@s11-server1:~# auditconfig -setpolicy +ahlt
     root@s11-server1:~# auditconfig -setpolicy +arge
     root@s11-server1:~# auditconfig -setpolicy +argv
     root@s11-server1:~# auditconfig -getpolicy
     configured audit policies = ahlt, arge, argv
     active audit policies = ahlt, arge, argv
     Which policy options are being deleted? The cnt policy
     Which policy options are being added? ahlt, arge, argv
13. Use the vield of the add a line to the aliases file. Add the oracle and root users to the
   audit warn mail alias at the end of the file. Use the grep command to confirm the
   results.
     root@s11-server1:~# vi /etc/mail/aliases
     root@s11-server1:~# grep audit warn /etc/mail/aliases
     audit warn:
                      oracle, root
14. Save a copy of the audit class file. Use the vi editor to add the pf class to the
   audit class file. Verify the results.
     root@s11-server1:~# cd /etc/security
     root@s11-server1:/etc/security# cp audit class audit class.orig
     root@s11-server1:/etc/security# vi audit class
     root@s11-server1:/etc/security# tail audit class
     0x0000000000400000:xa:X - server access
     0x000000000800000:xp:X - privileged/administrative operations
     0x000000001000000:xc:X - object create/destroy
     0x000000002000000:xs:X - operations that always silently fail,
     if bad
     0x000000003c00000:xx:X - all X events (meta-class)
     0x000000040000000:io:ioctl
     0x00000008000000:ex:exec
     0x00000010000000:ot:other
     0x00100000000000:pf:profiles command
     0x000000080475080:cusa:common user or role activity and sysadmin
     actions (meta-class)
     What is the purpose of the profiles command? To display assigned profiles.
     However, in this context, use pfexec.
```

15. Save a copy of audit event and edit the audit event file as indicated.

```
root@sll-serverl:/etc/security# cp audit_event audit_event.orig
root@sll-serverl:/etc/security# vi audit_event
Add pf to the following event row:
root@sll-serverl:/etc/security# grep pf audit_event
l16:AUE_PFEXEC:execve(2) with pfexec enabled:ps,ex,ua,as,pf
What is the purpose of making this entry? Now the pf class is linked to the
AUE_PFEXEC event, which points to the execve system call.
Every time this system call is made, it is recorded with the pf class usage.
16. Now you can use the pf audit flag with the auditconfig command because the pf audit
flag is fully configured.
```

Is it successfully configured? Yes, it's confirmed by the message.

# Task 2: Configure Audit Logs

This task will cover the following activities:

- Create ZFS file systems for audit files.
- Allocate audit space for the audit trail.
- Configure system log as audit message destination.
- Configure all zones identically for auditing.
- 1. Verify that the Sol11-Server1 virtual machine is running. If it is not running, start it now.
- 2. Log in to the Sol11-Server1 virtual machine as the oracle user. Use the password oracle1.

3. Run the su - command to assume administrator privileges.

```
oracle@s11-server1:~$ su -
Password: oracle1
Oracle Corporation SunOS 5.11 11.1 September 2012
root@s11-server1:~#
```

4. Using the df -h command, determine which disks are mounted. This will help you discover the available disks for creating a ZFS pool.

|   | root@s11-server1:~#   | df -h   | L    |           |          |                       |     |
|---|-----------------------|---------|------|-----------|----------|-----------------------|-----|
|   | Filesystem            | Size    | Used | Available | Capacity | Mounted on            |     |
|   | rpool/ROOT/solaris    | 31G     | 1.6G | 20G       | 8%       | /                     |     |
|   | /devices              | 0 K     | 0K   | 0 K       | 0%       | /devices              |     |
|   | /dev                  | 0 K     | 0K   | 0 K       | 0%       | /dev                  |     |
|   | ctfs                  | 0K      | 0K   | 0 K       | 0%       | /system/contract      | 5   |
|   | proc                  | 0 K     | 0K   | 0 K       | 0%       | /proc                 | NO. |
|   | mnttab                | 0 K     | 0K   | 0 K       | 0%       | /etc/mnttab           |     |
|   | swap                  | 1.3G    | 1.7M | 1.3G      | 1%       | /system/volatile      |     |
|   | objfs                 | 0K      | 0 K  | 0 K       | 0%       | /system/object        |     |
|   | sharefs               | 0K      | 0 K  | 0 K       | 0%       | /etc/dfs/sharetab     |     |
|   | /usr/lib/libc/libc_hw | cap1.sc | o.1  |           |          | 0.0                   |     |
|   |                       | 22G     | 1.6G | 20G       | 8%       | /lib/libc.so.1        |     |
|   | fd                    | 0K      | 0K   | OK        | 0%       | /dev/fd               |     |
|   | rpool/ROOT/solaris/va | r 31G   | 639M | 20G       | 3%       | /var                  |     |
|   | swap                  | 1.3G    | 32K  | 1.3G      | 1%       | /tmp                  |     |
|   | ora                   | 426G    | 35G  | S 391G    | 98       | /opt/ora              |     |
|   | rpool/export          | 31G     | 33K  | 20G       | 1%       | /export               |     |
|   | rpool/export/IPS      | 31G     | 5.7G | 20G       | 23%      | /export/IPS           |     |
|   | rpool/export/home     | 31G     | 41K  | 20G       | 18       | /export/home          |     |
|   | rpool/export/home/jho | lt 31G  | 35K  | 20G       | 18       | /export/home/jholt    |     |
| > | rpool/export/home/jmo | ose     |      |           |          |                       |     |
|   |                       | 31G     | 36K  | 20G       | 1%       | /export/home/jmoose   |     |
|   | rpool/export/home/ora | cle     |      |           |          |                       |     |
|   |                       | 31G     | 34K  | 20G       | 18       | /export/home/oracle   |     |
|   | Rpool/export/home/pan | na 31G  | 35K  | 20G       | 18       | /export/home/panna    |     |
|   | rpool/export/home/sst | udent   |      |           |          |                       |     |
|   |                       | 31G     | 35K  | 20G       | 18       | /export/home/sstudent |     |
|   | rpool                 | 31G     | 39K  | 20G       | 18       | /rpool                |     |
|   | ora                   | 426G    | 35G  | 391G      | 98       | /mnt/sf_ora           |     |
|   |                       |         |      |           |          |                       |     |
|   |                       |         |      |           |          |                       |     |
|   |                       |         |      |           |          |                       |     |

...

You are looking for a disk address like c7t2d0 in the first column. There should be no disks displayed.

Your display will be different based on what file systems are mounted at the time of display.

Note: If you see a disk on which the GuestAdditions package is mounted, ignore it.

5. Using the format command, determine the available disks. You will select disks c7t8d0 and c7t9d0.

```
root@s11-server1:~# format
           Searching for disks...done
                  ... cyl 4174 alt 2 hd 255 sec 63>
, pciwu, U/pci8086,2829@d/disk@0,0
1. c7t2d0 <ATA-VBOX HARDDISK -1.0 cyl 1022 alt 2 hd 64 sec 32>
/pci@0,0/pci8086,2829@d/disk@2,0
2. c7t3d0 <ATA-VBOX HARDDIC<sup>w</sup>
           AVAILABLE DISK SELECTIONS:
                     /pci@0,0/pci8086,2829@d/disk@3,0
                  3. c7t4d0 <ATA-VBOX HARDDISK -1.0 cyl 1022 alt 2 hd 64 sec 32>
                     /pci@0,0/pci8086,2829@d/disk@4,0
                  4. c7t5d0 <ATA-VBOX HARDDISK -1.0 cyl 1022 alt 2 hd 64 sec 32>
                     /pci@0,0/pci8086,2829@d/disk@5,0
                  5. c7t6d0 <ATA-VBOX HARDDISK -1.0 cyl 1022 alt 2 hd 64 sec 32>
                     /pci@0,0/pci8086,2829@d/disk@6,0
                  6. c7t7d0 <ATA-VBOX HARDDISK -1.0 cyl 1022 alt 2 hd 64 sec 32>
                     /pci@0,0/pci8086,2829@d/disk@7,0
                  7. c7t8d0 <ATA-VBOX HARDDISK -1.0 cyl 1022 alt 2 hd 64 sec 32>
                     /pci@0,0/pci8086,2829@d/disk@6,0
cero R
                  8. c7t9d0 <ATA-VBOX HARDDISK -1.0 cyl 1022 alt 2 hd 64 sec 32>
                     /pci@0,0/pci8086,2829@d/disk@7,0
           Specify disk (enter its number): 7
           selecting c7t8d0
           [disk formatted]
           No Solaris fdisk partition found.
           FORMAT MENU:
                                   - select a disk
                     disk
                                   - select (define) a disk type
                     type
                     partition - select (define) a partition table
                                   - describe the current disk
                     current
                                   - format and analyze the disk
                     format
                     fdisk
                                   - run the fdisk program
                     repair
                                   - repair a defective sector
                     label
                                   - write label to the disk
                                   - surface analysis
                     analyze
```

Copyright © 2013, Oracle and/or its affiliates. All rights reserved.

Practices for Lesson 9: Securing System Resources Using Solaris Auditing

```
- defect list management
                 defect
                 backup
                             - search for backup labels
                             - read and display labels
                 verify
                 save
                             - save new disk/partition definitions
                 inquiry
                             - show disk ID
                 volname
                             - set 8-character volume name
                 !<cmd>
                             - execute <cmd>, then return
                 quit
         format> p
         WARNING - This disk may be in use by an application that has
                 modified the fdisk table. Ensure that this disk is
                                                                      sferable
                 not currently in use before proceeding to use fdisk.
                Please answer with "y" or "n": y
         format> fd
         No fdisk table exists. The default partition for the disk is:
                                                     has a no
           a 100% "SOLARIS System" partition
         Type "y" to accept the default partition, otherwise type "n" to
                            o use this Student
         edit the partition table.
                       o ronaldo@c
         У
         format> p
         PARTITION MENU:
cero Ronaldo
                        - change `0' partition
                 0
                 1
                         - change `1' partition
                         - change `2' partition
                 2
                 3
                         - change `3' partition
                         - change `4' partition
                 4
                         - change `5' partition
                 5
                 6
                         - change `6' partition
                        - change `7' partition
                 7
                 select - select a predefined table
                 modify - modify a predefined partition table
                 name
                         - name the current table
                 print
                       - display the current table
                 label
                        - write partition map and label to the disk
                 !<cmd> - execute <cmd>, then return
                 quit
         partition> p
         Current partition table (default):
         Total disk cylinders available: 528 + 2 (reserved cylinders)
```

|      | Part     | Tag          | Flag             | Cylinders        | Size         | Bloc         | ks            |        |
|------|----------|--------------|------------------|------------------|--------------|--------------|---------------|--------|
|      | 0 unas   | signed       | wm               | 0                | 0            | (0/0/0)      | 0             |        |
|      | 1 unas   | signed       | wm               | 0                | 0            | (0/0/0)      | 0             |        |
|      | 2 ]      | backup       | wu               | 0 - 1020         | 1021.00MB    | (1021/0/0)   | 2091008       |        |
|      | 3 unas   | signed       | wm               | 0                | 0            | (0/0/0)      | 0             |        |
|      | 4 unas   | signed       | wm               | 0                | 0            | (0/0/0)      | 0             |        |
|      | 5 unas   | signed       | wm               | 0                | 0            | (0/0/0)      | 0             |        |
|      | 6 unas   | signed       | wm               | 0                | 0            | (0/0/0)      | 0             |        |
|      | 7 unas   | signed       | wm               | 0                | 0            | (0/0/0)      | 0             |        |
|      | 8        | boot         | wu               | 0 - 0            | 1.00MB       | (1/0/0)      | 2048          |        |
|      | 9 unas:  | signed       | wm               | 0                | 0            | (0/0/0)      | 0             |        |
|      | partiti  | on> <b>q</b> |                  |                  |              |              |               |        |
|      | FORMAT   | MENU:        |                  |                  |              |              |               | fer    |
|      |          | disk         |                  | - select a       | disk         |              | 42            | U212   |
|      |          | type         |                  | - select (d      | efine) a di  | sk type      | on-tro        |        |
|      |          | parti        | tion             | - select (d      | efine) a pa  | rtition ta   | able          |        |
|      |          | curre        | nt               | - describe       | the current  | disk         |               |        |
|      |          | format       | ⊢<br>⊢           | formation        | d analyza t  | ho didt      |               |        |
|      |          |              |                  |                  |              | THE UISK     |               |        |
|      |          | Idisk        |                  | - run the i      | disk progra  | im Coo       |               |        |
|      |          | repai        | r                | - repair a       | defective s  | ector        |               |        |
|      |          | label        |                  | - write lab      | el to the d  | lisk         |               |        |
|      |          | analy        | ze               | - surface a      | nalysis      |              |               |        |
|      |          | defec        | ŧ(Ο·`            | - defect li      | st manageme  | ent          |               |        |
|      |          | backuj       | p _ e            | 🔍 search fo      | r backup la  | bels         |               |        |
|      | aldc     | verif        | y                | - read and       | display lab  | els          |               |        |
|      | ona      | save         | -                | - save new       | disk/partit  | ion defini   | ltions        |        |
| 7 01 |          | inaui        | rv               | - show disk      |              |              |               |        |
|      |          | volna        | - <u>1</u><br>mo | - cet 8-cha      | racter volu  | me name      |               |        |
|      |          | VOIIIai      |                  |                  | and then     |              |               |        |
|      |          | ! < Cilla    | >                | - execute <      | ciiid>, then | recurn       |               |        |
|      |          | quit         |                  |                  |              |              |               |        |
|      | format>  | ∘ d          |                  |                  |              |              |               |        |
|      | root@s1  | 1-serve      | er1:~:           | #                |              |              |               |        |
|      | Accument | ion: Vou     | oro fo~          | ilion with the C |              | d and know h | ow to portiti | on the |

Assumption: You are familiar with the format command and know how to partition the disk by using the fdisk option. If you are not familiar with this utility, the instructor will walk you through the steps.

Repeat this step for the c7t9d0 disk.

The purpose of going into this utility is to select two empty disks. Make a note of these two disks: c7t8d0 and c7t9d0.

6. Create a ZFS pool called auditpool and the file systems as indicated. Because you have created the ZFS pools and the file systems, you are taking quick steps to create the configuration for auditing.

```
root@s11-server1:~# zpool create auditpool c7t8d0 c7t9d0
'auditpool' successfully created, but with no redundancy; failure
of one device will cause loss of the pool
You created the auditpool with two available disks as you determined earlier. In case
your business application auditing requires redundancy, you may want to create a mirror
pool. Refer to Lesson 4 for details.
root@s11-server1:~# zpool status auditpool
                                   nailocomo nas a non-transferable
  pool: auditpool
 state: ONLINE
  scan: none requested
config:
       NAME
                   STATE
                              READ WRITE CKSUM
                                    Student Guide
      auditpool
                  ONLINE
                                  0
        c7t8d0
                  ONLINE
                                  0
        c7t9d0
                  ONLINE
                                  0
errors: No known data errors
root@s11-server1:~# zfs create -o mountpoint=/audit \
auditpool/auditdir
You created the file system with the /audit mount point so you can refer to the file
system by using the mount point. This will save you time. Based on the volume of
auditing records, you may consider storage saving and limiting actions, for example
configuring compression and quotas.
root@s11-server1:~# zfs create -p \
auditpool/auditdir/s11-server1/files
Why do you create these file systems? For storing auditing records for this host
root@s11-server1:~# zfs list -r /auditpool
NAME
                                   USED AVAIL REFER MOUNTPOINT
                                   218K 1.94G
auditpool
                                                  32K /auditpool
auditpool/auditdir
                                                  31K /audit
                                    31K 1.94G
auditpool/auditdir/s11-server1
                                                  32K /audit/s11-server1
                                    63K 1.94G
auditpool/auditdir/s11-server1/files
                                    31K 1.94G
                                                  31K /audit/s11-
server1/files
```

Does the display confirm creation of the files? Yes.

7. Using the auditconfig command, set the p dir parameter to the file systems.

```
root@s11-server1:~# auditconfig -setplugin audit binfile active \
p dir=/audit/s11-server1/files,/var/audit
```

You are activating auditing and setting the storage for auditing. What is the primary storage location? The ZFS file systems you just created.

What is the secondary storage location? /var/audit

The secondary directory is also considered the "directory of last resort." It means that you really want the system to write to the primary directory. However, if the system has to, it will use the secondary directory only when the primary directory is not available.

8. Using the command auditconfig, activate the syslog plug-in and indicate the audit flags.

root@s11-server1:~# auditconfig -setplugin audit syslog active \ Where can you find the details about these flags? In the audit\_class file What does the pf flag represent? The pf class (profile)

What is the significance of the minus and plus signs? The minus sign represents the failed attempt and the plus sign represents successful attempt.

9. Using the vi editor, make the following entry in the /etc/syslog.conf file.

```
root@s11-server1:~# vi /etc/syslog.conf
root@s11-server1:~# grep audit.notice /etc/syslog.conf
                                      /var/log/auditlog
audit.notice
root@s11-server1:~# touch /var/log/auditlog
```

What is the purpose of defining this entry in syslog? The file is defined so that the configured auditing records will be sent to the /var/log/auditlog directory.

10. Refresh the system-log service and auditing for the new configuration to take effect.

root@s11-server1:~# svcadm refresh system-log

11. Modify the audit policy to include zone auditing. Verify the results.

```
root@sll-server1:~# auditconfig -getpolicy
configured audit policies = ahlt,arge,argv
active audit policies = ahlt,arge,argv
At this time the zone auditing is not configured.
root@sll-server1:~# auditconfig -setpolicy +zonename
By adding the zonename policy, the audit records will be tagged with the zone name.
root@sll-server1:~# auditconfig -getpolicy
configured audit policies = ahlt,arge,argv,zonename
active audit policies = ahlt,arge,argv,zonename
Has the zonename policy been added? Yes.
```

12. Copy the modified audit files from the global zone to the zone named grandmazone. Verify the results.

```
Determine the root directory for the zone grandmazone.
root@sll-serverl:~# zonecfg -z grandmazone info | more
```

```
zonename: grandmazone
zonepath: /zones/grandmazone
brand: solaris
autoboot: true
bootargs:
file-mac-profile:
pool:
limitpriv:
scheduling-class:
ip-type: exclusive
...
...
...
root@sll-serverl:~# cp /etc/security/audit_class \
/zones/grandmazone/root/etc/security/audit_event \
/zones/grandmazone/root/etc/security/audit_event \
/zones/grandmazone/root/etc/security/audit_event
```

Because you are configuring the global and grandmazone identically, you also need the modified audit files in grandmazone.

```
root@s11-server1:~# ls -l \
/zones/grandmazone/root/etc/security/audit_*
```

```
-rw-r--r-- 1 root sys 2437 Dec 16 07:59
/zones/grandmazone/root/etc/security/audit_class
-rw-r--r-- 1 root sys 30123 Dec 16 07:59
/zones/grandmazone/root/etc/security/audit_event
-rwxr--r-- 1 root sys 7024 Dec 14 07:59
/zones/grandmazone/root/etc/security/audit_warn
```

How can you tell that the copy action was successful? By the timestamp on the files

13. Use the audit -s command to start the audit service.

root@s11-server1:~# audit -s

Note: If you get an error solaris audit invalid audit flag pf:Invalid argument, terminate the audit service by using audit -t command and start the service by using audit -s command. To make sure you can gather records regarding the pf class, John Holt will be using the pfexec command. You will extract these records from the auditing log in the next practice.

14. As John Holt, try to access the crontab file of the superuser. Check John's profiles.

```
root@s11-server1:~# su - jholt
                                                  September 2012
Oracle Corporation
                       SunOS 5.11
                                       11.1
jholt@s11-server1:~$ pfexec crontab -1 root
crontab: you must be super-user to access another user's crontab
file
jholt@s11-server1:~$ profiles
     File System Management
     SMB Management
     VSCAN Management
     SMBFS Management
     Shadow Migration Monitor
     ZFS File System Management
     Basic Solaris User
     A11
```

Because John does not have the Cron Management profile, he does not have the privilege to look at the superuser's crontab file.

cero P

15. As the superuser, assign the Cron Management profile to John Holt. Verify the result.

```
jholt@s11-server1:~$ exit
logout
root@s11-server1:~# usermod -P "Cron Management" jholt
root@s11-server1:~# profiles jholt
jholt:
          Cron Management
          Basic Solaris User
          A11
```

Do you think John can display root's crontab file now? Yes.

16. As John Holt, by using the pfexec command, attempt to display the contents of the superuser's crontab file.

```
ferable
root@s11-server1:~# su - jholt
Oracle Corporation
                       SunOS 5.11
                                                  September 2012
                                       11.1
jholt@s11-server1:~$ pfexec crontab -1 root
#ident
        "%Z%%M% %I%
                        %E% SMI"
#
                                          All rights reserved.
# Copyright 2007 Sun Microsystems, Inc.
# Use is subject to license terms.
#
#
# The root crontab should be used to perform accounting data
collection.
10 3 * * * /usr/sbin/logadm
15 3 * * 0 [ -x /usr/lib/fs/nfs/nfsfind ] &&
/usr/lib/fs/nfs/nfsfind
30 3 * * * [ -x /usr/lib/qss/qsscred clean ] &&
/usr/lib/gss/gsscred clean
jholt@s11-server1:~$ exit
```

Make a note of this command. You will be looking for pfexec command in the audit logs.

17. Using the zoneadm command, verify that the two zones are up and running.

| root@s11-server1:~# <b>zoneadm list -civ</b> |         |                    |         |        |  |  |  |  |  |
|----------------------------------------------|---------|--------------------|---------|--------|--|--|--|--|--|
| ID NAME                                      | STATUS  | PATH               | BRAND   | IP     |  |  |  |  |  |
| 0 global                                     | running | /                  | solaris | shared |  |  |  |  |  |
| 1 grandmazone                                | running | /zones/grandmazone | solaris | excl   |  |  |  |  |  |
| 2 choczone                                   | running | /zones/choczone    | solaris | excl   |  |  |  |  |  |
|                                              |         |                    |         |        |  |  |  |  |  |

Are the zones up? Yes.
18. Log in to both the zones to create some log in/out entries in the audit records.

```
root@s11-server1:~# zlogin grandmazone
[Connected to zone 'grandmazone' pts/1]
Oracle Corporation SunOS 5.11 11.1 September 2012
root@grandmazone:~# exit
logout
```

Repeat this step for the zone named choczone.

19. Check the current auditing configuration.

```
root@sl1-server1:~# auditconfig -getcond
audit condition = auditing
root@sl1-server1:~# auditconfig -getpolicy
configured audit policies = ahlt,arge,argv,zonename
active audit policies = ahlt,arge,argv,zonename
root@sl1-server1:~# auditconfig -getflags
active user default audit flags =
pf,lo(0x1000000000000,0x100000000000)
configured user default audit flags =
pf,lo(0x1000000001000,0x100000000000)
root@sl1-server1:~# auditconfig -getnaflags
active non-attributable audit flags = lo,na(0x1400,0x1400)
configured non-attributable audit flags = lo,na(0x1400,0x1400)
```

If your display does not match the current audit\_flag values, modify them to match this display. Refer to the auditconfig command used earlier.

## **Overview**

Your predeployment test plan calls for managing the audit records and the audit trails. You need to analyze the audit records for multiple events configured by you. In addition, you need to terminate the audit file used currently.

The following areas will be addressed in this practice:

- Displaying audit record definitions •
- Selecting audit events from the audit trail •
- Viewing the contents of binary audit files .
- Cleaning up an audit file currently in use (named not terminated) •

# Task

- 1.
- Verify that the Sol11-Server1 virtual machine is running. If it is not running, start it now. 2. oracle1.
- Run the su command to assume primary administrator privileges. 3.

```
oracle@s11-server1:~$ su -
Password: oracle1
                                      11,1
Oracle Corporation
                       SunOS 5.11
                                                  September 2012
root@s11-server1:~#
```

Using the auditrecord command, create an HTML file containing the full set of all the 4. record formats available for the audit events. Using the more command, display the contents of the file.

```
root@s11-server1:~# auditrecord -a -h > audit.recfmt.html
root@s11-server1:~# more audit.recfmt.html
<!doctype html PUBLIC "-//IETF//DTD HTML//EN">
<html>
<head>
 <title>Audit Record Formats</title>
 <META http-equiv="Content-Style-Type" content="text/css">
</head>
<body TEXT="#000000" BGCOLOR="#F0F0F0">
Event Name
   Event ID
   Event Class
   Mask
```

- ...
- 5. Change the permissions on the root directory to rwxr-xr-x so it is accessible by anyone.

```
root@s11-server1:~# ls -ld /root
drwx----- 3 root root 10 Dec 16 11:24 /root
root@s11-server1:~# chmod 755 /root
root@s11-server1:~# ls -ld /root
drwxr-xr-x 3 root root 10 Dec 16 11:24 /root
```

The current permissions allow only the root user access to the directory. Why do you have to change the permission to x (execute) for the browser? You need this permission to cd into the directory.

6. Using the auditrecord command to display all the login formats in use.

```
root@s11-server1:~# auditrecord -p login
                                                        more
         terminal login
                         /usr/sbin/login
                                               See login(1)
           program
                         /usr/dt/bin/dtlogin
                                               See dtlogin
                                               AUE login
            event ID
                         6152
                          e to use this
                         oron
            class
                         10
                                                header
                subject
                [text]
                                               error message
cero R
                return
         login: logout
                                               See login(1)
           program
                         various
            event ID
                         6153
                                               AUE logout
           class
                         lo
                                                (0x0000000000000000)
                header
                subject
                [text]
                                               "logout" username
                Return
         ...
         How can you use these record formats? Based on the class, you can use this
         information to expect the type of records included in the audit log.
```

7. Using the auditrecord command, display the record format of the audit records in the pf class.

```
root@s11-server1:~# auditrecord -c pf
pfexec
                                   See execve(2) with pfexec enabled
  system call pfexec
  event ID
              116
                                   AUE PFEXEC
                                   (0x010000080160000)
  class
              ps,ex,ua,as,pf
      header
      path
                                   pathname of the executable
      path
                                   pathname of working directory
                                   privileges if the limit or
      [privilege]
                                                                         ble
inheritable set are changed
                                   privileges if the limit or
      [privilege]
inheritable set are changed
      [process]
                                   process if ruid, euid, rgid or egid
is changed
      exec arguments
                                    etudent Guide
      [exec environment]
                                   output if arge policy is set
      subject
      [use of privilege]
      return
```

Do you remember where you used the  $\tt AUE\_PFEXEC$  audit event? In the <code>audit\_event</code> file while configuring the <code>pf</code> class

8. Use the cd command to go to /audit/s11-server1/files. Display the current audit file.

```
root@s11-server1:~# cd /audit/s11-server1/files
root@s11-server1:/audit/s11-server1/files# ls
20111216140055.not terminated.s11-server1
```

Why is this file labeled as not\_terminated? Because it is the currently active audit file Did you create this directory? Yes, in the auditpool.

9. Use the audit -n command to close out the current audit file. This will automatically start a new "not\_terminated" file.

```
root@sll-server1:/audit/sll-server1/files# audit -n
root@sll-server1:/audit/sll-server1/files# ls
20111216145549.20111216152447.sll-server1
20111216152447.not terminated.sll-server1
```

You may get different output

10. Using the auditreduce command, filter the records for the lo class.

```
Caution: Use the audit file (with timestamp) from your display instead of the file in the
following command.
root@s11-server1:/audit/s11-server1/files# auditreduce -c lo \
/audit/s11-server1/files/20111216145549.20111216152447.s11-
server1 > lofile
root@s11-server1:/audit/s11-server1/files# praudit lofile
file,2011-12-16 08:56:54.000 -06:00,
header,127,2,login - zlogin,,localhost,2011-12-16 08:56:54.832 -
06:00
                                                        n-transferable
subject,oracle,root,root,root,9186,3242122680,0 0 localhost
text,zone:global
return, success, 0
zone, grandmazone
header,112,2,logout,,localhost,2011-12-16 08:56:56.942 -06:00
subject,oracle,root,root,root,9186,3242122680,0 0 localhost
return, success, 0
zone, grandmazone
header, 107, 2, su, localhost, 2011-12-16 09:21:45.718 -06:00
subject,oracle,jholt,staff,jholt,staff,9233,3242122680,0 0
localhost
return, success, 0
zone, global
header,107,2,su logout,,localhost,2011-12-16 09:22:01.284 -06:00
subject,oracle,jholt,staff,jholt,staff,9233,3242122680,0 0
localhost
return, success, 0
zone,global
file,2011-12-16 09:22:01.000 -06:00,
```

The lo file displays the login/logout information as indicated in the audit flags. You may get different output.

11. Using the auditreduce command, create a collection of pf class records. Use the praudit command to display.

```
root@s11-server1:/audit/s11-server1/files# auditreduce -c pf \
/audit/s11-server1/files/20111216145549.20111216152447.s11-
server1 > pffile
```

```
root@s11-server1:/audit/s11-server1/files# praudit pffile
file,2011-12-16 09:21:57.000 -06:00,
```

header,521,2,execve(2) with pfexec enabled,,localhost,2011-12-16 09:21:57.785 -06:00 path,/usr/bin/crontab attribute,104555,root,bin,65538,59345,18446744073709551615 path,/home/jholt process, oracle, jholt, staff, jholt, staff, 9238, 3242122680, 0 0 localhost exec args, 3, crontab, -1, root exec env, 19, HZ=100, LC MONETARY=C, SHELL=/bin/bash, TERM=suncolor,LC NUMERIC=C,LC ALL=C,MAIL=/var/mail/jholt,PATH=/usr/bin:,L C MESSAGES=C,LC COLLATE=C,PWD=/home/jholt,LANG=C,TZ=localtime,SHL VL=1,HOME=/home/jholt,LOGNAME=jholt,LC CTYPE=C,LC TIME=C, =/usr/b has a non-transferable in/pfexec subject,oracle,root,staff,jholt,staff,9238,3242122680,0 0 localhost return, success, 0 zone,global file,2011-12-16 09:21:57.000 -06:00, Determine the fields of the header and the subject line by matching them up with the man pages in the next step. Review the records and attempt to find the crontab -1 root command issued by John Holt. Was it successful? Yes. Why? Because he used the pfexec command to use the Cron Management profile You may get different output

12. Use the man command to display the audit.log information. Use the find command to display the header format.

```
root@s11-server1:/audit/s11-server1/files# man audit.log
...
...
/header
 The expanded header token consists of:
       token ID
                                 1 byte
       record byte count
                                4 bytes
                                1 byte
       version #
                                            [2]
       event type
                                2 bytes
       event modifier
                                2 bytes
       address type/length
                                4 bytes
       machine address
                                4 bytes/16 bytes (IPv4/IPv6
address)
```

Copyright © 2013, Oracle and/or its affiliates. All rights reserved.

Chapter 9 - Page 24

```
seconds of time4 bytes/8 bytes(32/64-bits)nanoseconds of time4 bytes/8 bytes(32/64-bits)
```

····

Match up the fields with the header line in the previous step. How long is the record? *480 bytes* 

What is the event type? *execve(2)* with *pfexec* enabled

What is execve? The system call to Solaris kernel

Repeat this step for the subject format. Similarly you can find the format of other records such as the attribute record.

13. Use the auditreduce command to create a file for grandmazone. Verify the results.

```
root@s11-server1:/audit/s11-server1/files# auditreduce -z \
grandmazone \
/audit/s11-server1/files/20111216145549.20111216152447.s11-
server1 > gmfile
```

14. Using the praudit command, browse the gmfile you just created.

```
root@s11-server1:/audit/s11-server1/files# praudit gmfile
file,2011-12-16 08:56:54.000 -06:00,
header, 127, 2, login - zlogin, , s11-server1, 2011-10-21 08:56:54.832
-06:00
subject,oracle,root,root,root,9186,3242122680,0 0 localhost
text, zone: global
return, success, 0
zone, grandmazone
header, 112, 2, logout, , s11-server1, 2011-12-16 08:56:56.942 -06:00
subject,oracle,root,root,root,9186,3242122680,0 0 s11-
server1
return, success, 0
zone, grandmazone
file,2011-12-16 08:56:56.000 -06:00,
As a sample, go over the header for the login - zlogin class:
Refer to step 12 above or pull up the man pages for audit.log and do a find for
header.
header,127,2,login - zlogin,,s11-server1,2011-12-16 08:56:54.832
-06:00
Now you can match up the fields in this raw format with the previous display or with the
format below. You may get expect different output
```

An example of matching would be:

Token ID: header Record byte count: 127 Version #: 2 Event type: login - zlogin Event Modifier: - (nothing) Address Type/Length: none specified Machine address: s11-server1 Remaining fields: 2011-12-16 08:56:54.832 -06:00 - date/timestamp

The expanded header token consists of:

| e expanded <b>heade</b> | er token consists of:                |  |
|-------------------------|--------------------------------------|--|
| token ID                | 1 byte                               |  |
| record byte count       | 4 bytes                              |  |
| version #               | 1 byte [2]                           |  |
| event type              | 2 bytes                              |  |
| event modifier          | 2 bytes                              |  |
| address type/lengt      | th 4 bytes                           |  |
| machine address         | 4 bytes/16 bytes (IPv4/IPv6 address) |  |
| seconds of time         | 4 bytes/8 bytes (32/64-bits)         |  |
| nanoseconds of tir      | me 4 bytes/8 bytes (32/64-bits)      |  |

You can display the audit records in three formats: text, raw, or XML format.

15. Use the auditreduce and praudit -x commands to display the output in XML format.

```
root@s11-server1:/audit/s11-server1/files# praudit -x gmfile
<?xml version='1.0' encoding='UTF-8' ?>
<?xml-stylesheet type='text/xsl'
href='file:///usr/share/lib/xml/style/adt record.xsl.1' ?>
<!DOCTYPE audit PUBLIC '-//Sun Microsystems, Inc.//DTD Audit
V1//EN' 'file:///usr/share/lib/xml/dtd/adt record.dtd.1'>
<audit>
<file iso8601="2011-12-16 08:56:54.000 -06:00"></file>
<record version="2" event="login - zlogin" host="s11-server1"</pre>
iso8601="2011-12-16
08:56:54.832 -06:00">
<subject audit-uid="oracle" uid="root" gid="root" ruid="root"</pre>
rgid="root" pid="9186" sid="3242122680" tid="0 0 s11-server1"/>
<text>zone:global</text>
<return errval="success" retval="0"/>
<zone name="grandmazone"/>
</record>
```

```
<record version="2" event="logout" host="s11-server1"
iso8601="2011-12-16 08:56:56.942 -06:00">
...
```

Is there any benefit of using the XML format? Yes, all the fields have the respective tags translated for me.

16. Use the ls command to confirm the contents of the audit file storage directory.

```
root@s11-server1:/audit/s11-server1/files# ls
20111216145549.20111216152447.s11-server1
20111216152447.not_terminated.s11-server1
gmfile
lofile
pffile
```

How can you tell that a new audit file has been started? The file has not\_terminated in the name. The previous file has the beginning and ending timestamp hence closed. You may get expect different output

17. Use the command audit -t to terminate the audit service.

```
root@s11-server1:/audit/s11-server1/files# audit -t
root@s11-server1:/audit/s11-server1/files# auditconfig -getcond
audit condition = noaudit
```

How can you tell that the audit service is stopped? Because in the output, it says noaudit

18. Examine the /var/log/auditlog file for audit messages sent to syslog.

```
root@s11-server1:~# more /var/log/auditlog
...
...
...
Dec 16 09:44:05 sll-server1 audit: [ID 702911 audit.notice]
screenlock - unlock
failed session 810837356 by oracle as root:staff from s11-server1
Dec 16 10:41:21 sll-server1 audit: [ID 702911 audit.notice]
execve(2) with pfexec enabled ok session 3584330031 by oracle as
root:staff in global from sll-server1 proc auid oracle proc uid
jholt obj /home/jholt
                                                            transferable.
Dec 16 10:58:52 sll-serverl last message repeated 1 time
. . .
. . .
. . .
Parts of this display, such as the session number, date, and time may be different for
you.
```

You had configured the syslog for the pf class. Here is the message recorded in the audit.log file.

# Practices for Lesson 10: Managing Processes and Priorities Prioriti Prioriti Chapter 10

### **Practices Overview**

In these practices, you are presented with a plan for managing the Oracle Solaris 11.1 processes, scheduling classes, and process priorities.

According to the predeployment test plan, you are going to evaluate various system processes. Assume you are supporting Oracle CRM and Financial applications. These applications will launch multiple processes and you will need to know which processes should run as high or low priority. Therefore, you are asked to assess the processes, their priorities, and scheduling classes. You are presented with various situations that will help you evaluate and configure the facilities. The key areas explored in the practices are:

- Modifying process scheduling priority
- Configuring the fair share scheduler (FSS) in an Oracle Solaris Zone •

Note: Your display outputs will be different due to the type of tasks, processes, and users.

Check your progress. You just completed the Oracle Solaris auditing lesson and are now working with processes and priorities. nas

| $\checkmark$ | Oracle Solaris 11.1 Predeployment Checklist                |
|--------------|------------------------------------------------------------|
| $\checkmark$ | Managing the Image Packaging System (IPS) and Packages     |
| $\checkmark$ | Installing Oracle Solaris 11.1 on Multiple Hosts           |
| $\checkmark$ | Managing the Business Application Data                     |
| $\checkmark$ | Configuring Network and Traffic Failover                   |
| NR           | Configuring Zones and the Virtual Network                  |
| ;Q/ '        | Managing Services and Service Properties                   |
| $\checkmark$ | Configuring Privileges and Role-Based Access Control       |
| $\checkmark$ | Securing System Resources by Using Oracle Solaris Auditing |
|              | Managing Processes and Priorities                          |
|              | Evaluating System Resources                                |
|              | Monitoring and Troubleshooting System Failures             |

### **Overview**

In this practice, you work with the processes in the following areas:

- Managing scheduling class and process priorities •
- Configuring the fair share scheduler •

### Task 1: Manage Scheduling Class and Process Priorities

This task will cover the following activities:

- Listing the current processes •
- Displaying process class information ٠
- Determining the process global priority •
- Designating a process priority •
- Modifying process scheduling priority •
- Changing the scheduling parameters of a timesharing process •
- n-transferable Verify that the Sol11-Server1 virtual machine is running. If it is not, start it now.
- 2. Log in to the Sol11-Server1 virtual machine as the oracle user. Use the password oracle1.
- Make sure that all other virtual machines are shut down. 3.
- 4. Run the su command to assume administrator privileges.

```
oracle@s11-server1:~$ su -
Password:
Oracle Corporation
                      SunOS 5.11
                                       11.1
                                                  September 2012
root@s11-server1:~#
```

5. Use the top command to view the top 10 processes at a 10-second interval.

```
root@s11-server1:~# top 10 -s 10
last pid:
           1121; load avg: 0.20,
                                      0.14,
                                              0.12;
                                                     up 0+01:50:30
14:10:30
87 processes: 83 sleeping, 3 running, 1 on cpu
CPU states: 81.8% idle, 5.1% user, 13.1% kernel, 0.0% iowait,
0.0% swap
Kernel: 609 ctxsw, 9 trap, 327 intr, 1935 syscall, 4 flt
Memory: 1024M phys mem, 84M free mem, 977M total swap, 977M free
swap
  PID USERNAME NLWP PRI NICE SIZE
                                 RES STATE
                                            TIME
                                                   CPU COMMAND
  991 oracle 2 59 0
                           87M 19M sleep
                                            0:11 4.03% gnome-terminal
  733 oracle
                3 59
                        0
                           65M
                                53M run
                                            0:23 3.82% Xorq
  929 oracle
               20 59 0 160M 140M run
                                            2:01 1.75% java
  934 oracle
                1 56
                        0
                           12M 5552K run
                                            0:06 1.46% xscreensaver
                1 59
 1120 root
                        0 4296K 2480K cpu
                                            0:00 0.25% top
                1 49
                        0 107M
                                 36M sleep
                                            0:01 0.22% nautilus
  917 oracle
                                            0:01 0.08% metacity
                1 59
                           27M
                                 15M sleep
  913 oracle
                        0
                        0
                                            0:06 0.07% nwam-manager
  966 oracle
                2
                   59
                           26M
                                 12M sleep
```

Copyright © 2013, Oracle and/or its affiliates. All rights reserved.

Practices for Lesson 10: Managing Processes and Priorities

Chapter 10 - Page 3

11 root 59 12M 11M sleep 0:41 0.06% svc.configd 18 0 536 root 7 59 0 9420K 1856K sleep 0:03 0.04% VBoxService Enter 'q' to exit. In what order is the CPU column sorted? Descending, so that the processes using high CPU are displayed at the top **Remember:** Your display output will differ from the output presented here. Use the priocntl command to view the configured classes. root@s11-server1:~# priocntl -1 CONFIGURED CLASSES \_\_\_\_\_ Configured TS User Priority Range: -60 through 60 SYS (System Class) TS (Time Sharing) om) has a not SDC (System Duty-Cycle Class) FX (Fixed priority) Configured FX User Priority Range: 0 through 60

These are all the classes currently being used at this time. For example, the Interactive class (IA) is not shown. The configured IA user priority range is -60 through 60.

7. Using the ps command, display the scheduling class and the priority of the processes currently running.

|   | r   | 00 | t@s11- | -serve | r1:~# | ps  | -ecl | more |      |           |      |           |
|---|-----|----|--------|--------|-------|-----|------|------|------|-----------|------|-----------|
| へ | F   | S  | UID    | PID    | PPID  | CLS | PRI  | ADDR | SZ   | WCHAN TTY | TIME | CMD       |
|   | 1   | Т  | 0      | 0      | 0     | SYS | 96   | ?    | 0    | ?         | 0:01 | sched     |
|   | 1   | S  | 0      | 5      | 0     | SDC | 99   | ?    | 0    | ; ;       | 0:03 | zpool -rp |
|   | 0   | S  | 0      | 1      | 0     | TS  | 59   | ?    | 688  | ??        | 0:00 | init      |
|   | 1   | S  | 0      | 2      | 0     | SYS | 98   | ?    | 0    | ??        | 0:00 | page out  |
|   | 1   | S  | 0      | 3      | 0     | SYS | 60   | ?    | 0    | ??        | 0:05 | fsflush   |
|   | 1   | S  | 0      | 6      | 0     | SDC | 99   | ?    | 0    | ; ;       | 0:00 | vmtasks   |
|   | 0   | S  | 16     | 52     | 1     | TS  | 59   | ?    | 991  | ; ;       | 0:00 | ipmgmtd   |
|   |     |    |        |        |       |     |      |      |      |           |      |           |
|   |     |    |        |        |       |     |      |      |      |           |      |           |
|   |     |    |        |        |       |     |      |      |      |           |      |           |
|   | 0   | S  | 101    | 934    | 848   | IA  | 59   | ?    | 3180 | ??        | 0:08 | xscreens  |
|   | 0   | S  | 101    | 928    | 1     | IA  | 59   | ?    | 2793 | ??        | 0:00 | qvfsd-tr  |
|   | 0   | R  | 0      | 997    | 994   | IA  | 19   | ?    | 2163 | pts/1     | 0:00 | bash      |
|   | 0   | S  | 101    | 973    | 1     | IA  | 59   | ?    | 3199 | ; ;<br>-  | 0:00 | VBoxClie  |
|   | 0   | S  | 101    | 972    | 1     | IA  | 59   | ?    | 3248 | ??        | 0:00 | VBoxClie  |
|   |     |    |        |        |       |     |      |      |      |           |      |           |
|   |     |    |        |        |       |     |      |      |      |           |      |           |
|   | ••• |    |        |        |       |     |      |      |      |           |      |           |

Copyright © 2013, Oracle and/or its affiliates. All rights reserved.

6.

What is the highest priority in use? It is 99 for the zpool process.

What is the lowest priority in use? It is 19 for the bash shell.

Refer to the man pages for detailed explanation of the columns.

8. Use the priocntl command to generate a process in the TS scheduling class with a specified priority of 60 by using the find command.

```
root@s11-server1:~# priocntl -e -c TS -m 60 -p 60 find / -name
core -exec ls {} \; > /var/tmp/find 2<>/dev/null&
[1] 1348
root@s11-server1:~#
```

Here you execute the find command with the priority of 60. What is the highest priority a user can specify for a user-generated process? Refer to Step 6 to determine the highest priority, which is 60. Refer to man pages for the command options used here.

Use the ps command to inspect the priority of the find command. Repeat the command multiple times to check if the specified priority is being used at all times.

```
root@s11-server1:~# ps -ecl | grep find
 0
  S
          0
            2959 2771
                          TS
                              60
                                        ?
                                            1865
                                                        ? pts/1
0:01 find
root@s11-server1:~# ps -ecl
                            grep find
          0
             2959 2771
                          TS
 0 S
                              59
                                        ?
                                            1961
                                                        ? pts/1
0:01 find
root@s11-server1:~# ps -ecl | grep find
0 R
         0 2959 2771
                              60
                          ΤS
                                        ?
                                            1985
                                                        ? pts/1
0:02 find
```

Is the designated priority 60 being used at all times? No, but it is used most of the time. The kernel determines the priority based on what other jobs are running on the CPU; therefore, you might see a slight variance in the specified priority number.

9. Create a small program to run for a longer duration, so that you can change its priority. Use the priocntl command to change the class and specify a time slice or the global priority of the program modparm.

```
Create a small script called modparm. Grant the owner the execute permission.
```

```
root@s11-server1:~# vi modparm
root@s11-server1:~# cat modparm
#!/bin/bash
find / -name jholt -exec ls{} \; > /var/tmp/jholt 2<>/dev/null
find / -name jmoose -exec ls{} \; > /var/tmp/jmoose 2<>/dev/null
find / -name panna -exec ls{} \; > /var/tmp/panna 2<>/dev/null
```

•••

```
find / -name sstudent -exec ls{} \; > /var/tmp/sstudent
2<>/dev/null
find / -name oracle -exec ls{} \; > /var/tmp/oracle 2<>/dev/null
find / -name core -exec ls{} \; > /var/tmp/core 2<>/dev/null
root@sll-server1:~# ls -1 modparm
-rw-r--r-- 1 root root 87 Dec 19 08:31 modparm
root@sll-server1:~# chmod 755 modparm
root@sll-server1:~# ls -1 modparm
-rwxr-xr-x 1 root root 87 Dec 19 08:31 modparm
root@sll-server1:~# priocntl -e -c RT -t 500 -p 20 /root/modparm
&
[1] 5104
```

Here you execute your program in the RT class with a time slice of 500 milliseconds, a priority of 20 in the RT class, and a global priority of 120.

10. Verify the designated scheduling class and the priority.

```
root@sll-serverl:~# ps -ecf | grep find
root 10270 10269 RT 120 02:08:08 pts/1 0:05 find / -name jholt -exec
ls{}
root@sll-serverl:~# ps -ecf | grep find
root 10270 10269 33 02:08:08 pts/1 0:25 find / -name jholt -exec ls{};
root 10281 1310 0 02:09:33 pts/1 0:00 grep find
```

Is your program running in the designated scheduling class? Yes.

**Note:** To see the continuation of the commands being run in the modparm script, continue to run ps -ecf | grep find.

11. Use the priocntl command to change the priority of the running program modparm. Verify the results.

**Note:** Make sure you use the process number that appears on your display. Your process number will be different than the process number (5104) presented in the example.

```
root@s11-server1:~# priocntl -s -p 30 5104
root@s11-server1:~# ps -ecf | grep find
root 10293 10269 RT 120 02:11:43 pts/1 0:09 find / -name sstudent -exec ls{} ;
root 10299 1310 TS 29 02:12:04 pts/1 0:00 grep find
```

What are the new RT and the global priorities? *They are 30 and 130*.

Note that the system added 100 to 30 to come up with the global priority of 130.

Why would you need to change the priority? Based on your business process priority, you needed to lower the priority of a long running transaction.

12. Copy the modparm program to John Holt's home directory so that he can run the program under his privileges. As the administrator, you will change the program's scheduling class by using John's user ID.

Copyright © 2013, Oracle and/or its affiliates. All rights reserved.

```
As the administrator, execute the following command.
root@s11-server1:~# cp modparm /export/home/jholt
As John Holt, execute the following commands.
root@s11-server1:~# su - jholt
Oracle Corporation
                           SunOS 5.11
                                            11.1
                                                        September 2012
jholt@s11-server1:~$ ls modparm
modparm
jholt@s11-server1:~$ cp modparm holtparm
                                                         on-transferable
jholt@s11-server1:~$ ls -l holtparm
                                         336 Dec 19 15:13 holtparm
-rwxr-xr-x
              1 jholt
                          staff
Note that by copying, it changed the ownership.
Make sure that John has the execute permission on this program. If needed, use the
chmod command as you did before.
Before you run the program as jholt, you need to edit the /var/tmp file part of the
entry in the holtparm file for each user. The user jholt does not have the
authorization to overwrite the original files but he does have the authorization to
overwrite the files he himself has created.
jholt@s11-server1:~$ vi holtparm
jholt@s11-server1:~$ cat holtparm
#!/bin/bash
find / -name jholt -exec ls{} > /var/tmp/holt 2<>/dev/null
find / -name jmoose -exec ls{} \; > /var/tmp/moose 2<>/dev/null
find / -name panna -exec ls{} \; > /var/tmp/anna 2<>/dev/null
find / -name sstudent -exec ls{} \; > /var/tmp/student
2<>/dev/null
find / -name oracle -exec ls{} \; > /var/tmp/orcl 2<>/dev/null
find / -name core -exec ls{} \; > /var/tmp/cre 2<>/dev/null
As John Holt, run the program by using the following command:
jholt@s11-server1:~$ ./holtparm 2<>/dev/null&
[1] 5130
```

You will see some "permission denied" error messages, which you can ignore. The only purpose of the program is to continue running for a while.

13. Now, display the active program as the user John Holt. Next, change the program's scheduling class to IA and verify the results. Finally, use the pkill -9 command to terminate the processes associated with the find command and modparm script. Verify that all the processes have been terminated.

```
jholt@s11-server1:~$ ps -ef | grep holt
                                              0:00 /bin/bash ./holtparm
   jholt 10328 10315
                       0 02:17:40 pts/1
   jholt 10329 10328 22 02:17:40 pts/1
                                               0:10 find / -name jholt -
exec ls{};
  jholt 10335 10315
                       0 02:18:11 pts/1
                                               0:00 -bash
                                              0:00 -bash
   jholt 10315 1310 0 02:14:44 pts/1
   jholt 10334 10315
                       1 02:18:11 pts/1
                                              0:00 ps -ef ... ...
                                                                           ble
•••
When John submitted his job, it ended up in the TS class. Why? The kernel made the
                                      "ue
rpasswd
hor
call based on the nature of the program and overall workload.
Determine John's userid.
jholt@s11-server1:~$ exit
loqout
root@s11-server1:~# grep holt /etc/passwd
jholt:x:60005:10:john holt:/export/home/jholt:/bin/bash
As the administrator, set the scheduling class to IA for all the processes running under
John's userid (60005).
root@s11-server1:~# priocntl -s -c IA -i uid 60005
root@s11-server1:~# ps -ecf | grep holt
root@s11-server1:~# ps -ecf | grep holt
  jholt 6244 6243
                      IA 50 22:13:06 pts/1
                                                   2:00 find / -name
jholt -exec ls{};
    root
         6251 6106
                       TS 49 22:16:10 pts/1
                                                    0:00 grep holt
   jholt 6243
                1
                       IA 59 22:13:06 pts/1
                                                    0:00 /bin/bash
./holtparm
Here you can see all the processes launched by John that are currently running in the IA
class.
Why would you need to make changes like this? You want to run the job interactively so
that you can get results more quickly.
root@s11-server1:~# pkill -9 find
root@s11-server1:~# ps -ef | grep find
    jholt 5143 5130 1 15:18:47 pts/1 0:10 find / -name jmoose -
exec ls{};
    jholt 5143 5130
                        1 15:18:47 pts/1 0:10 grep find
```

```
root@sll-serverl:~# pkill -9 modparm
root@sll-serverl:~# ps -ef | grep find
root@sll-serverl:~#
```

14. Use the ps command to display all the processes running in the TS class.

| root@              | s11-serve | er1:~# ps -ef -o class,zone,fname   grep TS   sort |
|--------------------|-----------|----------------------------------------------------|
| -k2                | more      |                                                    |
| TS                 | global    | asr-noti                                           |
| TS                 | global    | automoun                                           |
| TS                 | global    | automoun                                           |
| TS                 | global    | bash                                               |
| TS                 | global    | bash                                               |
| TS                 | global    | bash                                               |
| TS                 | global    | bash                                               |
| TS                 | global    | bash                                               |
| TS                 | global    | cron                                               |
| TS                 | global    | cupsd                                              |
| TS                 | global    | dbus-dae                                           |
| TS                 | global    | devchass                                           |
| TS                 | global    | devfsadm                                           |
| TS                 | global    | dhcpagen                                           |
| TS                 | global    | dlmgmtd                                            |
| TS                 | global    | fmd nais this                                      |
| TS                 | global    | hald                                               |
| TS                 | global    | hald-add                                           |
| TS                 | global    | (hald-add                                          |
| 20 <sup>(\TS</sup> | global    | hald-add                                           |
| TS                 | global    | hald-run                                           |
| TS                 | global    | htcachec                                           |
| TS                 | global    | httpd.wo                                           |
| TS                 | global    | httpd.wo                                           |
| TS                 | g⊥obal    | httpd.wo                                           |
| TS                 | giobal    | httpd.wo                                           |
| TS                 | giobal    | httpd.wo                                           |
| TS                 | giobal    | nttpd.wo                                           |
| 'T'S               | giobal    | in.mpath                                           |
| TS                 | giobal    | in.napa                                            |
| TS                 | giobal    | in.route                                           |
| TS                 | giobal    | ineta                                              |
| TS                 | giobal    | init                                               |
| TS mc              | global    | Ipmgmca                                            |
| TS                 | giobal    |                                                    |
| TS                 | global    | kcfd                                               |

Copyright © 2013, Oracle and/or its affiliates. All rights reserved.

Practices for Lesson 10: Managing Processes and Priorities

Chapter 10 - Page 9

| тc | alebal   | login    |   |
|----|----------|----------|---|
| 15 | giobal   | 10g1II   |   |
| 15 | giobal   | nomed    |   |
| 15 | global   |          |   |
| TS | global   |          |   |
| TS | global   | nismapid |   |
| TS | global   | nsca     |   |
| TS | global   | nwamo    |   |
| TS | global   | piexecd  |   |
| TS | global   |          |   |
| TS | global   | ркд.аеро |   |
| TS | global   | ps       |   |
| TS | global   | rad      | 5 |
| TS | global   | reparsed |   |
| TS | global   | rmvolmgr |   |
| TS | global   | rpcbind  |   |
| TS | global   | ssha     |   |
| TS | global   | ssha     |   |
| TS | global   | sshd     |   |
| TS | global   | statd    |   |
| TS | global   | su       |   |
| TS | global   | su       |   |
| TS | global   | svc.conf |   |
| TS | global   | svc.star |   |
| TS | global   | sysevent |   |
| TS | global   | syslogd  |   |
| TS | global   | ttymon   |   |
| TS | global   | ttymon   |   |
| TS | global   | ttymon   |   |
| TS | global   | ttymon   |   |
| TS | global   | ttymon   |   |
| TS | global   | utmpd    |   |
| TS | global   | vbiosd   |   |
| TS | global   | VBoxServ |   |
| TS | global   | vtdaemon |   |
| TS | global   | zoneadmd |   |
| TS | global   | zoneadmd |   |
| TS | global   | zoneprox |   |
| TS | choczone | automoun |   |
| TS | choczone | automoun |   |
| TS | choczone | cron     |   |
| TS | choczone | dhcpagen |   |
| TS | choczone | fmd      |   |

|       | TS choczone in.mpath    |  |
|-------|-------------------------|--|
|       | TS choczone in.ndpd     |  |
|       | TS choczone in.route    |  |
|       | TS choczone inetd       |  |
|       | TS choczone init        |  |
|       | TS choczone ipmgmtd     |  |
|       | TS choczone kcfd        |  |
|       | TS choczone netcfgd     |  |
|       | TS choczone nscd        |  |
|       | TS choczone nwamd       |  |
|       | TS choczone pfexecd     |  |
|       | TS choczone rpcbind     |  |
|       | TS choczone sendmail    |  |
|       | TS choczone sendmail    |  |
| ~     | TS choczone smtp-not    |  |
|       | TS choczone sshd        |  |
|       | TS choczone svc.conf    |  |
|       | TS choczone svc.star    |  |
|       | TS choczone syslogd     |  |
|       | TS choczone ttymon      |  |
| -     | TS choczone utmpd       |  |
|       | TS choczone zoneprox    |  |
|       | TS grandmazone automoun |  |
|       | TS grandmazone automoun |  |
|       | TS grandmazone cron     |  |
| 0     | TS grandmazone dhcpagen |  |
| 7 Oro | TS grandmazone fmd      |  |
| ;ice, | TS grandmazone in.mpath |  |
|       | TS grandmazone in.ndpd  |  |
|       | TS grandmazone in.route |  |
|       | TS grandmazone inetd    |  |
|       | TS grandmazone init     |  |
|       | TS grandmazone ipmgmtd  |  |
|       | TS grandmazone kcfd     |  |
| _     | TS grandmazone netcfgd  |  |
|       | TS grandmazone nscd     |  |
|       | TS grandmazone nwamd    |  |
|       | TS grandmazone pfexecd  |  |
|       | TS grandmazone rpcbind  |  |
|       | TS grandmazone sendmail |  |
|       | TS grandmazone sendmail |  |
|       | TS grandmazone smtp-not |  |

| TS grandmazone                                                                      | sshd     |  |  |  |  |  |
|-------------------------------------------------------------------------------------|----------|--|--|--|--|--|
| TS grandmazone                                                                      | svc.conf |  |  |  |  |  |
| TS grandmazone                                                                      | svc.star |  |  |  |  |  |
| TS grandmazone                                                                      | syslogd  |  |  |  |  |  |
| TS grandmazone                                                                      | ttymon   |  |  |  |  |  |
| TS grandmazone                                                                      | utmpd    |  |  |  |  |  |
| TS grandmazone                                                                      | zoneprox |  |  |  |  |  |
| root@s11-server1                                                                    | :~#      |  |  |  |  |  |
| Here you display all the processes running on your system that are in the TS class. |          |  |  |  |  |  |

### Task 2: Configure the Fair Share Scheduler

This task will cover the following activities:

- Making FSS the default scheduling class
- Moving processes into the FSS class •
- Moving a project's processes into the FSS class .
- Tuning scheduler parameters •
- nas a non-transferable 1. Verify that the Sol11-Server1 virtual machine is running. If it is not running, start it now.
- 2. Log in to the Sol11-Server1 virtual machine as the oracle user. Use the password oracle1.
- Make sure that all other virtual machines are shut down. 3.
- 4. Run the su - command to assume administrator privileges.

```
oracle@s11-server1:~$ su -
Password:
Oracle Corporation
                       SunOS 5.11
                                       11.1
                                                  September 2012
root@s11-server1:~#
```

5. Use the dispadmin command to view and change the default scheduling class to FSS. Confirm the action.

```
root@s11-server1:~# dispadmin -d
dispadmin: Default scheduling class is not set
root@s11-server1:~# dispadmin -d FSS
root@s11-server1:~# dispadmin -d
FSS
        (Fair Share)
```

Is the default scheduling class changed for the global zone? Yes.

Does it mean that FSS has become the default scheduling class for all the processes running on the system? Refer to the display in the next steps.

6. Use the dispadmin command to view the current scheduling classes being used.

```
root@s11-server1:~# dispadmin -1
          CONFIGURED CLASSES
            _____
                   (System Class)
          SYS
          TS
                   (Time Sharing)
          SDC
                   (System Duty-Cycle Class)
          FSS
                   (Fair Share)
          FΧ
                   (Fixed Priority)
          RΤ
                   (Real Time)
          IΑ
                   (Interactive)
          These are all the classes currently being used at this time.
    7. Using the ps command, display the scheduling class of the currently running processes.
                                aldo@gmail.com) has
has
use this Student
use this
          root@s11-server1:~# ps -ef -o class,zone,fname | grep -v CLS
          sort -k2 | more
            ΤS
                  qlobal asr-noti
                  global automoun
            ΤS
            TS
                  global automoun
                  global bash
            TS
                  qlobal bash
            TS
                  qlobal bash
            ΤS
                  global bash
            TS
            ΤS
                  qlobal bash
cero R
            TS
                  global cron
                  global cupsd
            TS
                  qlobal dbus-dae
            TS
```

sferable

TS global devchass TS global devfsadm

ΤS global dhcpagen global dlmgmtd TSqlobal find IΑ ΤS global fmd global fsflush SYS qlobal hald TS qlobal hald-add TSqlobal hald-add TS global hald-add

TS TS

ΙA

TS

global holtparm global htcachec

Copyright © 2013, Oracle and/or its affiliates. All rights reserved.

Practices for Lesson 10: Managing Processes and Priorities

global hald-run

| TS  | global | httpd.wo |     |
|-----|--------|----------|-----|
| TS  | global | httpd.wo |     |
| TS  | global | httpd.wo |     |
| TS  | global | httpd.wo |     |
| TS  | global | httpd.wo |     |
| TS  | global | httpd.wo |     |
| TS  | global | in.mpath |     |
| TS  | global | in.ndpd  |     |
| TS  | global | in.route |     |
| TS  | global | inetd    |     |
| TS  | global | init     |     |
| SYS | global | intrd    | 16  |
| TS  | global | ipmgmtd  | ),, |
| TS  | global | iscsid   |     |
| TS  | global | kcfd     |     |
| SDC | global | kmem_tas |     |
| FX  | global | lockd    |     |
| SYS | global | lockd_kp |     |
| TS  | global | login    |     |
| TS  | global | mountd   |     |
| TS  | global | named    |     |
| TS  | global | netcfgd  |     |
| FX  | global | nfsd     |     |
| SYS | global | nfsd_kpr |     |
| TS  | global | nfsmapid |     |
| TS  | global | nscd     |     |
| TS  | global | nwamd    |     |
| SYS | global | pageout  |     |
| TS  | global | pfexecd  |     |
| TS  | global | picld    |     |
| TS  | global | pkg.depo |     |
| TS  | global | ps       |     |
| TS  | global | rad      |     |
| TS  | global | reparsed |     |
| TS  | global | rmvolmgr |     |
| TS  | global | rpcbind  |     |
| SYS | global | sched    |     |
| TS  | global | sshd     |     |
| TS  | global | sshd     |     |
| TS  | global | sshd     |     |
| TS  | global | statd    |     |
| TS  | global | su       |     |

Practices for Lesson 10: Managing Processes and Priorities

| TS  | global   | su       |
|-----|----------|----------|
| TS  | global   | svc.conf |
| TS  | global   | svc.star |
| TS  | global   | sysevent |
| TS  | global   | syslogd  |
| TS  | global   | ttymon   |
| TS  | global   | ttymon   |
| TS  | global   | ttymon   |
| TS  | global   | ttymon   |
| TS  | global   | ttymon   |
| TS  | global   | utmpd    |
| TS  | global   | vbiosd   |
| TS  | global   | VBoxServ |
| SYS | global   | vmtasks  |
| TS  | global   | vtdaemon |
| TS  | global   | zoneadmd |
| TS  | global   | zoneadmd |
| TS  | global   | zoneprox |
| FX  | global   | zonestat |
| SDC | global   | zpool-au |
| SDC | global   | zpool-rp |
| TS  | choczone | automoun |
| TS  | choczone | automoun |
| TS  | choczone | cron     |
| TS  | choczone | dhcpagen |
| TS  | choczone | fmd      |
| TS  | choczone | in.mpath |
| TS  | choczone | in.ndpd  |
| TS  | choczone | in.route |
| TS  | choczone | inetd    |
| TS  | choczone | init     |
| TS  | choczone | ipmgmtd  |
| TS  | choczone | kcfd     |
| TS  | choczone | netcfgd  |
| TS  | choczone | nscd     |
| TS  | choczone | nwamd    |
| TS  | choczone | pfexecd  |
| TS  | choczone | rpcbind  |
| TS  | choczone | sendmail |
| TS  | choczone | sendmail |
| TS  | choczone | smtp-not |
| TS  | choczone | sshd     |

| TS  | choczone svo | c.conf     |
|-----|--------------|------------|
| TS  | choczone svo | c.star     |
| TS  | choczone sys | slogd      |
| TS  | choczone tty | ymon       |
| TS  | choczone utm | npd        |
| TS  | choczone zor | neprox     |
| SYS | choczone zso | ched       |
| TS  | grandmazone  | automoun   |
| TS  | grandmazone  | automoun   |
| TS  | grandmazone  | cron       |
| TS  | grandmazone  | dhcpagen   |
| TS  | grandmazone  | fmd        |
| TS  | grandmazone  | in.mpath   |
| TS  | grandmazone  | in.ndpd    |
| TS  | grandmazone  | in.route   |
| TS  | grandmazone  | inetd      |
| TS  | grandmazone  | init has a |
| TS  | grandmazone  | ipmgmtd    |
| TS  | grandmazone  | kcfd       |
| TS  | grandmazone  | netcfgd    |
| TS  | grandmazone  | nscd       |
| TS  | grandmazone  | nwamd      |
| TS  | grandmazone  | pfexecd    |
| TS  | grandmazone  | rpcbind    |
| TS  | grandmazone  | sendmail   |
| TS  | grandmazone  | sendmail   |
| TS  | grandmazone  | smtp-not   |
| TS  | grandmazone  | sshd       |
| TS  | grandmazone  | svc.conf   |
| TS  | grandmazone  | svc.star   |
| TS  | grandmazone  | syslogd    |
| TS  | grandmazone  | ttymon     |
| TS  | grandmazone  | utmpd      |
| TS  | grandmazone  | zoneprox   |
| SYS | grandmazone  | zsched     |
| ••• |              |            |
| ••• |              |            |
|     |              |            |

What are some of the classes being used at this time? TS, IA, and SYS

8. Use the priocntl command to move all current processes into the FSS class.

root@s11-server1:~# priocntl -s -c FSS -i all

Why did you have to move all the current processes to the FSS class manually when you already set the default class to FSS? *Because the new default class is effective on next reboot. It does not affect the currently active processes.* 

9. Using the ps command, display the modified scheduling class of the currently running processes.

| root@ | s11-serv  | er1:~# ps -ef -o class,zone,fname   grep -v CLS |
|-------|-----------|-------------------------------------------------|
| sort  | -k2   mo: | re                                              |
| FSS   | global    | asr-noti                                        |
| FSS   | global    | automoun                                        |
| FSS   | global    | automoun                                        |
| FSS   | global    | bash                                            |
| FSS   | global    | bash                                            |
| FSS   | global    | bash                                            |
| FSS   | global    | bash                                            |
| FSS   | global    | cron                                            |
| FSS   | global    | cupsd                                           |
| FSS   | global    | dbus-dae                                        |
| FSS   | global    | devchass                                        |
| FSS   | global    | devisadm                                        |
| FSS   | global    | dhcpagen                                        |
| FSS   | global    | aimgmta                                         |
| FSS   | global    | find                                            |
| FSS   | global    | fafluch                                         |
| SIS   | global    | grop                                            |
| FCC   | global    | grep                                            |
| 1.22  | giobai    | natu                                            |
| FSS   | αlobal    | in ndpd                                         |
| FSS   | global    | in.route                                        |
| FSS   | global    | inetd                                           |
| TS    | qlobal    | init                                            |
| SYS   | qlobal    | intrd                                           |
| FSS   | global    | ipmgmtd                                         |
| FSS   | global    | iscsid                                          |
| FSS   | global    | kcfd                                            |
| SDC   | global    | kmem_tas                                        |
| FSS   | global    | lockd                                           |
| SYS   | global    | lockd_kp                                        |
| FSS   | global    | login                                           |
| FSS   | global    | more                                            |
| FSS   | global    | mountd                                          |
| FSS   | global    | named                                           |

Copyright © 2013, Oracle and/or its affiliates. All rights reserved.

Practices for Lesson 10: Managing Processes and Priorities

|          | FSS | global   | netcfgd       |    |
|----------|-----|----------|---------------|----|
|          | FSS | global   | nfsd          |    |
|          | SYS | global   | nfsd_kpr      |    |
|          | FSS | global   | nfsmapid      |    |
|          | FSS | global   | nscd.         |    |
|          | FSS | global   | nwamd         |    |
|          | SYS | global   | pageout       |    |
|          | FSS | global   | pfexecd       |    |
|          | FSS | global   | picld         |    |
|          | FSS | global   | pkg.depo      |    |
|          | FSS | global   | ps            |    |
|          | FSS | global   | rad           |    |
|          | FSS | global   | reparsed      | ~6 |
|          | FSS | global   | rmvolmgr      | 01 |
|          | FSS | global   | rpcbind       |    |
|          | SYS | global   | sched         |    |
|          | FSS | global   | sort          |    |
|          | FSS | global   | sshd          |    |
|          | FSS | global   | sshd          |    |
|          | FSS | global   | sshd          |    |
|          | FSS | global   | statd         |    |
|          | FSS | global   | su            |    |
|          | FSS | global   | su alouis Ste |    |
|          | FSS | global   | svc.conf      |    |
|          | FSS | global   | svc.star      |    |
|          | FSS | global   | sysevent      |    |
|          | FSS | global   | syslogd       |    |
|          | FSS | global   | ttymon        |    |
| · cero ' | FSS | global   | ttymon        |    |
| ,100     | FSS | global   | ttymon        |    |
|          | FSS | global   | ttymon        |    |
|          | FSS | global   | ttymon        |    |
|          | FSS | global   | utmpd         |    |
|          | FSS | global   | vbiosd        |    |
|          | FSS | global   | VBoxServ      |    |
|          | SYS | global   | vmtasks       |    |
|          | FSS | global   | vtdaemon      |    |
|          | FSS | global   | zoneadmd      |    |
|          | FSS | global   | zoneadmd      |    |
|          | FSS | global   | zoneprox      |    |
|          | FSS | global   | zonestat      |    |
|          | SDC | global   | zpool-au      |    |
|          | SDC | global   | zpool-rp      |    |
|          | FSS | choczone | automoun      |    |
|          | FSS | choczone | automoun      |    |

| FSS            | choczone cron                                                                                                    |
|----------------|----------------------------------------------------------------------------------------------------|
| FSS            | choczone dhcpagen                                                                                                    |
| FSS            | choczone fmd                                                                                                    |
| FSS            | choczone in.mpath                                                                                                    |
| FSS            | choczone in.ndpd                                                                                                    |
| FSS            | choczone in.route                                                                                                    |
| FSS            | choczone inetd                                                                                                    |
| FSS            | choczone init                                                                                                    |
| FSS            | choczone ipmgmtd                                                                                                    |
| FSS            | choczone kcfd                                                                                                    |
| FSS            | choczone netcfgd                                                                                                    |
| FSS            | choczone nscd                                                                                                    |
| FSS            | choczone nwamd                                                                                                    |
| FSS            | choczone pfexecd                                                                                                    |
| FSS            | choczone rpcbind                                                                                                    |
| FSS            | choczone sendmail                                                                                                    |
| FSS            | choczone sendmail                                                                                                    |
| FSS            | choczone smtp-not                                                                                                    |
| FSS            | choczone sshd                                                                                                    |
| FSS            | choczone svc.conf                                                                                                    |
| FSS            | choczone svc.star                                                                                                    |
| FSS            | choczone syslogd                                                                                                    |
| FSS            | choczone ttymon                                                                                                    |
| FSS            | choczone utmpd                                                                                                    |
| FSS            | choczone zoneprox                                                                                                    |
| SYS            | choczone zsched                                                                                                    |
| FSS            | grandmazone automoun                                                                                                    |
| FSS            | grandmazone automoun                                                                                                    |
| FSS            |                                                                                                    |
| FSS            | grandmazone incpagen                                                                                                    |
| F22<br>FCC     | grandmazone in mosth                                                                                                    |
| F S S<br>F C C | grandmazone in ndnd                                                                                                    |
| FSS            | grandmazone in route                                                                                                    |
| FSS            | grandmazone inetd                                                                                                    |
| FSS            | grandmazone init                                                                                                    |
| FSS            | grandmazone ipmgmtd                                                                                                    |
| FSS            | grandmazone kcfd                                                                                                    |
| FSS            | grandmazone netcfgd                                                                                                    |
| FSS            | grandmazone nscd                                                                                                    |
| FSS            | grandmazone nwamd                                                                                                    |
| FSS            | grandmazone pfexecd                                                                                                    |
| FSS            | grandmazone rpcbind                                                                                                    |
| FSS            | grandmazone sendmail                                                                                                    |
| FSS            | grandmazone sendmail                                                                                                    |
|                | FSS         FSS         F |

Practices for Lesson 10: Managing Processes and Priorities

FSS grandmazone smtp-not FSS grandmazone sshd FSS grandmazone svc.conf FSS grandmazone svc.star FSS grandmazone syslogd FSS grandmazone ttymon FSS grandmazone utmpd FSS grandmazone zoneprox SYS grandmazone zsched root@s11-server1:~# Are all the processes using FSS? No: however most of the processes are

Are all the processes using FSS? No; however, most of the processes are using FSS. Why are some of the processes in the TS,SDC and SYS classes? The classes remain unchanged for these processes based on the nature of the processes. For example, the zsched daemon normally runs in the SYS class because of its scope.

10. Using the  ${\tt ps}$  command, display all the <code>init</code> processes.

| root@s1                                                                                  | 1-ser | ver1: | ~# p: | s -ecf   | grep  | init  | n01,                |
|------------------------------------------------------------------------------------------|-------|-------|-------|----------|-------|-------|---------------------|
| root                                                                                     | 1     | 0     | TS    | 59 10:54 | :11 ? |       | 0:00 /usr/sbin/init |
| root                                                                                     | 2487  | 1562  | FSS   | 59 11:00 | :37 ? |       | 0:00 /usr/sbin/init |
| root                                                                                     | 2491  | 1406  | FSS   | 59 11:00 | :37 ? | 1 con | 0:00 /usr/sbin/init |
| Why are there so many init processes? One for each zone. Refer to the display in Step 9. |       |       |       |          |       |       |                     |

11. Using the priocntl command, change the class of the init process to the FSS scheduling class. Display the classes of all the init processes to confirm the change.

```
root@s11-server1:~# priocntl -s -c FSS -i pid 1
root@s11-server1:~# ps -ef -o class,zone,fname | grep init
FSS global init
FSS choczone init
FSS grandmazone init
```

Did you change the classes for all the init processes? No, only for the global zone because you specified the PID 1.

12. Now change a project's scheduling class. First, by using the ps command, find the current class for the current projects.

| root     | t@s11- | servei | 1:~# <b>F</b> | ps -o | user  | ,pid,uid | l,projid | l,proje | ct,class |  |
|----------|--------|--------|---------------|-------|-------|----------|----------|---------|----------|--|
|          | USER   | PID    | PROJII        | D PRO | OJECT | CLS      |          |         |          |  |
|          | root   | 1309   | 1             | user  | .root | TS       |          |         |          |  |
|          | root   | 1310   | 1             | user  | .root | TS       |          |         |          |  |
|          | root   | 10415  | 1             | user  | .root | TS       |          |         |          |  |
| <b>.</b> |        |        |               |       |       | <b>.</b> |          |         |          |  |

Since you changed the scheduling class for all the processes, the user.root project and its processes are running in the FSS class. So, where can you find the definition of this project? The definition can be found in the /etc/project file.

**Note:** The project topic is covered here only in the context of a scheduling class. This topic will be covered in greater detail in Lesson 11: Evaluating System Resources. root@s11-server1:~# grep user.root /etc/project user.root:1:::: root@s11-server1:~# priocntl -s -c TS -i projid 1 root@s11-server1:~# ps -o user,pid,uid,projid,project,class USER PID UID PROJID PROJECT CLS 0 5142 1 user.root TSroot 5189 1 user.root TS root 0

Did you change the scheduling class for all the processes? *No.* How would you confirm that? *Refer to the commands in the previous steps.* What would prompt this action of changing the project class? *You want to change the scheduling class based on the importance of a project.* 

13. Using the dispadmin command, inspect the current scheduler parameter quantum value. Modify the value and verify the change.

Refer to Task1, Step 9 where you used -t 500 to set a quantum value for the task. In the following steps, you change the time quantum unit to, for example, one-tenth and one-hundredth of a second.

```
root@s11-server1:~# dispadmin -c FSS -g
```

```
# Fair Share Scheduler Configuration
```

```
RES=1000
```

#

#

#

```
# Time Quantum
#
```

QUANTUM=110

Currently, the quantum values are specified in 1/1000<sup>th</sup> of a second. You can change it to 1/100<sup>th</sup> of a second.

```
root@sll-serverl:~# dispadmin -c FSS -g -r 100
#
# Fair Share Scheduler Configuration
#
RES=100
#
# Time Quantum
```

QUANTUM=11

#

Why would you need to change these values? When you want to work with smaller digits (specifying 10 is a lot easier than 100000 for quantum values).

Now reboot s11-server1 to make your changes effective. root@s11-server1:~# init 6

# Practice 10-2: Configuring the FSS in an Oracle Solaris Zone

### **Overview**

Your predeployment test plan calls for configuring the CPU shares and the scheduling class FSS for the grandmazone and the choczone non-global zones. This practice will demonstrate the effect of using CPU shares in an attempt to constrain the resources.

The tasks are covered in this practice:

- Configuring CPU shares and the FSS •
- Monitoring the FSS in two zones .
- Removing the CPU shares configuration •

### Task 1: Configure the CPU Shares and the FSS

- 1. Verify that the Sol11-Server1 virtual machine is running. If it is not running, start it now.
- ansferable 2. Log in to the Sol11-Server1 virtual machine as the oracle user. Use the password oracle1.
- 3. Run the su command to assume administrator privileges.

```
oracle@s11-server1:~$ su -
Password:
                                                   September 2012
Oracle Corporation
                       SunOS 5.11
                                       11.1
root@s11-server1:~#
```

Use the zoneadm list command to view the configured zones. 4.

| root@s11-server1:~# zoneadm list -civ |             |         |                    |         |        |  |  |  |
|---------------------------------------|-------------|---------|--------------------|---------|--------|--|--|--|
| ID                                    | NAME        | STATUS  | PATH               | BRAND   | IP     |  |  |  |
| 0                                     | global      | running | /                  | solaris | shared |  |  |  |
| 1                                     | grandmazone | running | /zones/grandmazone | solaris | excl   |  |  |  |
| 2                                     | choczone    | running | /zones/choczone    | solaris | excl   |  |  |  |
| 111                                   |             |         |                    |         |        |  |  |  |

If you recall, you had configured these zones earlier in the class.

5. Use the zonecfg command to add the CPU shares to grandmazone. Display the results to confirm the action.

```
root@s11-server1:~# zonecfg -z grandmazone
zonecfg:grandmazone> set cpu-shares=80
zonecfq:grandmazone> exit
root@s11-server1:~# zonecfg -z grandmazone info | more
zonename: grandmazone
zonepath: /zones/grandmazone
brand: solaris
autoboot: true
bootargs:
file-mac-profile:
pool:
limitpriv:
scheduling-class:
```

```
ip-type: exclusive
         hostid:
         fs-allowed:
         [cpu-shares: 80]
         net:
                  address not specified
                  allowed-address not specified
                  configure-allowed-address: true
                 physical: vnic1
                 defrouter not specified
         anet:
                                               com) has a non-transferable
                  linkname: net0
                  lower-link: auto
                  allowed-address not specified
                  configure-allowed-address: true
                  defrouter not specified
                  allowed-dhcp-cids not specified
                  link-protection: mac-nospoof
                 mac-address: random
                  auto-mac-address: 2:8:20:7b:1a:a1
                 mac-prefix not specified
                 mac-slot not specified
                 vlan-id not specified
                 priority not specified
cero Ronal
                 rxrings not specified
                  txrings not specified
                 mtu not specified
                 maxbw not specified
                 rxfanout not specified
         rctl:
                 name: zone.cpu-shares
                 value: (priv=privileged,limit=80,action=none)
         Notice the CPU shares-related entries.
    6. Repeat step 6 for the second zone, namely, choczone.
         root@s11-server1:~# zonecfg -z choczone
         zonecfg:choczone> set cpu-shares=10
         zonecfg:choczone> exit
         root@s11-server1:~# zonecfg -z choczone info | more
         zonename: choczone
         zonepath: /zones/choczone
```

brand: solaris

```
autoboot: true
           bootargs:
           file-mac-profile:
           pool:
           limitpriv:
           scheduling-class:
           ip-type: exclusive
           hostid:
           fs-allowed:
           [cpu-shares: 10]
           net:
                    -ed

.aute: net0

lower-link: auto

allowed-address not specified

configure-allowed-address: true

defrouter not specified

allowed-dhcp-cide

ink-prote
           anet:
cero Ronaldo
                    mac-address: random
                    auto-mac-address: 2:8:20:56:b5:ad
                    mac-prefix not specified
                    mac-slot not specified
                    vlan-id not specified
                    priority not specified
                    rxrings not specified
                    txrings not specified
                    mtu not specified
                    maxbw not specified
                    rxfanout not specified
           rctl:
                    name: zone.cpu-shares
                    value: (priv=privileged,limit=10,action=none)
           Notice the number of CPU shares allocated to this zone.
```

7. Use the *zlogin* command to cleanly reboot both the zones. Verify that they are back up and running.

```
root@s11-server1:~# zlogin grandmazone init 6
      root@s11-server1:~# zlogin choczone init 6
     root@s11-server1:~# zoneadm list -civ
       ID NAME
                         STATUS
                                   PATH
                                                              BRAND
                                                                      ΙP
        0 qlobal
                         running
                                   /
                                                              solaris shared
        2 grandmazone
                                  /zones/grandmazone
                                                              solaris excl
                         running
        3 choczone
                         running
                                   /zones/choczone
                                                              solaris excl
     How can you tell they have been rebooted? The zone IDs are different.
   Now examine the effect of CPU share assignment. Log in to each zone and create the
8.
   tasks as indicated.
     root@s11-server1:~# zlogin grandmazone
      [Connected to zone 'grandmazone' pts/1]
     Oracle Corporation
                                                           September 2012
                              SunOS 5.11
                                               11.1
      root@grandmazone:~# newtask dd if=/dev/zero of=/dev/null &
      [1] 7949
     root@grandmazone:~# ps -ef | grep 7949
          root 7949 7945 34 03:12:42 pts/2
                                                       0:21 dd
     if=/dev/zero of=/dev/null
          root
                7953
                      7945
                              0 03:13:55 pts/2
                                                       0:00 grep 7949
      root@grandmazone:~# exit
      loqout
      [Connection to zone 'grandmazone' pts/1 closed]
      Start a similar task in choczone.
     root@s11-server1:~# zlogin choczone
      [Connected to zone 'choczone' pts/2]
                                                          September 2012
     Oracle Corporation
                              SunOS 5.11
                                               11.1
      root@choczone:~# newtask dd if=/dev/zero of=/dev/null &
      [1] 7959
     root@choczone:~# ps -ef | grep 7959
          root 7959 7955
                              8 03:15:12 pts/2
                                                       0:08 dd
      if=/dev/zero of=/dev/null
                              0 03:15:14 pts/2
          root 7961 7955
                                                       0:00 grep 7959
      root@choczone:~# exit
      logout
      [Connection to zone 'choczone' pts/2 closed]
```
The newtask command starts a task that is an infinite loop. These tasks will be used to demonstrate the CPU resource utilization by the Oracle Solaris kernel.

9. Use the ps command from the global zone to verify that the task from choczone is running in the FSS class.

```
root@s11-server1:~# ps -ecf
                              grep 7949
                3467
                      FSS
                           59 03:16:04 console
                                                    0:00 grep 7949
    root
          7967
          7949
                      FSS
                                                    2:31 dd
    root
                   1
                            1 03:12:42?
if=/dev/zero of=/dev/null
root@s11-server1:~# ps -ecf | grep 7959
    root
          8430
                   1 FSS
                            1 03:15:01 ?
                                                    0:11 dd
if=/dev/zero of=/dev/null
root@s11-server1:~# ps -ecf | grep 7959
                                                        0:13 dd 🕑
              8430
                       1
                          FSS
                                 6 03:15:01 ?
        root
if=/dev/zero of=/dev/null
root@s11-server1:~# ps -ecf | grep 7959
                                            has 2 0:16 dd
    root
          8430
                   1
                     FSS
                            1 03:15:01 ?
if=/dev/zero of=/dev/null
```

Is the task running in the FSS zone? Yes.

How and why? Because earlier you set the default class to FSS for the whole system Check the scheduling class for the task running in grandmazone.

10. From the global zone, use the prstat -z command to measure the CPU performance.

| root@: | s11-serv | ver1:~ | # prs | stat - | Z   |      |          |      |                 |
|--------|----------|--------|-------|--------|-----|------|----------|------|-----------------|
| PID    | USERNAME | SIZE   | RSS   | STATE  | PRI | NICE | TIME     | CPU  | PROCESS/NLWP    |
| 8183   | root     | 1700K  | 1036K | run    | 15  | 0    | 0:03:12  | 37%  | dd/1            |
| 8430   | root     | 1720K  | 836K  | run    | 1   | 0    | 0:00:14  | 4.1% | dd/1            |
| 8130   | root     | 12M    | 11M   | run    | 58  | 0    | 0:00:08  | 0.9% | svc.configd/21  |
| 5      | root     | 0 K    | 0K    | sleep  | 99  | -20  | 0:01:19  | 0.7% | zpool-rpool/136 |
| 7188   | root     | 13M    | 12M   | sleep  | 1   | 0    | 0:00:16  | 0.6% | svc.configd/22  |
| 2384   | pkg5srv  | 4496K  | 3200K | sleep  | 60  | 0    | 0:00:10  | 0.4% | htcacheclean/1  |
| 1121   | root     | 31M    | 9036K | run    | 59  | 0    | 0:00:07  | 0.2% | pkg.depotd/64   |
| 8128   | root     | 11M    | 8116K | sleep  | 59  | 0    | 0:00:01  | 0.1% | svc.startd/16   |
| 8705   | root     | 4500K  | 3232K | sleep  | 59  | 0    | 0:00:00  | 0.1% | inetd/6         |
| 8780   | root     | 2108K  | 1328K | sleep  | 59  | 0    | 0:00:00  | 0.1% | ttymon/1        |
| 517    | root     | 46M    | 16M   | sleep  | 59  | 0    | 0:00:02  | 0.1% | poold/9         |
| 8815   | root     | 4224K  | 2380K | sleep  | 60  | 0    | 0:00:00  | 0.0% | configCCR.bin/1 |
| 8811   | root     | 5560K  | 2504K | sleep  | 59  | 0    | 0:00:00  | 0.0% | svc-ocm/1       |
| 7186   | root     | 11M    | 7884K | sleep  | 59  | 0    | 0:00:01  | 0.0% | svc.startd/14   |
| 8817   | root     | 4428K  | 3396K | cpul   | 59  | 0    | 0:00:00  | 0.0% | prstat/1        |
| 8505   | root     | 5064K  | 3272K | sleep  | 59  | 0    | 0:00:00  | 0.0% | nscd/37         |
| 8803   | root     | 4356K  | 2212K | sleep  | 59  | 0    | 0:00:00  | 0.0% | net-iptun/1     |
| 3466   | root     | 1732K  | 1040K | run    | 59  | 0    | 0:00:00  | 0.0% | script/1        |
| 8618   | root     | 17M    | 8880K | sleep  | 59  | 0    | 0:00:00  | 0.0% | fmd/11          |
| 8765   | root     | 3948K  | 1788K | sleep  | 59  | 0    | 0:00:00  | 0.0% | syslogd/10      |
| ZONEID | NPROC    | SWAP   | RSS   | MEMORY |     | TIME | CPU ZONE | Ξ    |                 |

3 32 132M 76M 7.4% 0:03:29 38% grandmazone 4 16 59M 37M 3.6% 0:00:23 5.2% choczone 0:02:01 1.4% global 0 80 438M 236M 23%

<Press q to quit>

In order to get a true picture, you need to watch the dynamic display for a few minutes. You will see it getting close and closer to the ratio you specified. (Recall from the lecture the difference between the CPU shares and the CPU percentage.)

Convert the CPU shares to percentages and compare with the average CPU utilization here. ferable

What column do we need to watch? The CPU column

Note that there's more CPU utilization by grandmazone as compared to choczone.

Why? This is the effect of the CPU shares allocation.

11. Use the prctl command to assign 40 CPU shares to the global zone.

root@s11-server1:~# prctl -n zone.cpu-shares -v 40 -r -i zone global

Note that you can modify the attributes of the global zone too.

12. Refer to step 9 and start a new task from the global zone.

```
root@s11-server1:~# newtask dd if=/dev/zero of=/dev/null&
```

[1] 10444

13. Observe the results running the prstat command.

| root@ | s11-serv | ver1:~ | # prs | stat - | ·Z  |      |         |      |                     |
|-------|----------|--------|-------|--------|-----|------|---------|------|---------------------|
| PID   | USERNAME | SIZE   | RSS   | STATE  | PRI | NICE | TIME    | CPU  | PROCESS/NLWP        |
| 8183  | root     | 1700K  | 1036K | run    | 1   | 0    | 0:07:22 | 33%  | dd/1                |
| 10444 | root     | 1720K  | 1088K | run    | 58  | 0    | 0:00:05 | 7.6% | dd/1                |
| 8430  | root     | 1720K  | 836K  | run    | 1   | 0    | 0:00:53 | 5.3% | dd/1                |
| 2384  | pkg5srv  | 4896K  | 3600K | sleep  | 60  | 0    | 0:00:12 | 0.8% | htcacheclean/1      |
| 5     | root     | 0 K    | 0 K   | sleep  | 99  | -20  | 0:01:29 | 0.4% | zpool-rpool/136     |
| 1121  | root     | 31M    | 9036K | sleep  | 59  | 0    | 0:00:08 | 0.2% | pkg.depotd/64       |
| 517   | root     | 46M    | 17M   | sleep  | 59  | 0    | 0:00:02 | 0.0% | poold/9             |
| 10445 | root     | 4428K  | 3316K | cpu1   | 59  | 0    | 0:00:00 | 0.0% | prstat/1            |
| 3466  | root     | 1732K  | 1040K | run    | 59  | 0    | 0:00:00 | 0.0% | script/1            |
| 8130  | root     | 13M    | 12M   | sleep  | 59  | 0    | 0:00:11 | 0.0% | svc.configd/21      |
| 9377  | root     | 17M    | 8856K | sleep  | 54  | 0    | 0:00:00 | 0.0% | fmd/12              |
| 8418  | daemon   | 7608K  | 4528K | sleep  | 55  | 0    | 0:00:00 | 0.0% | kcfd/3              |
| 3467  | root     | 3388K  | 2720K | sleep  | 59  | 0    | 0:00:00 | 0.0% | bash/1              |
| 2399  | root     | 11M    | 5920K | sleep  | 59  | 0    | 0:00:00 | 0.0% | httpd.worker/1      |
| 349   | root     | 4420K  | 1592K | sleep  | 53  | 0    | 0:00:00 | 0.0% | net-physical/1      |
| 178   | root     | 0 K    | 0 K   | sleep  | 99  | -20  | 0:00:00 | 0.0% | zpool-auditpool/136 |
| 112   | root     | 2848K  | 1052K | sleep  | 59  | 0    | 0:00:00 | 0.0% | in.mpathd/1         |
| 159   | root     | 7012K  | 3096K | sleep  | 29  | 0    | 0:00:00 | 0.0% | syseventd/18        |
| 47    | netcfg   | 3780K  | 2588K | sleep  | 29  | 0    | 0:00:00 | 0.0% | netcfgd/4           |

Copyright © 2013, Oracle and/or its affiliates. All rights reserved.

Practices for Lesson 10: Managing Processes and Priorities

```
8000K 5048K sleep
                                                     0:00:00 0.0% kcfd/4
          82 daemon
                                           29
                                                 0
      ZONEID
                NPROC SWAP
                              RSS MEMORY
                                               TIME CPU ZONE
                              74M
           3
                   30
                       128M
                                     7.3%
                                            0:07:39 33% grandmazone
           0
                                     23%
                   81 440M 238M
                                            0:02:19 9.1% global
                   29
                       125M
                              70M
                                     6.8%
                                            0:01:05 5.3% choczone
           4
      ...
      <Press q to quit>
      Repeat the analysis you did in Step 10, but this time pay attention to the global zone
      CPU consumption. Remember to observe the changing CPU utilization for a few minutes
      to obtain an approximate average.
      Compare the shares allocation and the percentages.
14. Abort all the infinite processes.
                                                                     non-transf
      root@s11-server1:~# pkill -9 dd
      root@s11-server1:~# pkill -9 find
```

### Task 2: Remove the CPU shares configuration

- 1. Verify that the Sol11-Server1 virtual machine is running. If it is not running, start it now.
- 2. Log in to the Sol11-Server1 virtual machine as the oracle user. Use the password oracle1.
- 3. Run the su command to assume administrator privileges.

```
oracle@s11-server1:~$ su -
Password:
Oracle Corporation SunOS 5.11 11.1 September 2012
root@s11-server1:~#
```

4. Use the zonecfg command to view the current CPU shares configuration of the zone named grandmazone.

```
root@sll-serverl:~# zonecfg -z grandmazone info
zonename: grandmazone
zonepath: /zones/grandmazone
brand: solaris
autoboot: true
bootargs:
file-mac-profile:
pool:
limitpriv:
scheduling-class:
ip-type: exclusive
hostid:
fs-allowed:
[cpu-shares: 80]
```

Practices for Lesson 10: Managing Processes and Priorities

| net:        |                                                      |
|-------------|------------------------------------------------------|
|             | address not specified                                |
|             | allowed-address not specified                        |
|             | configure-allowed-address: true                      |
|             | physical: vnic1                                      |
|             | defrouter not specified                              |
| anet:       |                                                      |
|             | linkname: net0                                       |
|             | lower-link: auto                                     |
|             | allowed-address not specified                        |
|             | configure-allowed-address: true                      |
|             | defrouter not specified                              |
|             | allowed-dhcp-cids not specified                      |
|             | link-protection: mac-nospoof                         |
|             | mac-address: random                                  |
|             | auto-mac-address: 2:8:20:7b:1a:a1                    |
|             | mac-prefix not specified                             |
|             | mac-slot not specified                               |
|             | vlan-id not specified                                |
|             | priority not specified                               |
|             | rxrings not specified                                |
|             | txrings not specified                                |
|             | mtu not specified                                    |
|             | maxbw not specified                                  |
| 140         | rxfanout not specified                               |
| rct1:       | //CG/                                                |
| 000         | name: zone.cpu-shares                                |
|             | value: (priv=privileged_limit=80.action=none)        |
|             |                                                      |
| Notice the  | CPU configuration                                    |
|             | CFO comparation.                                     |
| se ine zone |                                                      |
| root@s11    | l-server1:~# zonecfg -z grandmazone clear cpu-shares |
| root@s11    | l-server1:~# zonecfg -z grandmazone info             |
| zonename    | e: grandmazone                                       |
| zonepath    | n: /zones/grandmazone                                |
| brand: s    | solaris                                              |
| autoboot    | : true                                               |
| bootarg     | 3:                                                   |
| file-mad    | c-profile:                                           |
| pool:       |                                                      |
| limitpr     | iv:                                                  |

Copyright © 2013, Oracle and/or its affiliates. All rights reserved.

Practices for Lesson 10: Managing Processes and Priorities

scheduling-class:

5.

```
ip-type: exclusive
        hostid:
        fs-allowed:
        net:
               address not specified
               allowed-address not specified
               configure-allowed-address: true
               physical: vnic1
               defrouter not specified
        anet:
             linkname: net0
             priority not specified
             rxrings not specified
             txrings not specified
cero R
             mtu not specified
             maxbw not specified
             rxfanout not specified
             vsi-typeid not specified
             vsi-vers not specified
             vsi-mgrid not specified
             etsbw-lcl not specified
             cos not specified
             pkey not specified
             linkmode not specified
        Notice that the cpu-shares entry is deleted.
```

6. Repeat Step 5 for the second zone, namely, choczone.

```
root@s11-server1:~# zonecfg -z choczone clear cpu-shares
root@s11-server1:~# zonecfg -z choczone info | grep cpu-shares
To make the configuration effective, do you need to reboot the zones? Yes.
```

The zones will be rebooted as part of step 8.

7. Reset the system default scheduling class by using the dispadmin command. Verify the change.

```
root@s11-server1:~# dispadmin -d
FSS
     (Fair Share)
root@s11-server1:~# dispadmin -d TS
root@s11-server1:~# dispadmin -d
     (Time Sharing)
TS
root@s11-server1:~# priocntl -s -c TS -i all
```

on-transferable Have you verified that all system processes have been moved to the TS class? Yes.

Reboot the system by using the init 6 command. By rebooting the entire system, the 8. global CPU share property is cleared. In addition, the global zone has the new default scheduling class (TS). As part of the reboot, the zones are rebooted automatically so their cero Ronaldo (cicero roncese to use CPU share properties are also cleared. After the reboot is completed, the new configuration

# Practices for Lesson 11: Evaluating System Resources \_valua Resour Chapter 11

### Practices Overview

In these practices, you are presented with a plan for configuring resource controls and assessing system performance.

According to the predeployment test plan, you need to evaluate various system resource controls. As a standard practice, you will be required to conserve resources, such as system memory, CPU time, and data storage. You are asked to control the CPU resource for your CRM project with the objective that other projects should also be able to share the CPU resources. Then you evaluate the memory, CPU, and disk usage by using many system utilities. Based on your evaluation of the resources, you will be able to allocate appropriate resources to various projects. The key areas explored in the practices are:

- Managing resource controls in global and non-global zones •

Check your progress. You just completed Lesson 10: Managing Processes and Priorities and are now working with system resource evaluation. pon-tra

| $\checkmark$ | Oracle Solaris 11.1 Predeployment Checklist                |
|--------------|------------------------------------------------------------|
| $\checkmark$ | Managing the Image Packaging System (IPS) and Packages     |
| $\checkmark$ | Installing Oracle Solaris 11.1 on Multiple Hosts           |
| $\checkmark$ | Managing the Business Application Data                     |
| $\checkmark$ | Configuring Network and Traffic Failover                   |
| $\checkmark$ | Configuring Zones and the Virtual Network                  |
| 1R           | Managing Services and Service Properties                   |
| Q,           | Configuring Privileges and Role-Based Access Control       |
| $\checkmark$ | Securing System Resources by Using Oracle Solaris Auditing |
| $\checkmark$ | Managing Processes and Priorities                          |
|              | Monitoring the System Resources                            |
|              | Monitoring and Troubleshooting System Failures             |

# Practice 11-1: Managing Resource Controls in Global and Non-Global Zones

### Overview

In this practice, you will work with the resource controls in the following areas:

- Administering projects and tasks
- Configuring resource controls and attributes •

Note: Your displays will be different from those presented in this guide due to the dynamic nature of the contents displayed.

### Task

This task will cover the following activities:

- Creating a resource pool •
- Defining a project
- Obtaining project membership information •
- Editing and validating project attributes •
- •
- •
- Tail.com) has a non-transferable .
- •
- Monitoring resource control events globally Displaying information about a given to Setting resource of •
- •
- Deleting a project •
- 1. Verify that the Sol11-Server1 virtual machine is running. If it is not running, start it now.
- 2. Log in to the Sol11-Server1 virtual machine as the oracle user. Use oracle1 as the password.
- 3. Run the su - command to assume administrator privileges.

```
oracle@s11-server1:~$ su -
Password:
Oracle Corporation
                       SunOS 5.11
                                       11.1
                                                   September 2012
root@s11-server1:~#
```

Use the projects command to view the default projects in the system. 4.

```
root@s11-server1:~# projects -1
system
     projid : 0
     comment: ""
     users : (none)
     groups : (none)
     attribs:
```

```
user.root
      projid : 1
      comment: ""
      users : (none)
      groups : (none)
      attribs:
noproject
      projid : 2
      comment: ""
      users : (none)
                          aldo@gmail.com) has a non-transferable
aldo@gmail.com) has a non-transferable
use this Student Guide.
      groups : (none)
      attribs:
default
      projid : 3
      comment: ""
      users : (none)
      groups : (none)
      attribs:
group.staff
      projid : 10
      comment: ""
               : (none)
      users
      groups : (none)
      attribs:
root@s11-server1:~# cat /etc/project
system:0::::
user.root:1::::
noproject:2::::
default:3::::
group.staff:10::::
You are viewing this default project information so that you are aware of the default
entries in the project file. In addition, when you make changes in the following steps, you
will be able to recognize the changes.
In this display (project context), what is 10 in the group.staff project? Project ID
Check in the /etc/group file if the staff group is defined. What is its numeric ID? It is
```

10.

Copyright © 2013, Oracle and/or its affiliates. All rights reserved.

5. Use the projadd command to create a project and assign it to John Holt. Verify that an entry has been made in /etc/project file by using the projects -l command.

```
root@s11-server1:~# projadd -U jholt -p 4000 s11deploy
         root@s11-server1:~# /usr/bin/id -ap jholt
         uid=60005(jholt) gid=10(staff) groups=10(staff)
         projid=10(group.staff)
         Verify John Holt's group membership.
         root@s11-server1:~# projects -1
         system
              projid : 0
              comment: ""
                    nt: ""

: (none)

: (none)

: 3
              users : (none)
              groups : (none)
              attribs:
         user.root
              projid : 1
              comment: ""
              users : (none)
              groups : (none)
              attribs:
         noproject
              projid : 2
              comment: ""
              users
              groups :
               attribs:
         default
              projid : 3
cero P
               comment: ""
              users : (none)
              groups : (none)
              attribs:
         group.staff
              projid : 10
              comment: ""
              users : (none)
              groups : (none)
              attribs:
         s11deploy
              projid : 4000
               comment: ""
              users : jholt
              groups : (none)
               attribs:
         Has the project been added? Yes
```

6. Use the projmod command to add the staff group to the project membership.

```
root@sll-server1:~# projmod -G staff -c 'Oracle Solaris 11.1
deployment' slldeploy
root@sll-server1:~# projects -l | tail
    comment: ""
    users : (none)
    groups : (none)
    attribs:
slldeploy
    projid : 4000
    comment: "Oracle Solaris 11.1 deployment"
    users : jholt
    groups : staff
    attribs:
Whetis the staff
```

What is the significance of group membership in the project? The staff group has an entry in the project file for accounting purposes.

**Note:** You are going to bind the slldeploy project to the resource pool pool\_gmzone that you created in Practice 6: Configuring Zones and the Virtual Network.

7. Enable the pools service and create the default pool configuration file.

root@s11-server1:~# svcadm enable system/pools:default
root@s11-server1:~# poolcfg -c discover

8. Verify the pool and pset configuration.

```
root@s11-server1:~# poolcfg -c info
                                        more
system default
     string
                 system.comment
     int
                 system.version 1
     boolean
                 system.bind-default true
     string
                 system.poold.objectives wt-load
...
...
•••
     pool pool gmzone
           int
                       pool.sy id1
           boolean
                       pool.active true
           boolean
                       pool.default false
           string
                       pool.scheduler FSS
           int
                       pool.importance 1
           string
                       pool.comment
```

Copyright © 2013, Oracle and/or its affiliates. All rights reserved.

Practices for Lesson 11: Evaluating System Resources

Chapter 11 - Page 6

```
pset_1to2
                  pset
      ...
      •••
      •••
            pset pset 1to2
                   int
                               pset.sys id 1
                               pset.default false
                   boolean
                   uint
                               pset.min 1
                   uint
                               pset.max 2
                               pset.units population
                   string
                   uint
                               pset.load 0
                                                                  on-transferable
                   uint
                               pset.size 0
                   string
                               pset.comment
      You have a pool with 1–2 CPUs.
      Your output may differ.
9. Use the projmod command to assign the pool to the slldeploy project.
      root@s11-server1:~# projmod -s -K project.pool=pool gmzone \
      s11deploy
      Here you bind pool gmzone to the slldeploy project.
      What is the main purpose of this binding? So that you can allocate one to two CPUs to
      the slldeploy project. An assumption was made that this project can possibly
      consume up to two CPUs at times.
10. Verify the pool binding to your project.
      root@s11-server1:~# projects -1
                                             tail
            comment: ""
            users
                    : (none)
            groups : (none)
            attribs:
      s11deploy
            projid : 4000
            comment: "Oracle Solaris 11.1 deployment"
            users : jholt
            groups : staff
            attribs: project.pool=pool_gmzone
      As you can see, an attribute called project.pool has been added and it is pointing to
      pool qmzone.
```

11. By using the newtask command, create a task under the slldeploy project.

```
root@s11-server1:~# newtask -p s11deploy dd if=/dev/zero \
of=/dev/null&
[1] 2954
root@s11-server1:~# newtask -p s11deploy dd if=/dev/zero
of=/dev/null&
[1] 2955
```

For training purposes, you are creating two infinite tasks. Note down the task numbers displayed; you will need them subsequently. On your job, you may be running a different program, such as a program to create reports.

ferable 12. Use the prstat command to display all currently running processes and projects. Let this command run to view the dynamically changing CPU usage.

```
has a non-trai
         root@s11-server1:~# prstat -JR
         ...
         ...
         •••
                                                      TIME
                                                                CPU PROJECT
         PROJID
                     NPROC SWAP
                                      RSS MEMORY
           4000
                          2 312K 7328K
                                                      2:35:44 50% slldeploy
                                             0.7%
                                                      0:00:00 0.3% user.root
               1
                          3 2912K
                                      17M
                                             1.6%
               0
                        99
                            142M
                                     170M
                                              178
                                                      0:00:47 0.0% system
                               10M
               10
                          1
                                       0K
                                              0.0%
                                                      0:00:00 0.0% group.staff
                          2
               3
                               10M 1164K
                                              0.0%
                                                      0:00:14 0.0% default
         Notice the value for your slideploy project in the NPROC column. What is the project
         ID displayed? It is 4000.
        Is this ID the same as that defined in the /etc/project file? Yes
13. Create a new task and associate it with your project.
         root@s11-server1:~# newtask dd if=/dev/zero of=/dev/null&
         [1] 2980
         For training purposes, you are creating an infinitely running job. On your job, it may be
         related to the supported business application.
         root@s11-server1:~# newtask -v -p s11deploy -c 2980
         250
         Here you associate the process ID 2980 with your slideploy project. Did it create a
         new task? Yes, 250
         How many other processes are associated with process ID 250? Two processes
         What are their process IDs? They are 2954 and 2955.
         Your output may differ.
         Example:
                           Copyright © 2013, Oracle and/or its affiliates. All rights reserved.
```

```
root@s11-server1:~# prstat -JR | grep dd
PID USERNAME SIZE
                    RSS STATE PRI NICE
                                            TIME CPU PROCESS/NLWP
  2980 root
               7156K 1316K cpu0
                                  59
                                            1:36:13 25% dd/1
                                        0
  2954 root
               7156K 1316K cpul
                                            1:55:55 25% dd/1
                                  59
                                        0
```

Here you can associate the PIDs 2980 and 2954 with the dd programs that are running.

14. Associate another attribute with your project. Verify the result.

```
root@s11-server1:~# projmod -a -K "task.max-lwps=(priv,100,deny)"
s11deploy
```

For training purposes, you are configuring a ceiling for the maximum number of lightweight processes (LWPs) to be 100. The assumption is that you determined that your project can consume significant resources sometimes and you want to limit the LWPs.

```
ail com has a non-transferable
root@s11-server1:~# projects -1 | tail
     users : (none)
     groups : (none)
     attribs:
s11deploy
     projid : 4000
     comment: "Oracle Solaris 11.1 deployment"
     users : jholt
     groups : staff
     attribs: project.pool=pool gmzone
             task.max-lwps=(priv,100,deny)
```

What will happen if the number of processes exceeds 100? The Oracle Solaris kernel will not start the 101<sup>st</sup> task because the ceiling is defined as 100.

15. Use the projmod command to remove the pool configuration from your project. Verify the results.

```
root@sll-server1:~# projmod -r -K project.pool slldeploy
root@sll-server1:~# projects -l | tail
    comment: ""
    users : (none)
    groups : (none)
    attribs:
slldeploy
    projid : 4000
    comment: "Oracle Solaris 11 deployment"
    users : jholt
    groups : staff
    attribs: task.max-lwps=(priv,100,deny)
```

attribs: task.max-lwps=(priv,100,deny) Because you configured a limit of 100 for LWPs, it does not make sense to use one to two CPUs. So assume that you determined that the CPU pool is not needed any more. Is the pool showing up in the project file? *No* 

Note: Test the LWPs limit in the next few steps.

16. Use the projmod command to modify the maximum LWPs to a more manageable three. Verify the results.

```
root@sll-serverl:~# projmod -K 'task.max-lwps=(priv,3,deny)' \
slldeploy
root@sll-serverl:~# projects -l | tail
    comment: ""
    users : (none)
    groups : (none)
    attribs:
slldeploy
    projid : 4000
    comment: "Oracle Solaris 11.1 deployment"
    users : jholt
    groups : staff
    attribs: task.max-lwps=(priv,3,deny)
```

What will happen if an attempt is made to start the fourth process? The Oracle Solaris kernel will not start it.

How can you tell? The deny directive in the command

17. Use the newtask command to create a task called bash for the project slldeploy.

```
root@s11-server1:~# newtask -p slldeploy bash
Because your default shell for launching processes is bash, you create a new task for
your slldeploy project.
root@s11-server1:~# prctl -n task.max-lwps $$
process: 3220: bash
NAME
       PRIVILEGE
                      VALUE
                               FLAG
                                      ACTION
                                                                 RECIPIENT
task.max-lwps
       usaqe
                          3
       privileged
                          3
                                      deny
       system
                      2.15G
                                      deny
                                                            on-transferable
                                max
This verifies the LWPs setting for your default shell.
root@s11-server1:~# id -p
uid=0(root) gid=0(root) projid=4000(s11deploy)
```

18. Using the rctladm command, enable global monitoring on the lightweight processes. Verify the results.

```
root@s11-server1:~# rctladm -e syslog task.max-lwps
root@s11-server1:~# rctladm | grep max-lwps
task.max-lwps syslog=notice [ count ]
project.max-lwps syslog=off [ no-basic count ]
zone.max-lwps syslog=off [ no-basic count ]
```

Using this utility, you can globally monitor as well as log the tasks that cross the threshold. In this case, you set the syslog priority level to notice so that a log entry can be generated in the /var/adm/messages file. You will learn more about syslog in Lesson 12: Monitoring and Troubleshooting Software Failures.

19. Create multiple bash processes and test the limit.

```
root@s11-server1:~# ps -o project,taskid -p $$
PROJECT TASKID
s11deploy 256
```

The current task ID of the bash process is 256.

```
root@sll-serverl:~# bash
root@sll-serverl:~# bash
root@sll-serverl:~# bash
bash: fork: retry: Resource temporarily unavailable
...
...
You may see this message being displayed repetitively. Use Ctrl + C to stop the display.
```

Press Enter and then exit from one of the bash processes in order to receive the command prompt. Verify by using the ps command that you now have only three bash processes running. root@s11-server1:~# ps PID TTY TIME CMD 3352 console 0:00 ps 2923 console 0:00 bash 2962 console 0:00 bash 2962 console 0:00 bash has a non-transferable How many bash processes are running currently? Three Now exit two bash process. root@s11-server1:~# exit root@s11-server1:~# exit 20. Use the prctl command to display the current resource controls. root@s11-server1:~# prctl \$\$

| process  | s: 2974: bash   | . 20  |      | ctu    |         |
|----------|-----------------|-------|------|--------|---------|
| NAME     | PRIVILEGE       | VALUE | FLAG | ACTION | RECIPIE |
| process  | s.max-port-even | ts    |      |        |         |
|          | privileged      | 65.5K | -    | deny   |         |
|          | system          | 2.15G | max  | deny   |         |
| process  | s.max-msg-messa | ges   |      |        |         |
| ona.     | privileged      | 8.19K | -    | deny   |         |
|          | system          | 4.29G | max  | deny   |         |
|          |                 |       |      |        |         |
|          |                 |       |      |        |         |
|          |                 |       |      |        |         |
| task ma  | ax-lwns         |       |      |        |         |
| cabirrad | usage           | З     |      |        |         |
|          | system          | 2 15G | max  | denv   |         |
|          | <i>bjbbbm</i>   | 2.200 |      |        |         |
|          |                 |       |      |        |         |
|          |                 |       |      |        |         |
| project  | t.max-tasks     |       |      |        |         |
|          | usage           | 6     |      |        |         |
|          | system          | 2.15G | max  | deny   |         |
| project  | t.max-processes |       |      | -      |         |
|          | usage           | 39    |      |        |         |
|          | system          | 2.15G | max  | deny   |         |
|          |                 |       |      |        |         |
|          |                 |       |      |        |         |
|          |                 |       |      |        |         |

| zone.cpu-snares |       |     |      |  |
|-----------------|-------|-----|------|--|
| usage           | 1     |     |      |  |
| privileged      | 1     | -   | none |  |
| system          | 65.5K | max | none |  |

Notice the first column for various types of global resource controls. Some levels to note are project, task, process, and zone.

21. Using the tail command, view the error messages in the /var/adm/messages file.

```
root@s11-server1:~# tail /var/adm/messages
Dec 19 13:39:17 s11-serv1 genunix: [ID 748619 kern.notice]
privileged rctl task.max-lwps (value 3) exceeded by process 3492
in task 256.
Dec 19 13:39:18 s11-serv1 genunix: [ID 748619 kern.notice]
privileged rctl task.max-lwps (value 3) exceeded by process 3494)
in task 256.
Dec 19 13:39:18 sll-servl genunix: [ID 748619 kern.notice]
privileged rctl task.max-lwps (value 3) exceeded by process 3495
in task 256.ps
```

do@gmail.com) has do@gmail.com Guide that in Can you match the task ID 256 that is reported here with the task ID in step 21? Yes Note that the threshold of three and other related information are also listed. Each time an attempt is made to cross the threshold, an entry is made in this log.

Kill the infinitely running processes.

```
root@s11-server1:~# pkill -9 dd
root@s11-server1:~#
```

22. Using the projdel command, delete the slldeploy project. Confirm the results.

```
root@s11-server1:~# projdel s11deploy
root@s11-server1:~# projects -1
system
     projid : 0
     comment: ""
     users : (none)
     groups : (none)
     attribs:
user.root
     projid : 1
     comment: ""
```

Copyright © 2013, Oracle and/or its affiliates. All rights reserved.

... ... ...

```
users
                (none)
              :
                (none)
      groups :
      attribs:
noproject
      projid : 2
      comment:
                .....
      users
             : (none)
      groups : (none)
      attribs:
default
                           ognail com has a non-transferable
ognail com Guide.
      projid : 3
      comment: ""
      users
             : (none)
      groups : (none)
      attribs:
group.staff
      projid : 10
      comment: ""
      users : (none)
      groups : (none)
      attribs:
You are deleting the project only for demonstration purposes. On the job, you will, of
course, delete a project only when the project is not needed anymore.
```

If this project is needed in subsequent practices, you will create it.

### **Overview**

Your predeployment test plan calls for evaluating system performance. This practice will cover monitoring the memory, CPU, and disk usage. Multiple system utilities will be used to assess system performance. The following topics will be addressed in this practice:

- Displaying virtual memory statistics (vmstat)
- Displaying disk usage information •
- Monitoring system activities •
- Collecting system activity data automatically (sar) •
- Setting up automatic data collection (sar) •

### **Task 1: Displaying Virtual Memory Statistics**

- Virtual memory statistics (vmstat)
- System event information (vmstat -s)
- Swapping statistics (vmstat -S) •
- is a non-transferable Verify that the Sol11 Server1 virtual machine is running. If it is not running, start it now. 1. Double-click the Sol11-Desktop icon to launch the Sol11-Desktop virtual machine.
- Log in to the Sol11-Desktop virtual machine as the oracle user. Use oracle1 as the 2. password.
- Right-click the desktop background and open a terminal window. 3.
- In the terminal window, run the su command to assume administrator privileges. 4.

| oracle@s11-desktop:~: | 5 <b>su -</b> |      |                |
|-----------------------|---------------|------|----------------|
| Password:             |               |      |                |
| Oracle Corporation    | SunOS 5.11    | 11.1 | September 2012 |
| root@s11-desktop:~#   |               |      |                |
|                       |               |      |                |

5. Use the newtask command to create an infinitely running task.

> root@s11-desktop:~# newtask dd if=/dev/zero of=/dev/null& [1] 3462

This task is created to generate some workload for training purposes. On the job, you will have your application and system processes. While these tasks are running, as a system administrator, you would like to monitor their impact on system resources. especially the memory and CPU.

```
root@s11-desktop:~# vmstat 5
```

| kth | r | mer    | nory  |    | page |    |    |    | disk |    |    |    | faults |    |     | cpu    |     |    |    |    |
|-----|---|--------|-------|----|------|----|----|----|------|----|----|----|--------|----|-----|--------|-----|----|----|----|
| r b | W | swap   | free  | re | mf   | pi | ро | fr | de   | sr | s0 | s1 | s2     | s3 | in  | sy     | CS  | us | sy | id |
| 0 0 | 0 | 948016 | 53556 | 4  | 32   | 0  | 0  | 0  | 0    | 21 | 1  | 3  | -1     | -1 | 794 | 733327 | 451 | 5  | 15 | 80 |
| 0 0 | 0 | 930388 | 33940 | 3  | 12   | 0  | 0  | 0  | 0    | 0  | 9  | 0  | 0      | 0  | 683 | 87963  | 555 | 8  | 18 | 74 |
| 0 0 | 0 | 930284 | 33844 | 0  | 0    | 0  | 0  | 0  | 0    | 0  | 0  | 0  | 0      | 0  | 637 | 88670  | 461 | 8  | 18 | 74 |
| 0 0 | 0 | 930284 | 33856 | 0  | 0    | 0  | 0  | 0  | 0    | 0  | 0  | 0  | 0      | 0  | 663 | 89500  | 465 | 8  | 18 | 74 |
| 0 0 | 0 | 930284 | 33856 | 0  | 0    | 0  | 0  | 0  | 0    | 0  | 0  | 0  | 0      | 0  | 649 | 88298  | 466 | 8  | 18 | 74 |

Copyright © 2013, Oracle and/or its affiliates. All rights reserved.

Practices for Lesson 11: Evaluating System Resources

| 0  | 0 | 0   | 930284    | 33856   | 0  | 0 | 0 | 0 | 0 | 0 | 0 | 0 | 0 | 0 | 0 | 642  | 87486 | 465 | 8 | 18 | 74 |
|----|---|-----|-----------|---------|----|---|---|---|---|---|---|---|---|---|---|------|-------|-----|---|----|----|
| 0  | 0 | 0   | 930276    | 33844   | 0  | 1 | 0 | 0 | 0 | 0 | 0 | 0 | 0 | 0 | 0 | 638  | 87308 | 457 | 8 | 18 | 74 |
| 0  | 0 | 0   | 930276    | 33844   | 0  | 0 | 0 | 0 | 0 | 0 | 0 | 8 | 0 | 0 | 0 | 657  | 88708 | 500 | 8 | 18 | 74 |
| 0  | 0 | 0   | 930276    | 33844   | 0  | 0 | 0 | 0 | 0 | 0 | 0 | 0 | 0 | 0 | 0 | 635  | 88078 | 459 | 8 | 18 | 74 |
| 0  | 0 | 0   | 930276    | 33844   | 0  | 0 | 0 | 0 | 0 | 0 | 0 | 0 | 0 | 0 | 0 | 794  | 87826 | 461 | 8 | 18 | 74 |
| 0  | 0 | 0   | 930276    | 33844   | 0  | 0 | 0 | 0 | 0 | 0 | 0 | 0 | 0 | 0 | 0 | 646  | 87986 | 462 | 8 | 18 | 74 |
| 0  | 0 | 0   | 930276    | 33844   | 0  | 0 | 0 | 0 | 0 | 0 | 0 | 0 | 0 | 0 | 0 | 643  | 86883 | 463 | 8 | 19 | 73 |
| 11 | 0 | 0   | 932936    | 36496   | 0  | 0 | 0 | 0 | 0 | 0 | 0 | 0 | 0 | 0 | 0 | 2771 | 83461 | 450 | 8 | 20 | 72 |
| 0  | 0 | 0   | 961508    | 65076   | 0  | 0 | 0 | 0 | 0 | 0 | 0 | 3 | 0 | 0 | 0 | 656  | 88659 | 532 | 8 | 18 | 74 |
| 0  | 0 | 0   | 961508    | 65076   | 0  | 0 | 0 | 0 | 0 | 0 | 0 | 0 | 0 | 0 | 0 | 967  | 87164 | 503 | 8 | 18 | 74 |
|    |   |     |           |         |    |   |   |   |   |   |   |   |   |   |   |      |       |     |   |    |    |
| So | m | e p | points to | note ar | e: |   |   |   |   |   |   |   |   |   |   |      |       |     |   |    |    |

a. For example, take the last two lines. When the system is consuming less CPU ( $s_Y$  under the CPU column), more memory is available. In addition, the last column (id under the CPU column) shows more idle time.

b. As another example, take the third line from the bottom. Currently, the system is not using the CPU for a longer time ( $s_Y$  under the CPU column), so there is more CPU idle time (id under the CPU column) and less memory available.

6. Use the vmstat -s command to display the system events since the last reboot.

```
Student Guir
         root@s11-desktop:~# vmstat -s
                 0 swap ins
                 0 swap outs
                 0 pages swapped in
                 0 pages swapped out
            875033 total address trans. faults taken
                 6 page ins
                69 page outs
cero R
                32 pages paged in
               948 pages paged out
            110830 total reclaims
            110830 reclaims from free list
                 0 micro (hat) faults
            875033 minor (as) faults
                 5 major faults
            207486 copy-on-write faults
            217129 zero fill page faults
            464034 pages examined by the clock daemon
                 2 revolutions of the clock hand
              3777 pages freed by the clock daemon
              2356 forks
         •••
         ...
         ...
```

So, what can you take away from here? Although some of the display items are common with the previous display (pages swapped in and swapped out), consider the highlighted items:

a. 110830 reclaims from free list: Displays how many free pages of memory were reclaimed, which indicates how quickly the system was running out of memory. Because the memory is used for programs, it explains the load on the system memory.

b. 2356 forks: Tells you how many processes are launching subprocesses. These processes create the workload that requires memory and CPU resources.

Use the vmstat -s command to display system memory pages swapping in and swapping 7. out.

```
root@s11-desktop:~# vmstat -S
kthr
         memory
                           page
                                          disk
                                                        faults
                                                                    cpu
        swap free si so pi po fr de sr s0 s1 s2 s3
 r b w
                                                       in
                                                            sy
                                                                 cs us sy id
  0 0 1024800 150444 0
                         0
                           0 1
                                  6
                                    0 298 8 0 -2 -2
                                                     719 7142 1157
                                                                      2 97
                                                                     1
```

Here you can check the swapping activity, for example, memory pages swapped in (pi) and pages swapped out  $(p_{O})$ . This demonstrates the workload created by one job running in the background. tudent Guic

### Task 2: Displaying Disk Usage Information

This task covers the following activities:

- Displaying general disk usage data •
- Extending disk statistics (iostat -xtc) •
- Displaying disk space information (df -h) •
- Verify that the Sol11-Serve1 virtual machine is running. If it is not running, start it now. 1. Double-click the Sol11-Desktop icon to launch the Sol11-Desktop virtual machine.
- 2. Log in to the Sol11-Desktop virtual machine as the oracle user. Use oracle1 as the password.
- Right-click the desktop background and open a terminal window. 3.
- 4. In the terminal window, run the su – command to assume administrator privileges.

```
oracle@s11-desktop:~$ su -
Password:
Oracle Corporation
                       SunOS 5.11
                                       11.1
                                                  September 2012
root@s11-desktop:~#
```

5. Use the iostat command to check the input/output activity on your disks and CPU.

| root | t@s11 | -de | skt | op:~# | ios | stat | : 5  |     |     |      |     |     |      |    |    |    |    |
|------|-------|-----|-----|-------|-----|------|------|-----|-----|------|-----|-----|------|----|----|----|----|
| t    | ty    |     | sd0 |       |     | sd1  |      |     | sd2 |      |     | sd3 |      |    | C] | pu |    |
| tin  | tout  | kps | tps | serv  | kps | tps  | serv | kps | tps | serv | kps | tps | serv | us | sy | wt | id |
| 0    | 3     | 138 | 4   | 51    | 1   | 0    | 7    | 0   | 0   | 0    | 0   | 0   | 0    | 4  | 10 | 0  | 86 |
| 0    | 47    | 0   | 0   | 0     | 0   | 0    | 0    | 0   | 0   | 0    | 0   | 0   | 0    | 8  | 18 | 0  | 74 |
| 0    | 16    | 50  | 18  | 3     | 0   | 0    | 0    | 0   | 0   | 0    | 0   | 0   | 0    | 8  | 18 | 0  | 74 |
| 0    | 16    | 0   | 0   | 0     | 0   | 0    | 0    | 0   | 0   | 0    | 0   | 0   | 0    | 8  | 18 | 0  | 74 |

Copyright © 2013, Oracle and/or its affiliates. All rights reserved.

Practices for Lesson 11: Evaluating System Resources

Here you can inspect the service time for transactions by using the sdl disk, which is 7 milliseconds. Compare that to the 51 milliseconds service time for transactions on the sd0 disk. Generally speaking, it shows you which disk is taking more time in servicing your transaction. However, you need to keep in mind the nature of the transactions too.

6. Use the iostat -xtc command to obtain extended input/output statistics for the disks.

| root@s1                    | root@s11-desktop:~# <b>iostat -xtc</b> |     |      |      |      |      |       |    |    |     |      |     |    |    |
|----------------------------|----------------------------------------|-----|------|------|------|------|-------|----|----|-----|------|-----|----|----|
| extended device statistics |                                        |     |      |      |      |      |       |    |    |     |      |     |    |    |
| tty                        | cpu                                    |     |      |      |      |      |       |    |    |     |      |     |    |    |
| device<br>id               | r/s                                    | w/s | kr/s | kw/s | wait | actv | svc_t | %₩ | %b | tin | tout | us  | sy | wt |
| sd0<br>84                  | 2.4                                    | 1.4 | 92.9 | 21.9 | 0.1  | 0.0  | 48.6  | 3  | 4  | 0   | 9    | 5   | 11 | 0  |
| sd1                        | 0.1                                    | 0.0 | 0.4  | 0.0  | 0.0  | 0.0  | 6.9   | 0  | 0  |     |      |     |    |    |
| sd2                        | 0.0                                    | 0.0 | 0.0  | 0.0  | 0.0  | 0.0  | 0.0   | 0  | 0  |     |      |     |    |    |
| sd3                        | 0.0                                    | 0.0 | 0.0  | 0.0  | 0.0  | 0.0  | 0.0   | 0  | 0  |     |      |     |    | S  |
| sd4                        | 0.0                                    | 0.0 | 0.0  | 0.0  | 0.0  | 0.0  | 0.0   | 0  | 0  |     |      |     |    | 6. |
| sd5                        | 0.0                                    | 0.0 | 0.0  | 0.0  | 0.0  | 0.0  | 0.0   | 0  | 0  |     | n-t  | .9/ |    |    |

This display can help you to understand I/O activity. For example, consider the reads and writes of the sd0 disk: 92.9 kilobytes worth of data read per second; 21.9 kilobytes worth of data written per second. The svc\_t column shows the service time in milliseconds. Look at 48.6 milliseconds of average service time for the sd0 disk. Compare this disk to the other disks.

Why is its service time so high? The answer is because, in the current environment, you have the default ZFS file system on this disk.

7. Use the df command to display system memory pages swapping in and swapping out.

|        | root@s11-desktop:~# <b>d</b>                                                                  | f -h                           | more                             |                            |                   |                                                |  |  |  |  |  |  |
|--------|-----------------------------------------------------------------------------------------------|--------------------------------|----------------------------------|----------------------------|-------------------|------------------------------------------------|--|--|--|--|--|--|
|        | Filesystem                                                                                    | Size                           | Used                             | Avail                      | Use%              | Mounted on                                     |  |  |  |  |  |  |
| R      | rpool/ROOT/solaris                                                                            | 13G                            | 4.5G                             | 8.5G                       | 35%               | /                                              |  |  |  |  |  |  |
| cero ' | swap                                                                                          | 907M                           | 460K                             | 906M                       | 1%                | /system/volatile                               |  |  |  |  |  |  |
| 100    | /usr/lib/libc/libc_hwcap1.so.1                                                                |                                |                                  |                            |                   |                                                |  |  |  |  |  |  |
|        |                                                                                               | 13G                            | 4.5G                             | 8.5G                       | 35%               | /lib/libc.so.1                                 |  |  |  |  |  |  |
|        | swap                                                                                          | 907M                           | 56K                              | 906M                       | 1%                | /tmp                                           |  |  |  |  |  |  |
|        | ora                                                                                           | 209G                           | 118G                             | 92G                        | 57%               | /opt/ora                                       |  |  |  |  |  |  |
|        | rpool/export                                                                                  | 8.5G                           | 32K                              | 8.5G                       | 1%                | /export                                        |  |  |  |  |  |  |
|        | rpool/export/home                                                                             | 8.5G                           | 37K                              | 8.5G                       | 1%                | /export/home                                   |  |  |  |  |  |  |
|        | rpool/export/home/jho                                                                         | lt                             |                                  |                            |                   |                                                |  |  |  |  |  |  |
|        |                                                                                               | 8.5G                           | 40K                              | 8.5G                       | 1%                | /export/home/jholt                             |  |  |  |  |  |  |
|        | rpool/export/home/ora                                                                         | cle                            |                                  |                            |                   |                                                |  |  |  |  |  |  |
|        |                                                                                               | 8.5G                           | 807K                             | 8.5G                       | 1%                | /export/home/oracle                            |  |  |  |  |  |  |
|        |                                                                                               |                                |                                  |                            |                   |                                                |  |  |  |  |  |  |
|        | <br>                                                                                          |                                |                                  |                            |                   |                                                |  |  |  |  |  |  |
|        | This command is very useful<br>information for all mounted fi<br>root file system has used up | becaus<br>le syster<br>4.5G ou | e it pres<br>ns. For<br>t of 130 | sents the<br>example<br>3. | e used<br>e, here | and available storage you can see that the ZFS |  |  |  |  |  |  |

### Task 3: Monitoring System Activities

The following activities are covered in this task:

- Checking file access (sar -a)
- Checking buffer activity (sar -b) •
- Checking system call statistics (sar -c) •
- Checking disk activity (sar -d) •
- Checking unused memory (sar -r) •
- Setting up automatic data collection •
- Verify that the Sol11-Server1 virtual machine is running. If it is not running, start it now. 1. Double-click the Sol11-Desktop icon to launch the Sol11-Desktop virtual machine.
- ansferable 2. Log in to the Sol11-Desktop virtual machine as the oracle user. Use oracle1 as the password.
- Right-click the desktop background and open a terminal window. 3.
- In the terminal window, run the su command to assume administrator privileges. 4.

```
oracle@s11-desktop:~$ su -
Password:
Oracle Corporation
                                                   September 2012
                        SunOS 5.11
                                        11.
root@s11-desktop:~#
```

In the terminal window, use the sar -a command to check on file access. 5.

```
root@s11-desktop:~# sar -a 5 2
SunOS s11-desktop 5.11 11.1 i86pc
                                          12/16/2012
16:07:28
          iget/s namei/s dirbk/s
16:07:33
                 0
                          2
                                    0
16:07:38
                 0
                          6
                                    0
                                    0
Average
                 0
                          4
You ran the command for two displays every 5 seconds. On an average, the system
```

could not find one file (under column namei/s). At the system level, if this number is high, you need to be concerned.

6. Use the sar -b command to check on buffer activity.

```
root@s11-desktop:~# sar -b 2 2
SunOS s11-desktop 5.11 11.1 i86pc
                                            12/16/2012
16:42:45 bread/s lread/s %rcache bwrit/s lwrit/s %wcache pread/s pwrit/s
16:42:47
              0
                      0
                            100
                                      0
                                              0
                                                    100
                                                              0
                                                                      0
16:42:49
              0
                      0
                            100
                                      0
                                              0
                                                    100
                                                              0
                                                                      0
```

 Average
 0
 0
 100
 0
 100
 0
 0

This command displays the reads from the buffer and writes to the buffer. At a glance, you can see 100% reads from the buffer and 100% writes to the buffer. You are looking for any anomalies. Here things are running smoothly as far as buffer activity is concerned.

### 7. Use the sar -c command to check on system call activity.

root@s11-desktop:~# sar -c 2 2

```
SunOS s11-desktop 5.11 11.1
                                  i86pc
                                             12/16/2012
16:50:29 scall/s sread/s swrit/s fork/s
                                         exec/s rchar/s wchar/s
16:50:31 1473382 736337
                                           0.00 376991964 376989750
                         736318
                                   0.00
16:50:33 1360794
                680028
                                   0.00
                                           0.00 348160177 348160229
                         680012
                                   0.00
                                           0.00 362576070 362574990
Average
       1417088
                708182
                         708165
```

This command displays system calls for reads, writes, forks, and other system call information. This information is useful when you are developing metrics or want to use dtrace to track down a very high number of system calls.

isferable

### 8. Use the sar -d command to check on disk activity.

| root@s11-desktop:~# sar -d 2 2                                                         |        |       |       |       |        |        |        |  |
|----------------------------------------------------------------------------------------|--------|-------|-------|-------|--------|--------|--------|--|
| SunOS s11-desktop 5.11 11.1 i86pc 12/16/2012                                           |        |       |       |       |        |        |        |  |
| 16:56:15                                                                               | device | %busy | avque | r+w/s | blks/s | avwait | avserv |  |
| 16:56:17                                                                               | sd0    | 0     | 0.0   | 0     | 0      | 0.0    | 0.0    |  |
| 2/00                                                                                   | sd0,a  | 0     | 0.0   | 0     | 0      | 0.0    | 0.0    |  |
|                                                                                        | sd0,c  | 0     | 0.0   | 0     | 0      | 0.0    | 0.0    |  |
|                                                                                        | sd0,i  | 0     | 0.0   | 0     | 0      | 0.0    | 0.0    |  |
|                                                                                        | sd0,q  | 0     | 0.0   | 0     | 0      | 0.0    | 0.0    |  |
|                                                                                        |        |       |       |       |        |        |        |  |
|                                                                                        |        |       |       |       |        |        |        |  |
|                                                                                        |        |       |       |       |        |        |        |  |
| Average                                                                                | sd0    | 2     | 0.0   | 19    | 79     | 0.0    | 1.3    |  |
|                                                                                        | sd0,a  | 2     | 0.0   | 19    | 79     | 0.0    | 1.3    |  |
|                                                                                        | sd0,c  | 0     | 0.0   | 0     | 0      | 0.0    | 0.0    |  |
|                                                                                        | sd0,i  | 0     | 0.0   | 0     | 0      | 0.0    | 0.0    |  |
|                                                                                        | sd0,q  | 0     | 0.0   | 0     | 0      | 0.0    | 0.0    |  |
|                                                                                        |        |       |       |       |        |        |        |  |
|                                                                                        |        |       |       |       |        |        |        |  |
|                                                                                        |        |       |       |       |        |        |        |  |
|                                                                                        |        |       |       |       |        |        |        |  |
| This command displays disk-related activity, for example, reads and writes as shown in |        |       |       |       |        |        |        |  |

This command displays disk-related activity, for example, reads and writes as shown in the r+w/s column, average wait time, and average service time in milliseconds. How can you use this information? If any of these numbers are too high for your application, there may be a disk issue.

9. Use the command sar -r to check on available physical and swap memory.

```
root@s11-desktop:~# sar -r 2 2
SunOS s11-desktop 5.11 11.1 i86pc 12/16/2012
17:07:08 freemem freeswap
17:07:10 8215 1853912
17:07:12 8222 1853912
Average 8218 1853912
```

This command displays the physical and swap memory available. The benefit of tracking these numbers is that you will be able to take corrective action if you are running out of memory. For example, if very little swap memory is left, you can increase the swap memory allocation.

10. Use the crontab command to edit the system cron file. Uncomment the last entry to run the system script sa2. Exit edit mode.

```
root@s11-desktop:/etc/cron.d# crontab -1 sys
...
#0 * * * 0-6 /usr/lib/sa/sa1
#20,40 8-17 * * 1-5 /usr/lib/sa/sa1
#5 18 * * 1-5 /usr/lib/sa/sa2 -s 8:00 -e 18:01 -i 1200 -A
root@s11-desktop:/etc/cron.d# crontab -e sys
...
#0 * * * 0-6 /usr/lib/sa/sa1
#20,40 8-17 * * 1-5 /usr/lib/sa/sa1
5 18 * * 1-5 /usr/lib/sa/sa2 -s 8:00 -e 18:01 -i 1200 -A
This entry will run the sa2 script every day Monday through Friday at 6:05 PM. The
monitoring start time is at 8 AM and it ends at 6:01 PM. The performance data interval is
every 1200 seconds (every 20 minutes) and you are collecting all statistics, for example,
```

memory, CPU, and disk usage.

11. Shut down the Sol11-Desktop virtual machine.

# Practices for Lesson 12: Monitoring and Troubleshooting Software Failures

Chapter 12

### **Practices Overview**

In these practices, you will be presented with a plan for viewing and exploring various configurations of system messaging. In addition, you will inspect the current system and application dump facilities, which are beneficial when debugging system or application problems. The following activities are covered:

- Setting up system messaging •
- Configuring system and application crash facilities •

### Scenario

Your company would like to evaluate the system messaging and debugging facilities. Because non-transferable your company also plans to utilize ZFS, you are asked to create disk and data failures and correct the problems.

| $\checkmark$ | Oracle Solaris 11.1 Predeployment Checklist                |  |  |  |  |
|--------------|------------------------------------------------------------|--|--|--|--|
| $\checkmark$ | Managing the Image Packaging System (IPS) and Packages     |  |  |  |  |
| $\checkmark$ | Installing Oracle Solaris 11.1 on Multiple Hosts           |  |  |  |  |
| $\checkmark$ | Managing the Business Application Data                     |  |  |  |  |
| $\checkmark$ | Configuring Network and Traffic Failover                   |  |  |  |  |
| $\checkmark$ | Configuring Zones and the Virtual Network                  |  |  |  |  |
| VR           | Managing Services and Service Properties                   |  |  |  |  |
| <i>V</i>     | Configuring Privileges and Role-Based Access Control       |  |  |  |  |
| $\checkmark$ | Securing System Resources by Using Oracle Solaris Auditing |  |  |  |  |
| $\checkmark$ | Managing Processes and Priorities                          |  |  |  |  |
|              | Evaluating System Resources                                |  |  |  |  |
|              | Monitoring and Troubleshooting System Failures             |  |  |  |  |

Check your progress. You have completed evaluating system resources.

### **Overview**

In this practice, you work with system messaging facilities. You configure message routing on Sol11-Desktop as well as on the message destination host Sol11-Server1. This practice will include the following activities:

- Setting up message routing •
- Using TCP trace to log a message

**Note:** The contents of your display may be different from the displays in this practice.

## Task 1: Setting up message routing

The following activities are covered in this task:

- Determining the type and destination of messages •
- Setting up message routing •
- Restarting the message logging daemon (syslogd) •
- Adding one-line entries to a system log file •
- Monitoring the message logging in real time •
- om) has a non-transferable 1. Verify that the Sol11-Server1 and Sol11-Desktop virtual machines are running. If the virtual machines are not running, start them now.
- 2. Log in to the Sol11-Desktop virtual machine as the oracle user. Use oracle1 as the password. Right-click on the desktop and open a terminal window. Assume administrator privileges.

```
oracle@s11-desktop:~$ su -
Password:
Oracle Corporation
                      SunOS 5.11
                                      11.1
                                                 September 2012
root@s11-desktop:~#
```

3. Copy the /etc/syslog.conf file and then use the more command to display the contents of the file.

```
root@s11-desktop:~# cp /etc/syslog.conf /etc/syslog.conf.orig
root@s11-desktop:~# more /etc/syslog.conf
#
# syslog configuration file.
#
# This file is processed by m4 so be careful to quote (`') names
# that match m4 reserved words. Also, within ifdef's, arguments
# containing commas must be quoted.
#
*.err;kern.notice;auth.notice
                                            /dev/sysmsg
```

/var/adm/messages

\*.err;kern.debug;daemon.notice;mail.crit

\*.alert;kern.err;daemon.err \*.alert

operator root

What does the configuration kern. debug mean? It means that the message source facility is defined as kernel and the severity as debug. Debug means that messages of any severity should be recorded in the /var/adm/messages file.

Can you break down the configuration set daemon.err? Yes.

Using the vieditor, modify /etc/syslog.conf to add the local0.notice entry as 4. indicated.

root@s11-desktop:~# vi /etc/syslog.conf

```
root@s11-desktop:~# grep local0.notice /etc/syslog.conf
local0.notice @s11-comment
root@s11-desktop:~#
```

Caution: After local0.notice, you need to use (one or more) tabs. These are not spaces.

What is the local0 facility? It is reserved for users to record messages.

5. Use the sycadm command to restart the syslogd daemon so that the new configuration is activated.

root@s11-desktop:~# svcadm refresh system/system-log

Now your syslog configuration is in effect.

6. Display detailed information about the telnet service package, install the package, and then verify that the telnet service is online.

```
root@s11-desktop:~# pkg info -r *telnet*
                                                                                                                                   more
                               Name: network/telnet
                      Summary: Telnet client command
          Description: The telnet(1) utility communicates with another
 host using the
                                                  legacy Telnet protocol (RFCs 727, 854, 1073,
 1096, 1408, 1510,
                                                  1571, 1572, 2941, 2942, 2946, and 2952).
                   Category: Applications/System Utilities
                            State: Installed
Disconstruction of the second second 
 919T184432Z
                               Name: service/network/telnet
                      Summary: Telnet service
          Description: Provides server support for the legacy Telnet
 protocol (RFCs
                                                  727, 854, 1073, 1096, 1408, 1510, 1571, 1572,
 2941, 2942, 2946,
                                                 and 2952).
                   Category: System/Services
                            State: Not installed
                Publisher: solaris
                      Version: 0.5.11
    Build Release: 5.11
                         Branch: 0.175.1.0.0.24.2
 Packaging Date: September 19, 2012 06:45:51 PM
                               Size: 80.77 kB
                               FMRI:
 pkq://solaris/service/network/telnet@0.5.11,5.11-0.175.1.0.0.24
  .2:20120919T184551Z
 root@s11-desktop:~#
 Install the telnet package if, it's not installed.
 root@s11-desktop:~# pkg install service/network/telnet
```

Packages to install: 1 Create boot environment: No Create backup boot environment: No Services to change: 1 DOWNLOAD PKGS FILES XFER (MB) SPEED Completed 1/110/10 0.0/0.0 69.4k/s PHASE ITEMS non-transferable Installing new actions 32/32 Updating package state database Done Updating image state Done Creating fast lookup database Done root@s11-desktop:~# root@s11-desktop:~# svcs -a | grep telnet online 8:14:18 svc:/network/telnet:default

- In case the telnet service is installed as disabled, use the command "svcadm enable network/telnet" to bring it online.
- 7. Switch to the sll-server1. Use the netservices open command to ensure that all services are open and the message can be received from sll-desktop.

root@s11-server1:~# netservices open

Ignore any error messages.

8. On s11-server1, by using the touch command, create the /var/log/local0.log file.

```
root@s11-server1:~# touch /var/log/local0.log
```

9. On s11-server1, by using the vi editor, modify the /etc/syslog.conf file by adding the entry as indicated.

```
root@s11-server1:~# vi /etc/syslog.conf
root@s11-server1:~# grep local0 /etc/syslog.conf
local0.notice /var/log/local0.log
```

On s11-server1, what is the destination file of the message? *The* /var/log/local0.log file.

10. On the sll-server1 host, by using the svcadm command, restart the system-log service. Use the tail command to monitor the messages being written to the log.

```
root@s11-server1:~# svcadm refresh system-log
root@s11-server1:~# tail -f /var/log/local0.log
```

Now if any message is written to this log, it will be displayed under the above command.

11. Switch to the sll-desktop host and by using the logger command, record a message to the log.

root@s11-desktop:~# logger -p local0.notice hello from s11desktop

Where would this message be displayed? On the s11-server1 host. Why? Because you configured the destination of local0.notice to s11-server1.

12. Switch to the s11-server1 host and view the message.

```
root@s11-server1:~# tail -f /var/log/local0.log
Dec 20 08:07:58 s11-desktop oracle: [ID 702911 local0.notice]
hello from s11-desktop
```

```
Use CTRL + C key to exit.
```

So here it is. Where did this message come from? From s11-desktop.

### Task 2: Using TCP Trace to Log a Message

This task covers the following activity:

- Using TCP trace to log a message
- Verifying the message in the log

**Note:** In this task, you will be working with both the hosts: Sol11-Desktop and Sol11-Server1. You can determine the host by the command prompt in the displays.

- 1. Verify that the Sol11-Server1 and Sol11-Desktop virtual machines are running. If the virtual machines are not running, start them now.
- 2. Log in to both virtual machines as the oracle user. Use oracle1 as the password. Assume administrator privileges.

```
oracle@s11-desktop:~$ su -
Password:
Oracle Corporation SunOS 5.11 11.1 September 2012
root@s11-desktop:~#
```

3. Use the man command to find the facility and the message severity level used by the inetd daemon.

```
After the man pages are displayed, do a find on tcp trace, which will take you to the
      desired information directly.
      root@s11-desktop:~# man inetd
      ...
      ...
      ...
      /tcp trace
      ...
                                                                   transferable
      ...
      •••
      tcp trace
                If true, and this is a nowait-type service, inetd
                                                                         loas
                the client's IP address and TCP port number, along with
                the name of the service, for each incoming connection,
               using the syslog(3C) facility. inetd uses the syslog
                facility code daemon and notice priority level.
                                                                          See
                syslog.conf(4) for a description of syslog codes and
                severity levels. This logging is separate from the log-
                ging done by the TCP wrappers facility.
      What facility code and severity level does inetd use? daemon.notice
4. Using the grep command, display the daemon.notice entry in syslog.
      root@s11-desktop:~# grep daemon.notice /etc/syslog.conf
      *.err;kern.debug;daemon.notice;mail.crit
                                                      /var/adm/messages
      When a daemon needs to send a notice, where would it send it? To the
      /var/adm/messages file
   Open another terminal window on S11-Desktop. In the new window, use the tail -f
   command to monitor the messages file.
      oracle@s11-desktop:~$ su -
      Password:
      Oracle Corporation
                               SunOS 5.11
                                                11.1
                                                            September 2012
      root@s11-desktop:~# tail -f /var/adm/messages
      ...
      •••
```

Copyright © 2013, Oracle and/or its affiliates. All rights reserved.

5.
Dec 20 02:48:40 s11-desktop gnome-session[2745]: [ID 702911 daemon.warning] WARNING: IceListenForConnections returned 2 nonlocal listeners: inet/s11-desktop:47263,inet6/s11-desktop:33256 Dec 20 02:48:44 s11-desktop genunix: [ID 127566 kern.info] device pciclass,030000@2(display#0) keeps up device scsiclass,05@1,0(cdrom#1), but the former is not power managed

You will need to monitor this log for any new messages being written when you use the telnet command.

Your output may differ.

6. Switch to the sll-server1 host and use the telnet command to connect to the sll-desktop host.

```
Check to see if the telnet service is enabled. If it is not, enable it.
root@s11-server1:~# svcs telnet
STATE
disabled
root@s11-server1:~# svcadm enable telnet
root@s11-server1:~# svcs telnet
STATE
              STIME
                       FMRT
online
              11:03:04 svc:/network/telnet:default
root@s11-server1:~# telnet s11-desktop
Trying 192.168.0.111...5
Connected to s11-desktop.
Escape character is '^]'.
login: oracle
Password: oracle1
Last login: Sat Oct 22 10:48:48 on rad/0
Oracle Corporation
                      SunOS 5.11
                                    11.1
                                               September 2012
oracle@s11-desktop:~$ ls
          Documents Downloads Public
Desktop
oracle@s11-desktop:~$ pwd
/home/oracle
oracle@s11-desktop:~$ exit
loqout
Connection to s11-desktop closed by foreign host.
root@s11-server1:~#
```

What is the purpose of this telnet connection to the desktop? To verify that the system writes the connection information in the log

7. Switch to the sll-desktop host and go to the window that is running the tail command.

```
root@s11-desktop:~# tail -f /var/adm/messages
•••
...
•••
Dec 13 22:14:32 s11-desktop pulseaudio[1695]: [ID 295310
user.error] [(null)] module.c: Failed to load module "module-oss"
(argument: "device="/dev/dsp" sink name=output
source name=input"): initialization failed.
Dec 13 22:14:32 s11-desktop pulseaudio[1695]: [ID 295310
user.error] [(null)] main.c: Module load failed.
Dec 13 22:14:32 s11-desktop pulseaudio[1695]: [ID 295310
                                                a non-transferable
user.error] [(null)] main.c: Failed to initialize daemon.
Dec 13 22:14:32 s11-desktop pulseaudio[1693]: [ID 295310
user.error] [(null)] main.c: Daemon startup failed.
••••
root@s11-desktop:~#
```

Do you see any new entry being written for the telnet command? No.

8. On the sll-desktop host, in the other window, use the inetadm command to check whether tracing is enabled.

| root@s11-de | esktop:~# | inetadm  | નિન     | telnet |
|-------------|-----------|----------|---------|--------|
| SCOPE       | NAME=VALU | JE O O   | -<br>is | 5.     |
|             | name="tel | .net"    |         |        |
|             | endpoint  | type="st | rea     | .m″    |

|                                         |                   | name="telnet"          |
|-----------------------------------------|-------------------|------------------------|
|                                         |                   | endpoint_type="stream" |
| R                                       | analdo l          | license t              |
| ero '                                   | default           | bind_addr=""           |
| ,,,,,,,,,,,,,,,,,,,,,,,,,,,,,,,,,,,,,,, | default           | bind_fail_max=-1       |
|                                         | default           | bind_fail_interval=-1  |
|                                         | default           | max_con_rate=-1        |
|                                         | default           | max_copies=-1          |
|                                         | default           | con_rate_offline=-1    |
|                                         | default           | failrate_cnt=40        |
|                                         | default           | failrate_interval=60   |
|                                         | default           | inherit_env=TRUE       |
|                                         | default           | $tcp\_trace=FALSE$     |
|                                         | default           | tcp_wrappers=FALSE     |
|                                         | default           | connection_backlog=10  |
|                                         | default           | tcp_keepalive=FALSE    |
|                                         | <b>ls</b> tcp tra | ce enabled? No         |

How can you tell? The tcp trace is set to FALSE in the display.

9. On the sll-desktop host, use the inetadm command to enable tcp\_trace.

```
root@s11-desktop:~# inetadm -m telnet tcp trace=true
root@s11-desktop:~# inetadm -1 telnet
SCOPE
             NAME=VALUE
             name="telnet"
             endpoint type="stream"
•••
•••
default
             bind addr=""
default
             bind fail max=-1
            __rval=60
__rc_env=TRUE
tcp_trace=TRUE
tcp_wrappers=FALSE
connection_backlog=1^
tcp_keepalive -
enable*
default
default
default
default
default
default
             ____wrappers=FALSE
connection_backlog=10
tcp_keepalive=FALSE
enabled new f
default
default
default
default
Is tcp trace enabled now? Yes.
```

10. Switch to s11-server1 and telnet to s11-desktop. Then return to s11-desktop, in the monitoring window, look for any new message written to the log.

```
root@s11-server1:~# telnet s11-desktop
Trying 192.168.0.111...
Connected to s11-desktop.
Escape character is '^]'.
login: oracle
Password: oracle1
Last login: Sat Oct 22 10:48:48 on s11-server1.myd
Oracle Corporation
                       SunOS 5.11
                                       11.1
                                                  September 2012
oracle@s11-desktop:~$ ls
           Documents Downloads Public
Desktop
oracle@s11-desktop:~$ pwd
/home/oracle
oracle@s11-desktop:~$ exit
loqout
Connection to s11-desktop closed by foreign host. root@s11-
server1:~#
```

```
Now switch to s11-desktop and look for any new messages regarding telnet.
root@s11-desktop:~# tail -f /var/adm/messages
...
...
Dec 13 22:14:32 s11-desktop pulseaudio[1695]: [ID 295310
user.error] [(null)] module.c: Failed to load module "module-oss"
(argument: "device="/dev/dsp" sink name=output
source name=input"): initialization failed.
Dec 13 22:14:32 s11-desktop pulseaudio[1695]: [ID 295310
user.error] [(null)] main.c: Module load failed.
                                                           transferable
Dec 13 22:14:32 s11-desktop pulseaudio[1695]: [ID 295310
user.error] [(null)] main.c: Failed to initialize daemon.
Dec 13 22:14:32 s11-desktop pulseaudio[1693]: [ID 295310
user.error] [(null)] main.c: Daemon startup failed.
Dec 16 09:44:39 s11-desktop inetd[1018]: [ID 317013 0
daemon.notice] telnet[2726] from 192.168.0.100 54587
                                 Student Guide
                           @gmail.com
root@s11-desktop:~#
Do you see a new log entry? Yes.
Can you identify the fields in this message?
Date/time stamp, local host name, process name (PID), Message ID,
facility.level, incoming request, PPID, IP address of the source host, and port
```

number.

11. Return to the other sll-desktop terminal window and by using the inetadm command, disable tcp trace.

```
root@s11-desktop:~# inetadm -m telnet tcp trace=FALSE
root@s11-desktop:~# inetadm -1 telnet
SCOPE
           NAME=VALUE
           name="telnet"
           endpoint type="stream"
•••
...
•••
           bind_addr=""
default
                                nail.com) has a non-transferable
Student Guide.
default
           bind fail max=-1
default
           bind fail interval=-1
default
           max con rate=-1
default
           max copies=-1
default
           con rate offline=-1
default
           failrate cnt=40
default
           failrate interval=60
default
           inherit env=TRUE
           tcp trace=FALSE
default
           tcp wrappers=FALSE
           connection backlog=10
default
default
           tcp keepalive=FALSE
Is tcp trace disabled? Yes.
```

12. Shut down the Sol11-Desktop virtual machine.

# Practice 12-2: Configuring System and Application Crash Facilities

### **Overview**

In this practice, you work with the configuration of dump facilities. In case of system failures, you need to inspect the system facilities that are causing system crashes. Similarly, if your supported business applications fail, you can check the process that is failing. This information is helpful for an application analyst. This practice includes the following activities:

- Configuring system crash facilities
- Configuring dump facilities for business application failure •

**Note:** The contents of your display may be different from the displays in this practice.

## Task 1: Configuring System Crash Facilities

The following activities are included in this task:

- Displaying system dump configuration
- Determining the location of the dump device •
- Changing the dump device •
- Creating a system dump •
- Analyzing and displaying the dump files •
- Resetting the dump device to a ZFS device •
- com) has a non-transferable 1. Verify that the Sol11-Server1 virtual machine is running. If the virtual machine is not running, start it now.
- 2. Log in to the Sol11-Server1 virtual machine as the oracle user. Use oracle1 as the password. Assume administrator privileges.

```
oracle@s11-server1:~$ su -
Password:
Oracle Corporation
                       SunOS 5.11
                                       11.1
                                                  September 2012
root@s11-server1:~#
```

3. Use the dumpadm command to display the system dump configuration.

```
root@s11-server1:~# dumpadm
      Dump content: kernel pages
       Dump device: /dev/zvol/dsk/rpool/dump (dedicated)
Savecore directory: /var/crash
  Savecore enabled: yes
   Save compressed: on
Where is the dump device pointing to? The default rpool
```

Can you display the device? Yes, by using the *zfs* list command.

```
root@s11-server1:~# zfs list rpool/dump
NAME
            USED AVAIL REFER
                               MOUNTPOINT
rpool/dump
           1.03G 20.3G
                         1.00G
```

Which pool does this dump device belong to? *It belongs to rpool.* How much space is allocated to the dump device? *1.03 GB.* 

4. Use the format command to partition c7t5d0 and allocate 800 MB to slice 3.

```
root@s11-server1:~# format
Searching for disks...done
AVAILABLE DISK SELECTIONS:
      0. c7t0d0 <ATA-VBOX HARDDISK -1.0 cyl 4174 alt 2 hd 255 sec 63>
         /pci@0,0/pci8086,2829@d/disk@0,0
      1. c7t2d0 <ATA-VBOX HARDDISK -1.0 cyl 1022 alt 2 hd 64 sec 32>
         /pci@0,0/pci8086,2829@d/disk@2,0
      2. c7t3d0 <ATA-VBOX HARDDISK -1.0 cyl 1022 alt 2 hd 64 sec 32>
                                                                      nsterable
         /pci@0,0/pci8086,2829@d/disk@3,0
      3. c7t4d0 <ATA-VBOX HARDDISK -1.0 cyl 1022 alt 2 hd 64 sec 32>
         /pci@0,0/pci8086,2829@d/disk@4,0
      4. c7t5d0 <ATA-VBOX HARDDISK -1.0 cyl 1022 alt 2 hd 64 sec 32>
         /pci@0,0/pci8086,2829@d/disk@5,0
      5. c7t6d0 <ATA-VBOX HARDDISK -1.0 cyl 1022 alt 2 hd 64 sec 32>
         /pci@0,0/pci8086,2829@d/disk@6,0
                                         cyl 1022 alt 2 hd 64 sec 32>
      6. c7t7d0 <ATA-VBOX HARDDISK -1.0
         /pci@0,0/pci8086,2829@d/disk@7,0
       7. c7t8d0 <ATA-VBOX HARDDISK -1.0
                                          cyl 1022 alt 2 hd 64 sec 32>
         /pci@0,0/pci8086,2829@d/disk@6,0
      8. c7t9d0 <ATA-VBOX HARDDISK -1.0
                                         cyl 1022 alt 2 hd 64 sec 32>
         /pci@0,0/pci8086,2829@d/disk@7,0
Specify disk (enter its number): 4
```

Consult your instructor if you need assistance in formatting the disk.

Use the dumpadm command to change the dump device to the /dev/dsk/c7t5d0s3 slice that you just formatted.

| root@s11-server1:~# | dumpadm -d /dev/dsk/c7t5d0s3  |
|---------------------|-------------------------------|
| Dump content:       | kernel pages                  |
| Dump device:        | /dev/dsk/c7t5d0s3 (dedicated) |
| Savecore directory: | /var/crash                    |
| Savecore enabled:   | yes                           |
| Save compressed:    | on                            |
|                     |                               |

What is the purpose of changing the dump device? Because you want to use another location (in this case, slice 3 on the c7t5d0 disk) on a dedicated basis.

One reason can be that your existing dump device is running out of space and you have storage space available on another disk or slice.

Copyright © 2013, Oracle and/or its affiliates. All rights reserved.

5.

6. Check whether the specified savecore directory exists. If not, create it by using the mkdir command.

root@s11-server1:~# ls /var/crash

7. Use the savecore command to dump the current system state, essentially the memory contents.

```
root@s11-server1:~# savecore -L
dumping to /dev/dsk/c7t5d0s3, offset 65536, content: kernel
 0:04 100% done
100% done: 103879 pages dumped, dump succeeded
savecore: System dump time: Tue Dec 20 10:23:31 2012
                                      com) has a non-transferable
savecore: Saving compressed system crash dump in
/var/crash/vmdump.0
savecore: Decompress the crash dump with
'savecore -vf /var/crash/vmdump.0'
root@s11-server1:~# ls /var/crash
bounds
           vmdump.0
Note there are only two files in your directory.
What are the contents of the vmdump. 0 file? It contains the recently created dump in
compressed format.
```

8. Uncompress the vmdump. 0 file by using the savecore command.

```
root@s11-server1:~# savecore -vf /var/crash/vmdump.0
savecore: System dump time: Tue Dec 20 10:23:31 2012
savecore: saving system crash dump in /var/crash/{unix,vmcore}.0
Constructing namelist /var/crash/unix.0
Constructing corefile /var/crash/vmcore.0
0:24 100% done: 103879 of 103879 pages saved
2266 (2%) zero pages were not written
0:24 dump decompress is done
```

9. Use the cd command to switch to the crash directory. Analyze the newly created files.

```
root@s11-server1:~# cd /var/crash
root@s11-server1:/var/crash# ls
bounds
           unix.0
                      vmcore.0
                                vmdump.0
```

When vmdump. 0 was uncompressed, it created the vmcore. 0 file.

```
root@s11-server1:/var/crash# file bounds
bounds:
                ascii text
```

Because bounds is a text file, you can use the cat command to look at it.

```
root@s11-server1:/var/crash# cat bounds
```

Can you guess what 1 represents? Dump number 1.

1

```
has a non-transferable
root@s11-server1:/var/crash# file unix.0
               ELF 64-bit LSB executable AMD64 Version 1,
unix.0:
statically linked, not stripped, no debugging information
available
```

The executable and linking format (ELF) refers to this file as being an executable binary, so you cannot open it with the cat or more commands.

Try the strings command. Sometimes, it can convert the encoding.

```
root@s11-server1:/var/crash# strings unix.0
```

No luck! The strings command cannot convert this binary executable.

10. Now analyze the vmcore dump file.

```
root@s11-server1:/var/crash# file vmcore.0
vmcore.0: SunOS 5.11 11.1 64-bit Intel live dump from 's11-
server1'
```

This is your uncompressed dump file. Use the strings command to display its contents.

```
root@s11-server1:/var/crash# strings vmcore.0 | more
SunOS
s11-server1
5.11
```

```
11.1
i86pc
i86pc
aefffed4-f452-6dbc-f11e-cdb35c1bc0a2
.symtab
.strtab
.shstrtab
_END_
START
___return_from main
 unsupported cpu
                      domail.com) has a non-transferable
.dtrace induced
dtrace badflags
dtrace badtrap
lwp rtt
freq tsc loop
freq tsc perf loop
freq tsc increase count
freq_tsc_pit_did_not_wrap
•••
•••
```

What do the contents represent? The processes that are running in memory currently

11. Analyze the vmdump file.

...

```
root@s11-server1:/var/crash# file vmdump.0
vmdump.0: SunOS 5.11 11.1 64-bit Intel compressed live dump from
'sll-serverl'
root@s11-server1:/var/crash/s11-server1# strings vmdump.0 | more
SunOS
s11-server1
5.11
11.1
i86pc
i86pc
aefffed4-f452-6dbc-f11e-cdb35c1bc0a2
.symtab
.strtab
.shstrtab
END
START
 return from main
 unsupported cpu
```

```
.dtrace induced
      dtrace badflags
      dtrace badtrap
      lwp rtt
      freq tsc loop
      freq_tsc_perf_loop
      freq_tsc_increase_count
      freq tsc pit did not wrap
      ...
      ...
      •••
      Does it look like a copy of the vmcore. 0 file? Yes.
12. Now use the dumpadm command to set the dump device back to the ZFS volume.
      root@s11-server1:/var/crash# dumpadm -d /dev/zvol/dsk/rpool/dump
            Dump content: kernel pages
                                          udent Guide
             Dump device: /dev/zvol/dsk/rpool/dump (dedicated)
      Savecore directory: /var/crash
        Savecore enabled: yes
         Save compressed: on
      Recommended best practice: Always use the ZFS pool dump device. The reason is that
      you will have all the system-critical files in one place, in rpool.
      root@s11-server1:/var/crash# cd
```

```
root@s11-server1:~#
```

# Task 2: Configuring Dump Facilities for Business Application Failure

## Task 2A: Configuring the Global File Path Pattern

The following activities are covered in this task:

- Displaying the current dump configuration
- Specifying the global file path pattern
- Generating the core dump
- Displaying the core dump
- 1. Verify that the Sol11-Server1 virtual machine is running. If the virtual machine is not running, start it now.

2. Log in to the Sol11-Server1 system as the oracle user. Use oracle1 as the password. Assume administrator privileges.

```
oracle@s11-server1:~$ su -
Password:
Oracle Corporation SunOS 5.11 11.1 September 2012
root@s11-server1:~#
```

3. Use the coreadm command to display the current default dump configuration for the applications.

```
root@sll-serverl:~# coreadm
   global core file pattern:
   global core file content: default
    init core file pattern: core
    init core file content: default
      global core dumps: disabled
   per-process core dumps: enabled
   global setid core dumps: disabled
   per-process setid core dumps: disabled
   global core dumps: disabled
   global core dumps: disabled
   global core dump logging: disabled
```

Why is the per-process core dumps option enabled? For business application processes. In case they terminate abnormally, you want to capture the critical information in the core dump.

has a non-transferable

Why is the global core dumps option disabled? You do not want to create a global dump every time an application process fails.

4. Using the mkdir command, create the /var/core directory.

root@s11-server1:~# mkdir /var/core

You are creating this directory for the global dump location.

5. Use the coreadm command to enable global logging and configure the global core file pattern. Verify the results.

```
root@s11-server1:~# coreadm -e log
root@s11-server1:~# coreadm -e global -g /var/core/core.%f.%p
root@s11-server1:~# coreadm
global core file pattern: /var/core/core.%f.%p
global core file content: default
init core file pattern: core
init core file content: default
global core dumps: enabled
per-process core dumps: enabled
global setid core dumps: disabled
per-process setid core dumps: disabled
global core dump : disabled
```

You enabled global core dump logging to generate a message when the system creates a global core file.

How would you interpret the global core file pattern? The directory is specified as /var/core. The dump files will be named core. %f. %p (%f for the file or the program being executed, %p for the process ID).

6. Create a dumpdir in the /var/tmp directory. Then cd to /var/tmp/dumpdir.

```
root@sll-serverl:~# mkdir /var/tmp/dumpdir
root@sll-serverl:~# cd /var/tmp/dumpdir
root@sll-serverl:/var/tmp/dumpdir#
```

You are creating this directory for the system to create a core file in it.

7. Using the ps command, display the process ID of the current shell process. Use the kill -8 command to kill the shell process.

```
root@sl1-server1:/var/tmp/dumpdir# ps
PID TTY TIME CMD
3811 pts/1 0:00 bash
3833 pts/1 0:00 ps
root@sl1-server1:/var/tmp/dumpdir# kill -8 3811
Arithmetic Exception (core dumped)
```

Normally, this would kill your shell process and your terminal window would disappear. However, you are logged in to the root account by using the su command. Therefore, your invoked shell process will be terminated and you will go back to the oracle user.

8. Verify that the system generated a core file in the dumpdir directory.

```
oracle@s11-server1:~$ su -
Password:
Oracle Corporation SunOS 5.11 11.1 September 2012
root@s11-server1:~#
```

Switch to /var/tmp/dumpdir if the system takes you out of this directory.

```
root@sll-serverl:~# cd /var/tmp/dumpdir
root@sll-serverl:/var/tmp/dumpdir# ls
core
root@sll-serverl:/var/tmp/dumpdir# file core
core: ELF 32-bit LSB core file 80386 Version 1, from 'bash'
```

The system has created the core file in the "current directory," meaning the current directory at the time of dump creation.

9. Use the cd command to switch to the /var/core directory and examine the dump created when you killed the bash process.

```
root@s11-server1:/var/tmp/dumpdir# cd /var/core
 root@s11-server1:/var/core# ls
 core.bash.3811
 root@s11-server1:/var/core# file core*
 core.bash.3811: ELF 32-bit LSB core file 80386 Version 1, from
 'bash'
 root@s11-server1:/var/core# strings core.bash.3811 | more
 CORE
 pMND-
CORE
SunOS
s11-server1
5.11
11.1
 bash
 The strings command was able to convert the encoded contents to some extent.
```

Unauthorized reproduction or distribution prohibited. Copyright© 2014, Oracle and/or its affiliates.

However, this file will be analyzed by the dump analyzing utilities. Dump analysis is covered in courses such as *Oracle Solaris 11 Workshop*.

10. Use the tail command to view the dump creation message in syslog.

root@s11-server1:~# tail /var/adm/messages Dec 20 09:46:56 s11-server1 genunix: [ID 665016 kern.notice] ^M100% done: 102515 pages dumped, Dec 20 09:46:56 s11-server1 genunix: [ID 851671 kern.notice] dump succeeded Dec 20 09:59:58 s11-server1 genunix: [ID 603404 kern.notice] NOTICE: core log: bash[3275] core dumped: /var/core/core.bash.3275 Dec 20 10:18:00 s11-server1 genunix: [ID 454863 kern.info] dump on /dev/dsk/c7t5d0s3 size 800 MB Dec 20 10:23:31 s11-server1 genunix: [ID 111219 kern.notice] dumping to /dev/dsk/c7t5d0s3, offset 65536, content: kernel Dec 20 10:23:36 s11-server1 genunix: [ID 100000 kern.notice] Dec 20 10:23:36 s11-server1 genunix: [ID 665016 kern.notice] ^M100% done: 103879 pages dumped, Dec 20 10:23:36 s11-server1 genunix: [ID 851671 kern.notice] dump succeeded Dec 20 10:49:28 sll-server1 genunix: [ID 454863 kern.info] dump on /dev/zvol/dsk/rpool/dump size 511 MB Dec 20 14:09:34 s11-server1 genunix: [ID 603404 kern.notice] NOTICE: core log: bash[3811] core dumped: /var/core/core.bash.3811

*ble* 

Did you configure the dump facilities to include this message here? Yes, by using the coreadm –e log command.

#### Task 2B: Configuring the Per-Process File Path Configuration

The following activities are covered in this task:

- Enabling per-process dump generation
- Specifying per-process generation
- 1. Verify that the Sol11-Server1 virtual machine is running. If the virtual machine is not running, start it now.
- 2. Log in to the Sol11-Server1 virtual machine as the oracle user. Use oracle1 as the password. Assume administrator privileges.

```
oracle@s11-server1:~$ su -
Password:
Oracle Corporation SunOS 5.11 11.1 September 2012
root@s11-server1:~#
```

3. Use the coreadm command to display the current dump configuration for the applications.

```
root@sll-serverl:~# coreadm
global core file pattern: /var/core/core.%f.%p
global core file content: default
    init core file pattern: core
    init core file content: default
      global core dumps: enabled
    per-process core dumps: enabled
    global setid core dumps: disabled
    per-process setid core dumps: disabled
    global core dumps: disabled
```

If the per-process core dumps option is disabled, perform step 4 to enable it; otherwise, skip step 4. The disable setting means that for individual processes, no dumps will be generated.

4. Using the coreadm command, enable the per-process dump configuration. Verify the results.

```
root@s11-server1:~# coreadm -e process
      root@s11-server1:~# coreadm
           global core file pattern: /var/core/core.%f.%p
           global core file content: default
              init core file pattern: core
              init core file content: default
                    global core dumps: enabled
              per-process core dumps: enabled
             global setid core dumps: disabled
                                                                     <u>-transferable</u>
       per-process setid core dumps: disabled
            global core dump logging: enabled.
      Is the per-process core dumps option enabled? Yes, it is.
5.
   Using the su command, log in to John Holt's account.
      root@s11-server1:~# su - jholt
                                                  11.1
      Oracle Corporation
                                SunOS 5.11
                                                              September 2012
      jholt@s11-server1:~$
6.
   Create a directory called corefiles in your home directory.
      jholt@s11-server1:~$ mkdir corefiles
      You are creating this directory for the system to create a core file in it.
   Using the ps command, display the process ID of the current shell process. Use the
7.
   coreadm command to display the per-process file for John.
      jholt@s11-server1:~$ ps
        PID TTY
                          TIME CMD
       3936 pts/1
                        0:00 bash
       3950 pts/1
                        0:00 ps
      jholt@s11-server1:~$ coreadm 3936
      3936: core
                    default
      Currently, if any of the processes created by John are aborted, the default core file will
      be created.
8.
   Use the coreadm command to configure the per-process file path.
      jholt@s11-server1:~$ coreadm -p $HOME/corefiles/%f.%p $$
      jholt@s11-server1:~$ coreadm 3936
      3936: /export/home/jholt/corefiles/%f.%p
                                                             default
      Has the display changed? Yes, now the new per-process file path pattern has taken
```

Copyright © 2013, Oracle and/or its affiliates. All rights reserved.

effect.

9. Use the kill command to kill the bash process.

```
jholt@s11-server1:~$ kill -8 3936
Arithmetic Exception (core dumped)
root@s11-server1:/var/core#
```

Because John's bash process is killed, you are back to the root role. Log in to John's account again.

```
root@s11-server1:~# su - jholt
Oracle Corporation SunOS 5.11 11.1 September 2012
jholt@s11-server1:~$
```

10. After switching to the corefiles directory, use the file command to display the type of dump file created for John.

```
jholt@s11-server1:~$ cd corefiles
```

```
jholt@s11-server1:~/corefiles$ file bash*
bash.3936: ELF 32-bit LSB core file 80386 Version 1, from 'bash'
```

How can you display the contents of this dump file? By using the *strings* command as in the previous task

11. Shut down the Sol11-Server1 virtual machine. You have completed this practice and thus the final practice for this course. Congratulations!